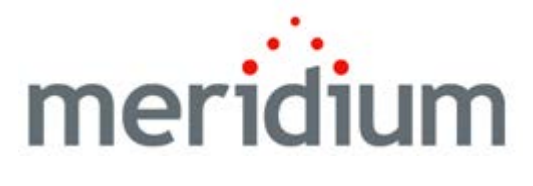

# **Calibration Management**

V3.6.0.0.0

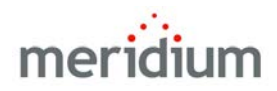

Meridium Calibration Management V3.6.0.0.0

Copyright © Meridium, Inc. 2014 All rights reserved. Printed in the U.S.A.

This software/documentation contains proprietary information of Meridium, Inc.; it is provided under a license agreement containing restrictions on use and disclosure. All rights including reproduction by photographic or electronic process and translation into other languages of this material are fully reserved under copyright laws. Reproduction or use of this material in whole or in part in any manner without written permission from Meridium, Inc. is strictly prohibited.

Meridium is a registered trademark of Meridium, Inc.

All trade names referenced are the service mark, trademark or registered trademark of the respective manufacturer.

# Table of Contents

| ABOUT THIS DOCUMENT                                               | 1        |
|-------------------------------------------------------------------|----------|
|                                                                   | 2        |
|                                                                   | <u> </u> |
| BASICS                                                            | 5        |
| OVERVIEW OF CALIBRATION MANAGEMENT                                | 5        |
| CALIBRATION MANAGEMENT SYSTEM REQUIREMENTS                        | 6        |
| CURRENT CALIBRATION MODEL VS. CUSTOM CALIBRATION MODEL            | 6        |
| DATA STRUCTURE                                                    | 7        |
| Calibration Management Data Model                                 | 7        |
| OPTIONAL CALIBRATION MANAGEMENT RELATIONSHIP AND ENTITY FAMILIES  | 8        |
| CALIBRATION FAMILY REPORTS                                        | 9        |
| CALIBRATION MANAGEMENT WORKFLOW                                   | 10       |
| Accessing Calibration Management                                  | 12       |
| Accessing the Calibration Management Functions Page               | 12       |
| ASPECTS OF THE CALIBRATION MANAGEMENT FUNCTIONS PAGE              | 13       |
| INSTALLATION, UPGRADE, AND CONFIGURATION                          | 15       |
| FIRST-TIME DEPLOYMENT WORKFLOW                                    | 15       |
| Upgrade Workflow                                                  | 17       |
| Upgrade Workflow                                                  | 17       |
| UPGRADING CALIBRATION MANAGEMENT FROM V3.5.1 TO V3.6.0.0.0        | 17       |
| UPGRADING CALIBRATION MANAGEMENT FROM V3.5.0 SP1 LP TO V3.6.0.0.0 | 18       |
| Upgrading Calibration Management from V3.5.0 to V3.6.0.0.0        | 18       |
| UPGRADING CALIBRATION MANAGEMENT FROM V3.4.5 TO V3.6.0.0.0        | 19       |
| INSTALLATION, UPGRADE, AND CONFIGURATION STEPS                    | 20       |
| Calibration Management Security Groups                            | 20       |

| CALIBRATION ADMINISTRATION PAGE       23         Accessing the Calibration Administration Page       23         Aspects of the Calibration Administration Page       24         Task Menus       26         Preferences Tasks       26         Calibration Tasks       27         Defining the Instrument Query       27         About the Instrument Data Query       27         Specifying the Instrument Query       28         Specifying the Path to the Instrument Data Query       29         Specifying the Path to the Instrument Data Query       29         About MANAGING DEFAULT VALUES FOR CALIBRATION TEMPLATE AND CALIBRATION EVENT       30         InstalLing Supporting Files For The BEAMEX MC5 Device on Meridium APM       71         FRAMEWORK MACHINES       31         InstalLing Supporting Files For The Meriam MFT 4010 Device on Meridium APM       72         FRAMEWORK MACHINES       37         USER INSTRUCTIONS       45         Identifying Equipment That Requires Calibration       45         About Test Equipment Records       46         About Test Equipment Records       47         Opening Existing Test Equipment Records       47         Opening Existing Test Equipment Records       47         Opening Existing Test Equipment Records <th>CONFIGURING THE HAS STANDARD GAS RELATIONSHIP</th> <th>23</th> | CONFIGURING THE HAS STANDARD GAS RELATIONSHIP                                                 | 23           |
|----------------------------------------------------------------------------------------------------|-----------------------------------------------------------------------------------------------|--------------|
| Accessing the Calibration Administration Page       23         Aspects of the Calibration Administration Page       24         Task Menus       26         Preferences Tasks       26         Calibration Tasks       27         Defining the Instrument Query       27         About the Instrument Query       27         Specifying the Instrument Query       28         Specifying the Path to the Instrument Data Query       29         Specifying the Path to the Instrument Data Query       29         About The Instrument SQuery       29         About The Instrument Calibration TempLate and Calibration Event       30         InstalLing Supporting Files for The Beamex MC5 Device on Meridium APM       Framework Machines         Framework Machines       31         InstalLing Supporting Files for The Meriam MFT 4010 Device on Meridium APM         Framework Machines       37         USER INSTRUCTIONS       45         Destripting Equipment That Requires Calibration       45         About Test Equipment Records       46         About Test Equipment Records       47         Opening East Equipment Records       47         Opening Existing Test Equipment Records       48         Defining Test Equipment Records       47                                                                                           | CALIBRATION ADMINISTRATION PAGE                                                               | 23           |
| Aspects of the Calibration Administration Page       24         Task Menus       26         Preferences Tasks       26         Calibration Tasks       27         Defining the Instrument Query       27         About the Instrument Data Query       27         Specifying the Instrument Data Query       27         Specifying the Instrument Query       28         Specifying the Instrument Query       29         About the Instrument Query       29         About Managing Default Values For Calibration TempLate and Calibration Event       30         Installing Supporting Files for the Beamex MC5 Device on Meridium APM       7         Framework Machines       31         Installing Supporting Files for the Meriam MFT 4010 Device on Meridium APM         Framework Machines       37         USER INSTRUCTIONS       45         Identifying Equipment That Requires Calibration       45         About Identifying Equipment That Requires Calibration       46         About Test Equipment Records       46         About Test Equipment Records       46         About Test Equipment Records       47         Opening Test Equipment Records       47         Opening Test Equipment Records       48         Defining the Type of Cali                                                                                          | Accessing the Calibration Administration Page                                                 | _ 23         |
| Tesk Menus       26         Preferences Tasks       26         Calibration Tasks       27         Defining the Instrument Query       27         About the Instrument Data Query       27         Specifying the Instrument Data Query       28         Specifying the Instrument Query       29         Specifying the Path to the Instrument Data Query       29         Specifying the Path to the Task Query       29         ABOUT MANAGING DEFAULT VALUES FOR CALIBRATION TEMPLATE AND CALIBRATION EVENT         Records       30         INSTALLING SUPPORTING FILES FOR THE BEAMEX MC5 DEVICE ON MERIDIUM APM         FRAMEWORK MACHINES       31         INSTALLING SUPPORTING FILES FOR THE MERIAM MFT 4010 DEVICE ON MERIDIUM APM         FRAMEWORK MACHINES       37         USER INSTRUCTIONS       45         IDENTIFYING EQUIPMENT THAT REQUIRES CALIBRATION       45         Detrining TEST EQUIPMENT THAT REQUIRE CALIBRATION       45         Detrining TEST EQUIPMENT THAT REQUIRE CALIBRATION       46         ABOUT TEST EQUIPMENT THAT REQUIRE CALIBRATION       46         ABOUT TEST EQUIPMENT THAT REQUIRE CALIBRATION       46         ABOUT TEST EQUIPMENT RECORDS       46         ABOUT TEST EQUIPMENT RECORDS       47         OPENING EXISTING TEST EQ                                                                        | Aspects of the Calibration Administration Page                                                | _ 24         |
| Calibration Tasks       27         Defining the Instrument Query       27         About the Instrument Data Query       27         Specifying the Instrument Data Query       28         Specifying the Path to the Instrument Data Query       29         Specifying the Path to the Task Query       29         ABOUT MANAGING DEFAULT VALUES FOR CALIBRATION TEMPLATE AND CALIBRATION EVENT       30         INSTALLING SUPPORTING FILES FOR THE BEAMEX MC5 DEVICE ON MERIDIUM APM       31         FRAMEWORK MACHINES       31         INSTALLING SUPPORTING FILES FOR THE MERIAM MFT 4010 DEVICE ON MERIDIUM APM       31         FRAMEWORK MACHINES       37         USER INSTRUCTIONS       45         IDENTIFYING EQUIPMENT THAT REQUIRES CALIBRATION       45         ABOUT IDENTIFYING EQUIPMENT THAT REQUIRE CALIBRATION       45         DEFINING TEST EQUIPMENT THAT REQUIRE CALIBRATION       46         ABOUT TEST EQUIPMENT RECORDS       46         ABOUT TEST EQUIPMENT RECORDS       47         OPENING EXISTING TEST EQUIPMENT RECORDS       48         DEFINING THE TYPE OF CALIBRATION TEMPLATE RECORD       49         ABOUT CALIBRATION TEMPLATE RECORDS       49         CALIBRATION TEMPLATE RECORDS       49         CREATING A NEW CALIBRATION TEMPLATE RECORDS       50                                                         | Preferences Tasks                                                                             | 20<br>26     |
| Defining the Instrument Ouery       27         About the Instrument Data Query       27         Specifying the Instrument Data Query       28         Specifying the Path to the Instrument Data Query       29         Specifying the Path to the Task Query       29         ABOUT MANAGING DEFAULT VALUES FOR CALIBRATION TEMPLATE AND CALIBRATION EVENT       30         Installing Supporting Files For THE BEAMEX MC5 DEVICE ON MERIDIUM APM       31         FRAMEWORK MACHINES       31         INSTALLING SUPPORTING FILES FOR THE MERIAM MFT 4010 DEVICE ON MERIDIUM APM       37         WEER INSTRUCTIONS       45         Identifying Equipment That Requires Calibration       45         About Test Equipment That Requires Calibration       45         Defining Test Equipment That Require Calibration       46         About Test Equipment Records       46         About Test Equipment Records       47         OPENING Existing Test Equipment Records       47         OPENING Existing Test Equipment Records       49         About Calibration TempLate Records       49         Calibration TempLate Records       49         Calibration TempLate, Functional Test Records       52         Defining the Type of Calibration TempLate Records       52         Defining a New Calibration TempLate                              | Calibration Tasks                                                                             | 20<br>27     |
| About the Instrument Data Query                                                                                                    | Defining the Instrument Query                                                                 | 27           |
| Specifying the Instruments Query                                                                                                    | About the Instrument Data Query                                                               | 27           |
| Specifying the Path to the Instrument Data Query                                                                                                    | Specifying the Instruments Query                                                              | 28           |
| Specifying the Part to the Task Odery                                                                                                    | Specifying the Path to the Instrument Data Query                                              | _ 29         |
| ABOUT MANAGING DEFAULT VALUES FOR CALIBRATION TEMPLATE AND CALIBRATION EVENT       30         Records       30         Installing Supporting Files for the Beamex MC5 Device on Meridium APM       31         FRAMEWORK MACHINES       31         Installing Supporting Files for the Meriam MFT 4010 Device on Meridium APM       37         USER INSTRUCTIONS       45         Identifying Equipment That Requires Calibration       45         About Identifying Equipment That Requires Calibration       45         Defining Test Equipment       46         About Test Equipment Certification       46         About Test Equipment Records       46         Creating Test Equipment Records       47         Opening Existing Test Equipment Records       48         Defining the Type of Calibrations That Should Be Performed       49         About Calibration Template Records       49         Creating A New Calibration Template Records       51         About Calibration Template, Functional Test Records       52         Defining the Schedule on Which Calibrations Should Be Performed       52         Defining the Schedule on Which Calibrations Should Be Performed       56         About Calibration Task Records       57         Performing Calibrations And Transferring Calibration Data to Meridium APM       59         | specifying the Path to the Task Query                                                         | 29           |
| INSTALLING SUPPORTING FILES FOR THE BEAMEX MC5 DEVICE ON MERIDIUM APM FRAMEWORK MACHINES                                                                                                    | ABOUT MANAGING DEFAULT VALUES FOR CALIBRATION TEMPLATE AND CALIBRATION EVE<br>RECORDS         | .nt<br>30    |
| INSTALLING SUPPORTING FILES FOR THE MERIAM MFT 4010 DEVICE ON MERIDIUM APM<br>FRAMEWORK MACHINES37<br>USER INSTRUCTIONS 45<br>IDENTIFYING EQUIPMENT THAT REQUIRES CALIBRATION45<br>ABOUT IDENTIFYING EQUIPMENT THAT REQUIRE CALIBRATION45<br>DEFINING TEST EQUIPMENT THAT REQUIRE CALIBRATION46<br>ABOUT TEST EQUIPMENT MECORDS46<br>ABOUT TEST EQUIPMENT RECORDS46<br>ABOUT TEST EQUIPMENT RECORDS47<br>OPENING EXISTING TEST EQUIPMENT RECORDS48<br>DEFINING THE TYPE OF CALIBRATIONS THAT SHOULD BE PERFORMED49<br>ABOUT CALIBRATION TEMPLATE RECORDS49<br>CREATING A NEW CALIBRATION TEMPLATE RECORD51<br>ABOUT CALIBRATION TEMPLATE, FUNCTIONAL TEST RECORDS51<br>ABOUT CALIBRATION TASK RECORDS57<br>PERFORMING CALIBRATION TASK RECORDS57                                                                                                    | INSTALLING SUPPORTING FILES FOR THE BEAMEX MC5 DEVICE ON MERIDIUM APM FRAMEWORK MACHINES      | 31           |
| USER INSTRUCTIONS       45         IDENTIFYING EQUIPMENT THAT REQUIRES CALIBRATION       45         ABOUT IDENTIFYING EQUIPMENT THAT REQUIRE CALIBRATION       45         DEFINING TEST EQUIPMENT THAT REQUIRE CALIBRATION       46         ABOUT TEST EQUIPMENT RECORDS       46         ABOUT TEST EQUIPMENT RECORDS       46         CREATING TEST EQUIPMENT CERTIFICATION       46         CREATING TEST EQUIPMENT RECORDS       47         OPENING EXISTING TEST EQUIPMENT RECORDS       47         OPENING THE TYPE OF CALIBRATIONS THAT SHOULD BE PERFORMED       49         ABOUT CALIBRATION TEMPLATE RECORDS       49         CREATING A NEW CALIBRATION TEMPLATE RECORD       51         ABOUT CALIBRATION TEMPLATE, FUNCTIONAL TEST RECORDS       52         DEFINING A FUNCTIONAL TEST       54         DEFINING THE SCHEDULE ON WHICH CALIBRATIONS SHOULD BE PERFORMED       56         CREATING CALIBRATION TASK RECORDS       57         PERFORMING CALIBRATION TASK RECORDS       57                                                                                                    | INSTALLING SUPPORTING FILES FOR THE MERIAM MFT 4010 DEVICE ON MERIDIUM APM FRAMEWORK MACHINES | 37           |
| IDENTIFYING EQUIPMENT THAT REQUIRES CALIBRATION       45         ABOUT IDENTIFYING EQUIPMENT THAT REQUIRE CALIBRATION       45         DEFINING TEST EQUIPMENT       46         ABOUT TEST EQUIPMENT RECORDS       46         ABOUT TEST EQUIPMENT CERTIFICATION       46         CREATING TEST EQUIPMENT CERTIFICATION       46         CREATING TEST EQUIPMENT RECORDS       47         OPENING EXISTING TEST EQUIPMENT RECORDS       47         OPENING THE TYPE OF CALIBRATIONS THAT SHOULD BE PERFORMED       49         ABOUT CALIBRATION TEMPLATE RECORDS       49         CREATING A NEW CALIBRATION TEMPLATE RECORD       51         ABOUT CALIBRATION TEMPLATE, FUNCTIONAL TEST RECORDS       52         DEFINING A FUNCTIONAL TEST       54         DEFINING THE SCHEDULE ON WHICH CALIBRATIONS SHOULD BE PERFORMED       56         ABOUT CALIBRATION TASK RECORDS       57         PERFORMING CALIBRATION TASK RECORDS       57         PERFORMING CALIBRATIONS AND TRANSFERRING CALIBRATION DATA TO MERIDIUM APM       59                                                                                                    | USER INSTRUCTIONS                                                                             | 45           |
| ABOUT IDENTIFYING EQUIPMENT THAT REQUIRE CALIBRATION       45         DEFINING TEST EQUIPMENT       46         ABOUT TEST EQUIPMENT RECORDS       46         ABOUT TEST EQUIPMENT CERTIFICATION       46         CREATING TEST EQUIPMENT RECORDS       47         OPENING EXISTING TEST EQUIPMENT RECORDS       48         DEFINING THE TYPE OF CALIBRATIONS THAT SHOULD BE PERFORMED       49         ABOUT CALIBRATION TEMPLATE RECORDS       49         CREATING A NEW CALIBRATION TEMPLATE RECORD       51         ABOUT CALIBRATION TEMPLATE, FUNCTIONAL TEST RECORDS       52         DEFINING A FUNCTIONAL TEST       54         DEFINING THE SCHEDULE ON WHICH CALIBRATIONS SHOULD BE PERFORMED       56         ABOUT CALIBRATION TASK RECORDS       57         PERFORMING CALIBRATIONS AND TRANSFERRING CALIBRATION DATA TO MERIDIUM APM       59                                                                                                    | IDENTIFYING EQUIPMENT THAT REQUIRES CALIBRATION                                               | _45          |
| DEFINING TEST EQUIPMENT       46         ABOUT TEST EQUIPMENT RECORDS       46         ABOUT TEST EQUIPMENT CERTIFICATION       46         CREATING TEST EQUIPMENT CERTIFICATION       46         CREATING TEST EQUIPMENT RECORDS       47         OPENING EXISTING TEST EQUIPMENT RECORDS       48         DEFINING THE TYPE OF CALIBRATIONS THAT SHOULD BE PERFORMED       49         ABOUT CALIBRATION TEMPLATE RECORDS       49         CREATING A NEW CALIBRATION TEMPLATE RECORD       51         ABOUT CALIBRATION TEMPLATE, FUNCTIONAL TEST RECORDS       52         DEFINING A FUNCTIONAL TEST       54         DEFINING THE SCHEDULE ON WHICH CALIBRATIONS SHOULD BE PERFORMED       56         ABOUT CALIBRATION TASK RECORDS       57         PERFORMING CALIBRATION TASK RECORDS       57         PERFORMING CALIBRATIONS AND TRANSFERRING CALIBRATION DATA TO MERIDIUM APM       59                                                                                                    | ABOUT IDENTIFYING EQUIPMENT THAT REQUIRE CALIBRATION                                          | 45           |
| ABOUT TEST EQUIPMENT RECORDS       46         ABOUT TEST EQUIPMENT CERTIFICATION       46         CREATING TEST EQUIPMENT RECORDS       47         OPENING EXISTING TEST EQUIPMENT RECORDS       48         DEFINING THE TYPE OF CALIBRATIONS THAT SHOULD BE PERFORMED       49         ABOUT CALIBRATION TEMPLATE RECORDS       49         CREATING A NEW CALIBRATION TEMPLATE RECORD       51         ABOUT CALIBRATION TEMPLATE, FUNCTIONAL TEST RECORDS       52         DEFINING A FUNCTIONAL TEST       54         DEFINING THE SCHEDULE ON WHICH CALIBRATIONS SHOULD BE PERFORMED       56         ABOUT CALIBRATION TASK RECORDS       57         PERFORMING CALIBRATION TASK RECORDS       57         PERFORMING CALIBRATIONS AND TRANSFERRING CALIBRATION DATA TO MERIDIUM APM       59                                                                                                    | DEFINING TEST EQUIPMENT                                                                       | _46          |
| ABOUT TEST EQUIPMENT CERTIFICATION       46         CREATING TEST EQUIPMENT RECORDS       47         OPENING EXISTING TEST EQUIPMENT RECORDS       48         DEFINING THE TYPE OF CALIBRATIONS THAT SHOULD BE PERFORMED       49         ABOUT CALIBRATION TEMPLATE RECORDS       49         CREATING A NEW CALIBRATION TEMPLATE RECORD       51         ABOUT CALIBRATION TEMPLATE, FUNCTIONAL TEST RECORDS       52         DEFINING A FUNCTIONAL TEST       54         DEFINING THE SCHEDULE ON WHICH CALIBRATIONS SHOULD BE PERFORMED       56         ABOUT CALIBRATION TASK RECORDS       57         PERFORMING CALIBRATIONS AND TRANSFERRING CALIBRATION DATA TO MERIDIUM APM       59                                                                                                    | About Test Equipment Records                                                                  | 46           |
| CREATING TEST EQUIPMENT RECORDS       47         OPENING EXISTING TEST EQUIPMENT RECORDS       48         DEFINING THE TYPE OF CALIBRATIONS THAT SHOULD BE PERFORMED       49         ABOUT CALIBRATION TEMPLATE RECORDS       49         CREATING A NEW CALIBRATION TEMPLATE RECORD       51         ABOUT CALIBRATION TEMPLATE, FUNCTIONAL TEST RECORDS       52         DEFINING A FUNCTIONAL TEST       54         DEFINING THE SCHEDULE ON WHICH CALIBRATIONS SHOULD BE PERFORMED       56         ABOUT CALIBRATION TASK RECORDS       57         PERFORMING CALIBRATION S AND TRANSFERRING CALIBRATION DATA TO MERIDIUM APM       59                                                                                                    | About Test Equipment Certification                                                            | 46           |
| OPENING EXISTING TEST EQUIPMENT RECORDS       48         DEFINING THE TYPE OF CALIBRATIONS THAT SHOULD BE PERFORMED       49         ABOUT CALIBRATION TEMPLATE RECORDS       49         CREATING A NEW CALIBRATION TEMPLATE RECORD       51         ABOUT CALIBRATION TEMPLATE, FUNCTIONAL TEST RECORDS       52         DEFINING A FUNCTIONAL TEST       54         DEFINING THE SCHEDULE ON WHICH CALIBRATIONS SHOULD BE PERFORMED       56         ABOUT CALIBRATION TASK RECORDS       57         PERFORMING CALIBRATIONS AND TRANSFERRING CALIBRATION DATA TO MERIDIUM APM       59                                                                                                    | CREATING TEST EQUIPMENT RECORDS                                                               | 47           |
| DEFINING THE TYPE OF CALIBRATIONS THAT SHOULD BE PERFORMED                                                                                                    | OPENING EXISTING TEST EQUIPMENT RECORDS                                                       | 48           |
| ABOUT CALIBRATION TEMPLATE RECORDS                                                                                                    | DEFINING THE TYPE OF CALIBRATIONS THAT SHOULD BE PERFORMED                                    | _49          |
| CREATING A NEW CALIBRATION TEMPLATE RECORD51<br>ABOUT CALIBRATION TEMPLATE, FUNCTIONAL TEST RECORDS52<br>DEFINING A FUNCTIONAL TEST54<br>DEFINING THE SCHEDULE ON WHICH CALIBRATIONS SHOULD BE PERFORMED56<br>ABOUT CALIBRATION TASK RECORDS56<br>CREATING CALIBRATION TASK RECORDS57<br>PERFORMING CALIBRATIONS AND TRANSFERRING CALIBRATION DATA TO MERIDIUM APM 59                                                                                                    | About Calibration Template Records                                                            | 49           |
| ABOUT CALIBRATION TEMPLATE, FUNCTIONAL TEST RECORDS52<br>DEFINING A FUNCTIONAL TEST54<br>DEFINING THE SCHEDULE ON WHICH CALIBRATIONS SHOULD BE PERFORMED56<br>ABOUT CALIBRATION TASK RECORDS56<br>CREATING CALIBRATION TASK RECORDS57<br>PERFORMING CALIBRATIONS AND TRANSFERRING CALIBRATION DATA TO MERIDIUM APM 59                                                                                                    | CREATING A NEW CALIBRATION TEMPLATE RECORD                                                    | 51           |
| DEFINING A FUNCTIONAL TEST54 DEFINING THE SCHEDULE ON WHICH CALIBRATIONS SHOULD BE PERFORMED56 ABOUT CALIBRATION TASK RECORDS56 CREATING CALIBRATION TASK RECORDS57 PERFORMING CALIBRATIONS AND TRANSFERRING CALIBRATION DATA TO MERIDIUM APM 59                                                                                                    | ABOUT CALIBRATION TEMPLATE FUNCTIONAL TEST RECORDS                                            | ° ·<br>52    |
| DEFINING THE SCHEDULE ON WHICH CALIBRATIONS SHOULD BE PERFORMED56<br>ABOUT CALIBRATION TASK RECORDS56<br>CREATING CALIBRATION TASK RECORDS57<br>PERFORMING CALIBRATIONS AND TRANSFERRING CALIBRATION DATA TO MERIDIUM APM<br>59                                                                                                    | DEFINING A FUNCTIONAL TEST                                                                    | <u>52</u>    |
| ABOUT CALIBRATION TASK RECORDS 56<br>CREATING CALIBRATION TASK RECORDS 57<br>PERFORMING CALIBRATIONS AND TRANSFERRING CALIBRATION DATA TO MERIDIUM APM 59                                                                                                    | DEFINING THE SCHEDULE ON WHICH CALIBRATIONS SHOULD BE PERFORMED                               | 56           |
| CREATING CALIBRATION TASK RECORDS57 PERFORMING CALIBRATIONS AND TRANSFERRING CALIBRATION DATA TO MERIDIUM APM 59                                                                                                    | ABOUT CAUBRATION TASK RECORDS                                                                 | _00<br>56    |
| Performing Calibrations and Transferring Calibration Data to Meridium APM 59                                                                                                    | CREATING CALIBRATION TASK RECORDS                                                             | <u> </u>     |
| .17                                                                                                    | PERFORMING CALIBRATIONS AND TRANSFERRING CALIBRATION DATA TO MERIDIUM A                       | <br>РМ<br>59 |

| Performing Automated Calibrations                                        | 59       |
|--------------------------------------------------------------------------|----------|
| About Devices in Calibration Management                                  | 59       |
| About Performing Automated Calibrations                                  | 60       |
| Preconfigured Beamex Device Mappings                                     | 60       |
| Preconfigured Fluke Device Mappings                                      | 62       |
| Preconfigured Meriam Device Mappings                                     | 68       |
| Sending Calibration Data to a Device                                     | 70       |
| About Sending Calibration Data to a Device                               | 70       |
| Sending Calibration Data to Devices                                      | 70       |
| Receiving Calibration Data from a Device                                 | /4       |
| About Receiving Calibration Data from a Device                           | /4       |
| Saving Data Pacaived from a Davice                                       | /4<br>   |
| Saving Data Received from a Device to the Maridium ADM Database          | //       |
| Saving Data Received from a Device to the Meridium APM Database          | //<br>70 |
| Viewing the Error Log When the Save Is Unsuccessful                      | /0<br>78 |
|                                                                          | 70       |
| PERFORMING MANUAL CALIBRATIONS                                           | /9       |
| About Performing Manual Calibrations                                     | 79<br>70 |
| Functional Test Field Calibration Penort                                 | /9<br>80 |
| About the Functional Test Field Calibration Report                       | 00       |
| Accessing the Functional Test Field Calibration Report                   | 00<br>80 |
| Aspects of the Calibration Details Section                               | 00       |
| Aspects of the Functional Test Calibration Results Section               | 01       |
| Aspects of the Test Equipment Used in Calibration Section                | 85       |
| Printing the Functional Test Field Calibration Report                    | 85       |
| Creating Calibration Event Records Manually                              | 85       |
| WORKING WITH CALIBRATION EVENT RECORDS                                   | 87       |
| About Calibration Event Records                                          | 07       |
| About Calibration Event Records and Test Equipment                       | 88       |
| Closing a Calibration Event                                              | 90       |
| EVALUATING CALIBRATION RESULTS                                           | 90       |
| About Calibration Event Graphs                                           | 90       |
| ACCESSING REPORTS FOR CALIBRATION EVENT RECORDS                          | 93       |
| PROPOSING AND IMPLEMENTING RECOMMENDATIONS                               | 94       |
| ABOUT CALIBRATION RECOMMENDATION RECORDS                                 | 94       |
| ACCESSING THE RECOMMENDATION MANAGEMENT PAGE FROM CALIBRATION MANAGEMEN  | NT 94    |
| ASPECTS OF THE RECOMMENDATION MANAGEMENT PAGE WHEN ACCESSED FROM CALIBRA |          |
|                                                                          | 70       |
| CREATING CALIBRATION RECOMMENDATIONS FROM RECOMMENDATION MANAGEMENT      | 9/<br>00 |
| CREATING CALIBRATION RECOMMENDATIONS FROM AN ASSOCIATED PAGE             | _100     |

| REFERENCE INFORMATION                                     | 103 |
|-----------------------------------------------------------|-----|
| Associated Pages                                          | 103 |
| Calibration, Analog Associated Pages                      | 103 |
| CALIBRATION, ANALYZER MULTI-COMPONENT ASSOCIATED PAGES    | 104 |
| CALIBRATION, ANALYZER SINGLE COMPONENT ASSOCIATED PAGES   | 105 |
| Calibration, Discrete Associated Pages                    | 106 |
| CALIBRATION, WEIGHT SCALE ASSOCIATED PAGES                | 107 |
| CALIBRATION, FUNCTIONAL TEST                              | 108 |
| CALIBRATION TEMPLATE ASSOCIATED PAGES                     | 109 |
| CALIBRATION TEMPLATE DETAIL ASSOCIATED PAGES              | 109 |
| CALIBRATION TEMPLATE, FUNCTIONAL TEST                     | 110 |
| Calibration Task Associated Pages                         | 110 |
| CALIBRATION RESULTS, ANALOG ASSOCIATED PAGES              | 110 |
| CALIBRATION RESULTS, ANALYZER ASSOCIATED PAGES            | 111 |
| CALIBRATION RESULTS, DISCRETE ASSOCIATED PAGES            | 111 |
| EQUIPMENT ASSOCIATED PAGES                                | 111 |
| STANDARD GAS COMPONENTS ASSOCIATED PAGES                  | 113 |
| CATALOG FOLDER STRUCTURE                                  | 113 |
| About the Calibration Management Catalog Folder Structure | 113 |
| The Graphs Folder                                         | 114 |
| The Queries Folder                                        | 117 |
| The Reports Folder                                        | 120 |
| FAMILY FIELD DESCRIPTIONS                                 | 121 |
| CALIBRATION TASK                                          | 121 |
| CALIBRATION TEMPLATE, ANALOG                              | 123 |
| CALIBRATION TEMPLATE, DISCRETE                            | 144 |
| CALIBRATION TEMPLATE, WEIGHT SCALE                        | 161 |
| CALIBRATION TEMPLATE, MULTI-COMPONENT ANALYZER            | 170 |
| CALIBRATION TEMPLATE, SINGLE COMPONENT ANALYZER           | 175 |
| CALIBRATION TEMPLATE, FUNCTIONAL TEST                     | 182 |
| CALIBRATION TEMPLATE DETAIL, FUNCTIONAL TEST              | 185 |
| Calibration, Analog                                       | 189 |
| Calibration, Discrete                                     | 206 |
| CALIBRATION, FUNCTIONAL TEST                              | 225 |

| CALIBRATION, ANALYZER SINGLE COMPONENT            | 239 |
|---------------------------------------------------|-----|
| CALIBRATION, ANALYZER MULTI-COMPONENT             | 259 |
| Calibration, Weight Scale                         | 273 |
| CALIBRATION RESULTS, FUNCTIONAL TEST              | 289 |
| CALIBRATION RECOMMENDATION                        | 294 |
| TEST EQUIPMENT                                    | 306 |
| Test Equipment History                            | 311 |
| System Code Tables Used by Calibration Management | 312 |
| URLs                                              | 313 |
| URL PATHS FOR CALIBRATION FEATURES                | 313 |
| CALIBRATION DEVICES URLS                          | 314 |
| Parameters for the Calibration Devices URL        | 314 |
| Examples of the Calibration Devices URL           | 315 |
| CALIBRATION EVENTS URLS                           | 315 |
| Parameters for the Calibration Events URL         | 315 |
| Examples of the Calibration Events URL            | 316 |
| CALIBRATION GRAPHS URL                            | 316 |
| Parameters for the Calibration Graphs URL         | 316 |
| Examples of the Calibration Graphs URL            | 317 |
| CALIBRATION REPORTS URLS                          | 317 |
| Parameters for the Calibration Reports URL        | 317 |
| Examples of the Calibration Reports URL           | 318 |
| CALIBRATION TASKS URLS                            | 318 |
| Parameters for the Calibration Tasks URL          | 318 |
| Examples of the Calibration Tasks URL             | 319 |
| CALIBRATION TEMPLATES URLS                        | 320 |
| Parameters for the Calibration Templates URL      | 320 |
| Examples of the Calibration Templates URL         | 323 |
| GLOSSARY                                          | 323 |
| AUTOMATED CALIBRATION                             | 323 |
| MANUAL CALIBRATION                                | 323 |

# **About This Document**

This file is provided so that you can easily print the **Calibration Management** section of the Meridium APM Help system. This document is not meant to be read electronically using the PDF. If you want to read the documentation electronically, you should use the Help system. This file is set up to facilitate double-sided printing and includes blank pages between sections so that each section will begin on an odd page and will be printed on the *front* of the page.

Because this file represents an excerpt from the Help system, parts of this document may seem incomplete outside of the Help system itself. When you read the documentation via the Help system, you will see links which serve as cross-references to other areas of the documentation. These cross-references are not available in this document.

To access the Meridium APM Help, in the Meridium APM Framework application, click the Help menu, and then click Meridium APM Framework Help.

# **Documentation Conventions**

Throughout the documentation, we use various stylistic conventions that make it easier to interpret information and instructions. The following table provides a list and description of the conventions that are used throughout the Meridium APM documentation.

| Convention  | Description                                                                                                    | Example                                                                                                    |
|-------------|----------------------------------------------------------------------------------------------------|----------------------------------------------------------------------------------------------------|
| Bold        | Identifies labels<br>that appear on<br>the screen.<br>Identifies folder<br>paths and file<br>names when the<br>folder path or<br>file name is<br>included in step-<br>by-step<br>instructions. | The Save As dialog box appears.<br>Click Cancel.<br>In the Catalog folder<br>\\Public\Meridium\Modules\Core\Queries,<br>open the query Field History Records. |
| //          | Identifies the beginning of a folder path.                                                                                                    | The query is located in the following<br>Catalog folder:<br>\\Public\Meridium\Modules\Core\Queries.                                                           |
| Courier New | Identifies text<br>that you must<br>type.                                                                                                    | Type root.                                                                                                    |
| <>          | Indicates that<br>the data inside<br>the angle<br>brackets is<br>variable.                                                                                                    | Click Expand/Collapse <record>'s<br/>Children, where <record> is the ID of the<br/>selected record.</record></record>                                         |

| Convention | Description                                                                 | Example                                                                                                    |
|------------|-----------------------------------------------------------------------------|----------------------------------------------------------------------------------------------------|
| []         | Indicates that<br>the data inside<br>the square<br>brackets is<br>optional. | <ul> <li>Type the following text:</li> <li><meridium apm="" catalog="" path="">,[Query Parameters]</meridium></li> <li>where: <ul> <li><meridium apm="" catalog="" path=""> is the Catalog path of the desired query.</meridium></li> </ul> </li> <li>[Query Prompt Value] is a value that you want to supply for a prompt in the query. If you do not pass in query prompt values, you will be prompted to supply them when you run the query.</li> </ul> |

# Basics

## **Overview of Calibration Management**

The Meridium APM *Calibration Management* module lets you track the performance of certain equipment, such as instruments and analyzers, by evaluating the detailed results of the calibration events associated with those pieces of equipment. Calibration event data can be recorded manually, using Calibration Event records, or automatically, using an automated data calibrator device or interface from an external system.

Calibration Management provides tools that you can use to:

- Define the requirements of the calibration events. Calibration requirements are stored in Calibration Template records. These records store the number of test points, ranges, and the accuracy required for that defined calibration.
- Define a schedule on which calibration events should occur and audit changes to requirements and schedules. You can use Calibration Task records to schedule calibration events on a regular basis or as a single event. You can integrate Calibration Task records with an EAM system.
- **Record and evaluate calibration event data**. Calibration results are recorded in Calibration Event records. Calibration Event families are provided for the following types of calibrations:
  - Analog
  - Discrete
  - Analyzers
  - Weight Scales
  - Functional Test

The calibration results that are stored in Calibration Event records can be used to assess the overall performance of the piece of equipment and evaluate the optimal calibration frequency for that piece of equipment.

## Calibration Management System Requirements

The *Calibration Management* license is required to take advantage of Calibration Management. In addition, your system must contain the basic Meridium APM system architecture and the files that support the device(s) that you will use to perform automated calibrations. The following devices are supported by Calibration Management:

- Beamex MC5 Documenting Process Calibrator: You can install the supporting files for this device using the Meridium APM Drivers installer, which is provided in the Meridium APM 3rd party distribution package.
- Fluke 74x and 75x Documenting Process Calibrators: The supporting files for these devices are installed automatically when you install the Meridium APM Framework application using the Meridium APM Framework installer.
- Meriam MFT4010 Documenting Process Calibrator: You can install the supporting files for this device using the Meriam installer, which is provided in the Meridium APM 3rd party distribution package.

After you have installed and configured the basic system architecture, you will need to perform some configuration tasks specifically for the Calibration Management module.

# Current Calibration Model vs. Custom Calibration Model

This documentation provides details on using Calibration Management with the *current Calibration Management model*. A custom model was required in previous releases. While the current version of the Calibration Management product is backwards compatible with earlier versions, this documentation does

not attempt to explain how the current product will function if you have elected to continue using the former model. If you are using a model that was available in previous versions, you will need to refer to the documentation for that version.

**IMPORTANT:** Throughout this documentation, wherever we refer to *baseline* functionality or families, we mean the baseline features within the *current* Calibration Management model. If you are using the former model, you may see baseline functionality that deviates from what is described in this documentation.

To enable the current Calibration Management model, on the Calibration Management Administration page, you must select the Use the Base Calibration Management model check box, and then specify the two queries that return data from the following families:

- Equipment
- Calibration Task

# Data Structure

### Calibration Management Data Model

Calibration Management leverages the fundamental Meridium APM entity and relationship family infrastructure for storing data. The following diagram illustrates how records are linked to one another within the Calibration Management module. The shaded boxes represent entity families, and the arrows represent relationship families. You can determine the direction of each relationship definition from the direction of the arrow head: the box from which the arrow originates is the *predecessor* in that relationship definition, and the box to which the arrow head points is the *successor* in that relationship definition. For example, you can see that Calibration Task records are linked to Equipment records through the Has Tasks relationship, where the Equipment family is the predecessor.

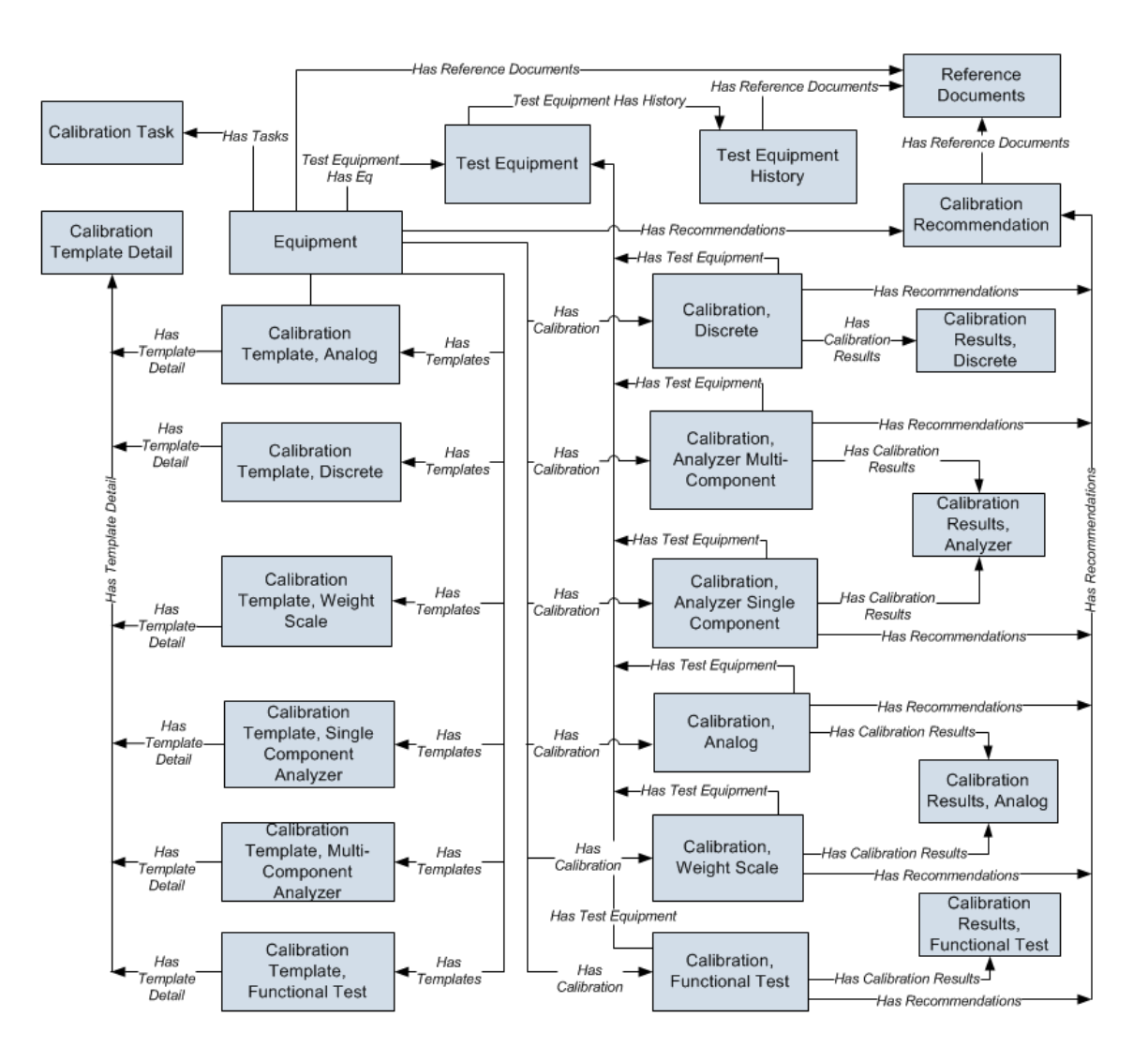

While the Calibration Management module can be configured to work with the baseline Functional Location family, this documentation assumes that you are using the baseline *Equipment* family as defined in the preceding data model image.

### Optional Calibration Management Relationship and Entity Families

In addition to the entity and relationship families that appear in the Calibration Management data model image, the following families exist in the baseline Meridium APM database for use with Calibration Management. These families, however, are not linked by default to any of the Calibration Management families shown in the data model, and to simplify the data model image, these families were left out:

- Standard Gas
- Standard Gas Components
- Has Standard Gas
- Has Components

In the baseline Meridium APM database, the Standard Gas family is related to the Standard Gas Components family through the *Has Components* relationship family. Standard Gas records and Standard Gas Component records store information about gas components that are associated with a piece of equipment or a location. If you want to link Standard Gas records to Equipment records, you can define the relationship using the *Has Standard Gas* relationship family.

Additionally, if you want to be able to link Calibration Task records to Calibration Template records, you can link the Calibration Task family to the desired Calibration Template families through the *Has Template* relationship family.

#### **Calibration Family Reports**

By default, the Calibration Event families are associated with reports so that records in these families can be printed using a pre-defined report format. The following table summarizes the family reports that are provided for use with Calibration and associated by default with the Calibration Event families. Each of these reports is located in the following Catalog folder:

\\Public\Meridium\Modules\Calibration Management\Reports.

| Family                                    | Report                                      |
|-------------------------------------------|---------------------------------------------|
| Calibration, Analog                       | Analog Calibration Report                   |
| Calibration, Analyzer Multi-<br>Component | Analyzer MultiComponent Calibration Report  |
| Calibration, Analyzer Single<br>Component | Analyzer SingleComponent Calibration Report |
| Calibration, Discrete                     | Discrete Calibration Report                 |
| Calibration, Functional Test              | Functional Test Calibration Report          |
| Calibration, Weight Scale                 | WeightScale Calibration Report              |

To use these reports, no additional configuration is necessary. You need to modify these reports only if you want them to work differently than they do by default.

### Calibration Management Workflow

The Calibration Management workflow consists of the following steps, which should be completed in the order in which they are listed here:

- 1. Identify the pieces of equipment that require calibration.
- 2. Define the test equipment that you will use to perform the calibration. To do so, for *each* piece of test equipment, you will need to create a Test Equipment record. Test Equipment records store details about the piece of test equipment, including whether or not the piece of test equipment is certified.
- 3. Using Calibration Management, define the type of calibration that should be performed on those pieces of equipment. To do so, for *each* piece of equipment that requires calibration, you will need to create one Calibration Template record. Calibration Template records store details on the type of calibration that the piece of equipment requires. You can create a Calibration Template record in the Calibration Template family that corresponds to the type of calibration that should be performed (e.g., Calibration Template, Analog records store data specific to an *analog* calibration). Calibration Template records also store the information required by the device so that you can perform an automated calibration, such as the Asset ID of the piece of equipment that requires calibrating.
- 4. Using Calibration Management, define the schedule on which the calibrations should be performed. To do so, for each piece of equipment that requires calibration, you will need to create one Calibration Task record. Calibration Task records store the schedule on which a calibration should be performed. You can use a single Calibration Task record to represent a recurring schedule, or you can create one Calibration Task record for each calibration. Throughout this documentation, we assume that you have created a single recurring Calibration Task record.
- 5. In your facility, calibrate pieces of equipment as needed per the defined schedule.

- 6. Transfer the calibration data to the Meridium APM system. You can do so in one of two ways:
  - Transfer it automatically from an automated data collecting device. When you transfer data from the device, Calibration Event records are created automatically and populated with the details from that calibration event and the test equipment used to perform the calibration. If you use this approach, the Calibration Event record will be linked automatically to the Equipment record that identifies the piece of equipment on which the calibration was performed.

-or-

• Enter it manually into Calibration Event records. If you use this approach, you will need to create each Calibration Event record manually, and link it to the Equipment record that identifies the piece of equipment on which the calibration was performed using a link on the Associated Pages menu. You can also link it to the Test Equipment record that identifies the piece of equipment the calibration using the Test Equipment tab on the datasheet.

In both cases, for each calibration that is performed, one Calibration Event record will need to exist to store data that represents a snapshot of that calibration, including the type of calibration that was performed and the results of the calibration.

- 7. Evaluate the results. You can evaluate the results using the reports and graphs that are delivered with Calibration Management and other Meridium APM modules.
- 8. Create and assign recommendations. You can create Calibration Recommendation records to store recommendations and link them to Equipment records and Calibration Event records.

Throughout the documentation, we assume that a Super User or a member of the MI Calibration Administrator Security Group has configured the appropriate administrative settings.

# **Accessing Calibration Management**

#### Accessing the Calibration Management Functions Page

The **Calibration Management Functions** page serves as a starting point for all the tasks that you can perform using Calibration Management.

To access the Calibration Management Functions page:

• On the Meridium APM Framework main menu, click Go To, point to Asset Safety, and then click Calibration Management.

The Calibration Management Functions page appears.

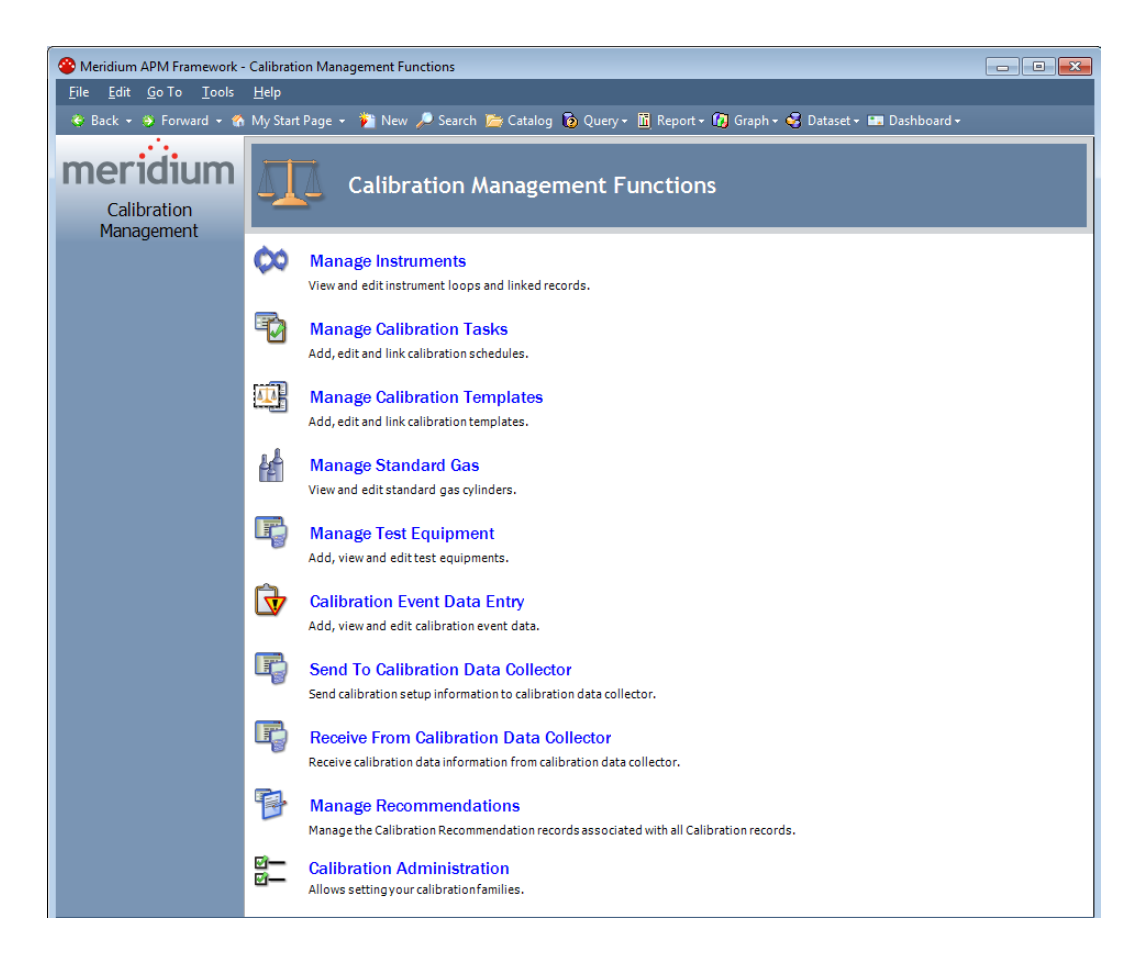

### Aspects of the Calibration Management Functions Page

The **Calibration Management Functions** page displays links that provide access to commonly used Calibration Management features.

The following links are available on the **Calibration Management Functions** page:

- Manage Instruments: Provides access records in the Equipment family, which contains records representing the Instruments that you want to manage using Calibration Management.
  - If a query has not been specified in the Manage Instruments Query Path text box on the Calibration Administration page, when you click this link, the Search page appears, where you can search for the desired Equipment record.
  - If a query path has been specified in the Manage Instruments Query Path text box on the Calibration Administration page, the query results will appear.
- Manage Calibration Tasks: Displays the Task Options dialog box, where you can choose to create a new Calibration Task or search for an existing Calibration Task. You should not use this option with the current Calibration Management model. Instead, you can create Calibration Task records using Associated Pages that have been configured for the Equipment family.
- Manage Calibration Templates: Displays the Template Options dialog box, where you can choose to create a new template or access an existing template. You should not use this option with the current Calibration Management model. Instead, you can create Calibration Template records using Associated Pages that have been configured for the Equipment family.
- Manage Standard Gas: Displays the Standard Gas Options dialog box, where you can choose to create a new Standard Gas Cylinder record or search for existing Standard Gas Cylinder records.

- Manage Test Equipment: Displays the Test Equipment Options dialog box, where you can choose to create a new Test Equipment record or search for existing Test Equipment records.
- Calibration Event Data Entry: Displays the Calibration Event Options dialog box, where you can choose to create a new Calibration Event record using the Event Builder or by running a stored query. You should not use this option with the current Calibration Management model. Instead you can create Calibration Event records using Associated Page links that have been configured for the Equipment family.
- Send To Calibration Data Collector: Displays the Select a Device and Properties dialog box, which you can use to send Calibration data to a device.
- Receive From Calibration Data Collector: Displays the Select a Device and Properties dialog box, which you can use to receive Calibration data from a device.
- Manage Recommendations: Displays the Recommendation Management page, which allows you to create and view Calibration Recommendation records.
- Calibration Administration: Displays the Calibration Administration page, where you can configure settings for Calibration Management.

# Installation, Upgrade, and Configuration

## **First-Time Deployment Workflow**

Deploying and configuring Calibration Management for the first time includes completing multiple steps, which are outlined in the table in this topic. The steps in this section of the documentation provide all the information that you need to deploy and configure the Calibration Management module on top of the basic system architecture.

Whether a step is required or optional is indicated in the **Required/Optional** cell. Steps are marked as *Required* if you must perform the steps to take advantage of Calibration Management functionality.

The person responsible for completing each task may vary within your organization. We recommend, however, that the steps be performed in relatively the same order in which they are listed in the table.

| Step | Task                                                                                                    | Required/Optional | Notes                                                                                                    |
|------|----------------------------------------------------------------------------------------------------|-------------------|----------------------------------------------------------------------------------------------------|
| 1    | Install the supporting files for<br>the Beamex MC5 device on all<br>the Meridium APM Framework<br>machines that will connect to<br>the Beamex MC5 device.           | Optional          | This step is<br>necessary only if<br>you will perform<br>automated<br>calibrations using<br>a Beamex MC5<br>device.     |
| 2    | Install the supporting files for<br>the Meriam MFT 4010 device on<br>all the Meridium APM Framework<br>machines that will connect to<br>the Meriam MFT 4010 device. | Optional          | This step is<br>necessary only if<br>you will perform<br>automated<br>calibrations using<br>a Meriam<br>MFT4010 device. |

| Step | Task                                                                                                    | Required/Optional | Notes                                                                                                    |
|------|----------------------------------------------------------------------------------------------------|-------------------|----------------------------------------------------------------------------------------------------|
| 3    | If you have equipment or<br>location data in families outside<br>of the baseline Equipment and<br>Functional Location families,<br>review the Calibration<br>Management data model to<br>determine which relationship<br>definitions you will need to<br>modify to include your custom<br>families. Modify any relationship<br>definitions as needed via<br>Configuration Manager. | Optional          | This step is<br>necessary only if<br>you will store<br>equipment or<br>location data in<br>families other<br>than the baseline<br>Equipment and<br>Functional<br>Location families. |
| 4    | Assign the desired Security Users<br>to the Calibration Management<br>Security Groups in Configuration<br>Manager.                                                                                                    | Required          | None                                                                                                    |
| 5    | Configure the Has Standard Gas<br>relationship family to include<br>the desired Instrument families<br>as predecessors to the Standard<br>Gas Cylinder family in<br>Configuration Manager.                                                                                                    | Required          | None                                                                                                    |
| 6    | Specify the path to the Instruments query.                                                                                                    | Required          | None                                                                                                    |
| 7    | Select the Use the Base<br>Calibration Management model<br>check box.                                                                                                    | Required          | None                                                                                                    |
| 8    | Modify the Instrument Data query.                                                                                                    | Optional          | This step is<br>necessary only if<br>you are using a<br>family other than<br>the baseline<br>Equipment family<br>to store your<br>equipment data.                                   |
| 9    | Specify the path to the Instrument Data query.                                                                                                    | Required          | None                                                                                                    |
| 10   | Specify the path to the Task query.                                                                                                    | Required          | None                                                                                                    |
| 11   | Configure default values for<br>Calibration Template and<br>Calibration Event Records.                                                                                                    | Required          | None                                                                                                    |

# Upgrade Workflow

### Upgrade Workflow

You can upgrade to V3.6.0.0.0 using the instructions that are provided in this section of the documentation. To access these instructions, click the starting version from which you are upgrading:

- V3.5.1
- V3.5.0 SP1 LP
- V3.5.0
- V3.4.5

# Upgrading Calibration Management from V3.5.1 to V3.6.0.0.0

The following table lists the steps that are required to upgrade and configure Calibration Management for V3.6.0.0.0. These steps assume that you have completed the steps for upgrading the components in the basic Meridium APM system architecture.

| Step | Task                                                                                                    | Required/Optional | Notes                                                                                                    |
|------|----------------------------------------------------------------------------------------------------|-------------------|----------------------------------------------------------------------------------------------------|
| 1    | Install the supporting files for<br>the Beamex MC5 device on all<br>the Meridium APM Framework<br>machines that will connect to<br>the Beamex MC5 device.              | Optional          | This step is<br>necessary only if<br>you will perform<br>automated<br>calibrations using<br>a Beamex MC5<br>device.     |
| 2    | Install the supporting files for<br>the Meriam MFT 4010 device on<br>all the Meridium APM<br>Framework machines that will<br>connect to the Meriam MFT 4010<br>device. | Optional          | This step is<br>necessary only if<br>you will perform<br>automated<br>calibrations using<br>a Meriam MFT4010<br>device. |

### Upgrading Calibration Management from V3.5.0 SP1 LP to V3.6.0.0.0

The following table lists the steps that are required to upgrade and configure Calibration Management for V3.6.0.0.0. These steps assume that you have completed the steps for upgrading the components in the basic Meridium APM system architecture.

| Step | Task                                                                                                    | Required/Optional | Notes                                                                                                    |
|------|----------------------------------------------------------------------------------------------------|-------------------|----------------------------------------------------------------------------------------------------|
| 1    | Install the supporting files for<br>the Beamex MC5 device on all<br>the Meridium APM Framework<br>machines that will connect to<br>the Beamex MC5 device.              | Optional          | This step is<br>necessary only if<br>you will perform<br>automated<br>calibrations using<br>a Beamex MC5<br>device.     |
| 2    | Install the supporting files for<br>the Meriam MFT 4010 device on<br>all the Meridium APM<br>Framework machines that will<br>connect to the Meriam MFT 4010<br>device. | Optional          | This step is<br>necessary only if<br>you will perform<br>automated<br>calibrations using<br>a Meriam MFT4010<br>device. |

# Upgrading Calibration Management from V3.5.0 to V3.6.0.0.0

The following table lists the steps that are required to upgrade and configure Calibration Management for V3.6.0.0.0. These steps assume that you have completed the steps for upgrading the components in the basic Meridium APM system architecture.

| Step | Task                                                                                                    | Required/Optional | Notes                                                                                                    |
|------|----------------------------------------------------------------------------------------------------|-------------------|----------------------------------------------------------------------------------------------------|
| 1    | Install the supporting files for<br>the Beamex MC5 device on all<br>the Meridium APM Framework<br>machines that will connect to<br>the Beamex MC5 device. | Optional          | This step is<br>necessary only if<br>you will perform<br>automated<br>calibrations using<br>a Beamex MC5<br>device. |

| Step | Task                                                                                                    | Required/Optional | Notes                                                                                                    |
|------|----------------------------------------------------------------------------------------------------|-------------------|----------------------------------------------------------------------------------------------------|
| 2    | Install the supporting files for<br>the Meriam MFT 4010 device on<br>all the Meridium APM Framework<br>machines that will connect to<br>the Meriam MFT 4010 device. | Optional          | This step is<br>necessary only if<br>you will perform<br>automated<br>calibrations using<br>a Meriam<br>MFT4010 device. |

# Upgrading Calibration Management from V3.4.5 to V3.6.0.0.0

The following table lists the steps that are required to upgrade and configure Calibration Management for V3.6.0.0.0. These steps assume that you have completed the steps for upgrading the components in the basic Meridium APM system architecture.

| Step | Task                                                                                                    | Required/Optional | Notes                                                                                                    |
|------|----------------------------------------------------------------------------------------------------|-------------------|----------------------------------------------------------------------------------------------------|
| 1    | Install the supporting files for<br>the Beamex MC5 device on all<br>the Meridium APM Framework<br>machines that will connect to<br>the Beamex MC5 device.              | Optional          | This step is<br>necessary only if<br>you will perform<br>automated<br>calibrations using<br>a Beamex MC5<br>device.     |
| 2    | Install the supporting files for<br>the Meriam MFT 4010 device on<br>all the Meridium APM<br>Framework machines that will<br>connect to the Meriam MFT 4010<br>device. | Optional          | This step is<br>necessary only if<br>you will perform<br>automated<br>calibrations using<br>a Meriam MFT4010<br>device. |

# Installation, Upgrade, and Configuration Steps

### **Calibration Management Security Groups**

The following baseline Security Groups are provided for Calibration Management:

- MI Calibration Administrator: Provides users with administrative access to Calibration Management.
- MI Calibration User: Provides users with general access to Calibration Management, including creating records for calibration events.

All Security Users who need to access Calibration Management functionality must be assigned to one of these two groups. Family-level privileges alone are not enough to allow a user to access Calibration Management.

**Note:** Any Security User that is a member of the MI Calibration Administrator Security Group should also be added to MI Devices Administrators Security Group. Members of the MI Calibration User Security Group should also be added to MI Devices Power Users Security Group. This will allow Calibration users to perform automated Calibrations.

| Family                        | MI Calibration<br>Administrator | MI Calibration User             |
|-------------------------------|---------------------------------|---------------------------------|
| Alert                         | View, Update, Insert,<br>Delete | View, Update, Insert,<br>Delete |
| Calibration<br>Recommendation | View, Update, Insert,<br>Delete | View, Update, Insert            |
| Calibration Setup<br>Defaults | View, Update, Insert,<br>Delete | View                            |
| Calibration Task              | View, Update, Insert,<br>Delete | View, Update, Insert,<br>Delete |

The following table summarizes the baseline privileges for these Security Groups.

| Family                                            | MI Calibration<br>Administrator | MI Calibration User             |
|---------------------------------------------------|---------------------------------|---------------------------------|
| Calibration Template                              | View, Update, Insert,<br>Delete | View                            |
| Calibration Template<br>Defaults                  | View, Update, Insert,<br>Delete | View                            |
| Calibration Template<br>Detail                    | View, Update, Insert,<br>Delete | View                            |
| Calibration Template<br>Detail, Analyzer          | View, Update, Insert,<br>Delete | View                            |
| Calibration (Event)                               | View, Update, Insert,<br>Delete | View, Update, Insert,<br>Delete |
| Calibration Result                                | View, Update, Insert,<br>Delete | View, Update, Insert,<br>Delete |
| Equipment                                         | View                            | View                            |
| Functional Location                               | View                            | View                            |
| SAP System                                        | View                            | None                            |
| Task                                              | View, Update, Insert,<br>Delete | None                            |
| Task Types                                        | View, Update, Insert,<br>Delete | View                            |
| Test Equipment                                    | View, Update, Insert,<br>Delete | View, Update, Insert,<br>Delete |
| Test Equipment History                            | View, Update, Insert,<br>Delete | View, Update, Insert,<br>Delete |
| Work History                                      | View                            | View                            |
| Work History Detail                               | View                            | View                            |
| Equipment Has<br>Equipment                        | View                            | View                            |
| Functional Location Has<br>Equipment              | View                            | View                            |
| Functional Location Has<br>Functional Location(s) | View                            | View                            |
| Has Associated<br>Recommendation                  | View, Update, Insert,<br>Delete | View                            |

| Family                              | MI Calibration<br>Administrator | MI Calibration User             |
|-------------------------------------|---------------------------------|---------------------------------|
| Has Calibration                     | View, Update, Insert,<br>Delete | View, Update, Insert,<br>Delete |
| Has Calibration Results             | View, Update, Insert,<br>Delete | View, Update, Insert,<br>Delete |
| Has Consolidated<br>Recommendations | View, Update, Insert,<br>Delete | View                            |
| Has Driving<br>Recommendation       | View, Update, Insert,<br>Delete | View                            |
| Has Event Detail                    | View                            | View                            |
| Has Recommendations                 | View, Update, Insert,<br>Delete | View, Update, Insert,<br>Delete |
| Has Reference Documents             | View, Update, Insert,<br>Delete | View, Update, Insert,<br>Delete |
| Has Standard Gas                    | View, Update, Insert,<br>Delete | View, Update, Insert,<br>Delete |
| Has Standard Gas Details            | View, Update, Insert,<br>Delete | View, Update, Insert,<br>Delete |
| Has Superseded<br>Recommendations   | View, Update, Insert,<br>Delete | View                            |
| Has Task Revision                   | View, Update, Insert,<br>Delete | None                            |
| Has Tasks                           | View, Update, Insert,<br>Delete | View, Update, Insert,<br>Delete |
| Has Templates                       | View, Update, Insert,<br>Delete | View, Update, Insert,<br>Delete |
| Has Template Detail                 | View, Update, Insert,<br>Delete | View                            |
| Has Test Equipment                  | View, Update, Insert,<br>Delete | View, Update, Insert,<br>Delete |
| Has Work History                    | View                            | View                            |
| Reference Document                  | View, Update, Insert,<br>Delete | View                            |
| Test Equip Has Equip                | View, Update, Insert,<br>Delete | View, Update, Insert,<br>Delete |

| Family             | MI Calibration<br>Administrator | MI Calibration User   |
|--------------------|---------------------------------|-----------------------|
| Test Equipment Has | View, Update, Insert,           | View, Update, Insert, |
| History            | Delete                          | Delete                |

**Note:** As with all family-level security privileges, all privileges are automatically spread to the subfamilies of the families listed in the table.

### Configuring the Has Standard Gas Relationship

The Has Standard Gas relationship family is used to link Standard Gas Cylinder records to customer-defined instrument records. Because the baseline Meridium APM product does not include instrument families, you will need to define this relationship yourself after you have created the desired instrument families. After you have chosen the desired families, you will need to create the following relationship definition:

- Predecessor: Customer-defined instrument family
- Predecessor Cardinality: Zero or many
- Successor: Standard Gas Cylinder
- Successor Cardinality: Zero or Many

### Calibration Administration Page

#### Accessing the Calibration Administration Page

The **Calibration Administration** page provides options that you can use to specify that you are using the current Calibration Management model and the queries that will be used to populate Calibration Template and Calibration Task records. An administrative user must configure these settings before other Calibration users begin using Calibration Management.

Note: To configure settings on the Calibration Administration page, you must be a Super User or a member of the MI Calibration Administrator Security Group and have access to the Catalog folder \\Public\Meridium\Modules\Calibration Management.

To access the Calibration Administration page:

• On the Calibration Management Functions page, click the Calibration Administration link.

- - -Seridium APM Framework - Calibration Administration <u>F</u>ile <u>E</u>dit <u>G</u>o To <u>T</u>ools <u>H</u>elp 👻 Back 🔹 🗧 Forward 👻 🏠 My Start Page 👻 🏂 New 🔎 Search 🚞 Catalog 🔞 Query 🛛 🛅 Report 🕫 🕼 Graph 🛛 🧐 Dataset 🕶 Dashboard 🕯 Site Map: Calibration->Calibration Administ meridium Calibration Administration Calibration 
 Management
 Instrument Loop

 Preferences Tasks
 Specify the query that points to the desired instrument Loop family.
 ۲ Details - Save Browse Manage Instruments Query Path Help Model Configuration ۲ Calibration Tasks 🛛 😵 🕡 Use the Base Calibration Model. You may specify an Instrument Data query and a Task query below Details Calibration Start Page Instrument Data Query Path Public\Meridium\Modules\Calibration Management\Queries\Instr. Browse Public\Meridium\Modules\Calibration Management\Queries\Task Browse Task Query Path This is applicable only if your model uses both functions and assets. Please specify below the relationship that relates functions and assets - 8 Function - Asset Relationship This is applicable only if your model uses both functions and assets. Please specify below if your asset family is a successor in the Function - Asset relationship. Asset Is Successsor True This is applicable only if your model uses both functions and assets. Please click on the button below to specify your query that will help identify an asset if the need be. Asset Query Path Public Mendum Modules Calibration Management Queries \sAss Browse
This is applicable only if your model does not use both functions and assets in conjunction. Please select true if your model is asset only and false if it is function only. Default Single Model Is Asset True This query can be used to retrieve Asset and Location information if you choose to optimize Model Optimization Overv Browse Manual Data Entry Queries Please click on the button below to specify the catalog folder containing configured queries with hyperlinks to facilitate the manual calibration event data entry process. Also, check the checkbox if calibration users can use queries in their personal queries folder. Details Catalog Folder Path Browse 🔽 Use the calibration user's personal queries folder

The Calibration Administration page appears.

#### Aspects of the Calibration Administration Page

The Calibration Administration page contains three sections:

• Instrument Loop: Contains the Manage Instruments Query Path option, which lets you specify the path to the query that returns the records for the Equipment family. If you specify a query for this setting, when you

click the Manage Instruments link on the Calibration Management Functions page, the query results appear automatically. If you do not specify a query for this setting, when you click the Manage Instruments link, the Search page will appear, and you will need to specify the desired family and search for the records.

- Model Configuration: Contains the following options:
  - Use the Base Calibration Model: Specifies that you want to use the current Calibration Management model. This check box is cleared by default. When this check box is selected, the Instrument Data Query Path and Task Query Path options are enabled, and all other options in the Model Configuration section are disabled.

Note: Throughout this documentation, we assume that the Use the Base Calibration Model check box is selected.

- Instrument Data Query Path: Lets you specify the path to the query that returns the records for the Equipment family. This query is used to populate equipment data in new Calibration Template records when you create these records via a link on the Associated Pages menu when you are viewing an Equipment record. This field is enabled only if the Use the Base Calibration Model check box is selected. If desired, you can use the baseline Instrument Data Query, which is stored in the Catalog folder \\Public\Meridium\Modules\Calibration Management\Queries.
- Task Query Path: Lets you specify the path to the query that returns the records for the Calibration Task family. This field is enabled only if the Use the Base Calibration Model check box is selected. If desired, you can use the baseline Task Query, which is stored in the Catalog folder \\Public\Meridium\Modules\Calibration Management\Queries.
- Function-Asset Relationship: This option is disabled when the Use the Base Calibration Model check box is selected.
- Asset Is Successor: This option is disabled when the Use the Base Calibration Model check box is selected.
- Asset Query Path: This option is disabled when the Use the Base Calibration Model check box is selected.

- Default Single Model Is Asset: This option is disabled when the Use the Base Calibration Model check box is selected.
- Model Optimization Query: This option is disabled when the Use the Base Calibration Model check box is selected.
- Manual Data Entry Queries: Contains the following options:
  - Catalog Folder Path: Lets you define the path to the Catalog folder that will be used to store queries for *manual* Calibration data entry. You should not use this option with the current Calibration Management model.
  - Use the calibration user's personal queries folder: This option is not functional.

To the right of each of the sections in the preceding list, a **Details** link appears and displays the context-sensitive help topic for the **Calibration Administration** page.

The Calibration Administration page contains the following task menus:

- Preferences Tasks
- Calibration Tasks

#### Task Menus

#### Preferences Tasks

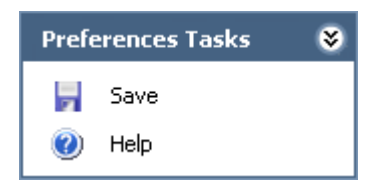

The **Preferences Tasks** menu on the **Calibration Administration** page contains the following options:

• Save: Saves the current administrative settings.
• Help: Displays the context-sensitive Help topic for the Calibration Administration page.

#### Calibration Tasks

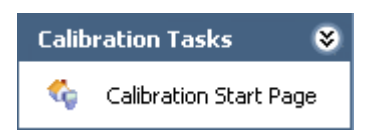

The **Calibration Tasks** menu on the **Calibration Administration** page contains the following link:

• Calibration Start Page: Displays the Calibration Management Functions page. If there are unsaved changes on the Calibration Administration page, a dialog box appears, asking if you want to save your changes, and then the Calibration Management Functions page appears.

#### Defining the Instrument Query

#### About the Instrument Data Query

The following description assumes that you are using the Base Calibration model and creating Calibration Template records using the links on the **Associated Pages** menu in the Record Manager. When you create a Calibration Template record in this way, the Meridium APM system uses the Instrument Data Query to populate the Calibration Template record with values from the Equipment record to which you are linking the Calibration Template record.

The Instrument Data Query contains a prompt for the Entity Key of the Equipment record to which you are linking the new Calibration Template record. When you create a Calibration Template record and link it to an Equipment record, the Entity Key of the Equipment record is passed into the query prompt automatically. Then, the query returns values in the Equipment record with the provided Entity Key, and those values are used to populate the corresponding fields in the Calibration Template record.

By default, the query returns values in the following fields in the baseline *Equipment* family:

• Equipment ID: Used to populate the Template ID and Tag Name fields in the Calibration Template record.

- Equipment Short Description: Used to populate the Tag Description field in the Calibration Template record.
- Manufacturer: Used to populate the Manufacturer field in the Calibration Template record.
- Model Number: Used to populate the Model Number field in the Calibration Template record.
- Serial Number: Used to populate the Serial Number field in the Calibration Template record.

Specifying the Instruments Query

The query that you specify on the Calibration Administration page is used to display query results for the Equipment family when you click the Manage Instruments link on the Calibration Management Functions page.

Note: If the Manage Instruments Query Path setting is not defined, when you click the Manage Instruments link on the Calibration Management Functions page, the Search page will appear, and the Search In list will contain ALL Meridium APM families by default.

To specify the Instruments query:

1. On the Calibration Administration page, in the Instrument Loop section, in the Manage Instruments Query Path text box, type the Catalog path to the desired query.

-OR-

Click the **Browse** button to search for the desired query. These instructions assume that you have clicked this button.

The **Save As** dialog box appears, where you can navigate to the desired query.

2. Navigate to the desired query, and click the **Open** button.

The Catalog query path to the selected query appears in the Manage Instruments Query Path text box.

### Specifying the Path to the Instrument Data Query

The following instructions provide details on specifying the path to the query that returns the records for the Equipment family, which is used for storing information about the instruments in your facility.

The baseline Instrument Data query is provided for this purpose and returns data in the baseline Equipment family by default. If desired, you can use the baseline Instrument Data Query, which is stored in the Catalog folder \\Public\Meridium\Modules\Calibration Management\Queries. This query is used to automatically populate data from Equipment records to a Calibration Template record, which you can use to send data to a device. Using Calibration Template records, you can also specify information about the calibration that you want to perform, and this information will be sent to a device for automated calibrations and to the Calibration Event datasheet for manual calibrations.

To specify the path to the Instrument Data query:

1. On the Calibration Administration page, in the Model Configuration section, type the Catalog path to the desired query.

-OR-

Click the **Browse** button to search for the desired query. These instructions assume that you have clicked this button.

The **Save As** dialog box appears, where you can navigate to the desired query.

2. Navigate to the desired query, and click the Open button.

The Catalog query path to the selected query appears in the **Instrument Data Query Path** text box.

### Specifying the Path to the Task Query

The following instructions provide details on specifying the path to the query that returns records for the Calibration Task family. Meridium APM provides the baseline Task Query that is stored in the Catalog folder \\Public\Meridium\Modules\Calibration Management\Queries. The Calibration Task query is used to populate the Calibration Task ID field in Calibration Template records so that calibration and equipment data can be shared between these records.

These instructions assume that you have selected the Use the Base Calibration Model check box.

To specify the path to the Task query:

1. On the Calibration Administration page, in the Model Configuration section, type the Catalog path to the desired query.

-OR-

Click the **Browse** button to search for the desired query. These instructions assume that you have clicked this button.

The Save As dialog box appears, where you can navigate to the desired query.

2. Navigate to the desired query, and click the **Open** button.

The Catalog query path to the selected query appears in the Task Query Path text box.

### About Managing Default Values for Calibration Template and Calibration Event Records

When you create a Calibration Template record or a Calibration Event record, some values are populated in the record by default. The *default values* that appear are stored in baseline Meridium APM records. Additionally, the data stored in these baseline Meridium APM records is used when you send data to a device for an automated calibration. If desired, you can modify the values in these baseline records so that the Calibration Template and Calibration Event records are populated with the default values that you specify.

Two baseline families are provided for this purpose:

• Calibration Setup Defaults: Stores default values for the Calibration Template families and Calibration Event families. One Calibration Setup Defaults record with the Record ID *My Template Defaults* is provided in the baseline Meridium APM database. You can modify the values in the baseline record if desired.

• Calibration Template Defaults: Stores default values for the Calibration Template families. Numerous baseline records exist in this family. When you send data to a device, you are sending data that is stored in Calibration Template records and Calibration Template Defaults records. You can modify the values in the baseline records if desired.

Only Super Users and members of the MI Calibration Administrator Security Group can modify the baseline records in these families.

### Installing Supporting Files for the Beamex MC5 Device on Meridium APM Framework Machines

If you will use the Beamex MC5 device to perform automated calibrations, you must first install supporting files on the Meridium APM Framework machines that will be connected to the device. You can install these files using the Meridium APM Drivers installer.

To install the supporting files for the Beamex MC5 Device on a Meridium APM Framework machine:

- 1. On the Meridium APM Framework machine that will connect to the device, insert the 3rd party DVD, and navigate to the folder \\Third Party Drivers for APM\Meridium APM Drivers.
- 2. Double-click the file setup.exe.

A message appears, asking if you want to allow the installer to make changes to your machine.

3. Click the Yes button.

The Meridium APM Drivers installer appears, which contains a progress bar.

| Meridium APM Drivers - InstallShield Wizard |                                                                                                    |  |  |  |
|---------------------------------------------|----------------------------------------------------------------------------------------------------|--|--|--|
| ځ                                           | Meridium APM Drivers Setup is preparing the InstallShield Wizard,<br>which will guide you through the program setup process. Please<br>wait. |  |  |  |
| Decompressing: Meridium APM Drivers.msi     |                                                                                                    |  |  |  |
| -                                           | Cancel                                                                                                    |  |  |  |

After the progress bar reaches the end, the Welcome screen appears.

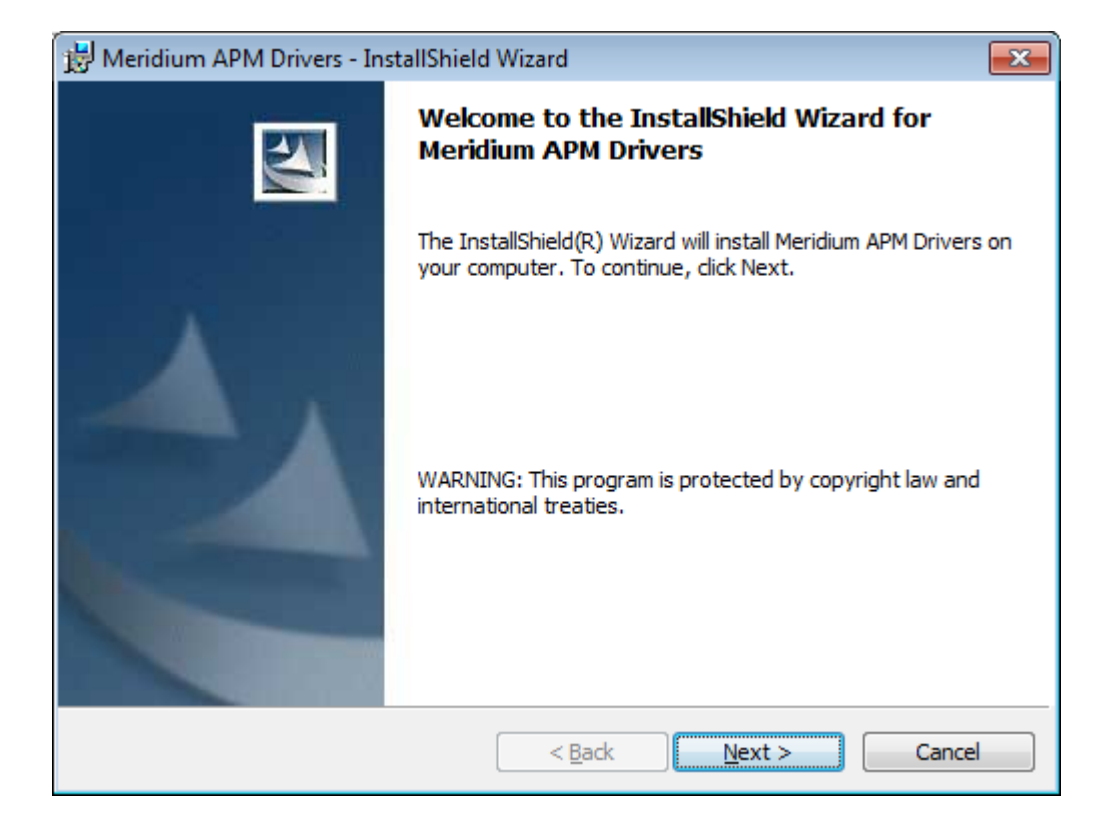

4. Click the Next button.

The License Agreement screen appears.

| 😸 Meridium APM Drivers - InstallShield Wizard                                                                                                    | × |  |  |  |  |
|----------------------------------------------------------------------------------------------------|---|--|--|--|--|
| License Agreement Please read the following license agreement carefully.                                                                                                    | 4 |  |  |  |  |
| END-USER LICENSE AGREEMENT FOR MERIDIUM SOFTWARE                                                                                                    | - |  |  |  |  |
| IMPORTANT - READ CAREFULLY                                                                                                    | E |  |  |  |  |
| This program contains material that is proprietary and confidential to<br>Meridium, Inc. and is protected by copyright law and international treaties.<br>Use of this program is limited and restricted by the terms of a license<br>agreement with Meridium, Inc. This program may not be copied or<br>distributed except as specifically permitted in the license agreement. Any |   |  |  |  |  |
| <ul> <li>I accept the terms in the license agreement</li> <li>I do not accept the terms in the license agreement</li> </ul>                                                                                                    |   |  |  |  |  |
| InstallShield < Back Next > Cancel                                                                                                    |   |  |  |  |  |

- 5. Read the entire license agreement, and then select one of the following options:
  - I accept the terms of the license agreement, if you agree to the terms of the license agreement and want to continue. These instructions assume that you want to continue.
  - I do not accept the terms of the license agreement. This option is selected by default. If you do not agree to the terms of the license agreement and do not want to continue, click the Cancel button to exit the installer.

The Next button becomes enabled.

| 😸 Meridium APM Drivers - InstallShield Wizard                                                                                                    | X |  |  |  |  |
|----------------------------------------------------------------------------------------------------|---|--|--|--|--|
| License Agreement Please read the following license agreement carefully.                                                                                                    |   |  |  |  |  |
| END-USER LICENSE AGREEMENT FOR MERIDIUM SOFTWARE                                                                                                    |   |  |  |  |  |
| IMPORTANT - READ CAREFULLY                                                                                                    |   |  |  |  |  |
| This program contains material that is proprietary and confidential to<br>Meridium, Inc. and is protected by copyright law and international treaties.<br>Use of this program is limited and restricted by the terms of a license<br>agreement with Meridium, Inc. This program may not be copied or<br>distributed except as specifically permitted in the license agreement. Any |   |  |  |  |  |
| <ul> <li>I accept the terms in the license agreement</li> </ul>                                                                                                    |   |  |  |  |  |
| I do not accept the terms in the license agreement                                                                                                    |   |  |  |  |  |
| InstallShield                                                                                                    | _ |  |  |  |  |
| < Back Next > Cancel                                                                                                    |   |  |  |  |  |

6. Click the Next button.

The Ready to Install the Program screen appears.

| 😸 Meridium APM Drivers - InstallShield Wizard 🥃                                                                    | <b>x</b> |
|----------------------------------------------------------------------------------------------------|----------|
| Ready to Install the Program The wizard is ready to begin installation.                                            |          |
| Click Install to begin the installation.                                                                           |          |
| If you want to review or change any of your installation settings, click Back. Click Cancel to<br>exit the wizard. |          |
|                                                                                                    |          |
|                                                                                                    |          |
|                                                                                                    |          |
|                                                                                                    |          |
|                                                                                                    |          |
|                                                                                                    |          |
| InstallShield                                                                                                    |          |
| < Back Install Cancel                                                                                              |          |

7. Click the Install button.

The Installing Meridium APM Drivers screen appears, displaying a progress bar that indicates the status of the installation process.

| 😸 Meridium                                                                             | APM Drivers - InstallShield Wizard                                                                       |   |  |  |  |
|----------------------------------------------------------------------------------------|----------------------------------------------------------------------------------------------------|---|--|--|--|
| Installing Meridium APM Drivers The program features you selected are being installed. |                                                                                                    |   |  |  |  |
| 1                                                                                      | Please wait while the InstallShield Wizard installs Meridium APM Drivers. This may take several minutes. |   |  |  |  |
|                                                                                        | Status:                                                                                                  |   |  |  |  |
|                                                                                        | Allocating registry space                                                                                |   |  |  |  |
|                                                                                        |                                                                                                    |   |  |  |  |
|                                                                                        |                                                                                                    |   |  |  |  |
|                                                                                        |                                                                                                    |   |  |  |  |
|                                                                                        |                                                                                                    |   |  |  |  |
|                                                                                        |                                                                                                    |   |  |  |  |
|                                                                                        |                                                                                                    |   |  |  |  |
|                                                                                        |                                                                                                    |   |  |  |  |
|                                                                                        |                                                                                                    |   |  |  |  |
| InstallShield                                                                          |                                                                                                    | - |  |  |  |
|                                                                                        | < Back Next > Cancel                                                                                     |   |  |  |  |

After the progress bar reaches the end, the **InstallShield Wizard Completed** screen appears.

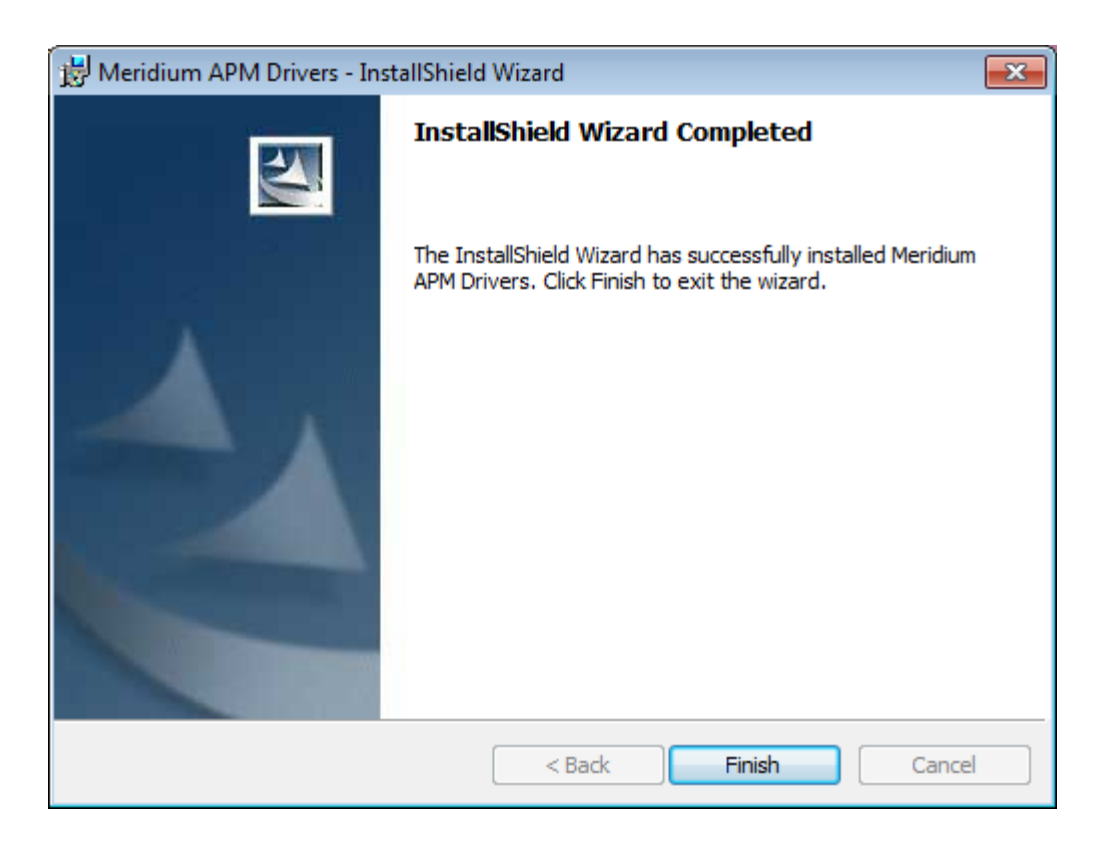

8. Click the Finish button.

The Meridium APM Drivers installer closes. The supporting files for the Beamex MC5 device are now installed on the Meridium APM Framework machine.

### Installing Supporting Files for the Meriam MFT 4010 Device on Meridium APM Framework Machines

If you will use the Meriam MFT 4010 device to perform automated calibrations, you must first install supporting files on the Meridium APM Framework machines that will be connected to the device. You can install these files using the Meridium APM Drivers installer.

To install the supporting files for the Meriam MFT 4010 Device on a Meridium APM Framework machine:

- 1. On the Meridium APM Framework machine that will connect to the device, insert the 3rd party DVD, and navigate to the folder \\Third Party Drivers for APM\Meriam Calibrator.
- 2. Double-click the file setup.exe.

A message appears, asking if you want to allow the installer to make changes to your machine.

3. Click the Yes button.

The MFT-DRV installer appears, which contains a progress bar.

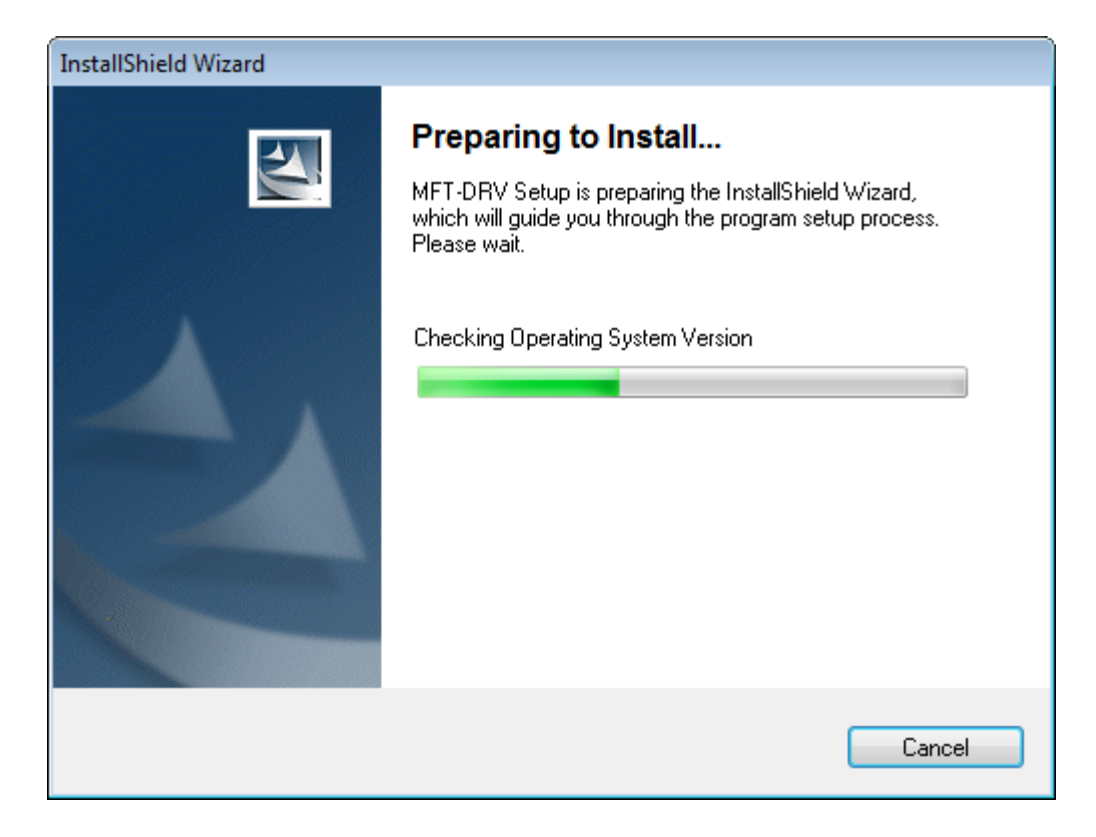

After the progress bar reaches the end, the Welcome screen appears.

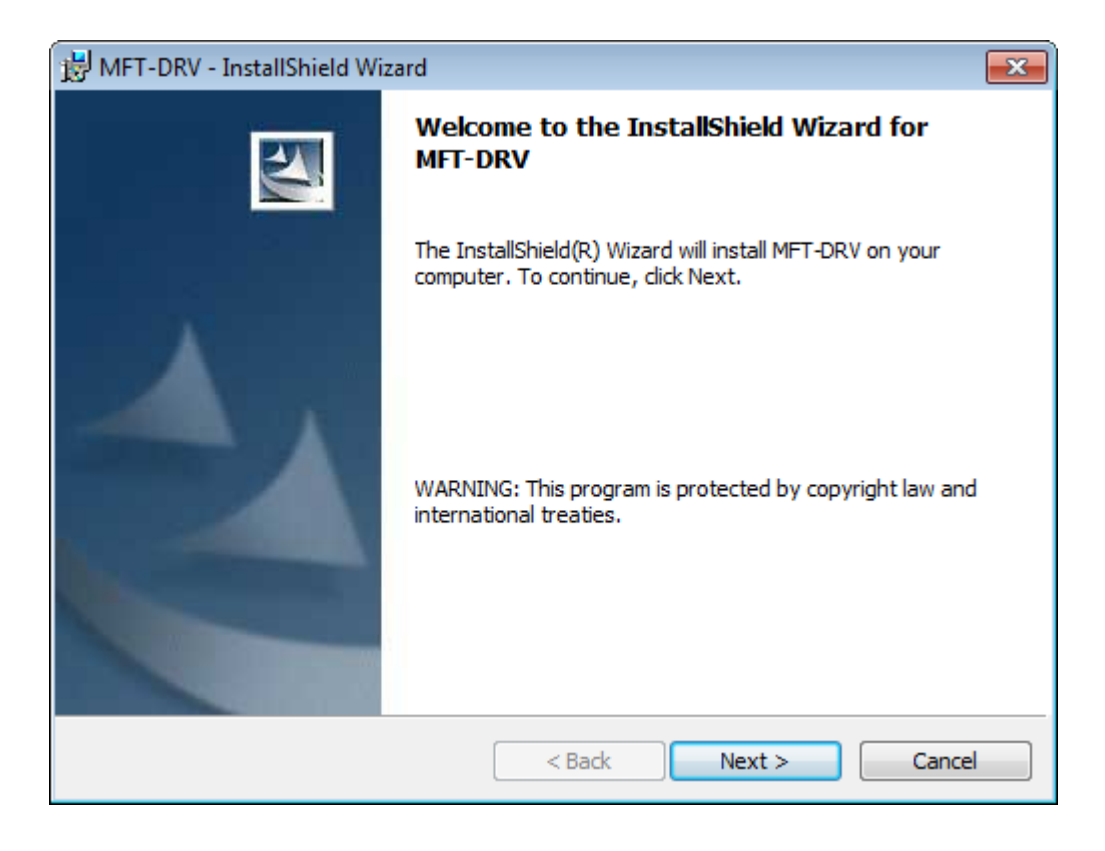

4. Click the Next button.

The License Agreement screen appears.

| B MFT-DRV - InstallShield Wizard                                                                        | × |  |  |  |  |
|----------------------------------------------------------------------------------------------------|---|--|--|--|--|
| License Agreement                                                                                       |   |  |  |  |  |
| Please read the following license agreement carefully.                                                  |   |  |  |  |  |
| SOFTWARE LICENSE AND USE AGREEMENT                                                                      |   |  |  |  |  |
| DO NOT INSTALL UNTIL YOU'VE READ AND ACCEPTED TERMS &<br>CONDITIONS BELOW                               |   |  |  |  |  |
| PLEASE REVIEW THE FOLLOWING TERMS AND CONDITIONS                                                        |   |  |  |  |  |
| INDICATE ACCEPTANCE OF SUCH TERMS AND CONDITIONS.                                                       |   |  |  |  |  |
| IN THE EVENT THAT YOU DO NOT AGREE WITH ANY OF THEM,<br>YOU SHOULD PROMPTLY RETURN THE PACKAGE UNOPENED |   |  |  |  |  |
| I accept the terms in the license agreement                                                             |   |  |  |  |  |
| I do not accept the terms in the license agreement                                                      |   |  |  |  |  |
| InstallShield                                                                                           |   |  |  |  |  |
| < Back Next > Cancel                                                                                    |   |  |  |  |  |

- 5. Read the entire license agreement, and then select one of the following options:
  - I accept the terms of the license agreement, if you agree to the terms of the license agreement and want to continue. These instructions assume that you want to continue.
  - I do not accept the terms of the license agreement. This option is selected by default. If you do not agree to the terms of the license agreement and do not want to continue, click the Cancel button to exit the installer.

The Next button becomes enabled.

| WFT-DRV - InstallShield Wizard                                                                                                    | × |  |  |  |  |
|----------------------------------------------------------------------------------------------------|---|--|--|--|--|
| License Agreement                                                                                                    |   |  |  |  |  |
| Please read the following license agreement carefully.                                                                                                    |   |  |  |  |  |
| SOFTWARE LICENSE AND USE AGREEMENT                                                                                                    | ^ |  |  |  |  |
| DO NOT INSTALL UNTIL YOU'VE READ AND ACCEPTED TERMS &<br>CONDITIONS BELOW                                                                                                    |   |  |  |  |  |
| PLEASE REVIEW THE FOLLOWING TERMS AND CONDITIONS<br>CAREFULLY, BEFORE INSTALLING. BY INSTALLING, YOU<br>INDICATE ACCEPTANCE OF SUCH TERMS AND CONDITIONS.<br>IN THE EVENT THAT YOU DO NOT AGREE WITH ANY OF THEM,<br>YOU SHOULD PROMPTLY RETURN THE PACK AGE UNOPENED |   |  |  |  |  |
| I accept the terms in the license agreement                                                                                                    |   |  |  |  |  |
| I do not accept the terms in the license agreement                                                                                                    |   |  |  |  |  |
| InstallShield                                                                                                    |   |  |  |  |  |
| < Back Next > Cancel                                                                                                    |   |  |  |  |  |

6. Click the Next button.

The Customer Information screen appears.

| 岃 MFT-DRV - InstallShield Wizard          | <b></b>      |
|-------------------------------------------|--------------|
| Customer Information                      |              |
| Please enter your information.            |              |
| <u>U</u> ser Name:                        |              |
|                                           |              |
| Organization:                             |              |
|                                           |              |
|                                           |              |
|                                           |              |
| Install this application for:             |              |
| Anyone who uses this computer (all users) |              |
| Only for me                               |              |
|                                           |              |
| InstallShield                             |              |
| < Back Ne                                 | ext > Cancel |

- 7. In the User Name or Organization text boxes, enter the desired user name and organization. This step is optional.
- 8. Below the Install this application for: label, select the desired option.
- 9. Click the Next button.

The Ready to Install the Program screen appears.

| 😸 MFT-DRV - InstallShield Wizard                                                                                |
|----------------------------------------------------------------------------------------------------|
| Ready to Install the Program                                                                                    |
| The wizard is ready to begin installation.                                                                      |
| If you want to review or change any of your installation settings, click Back. Click Cancel to exit the wizard. |
| Current Settings:                                                                                               |
| Setup Type:                                                                                                    |
|                                                                                                    |
| Destination Folder:                                                                                             |
| C:\Program Files (x86)\Meriam\MFT-DRV\                                                                          |
| User Information:                                                                                               |
| Name:                                                                                                    |
| Company:                                                                                                    |
|                                                                                                    |
| InstallShield                                                                                                   |
| < Back Install Cancel                                                                                           |

10. Click the Install button.

The Installing MFT-DRV screen appears, displaying a progress bar that indicates the status of the installation process.

| 븅 MFT-DR\              | / - InstallShield Wizard                                                             | - • ×    |
|------------------------|--------------------------------------------------------------------------------------|----------|
| Installing<br>The prog | MFT-DRV<br>ram features you selected are being installed.                            | 44       |
| 1                      | Please wait while the InstallShield Wizard installs MFT-DRV. This n several minutes. | nay take |
|                        | Status:                                                                              |          |
|                        |                                                                                      |          |
| TeetallChield          |                                                                                      |          |
| Instalishield –        | < Back Next >                                                                        | Cancel   |

After the progress bar reaches the end, the **InstallShield Wizard Completed** screen appears.

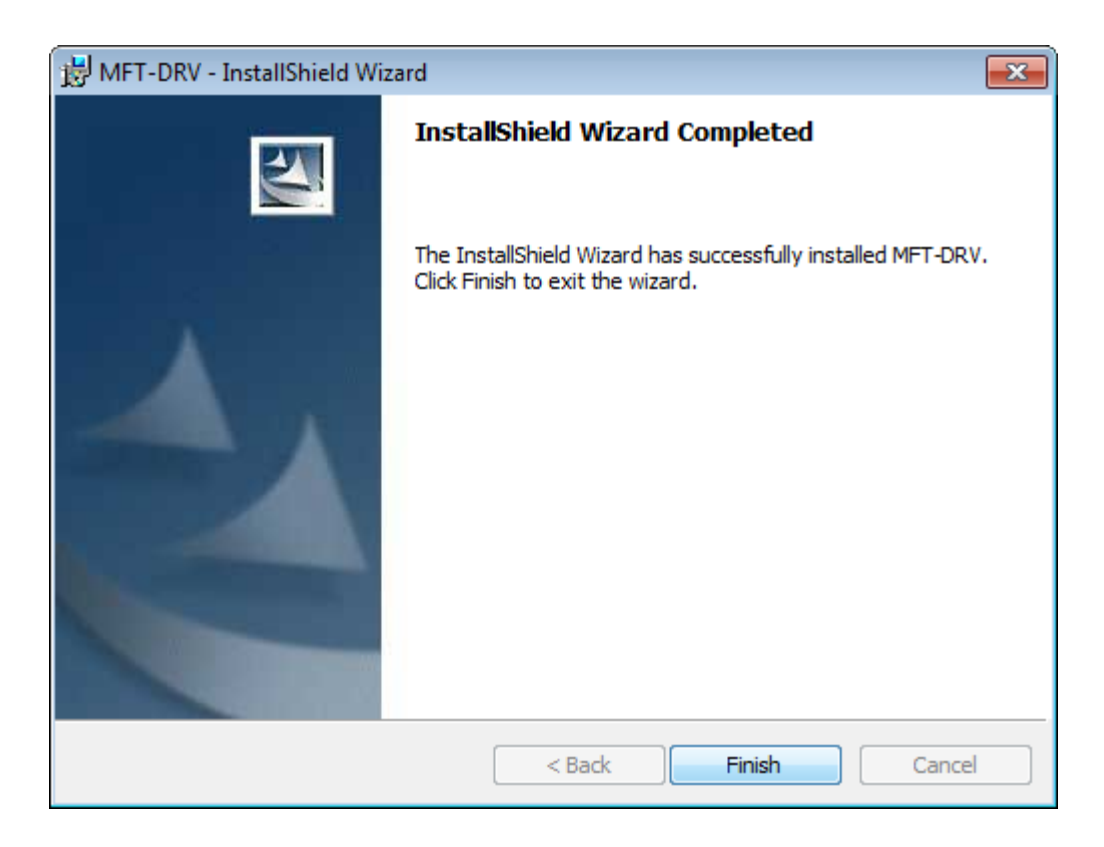

#### 11. Click the Finish button.

The **MFT-DRV** installer closes. The supporting files for the Meriam MFT 4010 device are now installed on the Meridium APM Framework machine.

# Identifying Equipment That Requires Calibration

## About Identifying Equipment That Require Calibration

The first step to using Calibration Management is to identify which equipment in your facility require calibration. This documentation assumes that Equipment records already exist in the Meridium APM database to represent these pieces of equipment.

To complete a calibration for a piece of equipment, you must first open that Equipment record in the Record Manager, where you can create a record in the following families to link to that Equipment record:

- Calibration Task, which stores the schedule on which the calibration should be performed for the piece of equipment.
- Calibration Template, which stores the details of the calibration that should be performed for the piece of equipment.

Once these records exist, you can perform calibrations for the pieces of equipment and store the results in a Calibration Event record.

While you can use the standard Meridium APM Framework features to locate the Equipment record, this documentation provides details on using the features within the Calibration Management module to locate the desired record.

# **Defining Test Equipment**

### About Test Equipment Records

*Test equipment* refers to any equipment that is used to perform a calibration. Examples of test equipment include documenting process calibrators, pressure gauges, and thermometers. *Test Equipment records* store information about the test equipment that you use to perform calibrations.

Before you perform a calibration, you should create Test Equipment records to represent each piece of equipment you will use to perform the calibration. When you do so, you will also need to provide certification information for each piece of test equipment.

After a Test Equipment exists, it will be used to:

- Determine if a particular device is certified. Before a Security User can perform a calibration, they will need to identify the device that will be used (i.e., the test equipment) by entering the manufacturer and serial number of the device. The Meridium APM system will use that information to identify the Test Equipment record for that device, and then determine if the specified device is certified or not according to the value stored in the Certification Status field in that record.
- Provide test equipment information for a calibration event. Up to three Test Equipment records can be linked to a Calibration Event record in order to provide information about the test equipment that was used to perform a particular calibration. The Test Equipment tab on the Calibration Event datasheet contains three columns (i.e., Test Equip 1, Test Equip 2, and Test Equip 3), where each column represents a single Test Equipment record, and each row represents a field in the corresponding record. These fields are populated automatically when the Test Equipment record is linked to the Calibration Event record.

### **About Test Equipment Certification**

*Test equipment certification* is performed by a third-party organization in order to prove that the standards used by the test equipment to perform calibrations are accurate and valid with regards to the National Institute of Standards and Technology (NIST) or other organization standards. For example,

if you are using a piece of test equipment to calibrate the clock on another piece of equipment, you would need to certify that the test equipment clock is accurate with regard to the standard time for that time zone. The third-party organizations that perform these certifications should use a process that is in compliance with the standard ISO/IEC 17025.

To ensure that the test equipment remains accurate, it should be recertified on a set time interval (e.g., once a year). If the test equipment is *not* recertified within the defined time interval, it will be considered *out of certification*. If you enter the most recent certification date and certification interval in a Test Equipment record, it will automatically determine whether that piece of equipment is currently certified and store that information in the Certification Status field. Test Equipment History records store the certification history of a piece of test equipment and are linked to the corresponding Test Equipment record for that piece of equipment.

Although the Meridium APM system does not require you to use a certified device, it is recommended that you use a certified device to perform automated calibrations.

### **Creating Test Equipment Records**

To create a Test Equipment record:

1. On the Calibration Management Functions page, click the Manage Test Equipment link.

The **Test Equipment Options** dialog box appears, and the **Add new** option is selected by default.

| N Test Equipment Options                                     | <b>—</b>  |
|--------------------------------------------------------------|-----------|
| Select Test Equipmen                                         | t Option  |
| <ul> <li>O Add new</li> <li>O Search for existing</li> </ul> |           |
|                                                              | OK Cancel |

2. Click OK.

A new Test Equipment record opens in Record Manager.

| 谷 Meridium APM Framework -                                                                                               | - Record Manager - ~ ~ (New Test Equ                                                             | lipment)                                |                                    |                      | - • •            |  |
|----------------------------------------------------------------------------------------------------|--------------------------------------------------------------------------------------------------|-----------------------------------------|------------------------------------|----------------------|------------------|--|
| <u>F</u> ile <u>E</u> dit <u>G</u> o To <u>T</u> ools                                                                    | <u>H</u> elp                                                                                     |                                         |                                    |                      |                  |  |
| 👻 Back + 👳 Forward + 🗌 My Start Page + 🎽 New 🔎 Search 🗯 Catalog 🔞 Query - 🛅 Report + 🕼 Graph + 😴 Dataset + 📾 Dashboard + |                                                                                                  |                                         |                                    |                      |                  |  |
|                                                                                                    |                                                                                                  |                                         |                                    |                      |                  |  |
| meridium                                                                                                    |                                                                                                  | Add, Edit, and Delete records. Link rec | ords together using the explorer.  |                      |                  |  |
| Record Manager                                                                                                    |                                                                                                  | (New Test Feriencet)                    |                                    |                      |                  |  |
| Record Manager                                                                                                    |                                                                                                  | Datasheet Test Equipment MDI            | 🗔 🔊 🖬 🖬 🗙 🖒 8                      |                      |                  |  |
| Common Tasks 🛛 😵                                                                                                    |                                                                                                  | Test Equipment                          |                                    | 21010                |                  |  |
| 😼 New                                                                                                    |                                                                                                  |                                         | Value(s)                           | Linits               |                  |  |
| Save                                                                                                    |                                                                                                  | Test Equipment ID                       | Valacias                           | Critta               |                  |  |
| 🚰 Save and New                                                                                                    |                                                                                                  | Certification Status                    |                                    | _                    | =                |  |
| 🗙 Delete                                                                                                    |                                                                                                  | Certification Due                       |                                    |                      |                  |  |
| 🛅 Сору                                                                                                    |                                                                                                  | Certification Interval                  | 1                                  | Years                |                  |  |
| 🍓 Print                                                                                                    |                                                                                                  | Description                             |                                    |                      |                  |  |
| Documents                                                                                                    |                                                                                                  | Manufacturer                            |                                    |                      |                  |  |
| 🖅 Send To >>                                                                                                    |                                                                                                  |                                         |                                    |                      | <b></b>          |  |
| 😢 Help                                                                                                    |                                                                                                  | Test Equipment History                  |                                    |                      |                  |  |
| Associated Pages 😵                                                                                                    |                                                                                                  |                                         |                                    |                      |                  |  |
|                                                                                                    |                                                                                                  |                                         |                                    |                      |                  |  |
|                                                                                                    |                                                                                                  | Test Equip Hist                         |                                    |                      | 1                |  |
|                                                                                                    |                                                                                                  | Certification Date                      | Certification Number               | Supplier En          | itered By        |  |
|                                                                                                    |                                                                                                  | *                                       |                                    | MI                   | ADMIN            |  |
|                                                                                                    |                                                                                                  |                                         |                                    |                      |                  |  |
|                                                                                                    |                                                                                                  |                                         |                                    |                      |                  |  |
|                                                                                                    |                                                                                                  |                                         |                                    |                      |                  |  |
|                                                                                                    |                                                                                                  |                                         |                                    |                      |                  |  |
|                                                                                                    |                                                                                                  |                                         |                                    |                      |                  |  |
|                                                                                                    |                                                                                                  |                                         |                                    |                      |                  |  |
|                                                                                                    |                                                                                                  |                                         |                                    |                      |                  |  |
|                                                                                                    |                                                                                                  |                                         |                                    |                      |                  |  |
|                                                                                                    | <ul> <li>All Families Displayed</li> </ul>                                                       |                                         |                                    |                      |                  |  |
|                                                                                                    | Iser Administrator Meridium Application Server DEVADP3S1VM_Data Source, V351_TEST_DC_DATESTAMPED |                                         |                                    |                      |                  |  |
|                                                                                                    |                                                                                                  | Oser Administrator, Meridium            | Application server DEVAPP351VIVI 1 | Vata Source V351_TES | ILUG_DATESTAMPED |  |

- 3. Use the datasheet to provide values in the appropriate fields. Note that some fields are required.
- 4. On the Common Tasks menu, click the Save link.

The Test Equipment record is saved.

### **Opening Existing Test Equipment Records**

To open an existing Test Equipment record:

1. On the Calibration Management Functions page, click the Manage Test Equipment link.

The **Test Equipment Options** dialog box appears, and the **Add new** option is selected by default.

| Test Equipment Options                                   | <b>x</b>  |
|----------------------------------------------------------|-----------|
| Select Test Equipmer                                     | nt Option |
| <ul> <li>Add new</li> <li>Search for existing</li> </ul> |           |
|                                                          | OK Cancel |

2. Select the Search for existing option, and then click OK.

The Search Tool appears, displaying the Test Equipment family in the **Search In** text box.

3. Click the Find Now button.

The search results display the existing Test Equipment records.

- 4. Select the row containing the Test Equipment record that you want to open, and click the **Open** button.
- 5. The Test Equipment record you selected appears in Record Manager.

## Defining the Type of Calibrations That Should Be Performed

### About Calibration Template Records

Calibration Template records contain the setup information for manual and automated calibrations. They store the following information that you can use to define the calibrations that should be performed for a piece of equipment:

- Calibration strategy
- Input/Output ranges

- Maximum error limit
- Parameters required by a device for automated calibration data collection.

For automated calibrations, a Calibration Template record *must* be linked to an Equipment record to send the necessary data to a device. This relationship is not required for manual calibrations, but you can use Calibration Template records to help eliminate repetitive data entry. If you are using a manual data entry method, after you perform a calibration, when you create the Calibration Event record, you can select in the Calibration Template Key field the Template ID of the Calibration Template record that contains the details of the calibration that was performed. When you select a Template ID in this field, the Calibration Event record will be populated automatically with data from the Calibration Template record. In this way, you only need to provide details about each type of calibration that should be performed for a piece of equipment one time: when you create the Calibration Template record.

The following baseline Calibration Template families are provided and let you store information for a specific type of calibration:

- Calibration Template, Analog
- Calibration Template, Discrete
- Calibration Template, Weight Scale
- Calibration Template, Analyzer Multi-Component
- Calibration Template, Analyzer Single Component

You can create a Calibration Template record using the **Create Template** link on the **Associated Pages** menu in the Record Manager. When you do so:

- The Calibration Template record will be automatically linked to the currently selected Equipment record.
- The Instrument Data Query is used to automatically populate Equipment information in the Calibration Template record.

Each Calibration Template record can be linked to multiple Calibration Template Detail records through the *Has Template Detail* relationship. This relationship is defined in the baseline Meridium APM database. When you create a new Calibration Template record, the Calibration Template Detail records will be created and linked to the Calibration Template record automatically, based on the value you select in the Calibration Strategy field.

Only members of the Calibration Administrator Security Group can create, modify, copy, or delete Calibration Template records and Calibration Template Detail records. Members of the Calibration User Security Group can view and print these records.

### Creating a New Calibration Template Record

To create a new Calibration Template record, you must be a Super User or a member of the MI Calibration Administrator Security Group. Calibration Template records can be created via a link on the **Associated Pages** menu when you are viewing an Equipment record in the Record Manager.

To create a new Calibration Template record:

- 1. Open in the Record Manager the Equipment record to which you want to link the Calibration Template record.
- 2. On the Associated Pages menu, click the Create Template link.

A submenu appears and contains the following options:

- Create Analog Calibration Template
- Create Discrete Calibration Template
- Create Multi-Component Analyzer Template
- Create Single-Component Analyzer Template
- Create Weight Scale Calibration Template
- Create Functional Test Template
- 3. Click the option that corresponds to the type of Calibration Template record that you want to create.

A new record for the selected family appears in a separate window, and the following fields are populated automatically with data from the Equipment record:

- Tag Name
- Tag Description
- Manufacturer
- Model Number
- Serial Number
- 4. Enter values in the remaining fields as desired, and then click OK.

The window closes, and the record is saved and linked to the Equipment record that you are currently viewing.

### About Calibration Template, Functional Test Records

*Calibration Template, Functional Test records* are specific types of Calibration Template records that allow you to perform functional tests on a piece of equipment. A functional test consists of questions and possible responses to that question.

For example, assume you want to record information about the physical condition of the wires that are attached to a boiler. In this case, you might create the following functional test:

What is the condition of the wires?

- 1. Rusted
- 2. Stripped
- 3. Loose
- 4. Dirty

5. Acceptable

The following image shows what the Calibration Template, Functional Test record would look like for this functional test.

| 000 | 000000001067909,     | Manual, Fu   | unctional Test_( | )1 ~ Developmer     | nt (new C | alibration Temp | late, Functional | Test)       |             |             |             | X |
|-----|----------------------|--------------|------------------|---------------------|-----------|-----------------|------------------|-------------|-------------|-------------|-------------|---|
|     | 0000000              | 00001        | 067909,          | Manual,             | Fur       | nctional        | Test_01          | ~ Dev       | elopmer     | nt (new     |             |   |
| (   | Datasheet Function   | al Test Setu | ıp [             | -                   | a 🗙       | 0               | B                |             |             |             |             |   |
| -   | Template ID:         | 0000000      | 0001067909, Ma   | nual, Functional Te | est_01    | Template State  | : Developn       | ient        |             |             | •           | - |
| •   | Tag Name:            | 0000000      | 0001067909       |                     |           | ]               |                  |             |             |             |             |   |
| •   | Tag Description:     | BOILER - N   | NORTH BOILER H   | IOUSE               |           | ]               |                  |             |             |             |             |   |
|     | Manufacturer:        |              |                  |                     |           |                 |                  |             |             |             |             | = |
|     | Model Number:        |              |                  |                     |           |                 |                  |             |             |             |             |   |
|     | Serial Number:       |              |                  |                     |           |                 |                  |             |             |             |             |   |
|     | Calibration Task ID: |              |                  |                     | •         | ]               |                  |             |             |             |             |   |
|     | Enable Automated C   | alibrations: |                  |                     |           |                 |                  |             |             |             |             | * |
| ſ   | Calibration Template | Detail, Fun  | ctional Test     |                     |           |                 |                  |             |             |             |             |   |
|     | - » 🖗 🗙              | <u>ن</u>     | <b>P B</b>       |                     |           |                 |                  |             |             |             |             |   |
|     | Functional Test De   | tails        |                  |                     |           |                 |                  |             |             |             |             |   |
|     | Sequence             | Number       | Instruction      |                     |           | Response Type   | Condition 1      | Condition 2 | Condition 3 | Condition 4 | Condition 5 |   |
|     | Ι 🐑 01               |              | What is the con  | dition of the wires | ?         | Selection       | Rusted           | Stripped    | Loose       | Dirty       | Acceptable  |   |
|     | *                    |              |                  |                     |           |                 |                  |             |             |             |             |   |
|     |                      |              |                  |                     |           |                 |                  |             |             |             | •           |   |
|     |                      |              |                  |                     |           |                 |                  |             |             | ОК          | Cancel      | 7 |
|     |                      |              |                  |                     |           |                 |                  |             |             |             |             |   |

Like other Calibration Template records, *Calibration Template, Functional Test* records contain setup information for manual and automated functional tests. They are linked to *Calibration Template Detail, Functional Test records*, which store the following information that you can use to define a custom functional test for a piece of equipment:

- Instructions that describe the steps you should perform.
- Responses that correspond with each instruction.
- The sequence in which the instructions should be carried out.

Together, the combination of one *Calibration Template*, *Functional Test* record and one or more *Calibration Template Detail*, *Functional Test* records make up a single functional test.

Although Calibration Template, Functional Test records store different information than other Calibration Template records, they function the same way. You can perform an automated functional test in the same way you perform an automated calibration. You can also perform a manual functional test in the same way you perform a manual calibration, except that you should use a printed copy of the Functional Test Calibration Field Report to perform the specified functional test and write the results of the test on the printed report.

## **Defining a Functional Test**

To define a functional test:

1. Create a new Calibration Template, Functional Test record.

A new Calibration Template Detail, Functional Test record appears below the Calibration Template, Functional Test record on the Functional Test Setup datasheet.

| 0000000001067909, Manual, Functional Test_01 ~ Development (new   Datasheet Functional Test Setup   Image:   00000000001067909, Manual, Functional Test_01   Template ID:   0000000001067909, Manual, Functional Test_01   Template ID:   0000000001067909   Tag Name:   0000000001067909   Tag Name:   0000000001067909   Tag Name:   0000000001067909   Tag Description:   BOLLER - NORTH BOLLER HOUSE   Manufacturer:   Model Number:   Calibration Task ID:   Enable Automated Calibrations:   Calibration Template Detail, Functional Test   Image:   Image:   Image:   Calibration Template Details   Functional Test Details   Image:   Image: <                                                                                                    | 0000000001067909,    | Manual, Functional Tes  | t_01 ~ Developme     | nt (new Calibra | tion Template | e, Functional Te | st)         |             |             |       |
|----------------------------------------------------------------------------------------------------|----------------------|-------------------------|----------------------|-----------------|---------------|------------------|-------------|-------------|-------------|-------|
| Datasheet Functional Test Setup                                                                                                    | 0000000              | 00001067909             | 9, Manual            | , Funct         | ional T       | est_01           | ~ Devel     | opment      | (new        |       |
| Template ID:       0000000001067909, Manual, Functional Test_01       Template State:       Development         Tag Name:       00000000001067909         Tag Description:       BOILER - NORTH BOILER HOUSE         Manufacturer:                                                                                                    | Datasheet Function   | al Test Setup           | 💌   🛍   🚽            | 🕼 🗙   🛍         | <b>8</b> 0 1  | 5                |             |             |             |       |
| Tag Name: 000000000 1067909   Tag Description: BOILER - NORTH BOILER HOUSE   Manufacturer:   Model Number:   Serial Number:   Calibration Task ID:   Calibration Task ID:   Enable Automated Calibrations:   Calibration Template Details   Functional Test Details   Functional Test Details   Image: Sequence Number   Instruction Response Type   Condition 1   Condition 3 Condition 4 Condition 6 Condition 4 Condition 6 Condition 7 Condition 3 Condition 4 Condition 6 Condition 7 Condition 1 Condition 3 Condition 4 Condition 5 Condition 6 Condition 7 Condition 1 Condition 3 Condition 4 Condition 5 Condition 6 Condition 4 Condition 5 Condition 6 Condition 7 Condition 7 Condition 1 Condition 3 Condition 4 Condition 6 Condition 6 Condition 7 Condition 7 Condition 7 Condition 7 Condition 7 Condition 7 Condition 7 Condition 7 Condition 7 Condition 7 Condition 7 Condition 7 Condition 7 Condition 7 Condition 7 Condition 8 Condition 8 Condition 9 Condition 9 </td <td>Template ID:</td> <td>00000000001067909,</td> <td>Manual, Functional T</td> <td>est_01 Temp</td> <td>olate State:</td> <td>Development</td> <td></td> <td></td> <td></td> <td>•</td>                                                                                                    | Template ID:         | 00000000001067909,      | Manual, Functional T | est_01 Temp     | olate State:  | Development      |             |             |             | •     |
| Tag Description: BOLLER - NORTH BOLLER HOUSE     Manufacturer:     Model Number:   Serial Number:      Calibration Task ID:     Calibration Task ID:     Calibration Template Detail, Functional Test     Sequence Number     Instruction        Sequence Number     Instruction     Response Type   Condition 3     Condition 4      Condition 5     Condition 4        OK                                                                                                    | Tag Name:            | 00000000001067909       |                      |                 |               |                  |             |             |             |       |
| Marufacturer:<br>Model Number:<br>Serial Number:<br>Calibration Task ID:<br>Enable Automated Calibrations:<br>Calibration Template Detail, Functional Test<br>Calibration Template Detail, Functional Test<br>Functional Test Details<br>Functional Test Details<br>Functional Test Details<br>Marufacturer:<br>Model Number:<br>Condition 1 Condition 2 Condition 3 Condition 4 Condition 5 Condition 6 Cond<br>Marufacturer:<br>Model Number:<br>Condition 1 Condition 2 Condition 3 Condition 4 Condition 5 Condition 6 Cond<br>Marufacturer:<br>Model Number:<br>Condition 1 Condition 2 Condition 3 Condition 4 Condition 5 Condition 6 Cond<br>Marufacturer:<br>Model Number:<br>Condition 1 Condition 2 Condition 3 Condition 4 Condition 5 Condition 6 Cond<br>Marufacturer:<br>Model Number:<br>Model Number:<br>Condition 4 Condition 5 Condition 6 Cond<br>Marufacturer:<br>Model Number:<br>Model Number:<br>Condition 4 Condition 5 Condition 6 Cond<br>Marufacturer:<br>Model Number:<br>Model Number:<br>Model Number:<br>Model Number:<br>Condition 4 Condition 5 Condition 6 Cond<br>Marufacturer:<br>Model Number:<br>Model Number:<br>Model | Tag Description:     | BOILER - NORTH BOILER   | R HOUSE              |                 |               |                  |             |             |             |       |
| Model Number:<br>Serial Number:<br>Calibration Task ID:<br>Enable Automated Calibrations:<br>Calibration Template Detail, Functional Test<br>Calibration Template Detail, Functional Test<br>Punctional Test Details<br>Functional Test Details<br>Functional Test Details<br>OK Cancel                                                                                                    | Manufacturer:        |                         |                      |                 |               |                  |             |             |             | =     |
| Serial Number:<br>Calibration Task ID:<br>Enable Automated Calibrations:<br>Calibration Template Detail, Functional Test<br>Calibration Template Detail, Functional Test<br>Calibration Template Details<br>Functional Test Details<br>Functional Test Details<br>Functional Test Details<br>OK Cancel                                                                                                    | Model Number:        |                         |                      |                 |               |                  |             |             |             |       |
| Calibration Task ID:                                                                                                    | Serial Number:       |                         |                      |                 |               |                  |             |             |             |       |
| Enable Automated Calibrations:                                                                                                    | Calibration Task ID: |                         |                      | -               |               |                  |             |             |             | _     |
| Calibration Template Detail, Functional Test                                                                                                    | Enable Automated C   | Calibrations:           |                      |                 |               |                  |             |             |             |       |
| Image: Sequence Number       Instruction       Response Type       Condition 1       Condition 2       Condition 4       Condition 5       Condition 6       Condition 4         Image: Image: Imag                                                                                                    | Calibration Template | Detail, Functional Test |                      |                 |               |                  |             |             |             |       |
| Functional Test Details         Sequence Number       Instruction         Response Type       Condition 1       Condition 2       Condition 4       Condition 6       Cond         *                 •                                                                                                    | - 🖗 🗙                | ù 🖉 🗗 🖏                 |                      |                 |               |                  |             |             |             |       |
| Sequence Number Instruction Response Type Condition 1 Condition 2 Condition 3 Condition 4 Condition 5 Condition 6 Cond +                                                                                                    | Functional Test De   | tails                   |                      |                 |               |                  |             |             |             |       |
|                                                                                                    | [ Sequence           | Number Instruction      | Response Type        | Condition 1     | Condition 2   | Condition 3      | Condition 4 | Condition 5 | Condition 6 | Cond  |
|                                                                                                    | *                    |                         |                      |                 |               |                  |             |             |             |       |
| Image: Cancel                                                                                                    |                      |                         |                      |                 |               |                  |             |             |             |       |
| III     III       OK     Cancel                                                                                                    |                      |                         |                      |                 |               |                  |             |             |             |       |
|                                                                                                    |                      |                         |                      |                 |               |                  |             |             |             |       |
| OK Cancel                                                                                                    |                      |                         |                      |                 |               |                  |             |             |             | Þ     |
|                                                                                                    |                      |                         |                      |                 |               |                  |             |             | ж с         | ancel |

- 2. In the **Sequence Number** list, select a number *1* through *25* to indicate the order in which the instruction in that row should be executed in relation to the other instructions.
- 3. In the **Instruction** cell, type a description of the step that you are performing during the functional test (e.g., *What is the condition of the wires?*).
- 4. In the **Response Type** list, select the type of answer you should give to the question defined in the **Instruction** cell (e.g., *Selection*).
  - If you select the Selection option in the Response Type cell, the Condition cells are enabled. In each Condition cell, type the possible responses to the step defined in the Instruction cell. (e.g., *Rusted, Stripped, Loose*). You can define up to 10 responses for each instruction with the response type *selection*.

| 00000000001067909, 1  | Manual, Functi   | onal Test_01 ~      | Development (      | new Calibration Ter | mplate, Functio | onal Test)  |             |             | X           |
|-----------------------|------------------|---------------------|--------------------|---------------------|-----------------|-------------|-------------|-------------|-------------|
| 0000000               | 0000106          | 7909,               | Manual,            | Functiona           | l Test_(        | )1 ~ De     | evelopm     | ent (ne     | ew          |
| Datasheet Functiona   | al Test Setup    | •                   | 起   🖬 🛃            | × 🖻 🍇 🔇             | 3 8             |             |             |             |             |
| Template ID:          | 000000000000000  | 067909, Manua       | l, Functional Test | _01 Template Sta    | te: Develop     | oment       |             |             |             |
| Tag Name:             | 00000000001      | 067909              |                    |                     |                 |             |             |             |             |
| Tag Description:      | BOILER - NORT    | H BOILER HOU        | SE                 |                     |                 |             |             |             |             |
| Manufacturer:         |                  |                     |                    |                     |                 |             |             |             | =           |
| Model Number:         |                  |                     |                    |                     |                 |             |             |             |             |
| Serial Number:        |                  |                     |                    |                     |                 |             |             |             |             |
| Calibration Task ID:  |                  |                     |                    | T                   |                 |             |             |             |             |
| Enable Automated Ca   | alibrations:     |                     |                    |                     |                 |             |             |             | -           |
| -Calibration Template | Detail, Function | al Test             |                    |                     |                 |             |             |             |             |
| co 🖗 🗙                | 🗅 🔍 🖆            | 7 8                 |                    |                     |                 |             |             |             |             |
| Functional Test Det   | tails            |                     |                    |                     |                 |             |             |             | 1           |
| Sequence              | Number Inst      | truction            | <u></u>            | Response Type       | Condition 1     | Condition 2 | Condition 3 | Condition 4 | Condition 5 |
| *                     | Wha              | at is the condition | on of the wires?   | ··· Selection       |                 |             |             |             |             |
|                       |                  |                     |                    | _                   |                 |             |             |             |             |
|                       |                  |                     |                    |                     |                 |             |             |             |             |
|                       |                  |                     | Ш                  |                     |                 |             |             |             | Þ           |
|                       |                  |                     |                    |                     |                 |             |             |             |             |
|                       |                  |                     |                    |                     |                 |             |             | ОК          | Cancel      |

-0r-

• If you did *not* select the **Selection** option in the **Response Type** cell, the **Condition** cells remain disabled, and you can continue to the next step.

- 5. If you want to define additional steps for the functional test, repeat the preceding steps. You can define up to 25 steps for each functional test.
- 6. Click OK.

The record closes, and both the Calibration Template, Functional Test record and the Calibration Template Detail, Functional Test records are saved. The Calibration Template Detail, Functional Test record is linked to the Calibration Template, Functional Test record automatically.

## Defining the Schedule on Which Calibrations Should Be Performed

### About Calibration Task Records

*Calibration Task records* store details about a calibration task that should be performed by a given user for Calibration Management. Specifically, these records store scheduled dates for the next time calibrations should be performed.

Calibration Task records are linked to Equipment records and related to Calibration Template records and Calibration Event records through the link between those records and the Equipment record to which the Calibration Task record is linked.

After a calibration is performed and the Calibration Event record that is linked to the Equipment record is closed, the Calibration Task record is updated automatically to reflect the date on which the calibration event was performed and the next date on which the calibration is due for that piece of equipment. You can use Calibration Task records whether you are performing manual or automated calibrations.

You can create a Calibration Task record via a link on the Associated Pages menu when you are viewing an Equipment record. After a Calibration Task record exists, you will be able to view and manage those records along with any other existing Task records via Task Management. Throughout these instructions, we assume that you are familiar with using the Record Manager and Task Management. For the purposes of this documentation, we limit our discussion to features that are unique to Calibration Management. If you delete a Calibration Task record, the link between the Calibration Task record and the Equipment record will also be deleted. Additionally, if you delete an Equipment record that is linked to a Calibration Task record, the Calibration Task record and the link that exists between them will also be deleted.

### **Creating Calibration Task Records**

To create a Calibration Task record:

- 1. Open in the Record Manager the Equipment record to which you want to link the Calibration Task record.
- 2. On the Associated Pages menu, click the Create Task link.

The Task Builder appears, displaying the Task Datasheet screen.

| to be to Collingting Task |                                                                                                    |              |  |
|---------------------------|----------------------------------------------------------------------------------------------------|--------------|--|
| atasheet Calibration Lask |                                                                                                    |              |  |
| Lalibration Task Details  |                                                                                                    |              |  |
|                           | Value(s)                                                                                                    | Units        |  |
| ▶ Task ID                 |                                                                                                    |              |  |
| Task Description          |                                                                                                    | •••          |  |
| Task Type                 | CALIBRATION                                                                                                    |              |  |
| Task State                | Proposed                                                                                                    |              |  |
| Related Entity ID         | ~ #1 STEAM REHEATER                                                                                                    | २ ~ HXST 130 |  |
| Desired Interval          | 0                                                                                                    | DAYS         |  |
| Max Interval              | 0                                                                                                    | DAYS         |  |
| Min Interval              | 0                                                                                                    | DAYS         |  |
| Unconstrain Min/Max Dates | Image: A state of the state of the state |              |  |
| Last Date                 | 3/11/2010 12:00:00 AM                                                                                                    |              |  |
| Next Date                 | 3/11/2010 12:00:00 AM                                                                                                    |              |  |
| Min Date                  | 1/1/0001 12:00:00 AM                                                                                                    |              |  |
| Max Date                  | 1/1/0001 12:00:00 AM                                                                                                    |              |  |
| Modifiable                |                                                                                                    |              |  |
| Rejectable                |                                                                                                    |              |  |
| Task Assigned To          |                                                                                                    |              |  |
| Route Number              |                                                                                                    |              |  |
| Reoccurring               | Image: A state of the state of the state |              |  |
|                           |                                                                                                    |              |  |

**Note:** The **Next** button is disabled. If desired, you can click the **Back** button to specify a different task family or to search for an existing task. However, these instructions assume that you want to create a new *Calibration* Task record.

- 3. Provide values in the fields as desired. Note that the Task ID field is required.
- 4. Click the Finish button.

The Calibration Task record is saved to the Meridium APM database and linked automatically to the currently selected Equipment record.

# Performing Calibrations and Transferring Calibration Data to Meridium APM

## **Performing Automated Calibrations**

### About Devices in Calibration Management

The Meridium APM Devices functionality allows for the collection and transfer of data between a Meridium APM database and a device. The Meridium APM Devices interface enables direct communication between supported datacollection devices, the Meridium APM Framework machine, and the Meridium APM database. This is accomplished by defining a device and associating with it a mapping, which defines the data that is to be sent to and received from the data-collection device.

In Calibration Management, devices are used to perform automated calibrations on a piece of equipment. The following devices are supported by Calibration Management:

- Beamex MC5 Documenting Process Calibrator
- Fluke 74x Documenting Process Calibrator
- Fluke 75x Documenting Process Calibrator
- Meriam MFT4010 Documenting Process Calibrator

Much of the functionality that is used by Calibration Management for automated calibrations is explained in the documentation for the standard Meridium APM Framework Devices feature. For example, you can use the Devices functionality to automate thickness measurement collection in Thickness Monitoring. For the purposes of this documentation, we limit our discussion to devices functionality that is specific to Calibration Management. These instructions assume that you are already familiar with Devices functionality and that your devices are already set up and properly configured to work with Meridium APM.

### About Performing Automated Calibrations

An *automated calibration* is one that is performed using a device such as a Fluke. When you perform an automated calibration, you will:

- 1. Determine whether or not the device is currently certified.
- 2. Send to the device information about the type of calibration that should be performed on a specific piece of equipment. The data that is sent to the device is stored in a Calibration Template record.

**Note:** Only *Analog*, *Discrete*, and *Functional Test* template types can be sent to a Fluke device. Only *Analog* template types can be sent to Meriam and Beamex devices.

- 3. Perform the specified calibration event, and record the results on the device.
- 4. Receive the results of the calibration back into the Meridium APM system for review. When you receive the results of the calibration and save it to the Meridium APM database, Calibration Event records are created automatically and populated with the results.

### Preconfigured Beamex Device Mappings

The Meridium APM product is shipped with preconfigured device mappings that define the data that is to be sent to and received from the Beamex device. The following baseline Device Mapping records are available for the Beamex MC5 device. You should not modify these records:

- Send, Beamex MC5, 02 An Pts\_01
- Send, Beamex MC5, 03 An Pts, SqRt Press\_01
- Send, Beamex MC5, 03 An Pts\_01
- Send, Beamex MC5, 05 An Pts, SqRt Press\_01
- Send, Beamex MC5, 05 An Pts\_01
- Send, Beamex MC5, 06 An Pts, SqRt Press\_01

- Send, Beamex MC5, 06 An Pts\_01
- Send, Beamex MC5, 09 An Pts, SqRt Press\_01
- Send, Beamex MC5, 09 An Pts\_01
- Send, Beamex MC5, 11 An Pts, SqRt Press\_01
- Send, Beamex MC5, 11 An Pts\_01
- Send, Beamex MC5, 21 An Pts, SqRt Press\_01
- Send, Beamex MC5, 21 An Pts\_01
- Send, Beamex MC5, Single Switch\_01
- Receive, Beamex MC5, 02 An Pts\_01
- Receive, Beamex MC5, 03 An Pts, SqRt Press\_01
- Receive, Beamex MC5, 03 An Pts\_01
- Receive, Beamex MC5, 05 An Pts, SqRt Press\_01
- Receive, Beamex MC5, 05 An Pts\_01
- Receive, Beamex MC5, 06 An Pts, SqRt Press\_01
- Receive, Beamex MC5, 06 An Pts\_01
- Receive, Beamex MC5, 09 An Pts, SqRt Press\_01
- Receive, Beamex MC5, 09 An Pts\_01
- Receive, Beamex MC5, 11 An Pts, SqRt Press\_01
- Receive, Beamex MC5, 11 An Pts\_01
- Receive, Beamex MC5, 21 An Pts, SqRt Press\_01

- Receive, Beamex MC5, 21 An Pts\_01
- Receive, Beamex MC5, Single Switch\_01

#### **Preconfigured Fluke Device Mappings**

The Meridium APM product is shipped with preconfigured device mappings that define the data that is to be sent to and received from the Fluke device. The following baseline Device Mapping records are available for the Fluke 74x and Fluke 75x devices. You should not modify these records:

- Send, Fluke 74x, 02 An Pts, CUM\_01
- Send, Fluke 74x, 02 An Pts, CUS\_01
- Send, Fluke 74x, 02 An Pts, CUSM\_01
- Send, Fluke 74x, 02 An Pts\_01
- Send, Fluke 74x, 03 An Pts, CUM\_01
- Send, Fluke 74x, 03 An Pts, CUS\_01
- Send, Fluke 74x, 03 An Pts, CUSM\_01
- Send, Fluke 74x, 03 An Pts, SqRt Press, CUM\_01
- Send, Fluke 74x, 03 An Pts, SqRt Press\_01
- Send, Fluke 74x, 03 An Pts\_01
- Send, Fluke 74x, 05 An Pts, CUM\_01
- Send, Fluke 74x, 05 An Pts, CUS\_01
- Send, Fluke 74x, 05 An Pts, CUSM\_01
- Send, Fluke 74x, 05 An Pts, SqRt Press, CUM\_01
- Send, Fluke 74x, 05 An Pts, SqRt Press\_01
- Send, Fluke 74x, 05 An Pts\_01
- Send, Fluke 74x, 09 An Pts, CUM\_01
- Send, Fluke 74x, 09 An Pts, CUS\_01
- Send, Fluke 74x, 09 An Pts, CUSM\_01
- Send, Fluke 74x, 09 An Pts, SqRt Press, CUM\_01
- Send, Fluke 74x, 09 An Pts, SqRt Press\_01
- Send, Fluke 74x, 09 An Pts\_01
- Send, Fluke 74x, 11 An Pts, CUM\_01
- Send, Fluke 74x, 11 An Pts, CUS\_01
- Send, Fluke 74x, 11 An Pts, CUSM\_01
- Send, Fluke 74x, 11 An Pts, SqRt Press, CUM\_01
- Send, Fluke 74x, 11 An Pts, SqRt Press\_01
- Send, Fluke 74x, 11 An Pts\_01
- Send, Fluke 74x, 21 An Pts, CUM\_01
- Send, Fluke 74x, 21 An Pts, CUS\_01
- Send, Fluke 74x, 21 An Pts, CUSM\_01
- Send, Fluke 74x, 21 An Pts, SqRt Press, CUM\_01
- Send, Fluke 74x, 21 An Pts, SqRt Press\_01
- Send, Fluke 74x, 21 An Pts\_01
- Send, Fluke 74x, Double Switch\_01

- Send, Fluke 74x, Single Switch\_01
- Send, Fluke 74x, Double Switch, CUS\_01
- Send, Fluke 74x, Single Switch, CUS\_01
- Send, Fluke 74x, 01 S Func\_01
- Send, Fluke 74x, 02 S Func\_01
- Send, Fluke 74x, 03 S Func\_01
- Send, Fluke 74x, 04 S Func\_01
- Send, Fluke 74x, 05 S Func\_01
- Send, Fluke 74x, 06 S Func\_01
- Send, Fluke 74x, 07 S Func\_01
- Send, Fluke 74x, 08 S Func\_01
- Send, Fluke 74x, 09 S Func\_01
- Send, Fluke 74x, 11 S Func\_01
- Send, Fluke 74x, 12 S Func\_01
- Send, Fluke 74x, 13 S Func\_01
- Send, Fluke 74x, 14 S Func\_01
- Send, Fluke 74x, 15 S Func\_01
- Send, Fluke 74x, 16 S Func\_01
- Send, Fluke 74x, 17 S Func\_01
- Send, Fluke 74x, 18 S Func\_01

- Send, Fluke 74x, 19 S Func\_01
- Send, Fluke 74x, 20 S Func\_01
- Send, Fluke 74x, 21 S Func\_01
- Send, Fluke 74x, 22 S Func\_01
- Send, Fluke 74x, 23 S Func\_01
- Send, Fluke 74x, 24 S Func\_01
- Send, Fluke 74x, 25 S Func\_01
- Receive, Fluke 74x, 02 An Pts, CUM\_01
- Receive, Fluke 74x, 02 An Pts, CUS\_01
- Receive, Fluke 74x, 02 An Pts, CUSM\_01
- Receive, Fluke 74x, 02 An Pts\_01
- Receive, Fluke 74x, 03 An Pts, CUM\_01
- Receive, Fluke 74x, 03 An Pts, CUS\_01
- Receive, Fluke 74x, 03 An Pts, CUSM\_01
- Receive, Fluke 74x, 03 An Pts, SqRt Press, CUM\_01
- Receive, Fluke 74x, 03 An Pts, SqRt Press\_01
- Receive, Fluke 74x, 03 An Pts\_01
- Receive, Fluke 74x, 05 An Pts, CUM\_01
- Receive, Fluke 74x, 05 An Pts, CUS\_01
- Receive, Fluke 74x, 05 An Pts, CUSM\_01

- Receive, Fluke 74x, 05 An Pts, SqRt Press, CUM\_01
- Receive, Fluke 74x, 05 An Pts, SqRt Press\_01
- Receive, Fluke 74x, 05 An Pts\_01
- Receive, Fluke 74x, 09 An Pts, CUM\_01
- Receive, Fluke 74x, 09 An Pts, CUS\_01
- Receive, Fluke 74x, 09 An Pts, CUSM\_01
- Receive, Fluke 74x, 09 An Pts, SqRt Press, CUM\_01
- Receive, Fluke 74x, 09 An Pts, SqRt Press\_01
- Receive, Fluke 74x, 09 An Pts\_01
- Receive, Fluke 74x, 11 An Pts, CUM\_01
- Receive, Fluke 74x, 11 An Pts, CUS\_01
- Receive, Fluke 74x, 11 An Pts, CUSM\_01
- Receive, Fluke 74x, 11 An Pts, SqRt Press, CUM\_01
- Receive, Fluke 74x, 11 An Pts, SqRt Press\_01
- Receive, Fluke 74x, 11 An Pts\_01
- Receive, Fluke 74x, 21 An Pts, CUM\_01
- Receive, Fluke 74x, 21 An Pts, CUS\_01
- Receive, Fluke 74x, 21 An Pts, CUSM\_01
- Receive, Fluke 74x, 21 An Pts, SqRt Press, CUM\_01
- Receive, Fluke 74x, 21 An Pts, SqRt Press\_01

- Receive, Fluke 74x, 21 An Pts\_01
- Receive, Fluke 74x, Double Switch\_01
- Receive, Fluke 74x, Single Switch\_01
- Receive, Fluke 74X, Double Switch, CUS\_01
- Receive, Fluke 74x, Single Switch, CUS\_01
- Receive, Fluke 74x, 01 S Func\_01
- Receive, Fluke 74x, 02 S Func\_01
- Receive, Fluke 74x, 03 S Func\_01
- Receive, Fluke 74x, 04 S Func\_01
- Receive, Fluke 74x, 05 S Func\_01
- Receive, Fluke 74x, 06 S Func\_01
- Receive, Fluke 74x, 07 S Func\_01
- Receive, Fluke 74x, 08 S Func\_01
- Receive, Fluke 74x, 09 S Func\_01
- Receive, Fluke 74x, 11 S Func\_01
- Receive, Fluke 74x, 12 S Func\_01
- Receive, Fluke 74x, 13 S Func\_01
- Receive, Fluke 74x, 14 S Func\_01
- Receive, Fluke 74x, 15 S Func\_01
- Receive, Fluke 74x, 16 S Func\_01

- Receive, Fluke 74x, 17 S Func\_01
- Receive, Fluke 74x, 18 S Func\_01
- Receive, Fluke 74x, 19 S Func\_01
- Receive, Fluke 74x, 20 S Func\_01
- Receive, Fluke 74x, 21 S Func\_01
- Receive, Fluke 74x, 22 S Func\_01
- Receive, Fluke 74x, 23 S Func\_01
- Receive, Fluke 74x, 24 S Func\_01
- Receive, Fluke 74x, 25 S Func\_01

# Preconfigured Meriam Device Mappings

The Meridium APM product is shipped with preconfigured device mappings that define the data that is to be sent to and received from the Meriam device. The following baseline Device Mapping records are available for the Meriam MFT4010 device. You should not modify these records:

- Send, Meriam MFT4010, 02 An Pts\_01
- Send, Meriam MFT4010, 03 An Pts, SqRt Press\_01
- Send, Meriam MFT4010, 03 An Pts\_01
- Send, Meriam MFT4010, 05 An Pts, SqRt Press\_01
- Send, Meriam MFT4010, 05 An Pts\_01
- Send, Meriam MFT4010, 06 An Pts, SqRt Press\_01
- Send, Meriam MFT4010, 06 An Pts\_01
- Send, Meriam MFT4010, 09 An Pts, SqRt Press\_01

- Send, Meriam MFT4010, 09 An Pts\_01
- Send, Meriam MFT4010, 11 An Pts, SqRt Press\_01
- Send, Meriam MFT4010, 11 An Pts\_01
- Send, Meriam MFT4010, 21 An Pts, SqRt Press\_01
- Send, Meriam MFT4010, 21 An Pts\_01
- Send, Meriam MFT4010, Single Switch\_01
- Receive, Meriam MFT4010, 02 An Pts\_01
- Receive, Meriam MFT4010, 03 An Pts, SqRt Press\_01
- Receive, Meriam MFT4010, 03 An Pts\_01
- Receive, Meriam MFT4010, 05 An Pts, SqRt Press\_01
- Receive, Meriam MFT4010, 05 An Pts\_01
- Receive, Meriam MFT4010, 06 An Pts, SqRt Press\_01
- Receive, Meriam MFT4010, 06 An Pts\_01
- Receive, Meriam MFT4010, 09 An Pts, SqRt Press\_01
- Receive, Meriam MFT4010, 09 An Pts\_01
- Receive, Meriam MFT4010, 11 An Pts, SqRt Press\_01
- Receive, Meriam MFT4010, 11 An Pts\_01
- Receive, Meriam MFT4010, 21 An Pts, SqRt Press\_01
- Receive, Meriam MFT4010, 21 An Pts\_01
- Receive, Meriam MFT4010, Single Switch\_01

# Sending Calibration Data to a Device

#### About Sending Calibration Data to a Device

When you *send calibration data to a device*, you are exporting information about the type of calibrations that should be performed for specific pieces of equipment. This information is stored in Calibration Template records, which are linked to the Equipment records that represent the pieces of equipment for which calibration measurements should be collected. The following records will appear on the **Devices** page when you send calibration data to a device:

- Calibration Template records in which the Enable Automated Calibrations check box is selected.
- Calibration Template, Analog records that contain a value other than *Analog-Manual* in the Calibration Type field.

When you send calibration data to a device, you can select from a list of supported devices the device that you want to use to record the calibration data. With the current Calibration Management model, you should select one of the following devices:

- Beamex MC5
- Fluke 74x\_3.4.0
- Meriam MFT4010

After you select a device, you can enter the manufacturer and serial number of the device to determine whether or not the device is currently certified. While the Meridium APM system does not prevent you from using a device that is out of certification, we recommend that you use a certified device to perform calibrations.

Note: If you are using a Fluke 75x device, you should select Fluke 74x\_3.4.0.

Sending Calibration Data to Devices

To send calibration data to a device:

1. On the Calibration Management Functions page, click the Send to Calibration Data Collector link.

The Select a Device and Properties dialog box appears.

| Select a Device and Properties | <b>—</b>                                |
|--------------------------------|-----------------------------------------|
| Devices                        |                                         |
| Device ID                      |                                         |
|                                | <b>_</b>                                |
| Data Transfer Direction        |                                         |
| Send to Device                 | <ul> <li>Receive from Device</li> </ul> |
|                                |                                         |
| Show Advanced Options >>       | OK Cancel                               |
|                                |                                         |

- 2. In the **Device ID** list, select the device that you will use to collect calibration data. The name of the device that was used last is selected by default.
- 3. In the Data Transfer Direction section, accept the default selection *Send To Device*.

**Note:** Super Users and members of the MI Device Administrators Security Group can click the **Show Advanced Options** link to configure the selected device and its mappings. For other users, this link is disabled.

4. Click OK.

The Validate Test Equipment dialog box appears.

| 🍄 Validate Test Ec | uipment | <b>×</b> |
|--------------------|---------|----------|
| Manufacturer       |         |          |
| Serial Number      |         | _        |
|                    | ОК      | Cancel   |

**Note:** The **Validate Test Equipment** dialog box appears only when you select a device that is supported by Calibration Management.

- 5. In the Manufacturer text box, type the manufacturer name of the specific device (e.g., Fluke) that you are using.
- 6. In the **Serial Number** text box, type the serial number of the specific device (e.g., Fluke) that you are using.
- 7. Click OK.

A message appears, indicating whether or not the specified device is certified. Note that if the device is *not* certified, you can still perform the calibration, but we recommend that you use only certified devices to perform calibrations.

8. Click OK.

The query runs, and then the **Devices** page appears, displaying a list of values that are available to be sent to the device.

**Note:** If the Send query contains prompt(s), the prompt(s) for the query parameter values will appear. If a query has been used previously, the Meridium APM system will automatically display the values that were entered last by the user who is currently logged in. If you see a prompt, you will need to provide the desired parameters.

The following image shows an example of what the **Devices** page looks like. Note that the column headers are based on the Device Query for the selected device.

| ≊ <u>E</u> dit <u>G</u> oTo <u>T</u> ool | 5 <u>H</u> | elp                 |                   |                         |                 |                   |                        |     |
|------------------------------------------|------------|---------------------|-------------------|-------------------------|-----------------|-------------------|------------------------|-----|
| Back 👻 🏐 Forward 👻                       | 🏠 М        | y Start P           | Page 👻 🍋 New ,    | 🔎 Search 🗯 Catalog 👔    | 👌 Query 👻 🛅 R   | eport 🗸 🚺 Graph 🗸 | 🤞 Dataset 🕶 💷 Dashbo   | ard |
| neridium                                 |            | ATE                 | 3 Excel - S       | end to Excel 5          | 5.0             |                   |                        |     |
| Devices                                  |            | Send?               | DP Asset ID       | TML ID                  | Unit of Measure | Measurement Value | Measurement Taken Date |     |
|                                          |            |                     | 0001-001-01 Test1 | 0001-001-01 Test1~00001 | IN              | 0.15              | 8/31/2000              |     |
| vice Tasks 🛛 😵                           |            | ~                   | 0001-001-01 Test1 | 0001-001-01 Test1~00002 | IN              | 0.25              | 9/3/1990               |     |
| Send Data                                |            | ~                   | 0001-001-01 Test1 | 0001-001-01 Test1~00003 | IN              | 0.25              | 9/3/1990               |     |
| Receive Data                             |            |                     | 0001-001-01 Test1 | 0001-001-01 Test1~00004 | IN              | 0.25              | 9/3/1990               |     |
| Select Device                            |            | ~                   | 0001-001-01 Test1 | 0001-001-01 Test1~00005 | IN              | 0.25              | 9/3/1990               |     |
| Manage Mannings                          |            |                     | 0001-001-01 Test1 | 0001-001-01 Test1~00006 | IN              | 0.25              | 9/3/1990               |     |
| Burn Davies Oversu                       |            | ~                   | 0001-001-01 Test1 | 0001-001-01 Test1~00007 | IN              | 0.25              | 9/3/1990               |     |
| Kun Device Query                         |            |                     | 0001-001-01 Test1 | 0001-001-01 Test1~00008 | IN              | 0.25              | 9/3/1990               |     |
| Baud >>                                  |            |                     | 0001-001-01 Test1 | 0001-001-01 Test1~00009 | IN              | 0.25              | 9/3/1990               |     |
| Port >>                                  |            |                     | 0001-001-01 Test1 | 0001-001-01 Test1~00010 | IN              | 0.25              | 9/3/1990               |     |
|                                          |            |                     | 0001-001-01 Test1 | 0001-001-01 Test1~00011 | IN              | 0.25              | 9/3/1990               |     |
| mmon Tasks 🛛 😵                           |            |                     | 0001-001-01 Test1 | 0001-001-01 Test1~00012 | IN              | 0.25              | 9/3/1990               |     |
| Load From Dataset                        |            | <ul><li>✓</li></ul> | 0001-001-01 Test1 | 0001-001-01 Test1~00013 | IN              | 0.25              | 9/3/1990               |     |
| Save Data                                |            | <b>v</b>            | 0001-001-01 Test1 | 0001-001-01 Test1~00014 | IN              | 0.25              | 9/3/1990               |     |
| Save To Dataset                          |            | ~                   | 0001-001-01 Test1 | 0001-001-01 Test1~00015 | IN              | 0.25              | 9/3/1990               |     |
|                                          |            |                     | 0001-001-01 Test1 | 0001-001-01 Test1~00016 | IN              | 0.25              | 9/3/1990               |     |
| у пер                                    |            | ~                   | 0001-001-01 Test1 | 0001-001-01 Test1~00017 | IN              | 0.25              | 9/3/1990               |     |
|                                          |            |                     | 0001-001-01 Test1 | 0001-001-01 Test1~00018 | IN              | 0.25              | 9/3/1990               |     |
|                                          |            | ~                   | 0001-001-01 Test1 | 0001-001-01 Test1~00019 | IN              | 0.25              | 9/3/1990               |     |
|                                          |            |                     | 0001-001-01 Test1 | 0001-001-01 Test1~00020 | IN              | 0.25              | 9/3/1990               |     |
|                                          |            | ~                   | 0001-001-01 Test1 | 0001-001-01 Test1~00021 | IN              | 0.25              | 9/3/1990               |     |
|                                          |            | <b>V</b>            | 0001-001-01 Test1 | 0001-001-01 Test1~00022 | TN              | 0.25              | 9/3/1990               |     |

**Note:** If an appropriate device mapping could not be found for a given row, a message will appear in that row, explaining the problem. Additionally, the row will be disabled and the data that is associated with that row will *not* be sent to the device.

- 9. In the Send? column for each Calibration Task you want to send, select the Send? check box. For rows of data that you do not want to send to the device, clear the Send? check box.
- 10. On the Device Tasks menu, click the Send Data link.

A confirmation message appears, asking you to check that the device is connected.

11. Click the Yes button.

• If a connection to the device cannot be found, a message will appear, explaining the problem, and you will be unable to send data to the device until the problem is corrected.

- If a connection to the device is found, the Meridium APM system attempts to send the data to the selected device, and a status message appears, indicating that:
  - The send action has been completed and displaying the number of items that were sent successfully.
  - The send action failed and displaying the items that were not sent to the device. If the send action fails, you will need to correct the issue and try again.

# Receiving Calibration Data from a Device

About Receiving Calibration Data from a Device

When you *receive calibration data from a device*, you are importing the results of an automated calibration from the device into the Meridium APM system. After the data is imported into the Meridium APM system, you can choose to save the results to the Meridium APM database, which will automatically create one Calibration Event record for each calibration that was performed. The Calibration Event records are then populated automatically with values that you entered in the device when you performed the calibration.

If you sent calibration data to a device and some calibrations were not performed, *only* those calibrations that were performed will be received. You must determine if any calibrations were not performed and then take the necessary action to complete those that were skipped.

**Receiving Calibration Data from Devices** 

To receive calibration data from a device:

1. On the Calibration Management Functions page, click the Receive from Calibration Data Collector link.

The Select a Device and Properties dialog box appears.

| Select a Device and Properties | ×                   |
|--------------------------------|---------------------|
| Devices                        |                     |
| Device ID                      |                     |
|                                |                     |
| Data Transfer Direction        |                     |
| Send to Device                 | Receive from Device |
| Show Advanced Options >>       | OK Cancel           |

- 2. In the **Device ID** list, select the desired device. The name of the devices that was used last is selected by default.
- 3. In the Data Transfer Direction section, accept the default option *Receive from Device*.

**Note:** Only Super Users and members of the MI Device Administrators Security Group can click the **Show Advanced Options** link to configure the selected device and its mappings. For other users, this link is disabled.

4. Click OK.

The **Devices** page appears, displaying a blank grid.

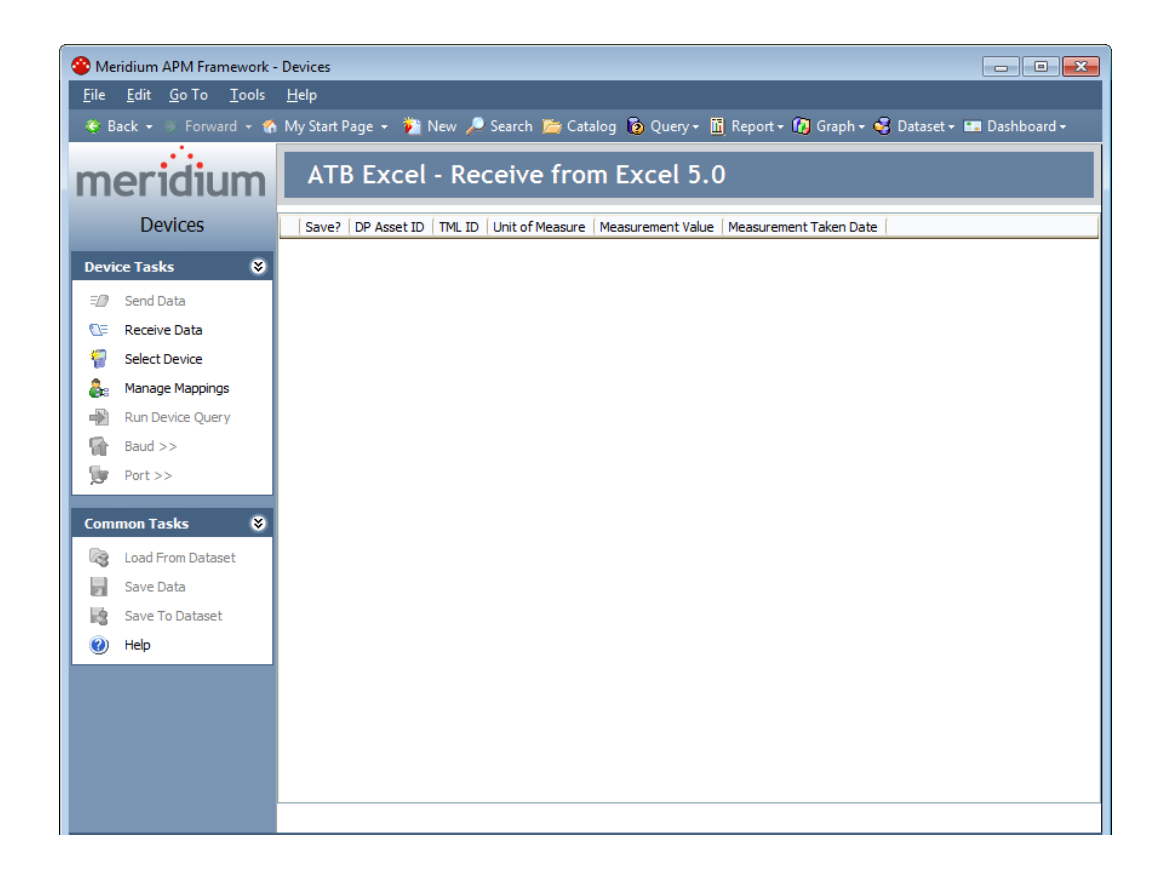

5. On the Device Tasks menu, click the Receive Data link.

A confirmation message appears, asking you to check that the device is connected.

- 6. Click the **Yes** button to verify that the device is connected and ready to send data to Meridium APM.
  - If a connection to the device cannot be found, a message will appear, explaining the problem, and you will be unable to receive data from the device until the problem is corrected.
  - If a connection to the device is found, the Meridium APM system attempts to receive the data from the selected device, and a status message appears, indicating that:
    - The receive operation was successful and displaying the number of items that were received successfully.
       Additionally, the data that was received is displayed on the Devices page, where you can evaluate the data and save it to the Meridium APM database.

• The receive operation failed and displaying the list of items that were not received.

# Saving Data Received from a Device

#### Saving Data Received from a Device to the Meridium APM Database

After you receive Calibration data from a device, you can save the data directly to the Meridium APM database in Calibration Event records, which will be created automatically. The following instructions assume that you are viewing on the **Devices** page the data that was received from a device. To save data that is received from a device, you must be a member of the MI Devices Power Users Security Group.

To save data received from a device to the Meridium APM database:

1. In the list of received data, select the **Save?** check box for each row of data that you want to save.

**Hint:** If you want to select all the received data that is displayed, rightclick the list, and then click **Select All Records**. You can *clear* all the selections using the **Deselect All Records** option.

2. On the **Devices** page, on the **Common Tasks** menu, click the **Save Data** link.

One Calibration Event record is created per row that appears in the results. If a Calibration Event record was not created for an event, that event will appear in the grid on the **Devices** page. Otherwise, the grid will be empty. Additionally, the **Calibration Event List** window appears, displaying the list of Calibration Event records that were created as a result of the data you saved to the Meridium APM database.

If desired, you can open a Calibration Event record from this list by clicking the hyperlinked record ID of that record. When you do so, the record contents will appear in a separate window. At this point, you can close a Calibration Event record.

**Note:** If saving the records to the database is unsuccessful, an error message will appear, indicating that the data could not be saved. You can access the error log via the error message.

#### Saving Data Received from a Device to a Meridium APM Dataset

After you receive data from a device, if desired, you can save the data as a Meridium APM dataset.

To save received data as a Meridium APM dataset:

1. In the list of received data, select the **Save?** check box for each row of data that you want to flag for saving.

Note that this selection does not affect which rows of data are actually included in the dataset. Regardless of your selection, ALL rows of received data will be saved to the dataset. Your **Save?** designation will be saved with each row of data and will serve to indicate which rows you think are valid and should be saved to the database. When an administrative user later reviews the dataset, he or she can determine which information to commit to the database, based upon your recommendation.

**Hint:** If you want to flag all the received data, right-click the list, and then click **Select All Records**. Note that choosing **Deselect All Records** clears all your selections.

2. On the Common Tasks menu, click the Save To Dataset link.

The Save Results As Dataset dialog box appears.

- 3. Navigate to the Catalog location where you want to save the dataset.
- 4. Type a name for the dataset and a description, if desired.
- 5. Click the **Save** button.

The dataset is saved to the Catalog. If the operation is unsuccessful, an error message will appear, indicating that the data could not be saved. From the error message, you can access the error log.

# Viewing the Error Log When the Save Is Unsuccessful

When you attempt to save data that you received from a device to the Meridium APM database or as a dataset and the save is unsuccessful, a message

appears, indicating that the data was not saved. If you see this message, you can click **OK** to view an error log with the details of the error.

The specific error message that you see will vary depending on:

- The type of device you are using.
- Whether the Meridium APM system failed to save all or only some of the data.
- Where you are saving the data (i.e., in Calibration Event records or as a dataset).

Regardless of the message that appears, when you click OK, the Devices Log will appear, displaying a list of the data that could not be saved to the Meridium APM system.

On the **Devices Log** dialog box, you can double-click any row in the grid to view the details of the error.

# Performing Manual Calibrations

# About Performing Manual Calibrations

A *manual calibration* is one in which calibration data is recorded by hand and typed manually into Calibration Event records. When you perform a manual calibration you will:

- Perform the specified calibration event.
- Create one Calibration Event record per calibration that was performed, and type the results in the records.

# About Performing Manual Functional Tests

A *manual functional test* is similar to a manual calibration, except that you will record data for the functional test that you have defined using a Calibration Template, Functional Test record. You should use the following workflow to perform a manual functional test:

- 1. Print a Functional Test Calibration Field Report.
- 2. Perform the specified functional test.
- 3. Create a Calibration, Functional Test record for the functional test that was performed, and type the results into the record manually.

# **Functional Test Field Calibration Report**

About the Functional Test Field Calibration Report

The *Functional Test Field Calibration Report* displays the information that you defined in a Calibration Template, Functional Test record. You can print the report and use it to manually record the results of the functional test in the field, and then you can transfer the results from the report to a Calibration, Functional Test record in the Meridium APM Framework.

The Functional Test Field Calibration Report contains the following sections:

- Calibration Details
- Functional Test Calibration Results as Recorded in the Field
- Test Equipment Used in Calibration

Accessing the Functional Test Field Calibration Report

To access the Functional Test Field Calibration Report:

- 1. Open in Record Manager the Calibration Template, Functional Test record that contains the functional test information you want to use for the Functional Test Field Calibration Report.
- 2. On the Associated Pages menu, click the Calibration Reports link.

A submenu appears.

3. Click the Functional Test Calibration Field Report option.

The report appears on the Meridium APM Report Viewer page.

| Seridium APM Framework - Report Viewer - Functional Test Calibration Field Report |            |                                           |                  |                     |                       |            |                        |
|-----------------------------------------------------------------------------------|------------|-------------------------------------------|------------------|---------------------|-----------------------|------------|------------------------|
| <u>File Edit G</u> o To Iools <u>H</u> elp                                        |            |                                           |                  |                     |                       |            |                        |
| 😵 Back 👻 🛞 Forward 👻 🏠                                                            | My Start P | age 👻 🎽 New 🔎 Search 🎽                    | 🕴 Catalog 🔞 Quer | y 🕶 🛅 Report        | : 🕶 🚺 Graph 🗸 🧐 Data  | set 👻 🍱    | Dashboard <del>-</del> |
| moridum                                                                           | i 📰 👘 1    | ◀ ◀ 1 of 1 ▶ ▶                            | 🗧 🙆 🎽 🎒          | 🔲 🛍 🛃 •             | 100% •                |            | Find   Next            |
| Report                                                                            | mer        | idium Fu                                  | nctional         | Test I              | ield Calib            | rati       | on Report              |
|                                                                                   | Calibra    | ation Details                             |                  |                     |                       |            |                        |
| 📰 Report Tasks 🛛 😵                                                                | Calib      | oration Type:                             | FUNCTIONAL - M   | ANUAL               |                       |            |                        |
| 🕼 Refresh Report                                                                  | Calib      | pration Template ID:                      | 00000000000106   | 1286, Manua         | l, Functional Test_01 |            |                        |
| View Properties                                                                   | Tag        | ID:                                       | 0000000000106    | 1286                |                       |            |                        |
| Advanced Export                                                                   | Tag        | Description:                              | STEAM TURBINE    | - 2116GBT00         | 001                   |            |                        |
| Modify Report                                                                     | Man        | ufacturer:                                | WORTHINGTON      |                     |                       |            |                        |
| o to Query/Dataset                                                                | Mode       | el Number:                                | U-22693          |                     |                       |            |                        |
| Common Tasks                                                                      | Seria      | al Number:                                | 36560            |                     |                       |            |                        |
| New Perset                                                                        | Phys       | ical Location:                            |                  |                     |                       |            |                        |
| Open Report                                                                       |            |                                           |                  |                     |                       |            |                        |
| Save Report                                                                       | Function   | onal Test Calibration Resu                | ilts as Recorded | in the Fiel         | d                     |            |                        |
| Save As                                                                           | Step       | Instruction                               | 1                |                     | Res                   | oonse      |                        |
| X Delete Report                                                                   | 1          | What is the temperature?                  |                  |                     |                       |            |                        |
| 🍓 Print Report                                                                    | 2          | Is the equipment operating a              | at a normal      | Yes N               | 0                     |            |                        |
| =🕖 Send To >>                                                                     |            | pace?                                     |                  |                     |                       |            |                        |
| 🕐 Help                                                                            | 3          | Describe the general appear<br>equipment. | ance of the      |                     |                       |            |                        |
|                                                                                   | 4          | What is the condition of the              | wires?           | Rusted              | Stripped Loose        | Dirty      | Acceptable             |
|                                                                                   |            | 1                                         | 1                |                     |                       |            |                        |
|                                                                                   | Test E     | quipment Used in Calibrati                | ion              |                     |                       |            |                        |
|                                                                                   |            |                                           | Test Fauin       | ment #1             | Test Fauinment        | #2         | Test Equipment #2      |
|                                                                                   |            | Manufacturer                              | : rest equipi    | nent <del>#</del> 1 | rest equipment        | # <b>L</b> | rest Equipment #5      |
|                                                                                   |            | Model Number                              |                  |                     |                       |            |                        |
|                                                                                   |            | Serial Number                             |                  |                     |                       |            |                        |
|                                                                                   |            | Functional Test<br>Date:                  | L                |                     | Tested By:            |            |                        |
|                                                                                   |            | Comments:                                 |                  |                     |                       |            |                        |
|                                                                                   |            |                                           |                  |                     |                       |            |                        |
|                                                                                   |            |                                           |                  |                     |                       |            |                        |

#### Aspects of the Calibration Details Section

The **Calibration Details** section in the Functional Test Field Calibration Report displays information about the piece of equipment on which you are performing the functional test.

| Calibration Details      |                                               |  |  |  |
|--------------------------|-----------------------------------------------|--|--|--|
| Calibration Type:        | FUNCTIONAL - MANUAL                           |  |  |  |
| Calibration Template ID: | 00000000001061286, Manual, Functional Test_01 |  |  |  |
| Tag ID:                  | 0000000001061286                              |  |  |  |
| Tag Description:         | STEAM TURBINE - 2116GBT0001                   |  |  |  |
| Manufacturer:            | WORTHINGTON                                   |  |  |  |
| Model Number:            | U-22693                                       |  |  |  |
| Serial Number:           | 36560                                         |  |  |  |
| Physical Location:       |                                               |  |  |  |

The following table lists each item that appears in the **Calibration Details** section and the corresponding record in which the underlying value is stored, if applicable.

| Report Item                | Record in which<br>the value is<br>stored   | Field in which<br>the value is<br>stored | Notes                                                                                      |
|----------------------------|---------------------------------------------|------------------------------------------|--------------------------------------------------------------------------------------------|
| Calibration Type           | N/A                                         | N/A                                      | This value is<br>populated<br>automatically with<br><i>Functional -</i><br><i>Manual</i> . |
| Calibration<br>Template ID | Calibration<br>Template,<br>Functional Test | Template ID                              | None                                                                                       |
| Tag ID                     | Calibration<br>Template,<br>Functional Test | Tag Name                                 | None                                                                                       |
| Tag Description            | Calibration<br>Template,<br>Functional Test | Tag Description                          | None                                                                                       |
| Manufacturer               | Calibration<br>Template,<br>Functional Test | Manufacturer                             | None                                                                                       |
| Model Number               | Calibration<br>Template,<br>Functional Test | Model Number                             | None                                                                                       |

| Report Item       | Record in which<br>the value is<br>stored   | Field in which<br>the value is<br>stored | Notes                                                                                                    |
|-------------------|---------------------------------------------|------------------------------------------|----------------------------------------------------------------------------------------------------|
| Serial Number     | Calibration<br>Template,<br>Functional Test | Serial Number                            | None                                                                                                    |
| Physical Location | N/A                                         | N/A                                      | An empty space<br>appears for this<br>item by default.<br>You can write the<br>physical location<br>value directly<br>onto the printed<br>Functional Test<br>Field Calibration<br>Report. |

Aspects of the Functional Test Calibration Results Section

The Functional Test Calibration Results section in the Functional Test Field Calibration Report contains a table, where you can manually write the results of the functional test on the printed report.

| Functio | Functional Test Calibration Results as Recorded in the Field |                                        |  |  |  |  |
|---------|--------------------------------------------------------------|----------------------------------------|--|--|--|--|
| Step    | Instruction                                                  | Response                               |  |  |  |  |
| 1       | What is the temperature?                                     |                                        |  |  |  |  |
| 2       | Is the equipment operating at a normal pace?                 | Yes No                                 |  |  |  |  |
| 3       | Describe the general appearance of the equipment.            |                                        |  |  |  |  |
| 4       | What is the condition of the wires?                          | Rusted Stripped Loose Dirty Acceptable |  |  |  |  |

The following table lists each column in the **Functional Test Calibration Results** section and the corresponding record in which the value is stored, if applicable.

| Report<br>Column | Record in<br>which the<br>value is<br>stored             | Field in which<br>the value is<br>stored | Notes                                                                                                    |  |
|------------------|----------------------------------------------------------|------------------------------------------|----------------------------------------------------------------------------------------------------|--|
| Step             | Calibration<br>Template<br>Detail,<br>Functional<br>Test | Sequence<br>Number                       | None                                                                                                    |  |
| Instruction      | Calibration<br>Template<br>Detail,<br>Functional<br>Test | Instruction                              | None                                                                                                    |  |
| Response         | N/A                                                      | N/A                                      | <ul> <li>The values that appear in this field depend upon the value stored in the Response Type field in the Calibration Template Detail, Functional Test record. If the value stored in that field is:</li> <li>Yes/No: The text Yes and No will appear in this column in the report. You can circle the appropriate response.</li> <li>Number: The column will not contain a value. You can write a numeric value in the Number cell.</li> <li>Text: The column will not contain a value. You can write a numeric value in the Text cell.</li> <li>Selection: A list of the options that you entered in each Condition field in the Calibration Template, Functional Test record will appear in this column in the report. You can circle the appropriate response.</li> </ul> |  |

#### Aspects of the Test Equipment Used in Calibration Section

The Test Equipment Used in Calibration section of the Functional Test Field Calibration Report allows you to manually write on the printed report information about the test equipment you used to perform the functional test, which you can later type into a Test Equipment record in the Meridium APM Framework.

| Test Equipment Used in Calibration |                   |                   |                   |  |
|------------------------------------|-------------------|-------------------|-------------------|--|
|                                    |                   | 1                 | 1                 |  |
|                                    | Test Equipment #1 | Test Equipment #2 | Test Equipment #3 |  |
| Manufacturer:                      |                   |                   |                   |  |
| Model Number:                      |                   |                   |                   |  |
| Serial Number:                     |                   |                   |                   |  |
| Functional Test Date:              |                   | Tested By:        |                   |  |
| Comments:                          |                   |                   |                   |  |
|                                    |                   |                   |                   |  |

Printing the Functional Test Field Calibration Report

To print the Functional Test Field Calibration Report:

• Access the Functional Test Field Calibration Report, and then use the Report Tool to print the report.

# **Creating Calibration Event Records Manually**

The following instructions provide details on creating a Calibration Event record manually via a link that appears on the **Associated Pages** menu when you are viewing an Equipment record. This step is necessary only if you are performing *manual calibrations*. You do *not* need to complete this step if you are performing automated calibrations.

#### To create a Calibration Event record manually:

- 1. Open in the Record Manager the Equipment record to which the Calibration Event record should be linked.
- 2. On the Associated Pages menu, click the Create Calibration link.

A submenu appears with the following options, which you can use to create records in the associated Calibration Event family:

- Create Analog Calibration
- Create Discrete Calibration
- Create Multi-Component Analyzer Calibration
- Create Single Component Analyzer Calibration
- Create Weight Scale Calibration
- Create Functional Test Calibration
- 3. Click the option that corresponds to the type of Calibration Event record that you want to create.

A new record in the selected Calibration Event family appears in a separate window. Note that:

- The Event ID field is populated automatically.
- If the Equipment record to which you are linking the Calibration Event record is already linked to ONE Calibration Template record, other fields are populated automatically based on the information in the Calibration Template record.
- If the Equipment record to which you are linking the Calibration Event record is already linked to *multiple* Calibration Template records, in the Calibration Template Key field, you can select the Calibration Template record whose data you want to use for populating the Calibration Event record. These instructions assume that the template data is populated in the Calibration Event record.
- 4. Provide values in the remaining fields. Depending on the type of Calibration Event record that you are creating, the required fields will vary.
- 5. When you are finished, click **OK**.

The Calibration Event record is saved and linked automatically to the currently selected Equipment record.

# Working with Calibration Event Records

# About Calibration Event Records

*Calibration Event records* store information about calibrations that are performed in your facility. Calibrations can be performed using an automated method or a manual method. Regardless of the method that you use, Calibration Event records will exist to store a snapshot of the current condition of the piece of equipment that is calibrated.

The difference between an automated calibration and a manual calibration is the method that is used to perform the calibration and create the Calibration Event record:

- When you enter calibration results into a device and then save to the Meridium APM database the data received from that device, Calibration Event records are created automatically.
- When you perform a calibration by hand, you will manually create Calibration Event records and type the results into the record by hand.

In the baseline Meridium APM database, the *Calibration* family appears below the root level *Event* family. Throughout this documentation, we refer to these records and all the records for the families that appear below the Calibration family as *Calibration Event* records.

The baseline Meridium APM database contains the following Calibration Event families that store information that is specific to a type of calibration:

- Calibration, Analog: Stores information for linear or square root calibrations that have a single input signal, a primary output, and an optional secondary output. Examples of analog calibrations include gauges, flow, pressure, and temperature.
- Calibration, Discrete: Stores information for single- or dual- switch instruments. Examples of discrete calibrations include flow, level, pressure, temperature, vibration, and position switches.

- Calibration, Analyzer Single Component: Stores information for single component calibrations. Examples of single- component analyzer calibrations include calibrating pH, in-situ oxygen, toxic gas, and combustible gas.
- Calibration, Analyzer Multi-Component: Stores information for comparing standard gas values to test results from the analyzer. Examples of multi-component analyzer calibrations include Mass Spectrometers and Process Gas Chromatographs.
- Calibration, Weight Scale: Stores information for weight scale calibrations.
- Calibration, Functional Test: Stores information for functional test calibrations, which allow you to perform custom functional tests on a piece of equipment. An example of an instruction in a functional test is *Describe the wires on the piece of equipment*.

# About Calibration Event Records and Test Equipment

Information about the test equipment that was used to perform a calibration is stored in the Calibration Event record for the following families and is displayed on the **Test Equipment** tab on the family's datasheet:

- Calibration, Analog
- Calibration, Discrete
- Calibration, Analyzer Single Component
- Calibration, Weight Scale
- Calibration, Functional Test

The **Test Equipment** tab on the Calibration Event datasheet contains three columns:

- Test Equip 1
- Test Equip 2

• Test Equip 3

...where each column represents one Test Equipment record, and each row contains information about that piece of test equipment. In other words, a given calibration event can be associated with up to three pieces of equipment.

The values on the **Test Equipment** tab are populated differently depending upon whether you perform an automated calibration or a manual calibration.

- Automated calibration: The following fields are populated automatically from the device (i.e., these values are stored only in the Calibration Event record and not in the Test Equipment record):
  - Test Equipment Manufacturer 1
  - Test Equipment Model 1
  - Test Equipment Serial 1
- Manual calibration: When you perform a calibration manually, after you link a Test Equipment record to the Calibration Event record using the Test Equipment ID No 1 field, the remaining fields on the Test Equipment tab are populated automatically with values from the Test Equipment record.

In addition, the Test Equipment Status 1 field in the Test Equipment record indicates whether or not the test equipment is certified. While the Meridium APM system does not prevent you from using uncertified test equipment to perform calibrations, we recommend that you perform calibration using only certified test equipment.

**Note:** If you are performing an automated calibration and want to provide more information about the test equipment than the values populated automatically from the device, you can link a Test Equipment record to the Calibration Event record manually in the same way you would for a manual calibration, and the additional information will be populated automatically in the Calibration Event record.

# **Closing a Calibration Event**

When you *close a calibration event*, you are indicating that the results of that event have been reviewed and do not require further review. A member of the Calibration Administrator Security Group can close an event record by selecting the **Calibration Close** check box in the Calibration Event record representing that calibration event. When you close a Calibration Event record, all fields in the Calibration Event records is disabled, an only a member of the Calibration Administrator Security Group can clear the check box to enable the datasheet. Additionally, the following fields are updated automatically in the Calibration Task record that is linked to the Equipment record to which the Calibration Event record is linked:

- Last Date: Populated with the date and time on which the Calibration Close check box in the Calibration Event record is selected.
- Next Date: Populated with the next date on which a calibration event should be performed for the equipment, based on the schedule that is defined in that Calibration Task record.

#### To close a Calibration Event:

- 1. Open the Calibration Event record that you want to close.
- 2. In the Calibration Close cell, select the Calibration Close check box.

The fields on the Calibration Event record are disabled, and the fields in the Last Date and Next Date fields in the Calibration Task record are updated automatically.

# **Evaluating Calibration Results**

# About Calibration Event Graphs

Meridium APM Calibration Management includes various predefined graphs, which provide a visual representation of the data that exists in the Calibration Event records. These graphs are stored by default in the Catalog folder \\Public\Meridium\Modules\Calibration Management\Graphs. When you are viewing a Calibration Event record in the Record Manager, these graphs are available via links on the **Calibration** submenu of the **Associated Pages** menu. The following tables list by Calibration Event family the graphs that are available for each and the name of link on the **Associated Pages** menu that you can use to access the graph.

| Calibration, Analog               |                       |  |  |  |
|-----------------------------------|-----------------------|--|--|--|
| Graph Name                        | Associated Pages link |  |  |  |
| Analog Calibration Error Graph    | View Error Graph      |  |  |  |
| Analog Calibration Measure Graph  | View Measure Graph    |  |  |  |
| Calibration Error Trend Graph     | View Error Trend      |  |  |  |
| Calibration Pass Fail Trend Graph | View Pass/Fail Trend  |  |  |  |

| Calibration, Discrete             |                       |  |  |
|-----------------------------------|-----------------------|--|--|
| Graph Name                        | Associated Pages link |  |  |
| Calibration Error Trend Graph     | View Error Trend      |  |  |
| Calibration Pass Fail Trend Graph | View Pass/Fail Trend  |  |  |

| Calibration, Analyzer Multi-Component               |                       |  |  |
|-----------------------------------------------------|-----------------------|--|--|
| Graph Name                                          | Associated Pages link |  |  |
| Analyzer Multi-Component Calibration<br>Error Graph | View Error Graph      |  |  |
| Calibration Error Trend Graph                       | View Error Trend      |  |  |

| Calibration, Analyzer Multi-Component |                      |  |  |  |
|---------------------------------------|----------------------|--|--|--|
| Calibration Pass Fail Trend Graph     | View Pass/Fail Trend |  |  |  |

| Calibration, Analyzer Single Component                |                       |  |  |  |
|-------------------------------------------------------|-----------------------|--|--|--|
| Graph Name                                            | Associated Pages link |  |  |  |
| Analyzer SingleComponent Calibration<br>Error Graph   | View Error Graph      |  |  |  |
| Analyzer SingleComponent Calibration<br>Measure Graph | View Measure Graph    |  |  |  |
| Calibration Error Trend Graph                         | View Error Trend      |  |  |  |
| Calibration Pass Fail Trend Graph                     | View Pass/Fail Trend  |  |  |  |

| Calibration, Weight Scale                |                       |  |  |  |
|------------------------------------------|-----------------------|--|--|--|
| Graph Name                               | Associated Pages link |  |  |  |
| WeightScale Calibration Error Graph      | View Error Graph      |  |  |  |
| WeightScale Calibration Measure<br>Graph | View Measure Graph    |  |  |  |
| Calibration Error Trend Graph            | View Error Trend      |  |  |  |
| Calibration Pass Fail Trend Graph        | View Pass/Fail Trend  |  |  |  |

# Accessing Reports for Calibration Event Records

Meridium APM Calibration Management includes the following pre-configured Calibration reports (i.e., one for each baseline Calibration Event family):

- Analog Calibration Report
- Analyzer MultiComponent Calibration Report
- Analyzer SingleComponent Calibration Report
- Discrete Calibration Report
- WeightScale Calibration Report
- Functional Test Calibration Report

These reports are stored in the Catalog folder \\Public\Meridium\Modules\Calibration Management\Reports.

When you are viewing a Calibration Event record in the Meridium APM Record Manager, you can access the associated Calibration report via the View Report link on the Calibration submenu, which appears as a link on the Associated Pages menu. When you click the View Report link, the report for the *current* Calibration Event family will appear. For example, when you are viewing a Calibration, Analog record, the View Report link will display the Analog Calibration Report.

**Note:** When you are viewing a Calibration, Functional Test record in Record Manager, you can access the Functional Test Calibration Report via the **Functional Test Calibration Report** link on the **Calibration** submenu instead of the **View Report** link.

To view the report for a Calibration event record:

- 1. Open the desired Calibration Event record in the Record Manager.
- 2. On the Associated Pages menu, click Calibration, and then click View Report.

The report appears on the Meridium APM Report Viewer page, where all the standard Report Viewer functionality is available to you. You can click the Print Report link on the Common Tasks menu to print the report.

# Proposing and Implementing Recommendations

# About Calibration Recommendation Records

Based on the results of a calibration, you might need to propose a recommendation that further action be taken. For example, if you perform a calibration that fails, you may want to recommend that a more thorough inspection be conducted on the piece of equipment with failed calibration results.

You can create a new Calibration Recommendation record to store the details of the recommendation. There are two ways that Calibration Recommendation Records can be created:

- From the Recommendation Management page. If you want to link a Calibration Recommendation record to more than one Equipment record or Functional Location record, you should use this workflow.
- From an Associated Page for an Equipment record or Calibration Event record in Record Manager. If you want to link a Calibration Recommendation record to a one specific Equipment record, you should use this workflow.

# Accessing the Recommendation Management Page From Calibration Management

To access the Recommendation Management page:

• On the Calibration Management Functions page, click the Manage Recommendations link.

The **Recommendation Management** page appears, displaying a list of all the Calibration Recommendation records that exist.

| 😵 Meridium APM Framework -                                                                          | Recommendation                                                    | Management         |                         |                            | _ = _                   |
|----------------------------------------------------------------------------------------------------|-------------------------------------------------------------------|--------------------|-------------------------|----------------------------|-------------------------|
| <u>F</u> ile <u>E</u> dit <u>G</u> o To <u>T</u> ools                                               | <u>F</u> ile <u>E</u> dit <u>G</u> oTo <u>T</u> ools <u>H</u> elp |                    |                         |                            |                         |
| 😌 Back 👻 🍣 Forward 👻 🏀                                                                              | My Start Page 👻                                                   | 🎦 New 🔑 Search     | 🛯 🛅 Catalog 🔞 Query     | 🝷 🛅 Report 🕈 🚯 Graph 🗣 🍕   | Dataset 🕶 🎫 Dashboard 🕶 |
| meridium Recommendation Management                                                                  |                                                                   |                    |                         |                            |                         |
| Recommendation                                                                                      | Current S                                                         | Recommendati       | Recommendation He       | Recommendation Description | Asset ID                |
| Management                                                                                          | 🕨 🎽 Pendin                                                        | REC-1614           | Investigate Equipment   | Calibration has failed     | BILLY-BOB               |
| Recommendation 🛛 😵                                                                                  | 🔡 🍢 Pendin                                                        | REC-1615           | Maintenance Needed      | Wires need replacing       | ▼ ~ ~ PUMP              |
| Consolidate                                                                                         |                                                                   |                    |                         |                            |                         |
| A Promote to Action                                                                                 |                                                                   |                    |                         |                            |                         |
| >>>> Supersede                                                                                      |                                                                   |                    |                         |                            |                         |
| Kassign Recommenda                                                                                  |                                                                   |                    |                         |                            |                         |
| Common Tasks 😵                                                                                      |                                                                   |                    |                         |                            |                         |
| New Calibration Rec                                                                                 |                                                                   |                    |                         |                            |                         |
| X Delete Selected                                                                                   |                                                                   |                    |                         |                            |                         |
| Attach Documents                                                                                    |                                                                   |                    |                         |                            |                         |
| 🍓 Print                                                                                             |                                                                   |                    |                         |                            |                         |
| Send To >>                                                                                          |                                                                   |                    |                         |                            |                         |
| 🕐 Help                                                                                              |                                                                   |                    |                         |                            |                         |
| Associated Pages 8                                                                                  |                                                                   |                    |                         |                            | -                       |
|                                                                                                    | •                                                                 |                    |                         |                            | Þ                       |
|                                                                                                    | Page: 1 o                                                         | f 1 2 records for  | und «« Firs             | t « Previous Nex           | Page Size: 1000         |
| Ilizer Administrator Meridium Application Server DEVADD2511/M Data Source, V351 TEST DG DATESTAMDED |                                                                   |                    |                         |                            |                         |
|                                                                                                    | Oser Admi                                                         | instrator, mendium | Application server DEV. |                            |                         |

From the **Recommendation Management** page, you can manage the states of the Calibration Recommendation records.

# Aspects of the Recommendation Management Page when Accessed from Calibration Management

When you access Recommendation Management from Calibration Management, the **Recommendation Management** page contains a grid that displays Calibration Recommendation records *only*. The following image shows an example of the **Recommendation Management** page when accessed via Calibration Management.

| 😵 Meridium APM Framework -                                                                       | Recommendation                                                                                                    | Management       |                       |                            |                 |  |
|--------------------------------------------------------------------------------------------------|----------------------------------------------------------------------------------------------------|------------------|-----------------------|----------------------------|-----------------|--|
| <u>F</u> ile <u>E</u> dit <u>G</u> o To <u>T</u> ools <u>H</u> elp                               |                                                                                                    |                  |                       |                            |                 |  |
| 🍪 Back 🔻 🤪 Forward 🝷 🏠                                                                           | 🐲 Back 🔹 🍯 Forward 🔹 🏠 My Start Page 🔹 🎽 New 🔎 Search 🚎 Catalog 🔞 Query 🗉 Report 🛛 🕼 Graph 🕶 😴 Dataset 🛥 Dashboard 🚽 |                  |                       |                            |                 |  |
| moridium                                                                                         | Pacammondation Management                                                                                            |                  |                       |                            |                 |  |
| menulum                                                                                          | merialum Recommendation Management                                                                                   |                  |                       |                            |                 |  |
| Recommendation                                                                                   | Current S                                                                                                    | Recommendati     | Recommendation He     | Recommendation Description | Asset ID        |  |
| Management                                                                                       | 🕨 🎽 Pendin                                                                                                    | REC-1614         | Investigate Equipment | Calibration has failed     | ▼ BILLY-BOB     |  |
| Recommendation 🛛 😽                                                                               | 👘 Pendin                                                                                                    | REC-1615         | Maintenance Needed    | Wires need replacing       | ▼ ~ ~ PUMP      |  |
| Consolidate                                                                                      |                                                                                                    |                  |                       |                            |                 |  |
| A Promote to Action                                                                              |                                                                                                    |                  |                       |                            |                 |  |
| Supersede                                                                                        |                                                                                                    |                  |                       |                            |                 |  |
| Assign Recommenda                                                                                |                                                                                                    |                  |                       |                            |                 |  |
|                                                                                                  |                                                                                                    |                  |                       |                            |                 |  |
| Common Tasks 🛛 📚                                                                                 |                                                                                                    |                  |                       |                            |                 |  |
| 🏇 New Calibration Rec                                                                            |                                                                                                    |                  |                       |                            |                 |  |
| X Delete Selected                                                                                |                                                                                                    |                  |                       |                            |                 |  |
| 😡 Attach Documents                                                                               |                                                                                                    |                  |                       |                            |                 |  |
| 🎍 Print                                                                                          |                                                                                                    |                  |                       |                            |                 |  |
| ≡? Send To >>                                                                                    |                                                                                                    |                  |                       |                            |                 |  |
| 🕐 Help                                                                                           |                                                                                                    |                  |                       |                            |                 |  |
|                                                                                                  |                                                                                                    |                  |                       |                            | *               |  |
| Associated Fages                                                                                 | 4                                                                                                    |                  |                       |                            | Þ               |  |
|                                                                                                  | Page: 1 o                                                                                                    | f 1 2 records fo | und «« Firs           | st « Previous Nex          | Page Size: 1000 |  |
|                                                                                                  |                                                                                                    |                  |                       |                            |                 |  |
| User Administrator, Meridium Application Server DEVAPPSSIVM Data Source V3S1_1ES1_DG_DATESTAMPED |                                                                                                    |                  |                       |                            |                 |  |

When accessed from Calibration Management, the **Recommendation Management** page contains the following additional items:

- A grid that displays Calibration Recommendation records, which contains the following columns:
  - **Current State:** Displays the current state of the Calibration Recommendation record.
  - Recommendation ID: Displays the value stored in the Recommendation ID field of the Calibration Recommendation record as a hyperlink, which you can use to open the Calibration Recommendation record in Record Manager.
  - **Recommendation Headline**: Displays the value stored in the Recommendation Headline field of the Calibration Recommendation record.

- Recommendation Description: Displays the value stored in the Recommendation Description field of the Calibration Recommendation record.
- Asset ID: Displays the value stored in the Equipment ID field of the Calibration Recommendation record.
- The following task menus:
  - Recommendation Tasks menu: Provides access to State Configuration operations that are available for the selected Calibration Recommendation records. This menu works the same way as it does if you access Recommendation Management from the Go To menu,

Note: If you are a member of the Calibration User Security Group, on the Recommendation Tasks menu, the Consolidate link, Promote to Action link, and Supersede link will be disabled.

 Common Tasks Menu: Provides standard functionality. This menu works the same way as it does if you access Recommendation Management from the Go To menu, except that the New Recommendation link is labeled New Calibration Recommendation and allows you to create a Calibration Recommendation record instead of a Meridium General Recommendation record.

You can customize the appearance of the grid (e.g., sort the results), if desired.

# Creating Calibration Recommendations from Recommendation Management

To create a Calibration Recommendation record from Recommendation Management:

1. Access the Recommendation Management page via Calibration Management.

| Seridium APM Framework -                                                                                                    | Recommendation                                                    | Management       |                       |                            | - • •           |  |
|----------------------------------------------------------------------------------------------------|-------------------------------------------------------------------|------------------|-----------------------|----------------------------|-----------------|--|
| <u>F</u> ile <u>E</u> dit <u>G</u> o To <u>T</u> ools                                                                                                    | <u>F</u> ile <u>E</u> dit <u>G</u> oTo <u>I</u> ools <u>H</u> elp |                  |                       |                            |                 |  |
| 😻 Back + 🐠 Forward + 🏠 My Start Page + 🎉 New 🔑 Search 🎽 Catalog 🔞 Query+ 🗓 Report + 🔞 Graph + 🝕 Dataset + 💷 Dashboard +                                                                                                    |                                                                   |                  |                       |                            |                 |  |
| meridium                                                                                                    | Recomn                                                            | nendation        | Management            |                            |                 |  |
| Recommendation                                                                                                    | Current S                                                         | Recommendati     | Recommendation He     | Recommendation Description | Asset ID        |  |
| Management                                                                                                    | Pendin                                                            | REC-1614         | Investigate Equipment | Calibration has failed     | BILLY-BOB       |  |
| Recommendation                                                                                                    | 🦻 Pendin                                                          | REC-1615         | Maintenance Needed    | Wires need replacing       | 🔻 ~ ~ PUMP      |  |
| <ul> <li>Consolidate</li> <li>Promote to Action</li> <li>Supersede</li> <li>Assign Recommenda</li> <li>Common Tasks</li> <li>New Calibration Rec</li> <li>Delete Selected</li> <li>Attach Documents</li> <li>Print</li> <li>Send To &gt;&gt;</li> <li>Help</li> </ul> |                                                                   |                  |                       |                            |                 |  |
|                                                                                                    | •                                                                 |                  |                       |                            |                 |  |
|                                                                                                    | Page: 1 of                                                        | f 1 2 records fo | und «« Firs           | t « Previous Nex           | Page Size: 1000 |  |
| User Administrator Meridium Application Server DEVADD351VM Data Source V251 TEST DG DATESTAMDED                                                                                                    |                                                                   |                  |                       |                            |                 |  |
| User Administrator, Meridium Application Server DEVAPP351VM Data Source V351_TEST_DG_DATESTAMPED                                                                                                    |                                                                   |                  |                       |                            |                 |  |

2. On the Recommendation Management page, on the Common Tasks menu, click the New Calibration Recommendation link.

The New Calibration Recommendation window appears.
| REC-1 | .608 (new Calibration Recom  | nendation)                        | X                |
|-------|------------------------------|-----------------------------------|------------------|
|       | REC-1608 (new                | Calibration Recommendation)       |                  |
| Dat   | asheet Calibration Recommend | lation 🔽 🚯 🖶 🐼 🗙 🖒 🖄 🕼 🗒          |                  |
| Cal   | ibration Recommendation Ale  | nt                                |                  |
|       | 1                            |                                   |                  |
|       | Recommendation ID            | REC-1608                          |                  |
| Ļ     | Recommendation Headline      |                                   |                  |
|       | Recommendation Description   |                                   | ī II.            |
|       | Calibration Type             |                                   | 1                |
|       | Calibration Recommendatio    |                                   |                  |
|       | Equipment ID                 |                                   | 1                |
|       | Technical Number             |                                   | <u>1</u>         |
|       | Functional Location ID       |                                   | i _     .        |
|       | Required Equipment Status    |                                   | <u>1</u> =     . |
|       | Business Impact              |                                   |                  |
|       | Target Completion Date       |                                   |                  |
|       | Mandatory Date               |                                   |                  |
|       | Recommendation Priority      |                                   |                  |
|       | Status                       | Created                           |                  |
|       | Author Name                  | Administrator, Meridium   MIADMIN |                  |
|       | Reviewer Name                |                                   |                  |
|       | Final Approver Name          |                                   |                  |
|       | Assigned To Name             |                                   |                  |
|       | Completion Comments          |                                   | i                |
|       | Author Lock                  |                                   | -                |
|       | Final State Lock             |                                   | -                |
|       |                              |                                   |                  |
|       |                              | OK Cance                          | 9                |

- 3. Use the fields on the datasheet to provide the information that is necessary for the recommendation. Note that while the Equipment ID and Functional Location ID fields are not required, we recommend that you use those fields to link the Calibration Recommendation record to Equipment and Functional Location records.
- 4. Click OK.

The Calibration Recommendation record closes, and your changes are saved.

**Note:** If you did not link the Calibration Recommendation record to at least one Equipment record or Functional Location record, a message will appear, indicating that no Equipment or Functional Location records were selected. If this is intentional, click **OK**. If this is *not* intentional, click **OK**, and then reopen the Calibration Recommendation record to link it to an Equipment or Functional Location record.

## Creating Calibration Recommendations from an Associated Page

To create a Calibration Recommendation from an Associated Page:

- 1. In Record Manager, open the Equipment record *or* Calibration Event record for which you want to create a Calibration Recommendation record.
- 2. If you are viewing an Equipment record, on the Associated Pages menu, click the Create Calibration link.

-or-

If you are viewing a Calibration Event record, on the Associated Pages menu, click the Calibration link.

A submenu appears.

3. If you are viewing an Equipment record, click the Create Calibration Recommendation link.

-or-

If you are viewing a Calibration Event record, click the New Calibration Recommendation link.

A new record for the Calibration Recommendation family appears in a separate window, and the following fields are populated automatically with data from the Equipment or Calibration Event record:

- Calibration Type
- Calibration Recommendation Basis
- Equipment ID
- Functional Location ID
- 4. Enter values in the remaining fields as desired, and click OK.

The window closes, and the record is saved and linked to the Equipment record or Calibration Event record that you are currently viewing. If you are viewing a Calibration Event record that is also linked to an Equipment record, the Calibration Recommendation record is linked to *both* the Calibration Event record and the Equipment record.

### **Associated Pages**

#### Calibration, Analog Associated Pages

The following Associated Pages are configured in the baseline Meridium APM database for the Calibration, Analog family.

| Caption                           | Description                                                                                                    |
|-----------------------------------|----------------------------------------------------------------------------------------------------|
| Start Page                        | Displays the Calibration Management Functions page.<br>This Associated Page appears on the Calibration<br>submenu.                                                           |
| New Calibration Task              | Displays the Task Builder, which you can use to create<br>a new Task record.<br>This Associated Page appears on the Calibration<br>submenu.                                  |
| New Calibration<br>Recommendation | Displays a new Calibration Recommendation record.<br>This Associated Page appears on the Calibration<br>submenu.                                                             |
| Enter Calibration Data            | Displays the Event Builder, which you can use to create a new Event record.<br>This Associated Page appears on the Calibration submenu.                                      |
| View Report                       | Launches the Report Viewer, which displays the<br>Calibration Event record data in a pre-formatted<br>report.<br>This Associated Page appears on the Calibration<br>submenu. |
| View Error Graph                  | Launches the Graph Viewer, which displays the Error<br>graph for the Calibration Event record.<br>This Associated Page appears on the Calibration<br>submenu.                |

| Caption              | Description                                                                                                    |
|----------------------|----------------------------------------------------------------------------------------------------|
| View Measure Graph   | Launches the Graph Viewer, which displays the<br>Measure graph for the Calibration Event record.<br>This Associated Page appears on the Calibration<br>submenu.         |
| View Error Trend     | Launches the Graph Viewer, which displays the Error<br>Trend graph for the Calibration Event record.<br>This Associated Page appears on the Calibration<br>submenu.     |
| View Pass/Fail Trend | Launches the Graph Viewer, which displays the<br>Pass/Fail Trend graph for the Calibration Event record.<br>This Associated Page appears on the Calibration<br>submenu. |

#### Calibration, Analyzer Multi-Component Associated Pages

The following Associated Pages are configured in the baseline Meridium APM database for the Calibration, Analyzer Multi-Component family.

| Caption                | Description                                                                 |
|------------------------|-----------------------------------------------------------------------------|
| Start Page             | Displays the Calibration Management Functions page.                         |
|                        | submenu.                                                                    |
| New Calibration Task   | Displays the Task Builder, which you can use to create a new Task record.   |
|                        | This Associated Page appears on the Calibration submenu.                    |
| New Calibration        | Displays a new Calibration Recommendation record.                           |
| Recommendation         | This Associated Page appears on the Calibration submenu.                    |
| Enter Calibration Data | Displays the Event Builder, which you can use to create a new Event record. |
|                        | This Associated Page appears on the Calibration submenu.                    |

| Caption              | Description                                                                                                    |
|----------------------|----------------------------------------------------------------------------------------------------|
| View Report          | Launches the Report Viewer, which displays the<br>Calibration Event data in a preformatted report.<br>This Associated Page appears on the Calibration<br>submenu.       |
| View Error Graph     | Launches the Graph Viewer, which displays the Error<br>graph for the Calibration Event record.<br>This Associated Page appears on the Calibration<br>submenu.           |
| View Error Trend     | Launches the Graph Viewer, which displays the Error<br>Trend graph for the Calibration Event record.<br>This Associated Page appears on the Calibration<br>submenu.     |
| View Pass/Fail Trend | Launches the Graph Viewer, which displays the<br>Pass/Fail Trend graph for the Calibration Event record.<br>This Associated Page appears on the Calibration<br>submenu. |

# Calibration, Analyzer Single Component Associated Pages

The following Associated Pages are configured in the baseline Meridium APM database for the Calibration, Analyzer Single Component family.

| Caption                           | Description                                                                                                    |
|-----------------------------------|----------------------------------------------------------------------------------------------------|
| Start Page                        | Displays the Calibration Management Functions page.<br>This Associated Page appears on the Calibration<br>submenu.                          |
| New Calibration Task              | Displays the Task Builder, which you can use to create<br>a new Task record.<br>This Associated Page appears on the Calibration<br>submenu. |
| New Calibration<br>Recommendation | Displays a new Calibration Recommendation record.<br>This Associated Page appears on the Calibration<br>submenu.                            |

| Description                                                                                                    |
|----------------------------------------------------------------------------------------------------|
| Displays the Event Builder, which you can use to create a new Event record.<br>This Associated Page appears on the Calibration                                          |
| submenu.                                                                                                    |
| Launches the Report Viewer, which displays the<br>Calibration Event data in a preformatted report.<br>This Associated Page appears on the Calibration                   |
| submenu.                                                                                                    |
| Launches the Graph Viewer, which displays the Error graph for the Calibration Event record.                                                                             |
| This Associated Page appears on the Calibration submenu.                                                                                                    |
| Launches the Graph Viewer, which displays the Measure graph for the Calibration Event record.                                                                           |
| This Associated Page appears on the Calibration submenu.                                                                                                    |
| Launches the Graph Viewer, which displays the Error Trend graph for the Calibration Event record.                                                                       |
| This Associated Page appears on the Calibration submenu.                                                                                                    |
| Launches the Graph Viewer, which displays the<br>Pass/Fail Trend graph for the Calibration Event record.<br>This Associated Page appears on the Calibration<br>submenu. |
|                                                                                                    |

#### Calibration, Discrete Associated Pages

The following Associated Pages are configured in the baseline Meridium APM database for the Calibration, Discrete family.

| Caption    | Description                                                                                                    |
|------------|----------------------------------------------------------------------------------------------------|
| Start Page | Displays the Calibration Management Functions page.<br>This Associated Page appears on the Calibration<br>submenu. |

| Caption                           | Description                                                                                                    |
|-----------------------------------|----------------------------------------------------------------------------------------------------|
| New Calibration Task              | Displays the <b>Task Builder</b> , which you can use to create<br>a new Task record.<br>This Associated Page appears on the <b>Calibration</b>                          |
|                                   | submenu.                                                                                                    |
| New Calibration<br>Recommendation | Displays a new Calibration Recommendation record.<br>This Associated Page appears on the Calibration<br>submenu.                                                        |
| Enter Calibration Data            | Displays the Event Builder, which you can use to create a new Event record.                                                                                             |
|                                   | submenu.                                                                                                    |
| View Report                       | Launches the Report Viewer, which displays the Calibration Event data in a preformatted report.                                                                         |
|                                   | This Associated Page appears on the Calibration submenu.                                                                                                    |
| View Error Trend                  | Launches the Graph Viewer, which displays the Error Trend graph for the Calibration Event record.                                                                       |
|                                   | This Associated Page appears on the Calibration submenu.                                                                                                    |
| View Pass/Fail Trend              | Launches the Graph Viewer, which displays the<br>Pass/Fail Trend graph for the Calibration Event record.<br>This Associated Page appears on the Calibration<br>submenu. |

#### Calibration, Weight Scale Associated Pages

The following Associated Pages are configured in the baseline Meridium APM database for the Calibration, Weight Scale family.

| Caption    | Description                                                                                                    |
|------------|----------------------------------------------------------------------------------------------------|
| Start Page | Displays the Calibration Management Functions page.<br>This Associated Page appears on the Calibration<br>submenu. |

| Caption                           | Description                                                                                                    |
|-----------------------------------|----------------------------------------------------------------------------------------------------|
| New Calibration Task              | Displays the Task Builder, which you can use to create<br>a new Task record.<br>This Associated Page appears on the Calibration<br>submenu.                             |
| New Calibration<br>Recommendation | Displays a new Calibration Recommendation record.<br>This Associated Page appears on the Calibration<br>submenu.                                                        |
| Enter Calibration Data            | Displays the Event Builder, which you can use to create a new Event record.<br>This Associated Page appears on the Calibration submenu.                                 |
| View Report                       | Launches the Report Viewer, which displays the<br>Calibration Event data in a preformatted report.<br>This Associated Page appears on the Calibration<br>submenu.       |
| View Error Graph                  | Launches the Graph Viewer, which displays the Error<br>graph for the Calibration Event record.<br>This Associated Page appears on the Calibration<br>submenu.           |
| View Measure Graph                | Launches the Graph Viewer, which displays the<br>Measure graph for the Calibration Event record.<br>This Associated Page appears on the Calibration<br>submenu.         |
| View Error Trend                  | Launches the Graph Viewer, which displays the Error<br>Trend graph for the Calibration Event record.<br>This Associated Page appears on the Calibration<br>submenu.     |
| View Pass/Fail Trend              | Launches the Graph Viewer, which displays the<br>Pass/Fail Trend graph for the Calibration Event record.<br>This Associated Page appears on the Calibration<br>submenu. |

#### Calibration, Functional Test

The following Associated Page is configured in the baseline Meridium APM database for the Calibration, Functional Test family.

| Caption            | Description                                               |
|--------------------|-----------------------------------------------------------|
| New Calibration    | Displays a new Calibration Recommendation record.         |
| Recommendation     | This Associated Page appears on the Calibration submenu.  |
| Functional Test    | Displays the Functional Test Report in the Report Viewer. |
| Calibration Report | This Associated Page appears on the Calibration submenu.  |

#### Calibration Template Associated Pages

The following Associated Pages are configured in the baseline Meridium APM database for the Calibration Template family.

**Note:** To see the underlying URL for each Associated Page, you can use the URL Manager application.

| Caption                  | Description                                                                                                    |
|--------------------------|----------------------------------------------------------------------------------------------------|
| Start Page               | Displays the Calibration Management Functions page.<br>This Associated Page appears on the Calibration submenu.                                              |
| Link to<br>Equipment     | Lets you link the current Calibration Template record to an equipment or location record.<br>This Associated Page appears on the Calibration submenu.        |
| Unlink from<br>Equipment | Lets you unlink the current Calibration Template record from<br>an equipment or location record.<br>This Associated Page appears on the Calibration submenu. |

#### Calibration Template Detail Associated Pages

The following Associated Page is configured in the baseline Meridium APM database for the Calibration Template Detail family:

• Start Page: Displays the Calibration Management Functions page. This Associated Page appears on the Calibration submenu.

#### Calibration Template, Functional Test

The following Associated Page is configured in the baseline Meridium APM database for the Calibration Template, Functional Test family.

• Functional Test Calibration Field Report: Displays the Functional Test Calibration Field Report in the Report Viewer. This Associated Page appears on the Calibration Reports submenu.

**Note:** To see the underlying URL for this Associated Page, you can use the URL Manager application.

#### Calibration Task Associated Pages

The following Associated Pages are configured in the baseline Meridium APM database for the Calibration Task family.

**Note:** To see the underlying URL for each Associated Page, you can use the URL Manager application.

| Caption                 | Description                                                                                                    |
|-------------------------|----------------------------------------------------------------------------------------------------|
| Start Page              | Displays the Calibration Management Functions page.<br>This Associated Page appears on the Calibration submenu.                                     |
| Link to Template        | Lets you link the current Calibration Task record to a Calibration Template record.<br>This Associated Page appears on the Calibration submenu.     |
| Unlink From<br>Template | Lets you unlink the current Calibration Task record from a Calibration Template record.<br>This Associated Page appears on the Calibration submenu. |

#### Calibration Results, Analog Associated Pages

The following Associated Page is configured in the baseline Meridium APM database for the Calibration Results, Analog family:

• Start Page: Displays the Calibration Management Functions page. This Associated Page appears on the Calibration submenu.

**Note:** To see the underlying URL for this Associated Page, you can use the URL Manager application.

#### Calibration Results, Analyzer Associated Pages

The following Associated Page is configured in the baseline Meridium APM database for the Calibration Results, Analyzer family:

• Start Page: Displays the Calibration Management Functions page. This Associated Page appears on the Calibration submenu.

**Note:** To see the underlying URL for this Associated Page, you can use the URL Manager application.

#### Calibration Results, Discrete Associated Pages

The following Associated Page is configured in the baseline Meridium APM database for the Calibration Results, Discrete family:

• Start Page: Displays the Calibration Management Functions page. This Associated Page appears on the Calibration submenu.

**Note:** To see the underlying URL for this Associated Page, you can use the URL Manager application.

#### **Equipment Associated Pages**

The following Associated Pages are configured in the baseline Meridium APM database for the Equipment family for use with Calibration Management.

| Caption                              | Description                                                     |
|--------------------------------------|-----------------------------------------------------------------|
| Create Calibration<br>Recommendation | Displays a new Calibration Recommendation record.               |
|                                      | This Associated Page appears on the Create Calibration submenu. |

| Caption                                         | Description                                                                                                    |
|-------------------------------------------------|----------------------------------------------------------------------------------------------------|
| Create Analog Calibration                       | Displays a new Calibration, Analog record.<br>This Associated Page appears on the Create<br>Calibration submenu.                                      |
| Create Discrete Calibration                     | Displays a new Calibration, Discrete record.<br>This Associated Page appears on the Create<br>Calibration submenu.                                    |
| Create Multi-Component<br>Analyzer Calibration  | Displays a new Calibration, Analyzer Multi-<br>Component record.<br>This Associated Page appears on the Create<br>Calibration submenu.                |
| Create Single Component<br>Analyzer Calibration | Displays a new Calibration, Analyzer Single<br>Component record.<br>This Associated Page appears on the Create<br>Calibration submenu.                |
| Create Weight Scale<br>Calibration              | Displays a new Calibration, Weight Scale record.<br>This Associated Page appears on the Create<br>Calibration submenu.                                |
| Create Functional Test<br>Calibration           | Displays a new Calibration, Functional Test<br>record.<br>This Associated Page appears on the Create<br>Calibration submenu.                          |
| Create Task                                     | Displays the Task Builder, which you can use to create a new Calibration Task record.<br>This Associated Page appears on the Create Template submenu. |
| Create Analog Calibration<br>Template           | Displays a new Calibration Template, Analog<br>record.<br>This Associated Page appears on the Create<br>Template submenu.                             |
| Create Discrete Calibration<br>Template         | Displays a new Calibration Template, Discrete<br>record.<br>This Associated Page appears on the Create<br>Template submenu.                           |
| Create Multi-Component<br>Analyzer Template     | Displays a new Calibration Template, Analyzer<br>Multi-Component record.<br>This Associated Page appears on the Create<br>Template submenu.           |

| Caption                                      | Description                                                                                                    |
|----------------------------------------------|----------------------------------------------------------------------------------------------------|
| Create Single Component<br>Analyzer Template | Displays a new Calibration Template, Analyzer<br>Single Component record.<br>This Associated Page appears on the Create<br>Template submenu. |
| Create Weight Scale<br>Calibration Template  | Displays a new Calibration Template, Weight<br>Scale record.<br>This Associated Page appears on the Create<br>Template submenu.              |
| Create Functional Test<br>Template           | Displays a new Calibration Template, Functional<br>Test record.<br>This Associated Page appears on the Create<br>Template submenu.           |

#### Standard Gas Components Associated Pages

The following Associated Page is configured in the baseline Meridium APM database for the Standard Gas Components family:

• Start Page: Displays the Calibration Management Functions page. This Associated Page appears on the Calibration submenu.

**Note:** To see the underlying URL for this Associated Page, you can use the URL Manager application.

### Catalog Folder Structure

## About the Calibration Management Catalog Folder Structure

The Calibration Management Catalog folders contain graphs, queries, and reports that are used by Calibration Management to display information contained in records that participate in the Calibration Management data model. The Catalog folder \\Public\Meridium\Modules\Calibration Management contains the following subfolders:

- **Graphs**: Contains graphs that display calibration data and summary information.
- **Queries:** Contains queries that support graphs and reports and are used by Calibration Management to identify your equipment families.
- **Reports**: Contains SQL Server Reporting Services reports that display calibration data and summary information.
- SSRS: This folder is *not* used by the Meridium APM system.

#### The Graphs Folder

The following table lists the items that are stored in the Catalog folder \Public\Meridium\Modules\Calibration Management\Graphs.

| Item Name                                             | Behavior and Usage                                                                                                    |
|-------------------------------------------------------|----------------------------------------------------------------------------------------------------|
| Analog Calibration Error<br>Graph                     | Displays the <b>EventKey</b> prompt for the Entity Key of<br>the Calibration, Analog record, and then displays in<br>a line graph a summary of the as-found, as-left,<br>negative, and positive error limit data for the<br>specified record.                    |
| Analog Calibration Measure<br>Graph                   | Displays the <b>EventKey</b> prompt for the Entity Key of<br>the Calibration, Analog record, and then displays in<br>a line graph a summary of the output as-found,<br>output as-left, and expected data for the specified<br>record.                            |
| Analyzer Multi-Component<br>Calibration Error Graph   | Displays the EventKey prompt for the Entity Key of<br>the Calibration, Analyzer Multi-Component record,<br>and then displays in a bar graph the positive error,<br>negative error, as-found error, and as-left error<br>limit values for the specified record.   |
| Analyzer SingleComponent<br>Calibration Error Graph   | Displays the EventKey prompt for the Entity Key of<br>the Calibration, Analyzer Single Component record,<br>and then displays in a line graph the positive error,<br>negative error, as-found error, and as-left error<br>limit values for the specified record. |
| Analyzer SingleComponent<br>Calibration Measure Graph | Displays the EventKey prompt for the Entity Key of<br>the Calibration, Analyzer Single Component record,<br>and then displays in a line graph the primary output<br>as-found and primary output as-left values for the<br>specified record.                      |

| Item Name                        | Behavior and Usage                                                                                                    |  |
|----------------------------------|----------------------------------------------------------------------------------------------------|--|
| Calibration Error Trend<br>Graph | Displays the following prompts, and then displays in<br>a line graph the overall as found max error, overall<br>as-found RMS error, overall as-left max error, and<br>overall as-left RMS error values for the specified<br>record.                                                                                                    |  |
|                                  | <ul> <li>Range: Lets you specify the time span in<br/>which the calibration events whose results<br/>you want to include in the graph took place.<br/>You can choose from the following values:</li> </ul>                                                                                                    |  |
|                                  | <ul> <li>Last 1 month</li> </ul>                                                                                                    |  |
|                                  | <ul> <li>Last 3 months</li> </ul>                                                                                                    |  |
|                                  | <ul> <li>Last 1 year</li> </ul>                                                                                                    |  |
|                                  | <ul> <li>Last 3 years</li> </ul>                                                                                                    |  |
|                                  | o All                                                                                                    |  |
|                                  | <ul> <li>Family: Lets you specify the Calibration<br/>Event family whose record you want to<br/>include in the graph. The Family list<br/>contains the family captions for the<br/>Calibration Event families (except the<br/>Calibration, Discrete family) as they appear<br/>in the database. You can choose from the<br/>following values:</li> </ul> |  |
|                                  | <ul> <li>MI_EVCAANLG: The Calibration,<br/>Analog family caption.</li> </ul>                                                                                                    |  |
|                                  | <ul> <li>MI_EVCAANMC: The Calibration,<br/>Analyzer Multi-Component family<br/>caption.</li> </ul>                                                                                                    |  |
|                                  | <ul> <li>MI_EVCAANSC: The Calibration,<br/>Analyzer Single Component family<br/>caption.</li> </ul>                                                                                                    |  |
|                                  | <ul> <li>EventPred: Lets you specify the Entity Key<br/>for the Equipment record to which<br/>Calibration Event records are linked.</li> </ul>                                                                                                    |  |

| Item Name                                         | Behavior and Usage                                                                                                    |  |
|---------------------------------------------------|----------------------------------------------------------------------------------------------------|--|
| Item Name<br>Calibration Pass Fail Trend<br>Graph | <ul> <li>Displays the following prompts, and then displays in a line graph the overall as found max error, overall as found RMS error, overall as-left max error, and overall as-left RMS error values for the specified record.</li> <li>Range: Lets you specify the time span in which the calibration events whose results you want to include in the graph took place. You can choose from the following values: <ul> <li>Last 1 month</li> <li>Last 3 months</li> <li>Last 3 years</li> <li>All</li> </ul> </li> <li>Family: Lets you specify the Calibration Event family whose record you want to include in the graph. The Family list contains the family captions for the Calibration, Discrete family) as they appear in the database. You can choose from the</li> </ul> |  |
|                                                   | <ul> <li>MI_EVCAANLG: The Calibration,<br/>Analog family caption.</li> <li>MI_EVCAANMC: The Calibration,<br/>Analyzer Multi-Component family<br/>caption.</li> <li>MI_EVCAANSC: The Calibration,<br/>Analyzer Single Component family<br/>caption.</li> </ul>                                                                                                    |  |
|                                                   | <ul> <li>EventPred: Lets you specify the Entity Key<br/>for the Equipment record to which<br/>Calibration Event records are linked.</li> </ul>                                                                                                    |  |
| Calibration Summary                               | This graph is not used by the baseline Calibration<br>Management module.                                                                                                    |  |
| WeightScale Calibration<br>Error Graph            | Displays the <b>EventKey</b> prompt for the Entity Key of<br>the Calibration, Weight Scale record, and then<br>displays in a line graph a summary of the as-found,<br>as-left, negative, and positive error limit data for<br>the specified record.                                                                                                    |  |

| Item Name                                | Behavior and Usage                                                                                                    |
|------------------------------------------|----------------------------------------------------------------------------------------------------|
| WeightScale Calibration<br>Measure Graph | Displays the EventKey prompt for the Entity Key of<br>the Calibration, Weight Scale record and then<br>displays in a line graph a summary of the primary<br>output as-found, primary output as-left, and<br>expected data for the specified record. |

#### The Queries Folder

The following table lists the items that are stored in the Catalog folder \Public\Meridium\Modules\Calibration Management\Queries.

| Item Name                | Behavior and Usage                                                                                                    |
|--------------------------|----------------------------------------------------------------------------------------------------|
| Beamex Receive Query     | Displays the data that is received<br>from a Beamex device. This query<br>appears on the <b>Devices</b> page after<br>you receive data from a Beamex<br>device.                                                     |
| Beamex Send Query        | Displays the data that is sent to a<br>Beamex device. This query appears<br>on the <b>Devices</b> page when you send<br>data to a Beamex device.                                                                    |
| Calibration Totals Query | Displays by Asset ID the number of<br>calibrations that have taken place<br>for that piece of equipment, based<br>on the number of closed Calibration<br>Event records that are linked to that<br>Equipment record. |
| Device Mapping Query     | Displays the Select Mapping ID<br>prompt, which contains the list of<br>mapping types, and then displays the<br>mappings that exist for the selected<br>type.                                                       |
| Fluke Receive Query      | Displays the data that is received<br>from a Fluke device. This query<br>appears on the <b>Devices</b> page after<br>you receive data from a Fluke.                                                                 |
| Fluke Send Query         | Displays the data that is sent to a<br>Fluke device. This query appears on<br>the <b>Devices</b> page when you send<br>data to a Fluke.                                                                             |

| Item Name                                             | Behavior and Usage                                                                                                    |
|-------------------------------------------------------|----------------------------------------------------------------------------------------------------|
| Instrument Data Query                                 | Displays the Asset_Key prompt for<br>the Entity Key of an Equipment<br>record, and then displays data stored<br>in the specified record. This query is<br>used to populate newly created<br>Calibration Template records with<br>equipment data from the Equipment<br>record to which it is linked. |
| IsAssetQuery                                          | This query is not used by the current Calibration Management model.                                                                                                    |
| Meriam Receive Query                                  | Displays the data that is received<br>from a Meriam device. This query<br>appears on the Devices page after<br>you receive data from a Meriam<br>device.                                                                                                    |
| Meriam Send Query                                     | Displays the data that is sent to a<br>Meriam device. This query appears<br>on the <b>Devices</b> page when you send<br>data to a Meriam device.                                                                                                    |
| Model Optimization Query                              | Supports the Event Builder, which you should not use with the current Calibration Management model.                                                                                                    |
| Query For AnalogCalibrationGraphs                     | Supports the Analog Calibration Error<br>Graph and the Analog Calibration<br>Measure Graph, which are stored in<br>the <b>Graphs</b> folder.                                                                                                    |
| Query For AnalogCalibrationReport                     | Supports the Analog Calibration<br>Report, which is stored in the<br>Reports folder.                                                                                                    |
| Query For<br>AnalyzerMultiComponentCalibrationGraphs  | Supports the Analyzer Multi-<br>Component Calibration Error Graph,<br>which is stored in the Graphs folder.                                                                                                    |
| Query For<br>AnalyzerMultiComponentCalibrationReport  | Supports the Analyzer<br>MultiComponent Calibration Report,<br>which is stored in the Reports<br>folder.                                                                                                    |
| Query For<br>AnalyzerSingleComponentCalibrationGraphs | Supports the Analyzer<br>SingleComponent Calibration Error<br>Graph and the Analyzer<br>SingleComponent Calibration<br>Measure Graph, which are stored in<br>the <b>Graphs</b> folder.                                                                                                    |

| Item Name                                             | Behavior and Usage                                                                                                    |
|-------------------------------------------------------|----------------------------------------------------------------------------------------------------|
| Query For<br>AnalyzerSingleComponentCalibrationReport | Supports the Analyzer<br>SingleComponent Calibration Report,<br>which is stored in the <b>Reports</b><br>folder.                                                 |
| Query For CalibrationErrorTrendGraphs                 | Supports the Calibration Error Trend Graph, which is stored in the Graphs folder.                                                                                |
| Query For CalibrationPassFailTrendGraphs              | Supports the Calibration Pass Fail<br>Trend Graph, which is stored in the<br>Graphs folder.                                                                      |
| Query For DiscreteCalibrationReport                   | Supports the Discrete Calibration<br>Report, which is stored in the<br>Reports folder.                                                                           |
| Query For<br>FunctionalTestCalibrationFieldReport     | Supports the Functional Test<br>Calibration Field Report, which is<br>stored in the Reports folder.                                                              |
| Query For FunctionalTestCalibrationReport             | Support the Functional Test<br>Calibration Report, which is stored in<br>the <b>Reports</b> folder.                                                              |
| Query For WeightScaleCalibrationGraphs                | Supports the WeightScale Calibration<br>Error Graph and the WeightScale<br>Calibration Measure Graph, which<br>are stored in the <b>Graphs</b> folder.           |
| Query For WeightScaleCalibrationReport                | Supports the WeightScale Calibration<br>Report, which is stored in the<br>Reports folder.                                                                        |
| Task Query                                            | Displays the Asset_Key prompt for<br>the Entity Key for the Equipment<br>record, and then displays the<br>Calibration Tasks records for the<br>specified record. |

| Item Name          | Behavior and Usage                                                                                                    |
|--------------------|----------------------------------------------------------------------------------------------------|
| Data Entry Queries | <ul> <li>A subfolder that contains the items with the following names:         <ul> <li>Promptable Query: This query supports the Event Builder, which you should not use with the current Calibration Management model.</li> <li>Promptable Query By Due Date: This query supports the Event Builder, which you should not use with the current Calibration Management model.</li> <li>Promptable Query By Due Date: This query supports the Event Builder, which you should not use with the current Calibration Management model.</li> <li>Promptable Query By Technician: This query supports the Event Builder, which you should not use with the current Calibration Management model.</li> </ul> </li> </ul> |

#### The Reports Folder

The Catalog folder **\Public\Meridium\Modules\Calibration Management\Reports** contains the following items, which you can access via a link on the **Associated Pages** menu when you are viewing a Calibration Event record.

| Report Name                                   | Behavior and Usage                                                                                                    |
|-----------------------------------------------|----------------------------------------------------------------------------------------------------|
| Analog Calibration Report                     | Displays the <b>EventKey</b> prompt for the Entity Key of<br>the <i>Calibration, Analog</i> record, and then displays in<br>the Report Viewer the details for the specified<br>Calibration Event record, including a results<br>summary and equipment information.                   |
| Analyzer MultiComponent<br>Calibration Report | Displays the <b>EventKey</b> prompt for the Entity Key of<br>the <i>Calibration, Analyzer Multi-Component</i> record,<br>and then displays in the Report Viewer the details<br>for the specified Calibration Event record, including<br>a results summary and equipment information. |

| Report Name                                    | Behavior and Usage                                                                                                    |
|------------------------------------------------|----------------------------------------------------------------------------------------------------|
| Analyzer SingleComponent<br>Calibration Report | Displays the EventKey prompt for the Entity Key of<br>the Calibration, Analyzer Single Component record,<br>and then displays in the Report Viewer the details<br>for the specified Calibration Event record, including<br>a results summary and equipment information.                                     |
| Discrete Calibration Report                    | Displays the <b>EventKey</b> prompt for the Entity Key of<br>the <i>Calibration</i> , <i>Discrete</i> record, and then displays<br>in the Report Viewer the details for the specified<br>Calibration Event record, including a results<br>summary and equipment information.                                |
| Functional Test Calibration<br>Field Report    | Displays the EventKey prompt for the Entity Key of<br>the Calibration Template, Functional Test record,<br>and then displays in the Report Viewer the details<br>for the specified Calibration Template, Functional<br>Test record including a blank results section and a<br>blank test equipment section. |
| Functional Test Calibration<br>Report          | Displays the EventKey prompt for the Entity Key of<br>the Calibration, Functional Test record, and then<br>displays in the Report Viewer the details for the<br>specified Calibration, Functional Test record<br>including a results summary and test equipment<br>information.                             |
| WeightScale Calibration<br>Report              | Displays the EventKey prompt for the Entity Key of<br>the Calibration, Weight Scale record, and then<br>displays in the Report Viewer the details for the<br>specified Calibration Event record, including a<br>results summary and equipment information.                                                  |

## **Family Field Descriptions**

#### Calibration Task

Calibration Task records store details about a calibration task that should be performed by a given user for Calibration Management. Specifically, these records store scheduled dates for the next time calibrations should be performed. The following table provides an alphabetical list and description of the fields that exist for the Calibration Task family. The information in the table reflects the baseline state and behavior of these fields. The list is limited, however, to details that are specific to Calibration Task records. If a field in the Calibration Task family works the same way as it does in the root Task family, that field is excluded from the table.

| Field                | Data<br>Type | Description                                                                                                    | Behavior and Usage                                                                                                    |
|----------------------|--------------|----------------------------------------------------------------------------------------------------|----------------------------------------------------------------------------------------------------|
| Task<br>Type         | Character    | The type of task the record<br>represents. By default, this<br>field contains the value<br><i>CALIBRATION</i> .                                                                  | On the datasheet, this field<br>appears as a list labeled<br><b>Task Type</b> and contains a<br>list of values from the Task<br>Type family that<br>correspond to types of<br>calibrations, such as<br><i>CALIBRATION: AUTOMATED</i> ,<br><i>ANALOG, 11 UP/DN</i> ,<br><i>LINEAR, DCV/DCV</i> .<br>You can select a value<br>other than the default. |
| Task<br>State        | Character    | The state associated with<br>the Calibration Task<br>record. By default this field<br>contains the value<br><i>Proposed</i> .                                                    | On the datasheet, this field<br>appears as a list labeled<br><b>Task State</b> and contains a<br>list of states.<br>After you save a new<br>Calibration Task record,<br>this value is changed<br>automatically from<br><i>Proposed</i> to <i>Scheduled</i><br><i>without change</i> .                                                                |
| Related<br>Entity ID | Character    | The Entity ID of the record<br>to which the Calibration<br>Task record is linked (i.e.,<br>the record that is selected<br>when you create the<br>Calibration Task record).       | On the datasheet, this field<br>is disabled and populated<br>automatically if you create<br>the record using the<br>Associated Pages link.                                                                                                    |
| Last<br>Date         | Date         | The date on which the<br>associated Calibration<br>Event record is closed. By<br>default, this field contains<br>the date on which the<br>Calibration Task record is<br>created. | On the datasheet, this field<br>is disabled and populated<br>automatically with the date<br>on which the associated<br>Calibration Event record is<br>closed.                                                                                                    |

| Field           | Data<br>Type | Description                                                                                                | Behavior and Usage                                                                                                    |
|-----------------|--------------|----------------------------------------------------------------------------------------------------|----------------------------------------------------------------------------------------------------|
| Route<br>Number | Character    | A value that represents a route or group of tasks. By default, this field contains the value <i>None</i> . | On the datasheet, this field<br>appears as a text box. You<br>can remove the default<br>value and type your own<br>value in the <b>Route Number</b><br>cell. You can use this field<br>in a query to view the tasks<br>that are assigned to a<br>particular route or group of<br>tasks. |

#### Calibration Template, Analog

Calibration Template, Analog records store details on the analog calibration that should be performed for a specific piece of equipment. The following table provides an alphabetical list and description of the fields that exist for the Calibration Template, Analog family. The information in the table reflects the baseline state and behavior of these fields. This list is not comprehensive.

| Field     | Data<br>Type | Description                                                                                                    | Behavior and Usage                                                                                                    | Datasheet/Tab |
|-----------|--------------|----------------------------------------------------------------------------------------------------|----------------------------------------------------------------------------------------------------|---------------|
| Asset Key | Number       | The Entity<br>Key of the<br>Equipment<br>record to<br>which the<br>Calibration<br>Template<br>record is<br>linked. This<br>field is used<br>by the<br>Meridium<br>APM system<br>and should<br>not be<br>modified. | This field does not appear on a<br>datasheet by default. This value<br>is used to execute the<br>Instrument Data query that is<br>specified on the <b>Calibration</b><br><b>Administration</b> page, so that<br>equipment data can be<br>populated in the Calibration<br>Template record. | None          |

| Field                   | Data<br>Type | Description                                                                                                    | Behavior and Usage                                                                                                    | Datasheet/Tab                                                                               |
|-------------------------|--------------|----------------------------------------------------------------------------------------------------|----------------------------------------------------------------------------------------------------|---------------------------------------------------------------------------------------------|
| Calibration<br>Strategy | Character    | The strategy<br>for the<br>analog<br>calibration.                                                                                                    | On the datasheet, this field<br>appears as a list labeled<br><b>Calibration Strategy</b> and<br>contains a list of strategies for<br>the analog calibration. This field<br>is required. You can choose<br>from the following strategies:<br>2 Up<br>2 Down<br>2 Up then 2 Down<br>3 Up<br>3 Down<br>3 Up<br>5 Up<br>5 Down<br>5 Up then 3 Down<br>5 Up then 5 Down<br>5 Up then 1 Down<br>11 Up<br>11 Down<br>11 Up then 11 Down<br>After you save the Calibration<br>Template, Analog record, this<br>field is disabled. | Calibration<br>Setup tab on<br>the Analog<br>Calibration<br>Template<br>Setup<br>datasheet. |
| Calibration<br>Task ID  | Character    | The ID of the<br>Calibration<br>Task record<br>that is linked<br>to the<br>Equipment<br>record to<br>which the<br>Calibration<br>Template<br>record is<br>linked. | On the datasheet, this field<br>appears as a list which contains<br>the IDs of the Calibration Task<br>record that are linked to the<br>Equipment record to which the<br>Calibration Template record is<br>linked. You can select the<br>desired Calibration Task record<br>from the list. If the Equipment<br>record is not linked to a<br>Calibration Task record, this list<br>will be empty.                                                                                                    | Calibration<br>Setup tab on<br>the Analog<br>Calibration<br>Template<br>Setup<br>datasheet. |

| Field                       | Data<br>Type | Description                                                                                                    | Behavior and Usage                                                                                                    | Datasheet/Tab                                                                                                    |
|-----------------------------|--------------|----------------------------------------------------------------------------------------------------|----------------------------------------------------------------------------------------------------|----------------------------------------------------------------------------------------------------|
| Calibration<br>Type         | Character    | The type of<br>calibration<br>you will<br>perform (i.e.,<br>manual or<br>automatic)<br>and the type<br>of device<br>used to<br>perform the<br>calibration, if<br>applicable. | <ul> <li>On the datasheet, this field appears as a list labeled</li> <li>Calibration Type and is required. You can choose from the following options: <ul> <li>Analog-Manual: Indicates that you will perform a manual calibration.</li> <li>When this option is selected, the fields on the Automated</li> <li>Calibration Parameters tab are disabled.</li> </ul> </li> <li>Fluke 74x: Indicates that you will perform an automatic calibration using a Fluke 74x or 75x device.</li> <li>Meriam MFT4010: Indicates that you will perform an automatic calibration using a Meriam device.</li> <li>Beamex MC5: Indicates that you will perform an automatic calibration using a Beamex device.</li> </ul> | Calibration<br>Setup tab on<br>the Analog<br>Calibration<br>Template<br>Setup<br>datasheet.                      |
| Custom Input<br>Lower Range | Number       | A number<br>representing<br>the lower<br>range value<br>for the<br>custom input<br>range.                                                                                    | On the datasheet, this field<br>appears as a text box labeled<br>Low and is grouped with the<br>following other fields under the<br>label Custom Input Values:<br>• Custom Input Upper<br>Range<br>• Custom Input Range UOM<br>This field is enabled and<br>required only when the Custom<br>Input Values check box is<br>selected.                                                                                                    | Automated<br>Calibration<br>Parameters<br>tab on the<br>Analog<br>Calibration<br>Template<br>Setup<br>datasheet. |

| Field                       | Data<br>Type | Description                                                                               | Behavior and Usage                                                                                                    | Datasheet/Tab                                                                                                    |
|-----------------------------|--------------|-------------------------------------------------------------------------------------------|----------------------------------------------------------------------------------------------------|----------------------------------------------------------------------------------------------------|
| Custom Input<br>Range UOM   | Character    | The UOM for<br>the custom<br>input range.                                                 | On the datasheet, this field<br>appears as a list labeled UOM<br>and is grouped with the<br>following other fields under the<br>label Custom Input Values:<br>• Custom Input Lower<br>Range<br>• Custom Input Upper<br>Range<br>This field is enabled and<br>required only when the Custom<br>Input Values check box is<br>selected. | Automated<br>Calibration<br>Parameters<br>tab on the<br>Analog<br>Calibration<br>Template<br>Setup<br>datasheet. |
| Custom Input<br>Upper Range | Number       | A number<br>representing<br>the upper<br>range value<br>for the<br>custom input<br>range. | On the datasheet, this field<br>appears as a text box labeled<br>High and is grouped with the<br>following other fields under the<br>label Custom Input Values:<br>• Custom Input Lower<br>Range<br>• Custom Input Range UOM<br>This field is enabled and<br>required only when the Custom<br>Input Values check box is<br>selected. | Automated<br>Calibration<br>Parameters<br>tab on the<br>Analog<br>Calibration<br>Template<br>Setup<br>datasheet. |

| Field                                    | Data<br>Type | Description                                                                                | Behavior and Usage                                                                                                    | Datasheet/Tab                                                                                                    |
|------------------------------------------|--------------|--------------------------------------------------------------------------------------------|----------------------------------------------------------------------------------------------------|----------------------------------------------------------------------------------------------------|
| Custom Input<br>Values                   | Logical      | Indicates that<br>you will enter<br>custom input<br>values for the<br>calibration.         | On the datasheet, this field<br>appears as a check box labeled<br><b>Custom Input Values</b> . This field<br>is enabled only when the value<br>stored in the Calibration Type<br>field is <i>Fluke 74x</i> . When you<br>select the <b>Custom Input Values</b><br>check box:<br>• The following fields are<br>enabled:<br>• Custom Input<br>Lower Range<br>• Custom Input<br>Upper Range<br>• Custom Input<br>Range UOM<br>• The Manual Entered<br>Input Values check box<br>is automatically selected<br>and disabled. | Automated<br>Calibration<br>Parameters<br>tab on the<br>Analog<br>Calibration<br>Template<br>Setup<br>datasheet. |
| Custom<br>Output<br>Lower Range<br>Value | Number       | A number<br>representing<br>the lower<br>range value<br>for the<br>custom<br>output range. | <ul> <li>On the datasheet, this field appears as a text box labeled</li> <li>Low and is grouped with the following other fields under the label Custom Output Values: <ul> <li>Custom Output Upper Range</li> <li>Custom Output Range UOM</li> </ul> </li> <li>This field is enabled and required only when the Custom Input Values check box is selected.</li> </ul>                                                                                                    | Automated<br>Calibration<br>Parameters<br>tab on the<br>Analog<br>Calibration<br>Template<br>Setup<br>datasheet. |

| Field                                    | Data<br>Type | Description                                                                                | Behavior and Usage                                                                                                    | Datasheet/Tab                                                                                                    |
|------------------------------------------|--------------|--------------------------------------------------------------------------------------------|----------------------------------------------------------------------------------------------------|----------------------------------------------------------------------------------------------------|
| Custom<br>Output<br>Range UOM            | Character    | The UOM for<br>the custom<br>output range.                                                 | On the datasheet, this field<br>appears as a list labeled UOM<br>and is grouped with the<br>following other fields under the<br>label Custom Output Values:<br>• Custom Output Lower<br>Range<br>• Custom Output Upper<br>Range<br>This field is enabled and<br>required only when the Custom<br>Input Values check box is<br>selected.    | Automated<br>Calibration<br>Parameters<br>tab on the<br>Analog<br>Calibration<br>Template<br>Setup<br>datasheet. |
| Custom<br>Output<br>Upper Range<br>Value | Number       | A number<br>representing<br>the upper<br>range value<br>for the<br>custom<br>output range. | On the datasheet, this field<br>appears as a text box labeled<br>High and is grouped with the<br>following other fields under the<br>label Custom Output Values:<br>• Custom Output Lower<br>Range<br>• Custom Output Range<br>UOM<br>This field is enabled and<br>required only when the Custom<br>Input Values check box is<br>selected. | Automated<br>Calibration<br>Parameters<br>tab on the<br>Analog<br>Calibration<br>Template<br>Setup<br>datasheet. |

| Field                       | Data<br>Type | Description                                                                                  | Behavior and Usage                                                                                                    | Datasheet/Tab                                                                                                    |
|-----------------------------|--------------|----------------------------------------------------------------------------------------------|----------------------------------------------------------------------------------------------------|----------------------------------------------------------------------------------------------------|
| Custom<br>Output<br>Values  | Logical      | Indicates<br>whether you<br>will enter<br>custom<br>output values<br>for the<br>calibration. | On the datasheet, this field<br>appears as a check box labeled<br><b>Custom Output Values</b> . This<br>field is enabled only when the<br>value stored in the Calibration<br>Type field is <i>Fluke 74x</i> . When<br>you select the <b>Custom Output</b><br><b>Values</b> check box:<br>• The following fields are<br>enabled:<br>• Custom Output<br>Lower Range<br>• Custom Output<br>Upper Range<br>• Custom Output<br>Range UOM<br>• The Manual Entered<br>Input Values check box<br>is automatically selected<br>and disabled. | Automated<br>Calibration<br>Parameters<br>tab on the<br>Analog<br>Calibration<br>Template<br>Setup<br>datasheet. |
| Input<br>Damping<br>Setting | Character    | Indicates<br>whether this<br>setting should<br>be on or off.                                 | <ul> <li>This field appears as a list and contains the following options:</li> <li>On</li> <li>Off</li> </ul>                                                                                                    | Auxiliary<br>Automated<br>Calibration<br>Parameters<br>datasheet.                                                |
| Input Min<br>Max Mode       | Character    | Indicates<br>whether this<br>setting should<br>be on or off.                                 | <ul> <li>This field appears as a list and contains the following options:</li> <li>On</li> <li>Off</li> </ul>                                                                                                    | Auxiliary<br>Automated<br>Calibration<br>Parameters<br>datasheet.                                                |

| Field      | Data<br>Type | Description                                         | Behavior and Usage                                                                                                    | Datasheet/Tab                                                                               |
|------------|--------------|-----------------------------------------------------|----------------------------------------------------------------------------------------------------|---------------------------------------------------------------------------------------------|
| Input Type | Character    | The input<br>type for the<br>analog<br>calibration. | On the datasheet, this field<br>appears as a list labeled Input<br>Type and contains a list of input<br>types that are stored in the<br>MI_CALIBRATION_IO_TYPES<br>System Code Table. This field is<br>required.<br>The options that appear in the<br>list depend on the value stored<br>in the Calibration Type field. If<br>the value in the Calibration<br>Type field is <i>Meriam MFT4010</i> ,<br>you can choose from the<br>following options:<br>Pressure<br>Temperature<br>Voltage<br>Current<br>If the value in the Calibration<br>Type field is <i>Beamex MC5</i> , the<br>list includes all of the options<br>listed for a Meriam device and<br>the following additional options:<br>Frequency<br>Resistance<br>If the value in the Calibration<br>Type field is <i>Fluke 74x</i> or<br><i>Analog-Manual</i> , the list includes<br>all of the options listed for a<br>Beamex device and the<br>following additional options:<br>Flow<br>Level<br>Weight<br>Other | Calibration<br>Setup tab on<br>the Analog<br>Calibration<br>Template<br>Setup<br>datasheet. |

| Field            | Data<br>Type | Description                                                                               | Behavior and Usage                                                                                                    | Datasheet/Tab                                                                                                    |
|------------------|--------------|-------------------------------------------------------------------------------------------|----------------------------------------------------------------------------------------------------|----------------------------------------------------------------------------------------------------|
| Linear TC<br>LRV | Number       | A number<br>representing<br>the lower<br>value on the<br>linear<br>thermocouple<br>range. | <ul> <li>On the datasheet, this field appears as a text box labeled Linear TC LRV. This field is enabled only when the TC Linear check box is selected. This field is populated automatically with values from the following fields based on the value that exists in the Output Type field and Input Type field:</li> <li>Primary Input Range LRV if the value in the Output Type field is not <i>Temperature</i> and the value in the Input Range field is <i>Temperature</i>.</li> <li>Primary Output Range LRV is the value in the Output Type field is <i>Temperature</i>.</li> </ul> | Automated<br>Calibration<br>Parameters<br>tab on the<br>Analog<br>Calibration<br>Template<br>Setup<br>datasheet. |
| Linear TC<br>URV | Number       | A number<br>representing<br>upper value<br>on the linear<br>thermocouple<br>range.        | <ul> <li>On the datasheet, this field appears as a text box labeled Linear TC URV. This field is enabled only when the TC Linear check box is selected.</li> <li>This field is populated automatically with values from the following fields based on the value that exists in the Output Type field: <ul> <li>Primary Input Range URV if the value in the Output Type field is not <i>Temperature</i> and the value in the Input Range field is <i>Temperature</i>.</li> <li>Primary Output Range URV if the value in the Output Type field is <i>Temperature</i>.</li> </ul> </li> </ul> | Automated<br>Calibration<br>Parameters<br>tab on the<br>Analog<br>Calibration<br>Template<br>Setup<br>datasheet. |

| Field                             | Data<br>Type | Description                                                                                                    | Behavior and Usage                                                                                                    | Datasheet/Tab                                                                                                    |
|-----------------------------------|--------------|----------------------------------------------------------------------------------------------------|----------------------------------------------------------------------------------------------------|----------------------------------------------------------------------------------------------------|
| Loop Power                        | Character    | Indicates the<br>loop power<br>that is<br>enabled or<br>disabled. This<br>field contains<br>the value<br><i>Disabled</i> by<br>default. | On the datasheet, this field<br>appears as a list labeled Loop<br>Power and contains the<br>following values:<br>• Disabled<br>• Enabled 24V<br>• Enabled 28V<br>This field is disabled if the value<br>stored in the Calibration Type<br>field is Analog-Manual.                                                                                                    | Automated<br>Calibration<br>Parameters<br>tab on the<br>Analog<br>Calibration<br>Template<br>Setup<br>datasheet. |
| Manual<br>Entered<br>Input Values | Logical      | Indicates<br>whether you<br>will manually<br>enter the<br>input value<br>into the<br>device during<br>the<br>automated<br>calibration.  | <ul> <li>On the datasheet, this field appears as a check box labeled Manual Entered Input Values and is cleared by default. Selecting the Manual Entered Input Values check box indicates that you will manually enter the input value into the device during the automated calibration.</li> <li>The state of this field is dependent upon the state of other fields. Specifically, this check box is: <ul> <li>Enabled only when the value stored in the Calibration Type field is <i>Beamex MC5</i> or <i>Fluke 74x</i>.</li> <li>Disabled and selected automatically if the Performs Square Root field contains the value <i>Yes (Y)</i>.</li> </ul> </li> </ul> | Automated<br>Calibration<br>Parameters<br>tab on the<br>Analog<br>Calibration<br>Template<br>Setup<br>datasheet. |

| Field                                 | Data<br>Type | Description                                                                                                    | Behavior and Usage                                                                                                    | Datasheet/Tab                                                                                                    |
|---------------------------------------|--------------|----------------------------------------------------------------------------------------------------|----------------------------------------------------------------------------------------------------|----------------------------------------------------------------------------------------------------|
| Manual<br>Entered<br>Output<br>Values | Logical      | Indicates<br>whether you<br>will manually<br>enter the<br>output value<br>into the<br>device during<br>the<br>automated<br>calibration.                                                | <ul> <li>On the datasheet, this field appears as a check box labeled Manual Entered Output Values and is cleared by default. Selecting this check box indicates that you will manually enter the output value into the device during the automated calibration.</li> <li>The state of this field is dependent upon the state of other fields. Specifically, this check box is: <ul> <li>Enabled only when the value stored in the Calibration Type field is <i>Beamex MC5</i> or <i>Fluke 74x</i>.</li> <li>Selected and disabled automatically if the Custom Output Values check box is selected.</li> </ul> </li> </ul> | Automated<br>Calibration<br>Parameters<br>tab on the<br>Analog<br>Calibration<br>Template<br>Setup<br>datasheet. |
| Manufacturer                          | Character    | The<br>manufacturer<br>of the piece<br>of<br>equipment,<br>which is<br>represented<br>by the<br>Equipment<br>record to<br>which the<br>Calibration<br>Template<br>record is<br>linked. | On the datasheet, this field<br>appears as a text box labeled<br><b>Manufacturer</b> and is populated<br>automatically with the value<br>stored in the Manufacturer field<br>in the Equipment record to<br>which the Calibration Template<br>record is linked.                                                                                                    | Calibration<br>Setup tab on<br>the Analog<br>Calibration<br>Template<br>Setup<br>datasheet.                      |

| Field                        | Data<br>Type | Description                                                                                                    | Behavior and Usage                                                                                                    | Datasheet/Tab                                                                               |
|------------------------------|--------------|----------------------------------------------------------------------------------------------------|----------------------------------------------------------------------------------------------------|---------------------------------------------------------------------------------------------|
| Max Error<br>Limit           | Number       | A number<br>representing<br>the maximum<br>amount of<br>error in<br>percent that<br>is allowed<br>before a<br>calibration<br>event is<br>considered<br><i>failed</i> .              | On the datasheet, this field<br>appears as a text box labeled<br>Max Error Limit and includes an<br>additional label PCT to the<br>right.<br>This field is populated<br>automatically with the value 3<br>by default, as specified in the<br>Analog Error Limit field in the<br>Calibration Setup Defaults<br>record. You can modify this<br>value if desired. This field<br>accepts numeric values between<br>0 and 10.<br>This value is used in the<br>Calibration Event record to<br>calculate whether a calibration | Calibration<br>Setup tab on<br>the Analog<br>Calibration<br>Template<br>Setup<br>datasheet. |
| Model<br>Number              | Character    | The model<br>number of<br>the piece of<br>equipment,<br>which is<br>represented<br>by the<br>Equipment<br>record to<br>which the<br>Calibration<br>Template<br>record is<br>linked. | On the datasheet, this field<br>appears as a text box labeled<br><b>Model Number</b> and is populated<br>automatically with the value<br>stored in the Model Number<br>field in the Equipment record to<br>which the Calibration Template<br>record is linked.                                                                                                    | Calibration<br>Setup tab on<br>the Analog<br>Calibration<br>Template<br>Setup<br>datasheet. |
| Output<br>Damping<br>Setting | Character    | Indicates<br>whether this<br>setting should<br>be on or off.                                                                                                    | This field appears as a list and<br>contains the following options:<br>• On<br>• Off                                                                                                    | Auxiliary<br>Automated<br>Calibration<br>Parameters<br>datasheet.                           |
| Field       | Data<br>Type | Description                                          | Behavior and Usage                                                                                                    | Datasheet/Tab                                                                               |
|-------------|--------------|------------------------------------------------------|----------------------------------------------------------------------------------------------------|---------------------------------------------------------------------------------------------|
| Output Type | Character    | The output<br>type for the<br>analog<br>calibration. | On the datasheet, this field<br>appears as a list labeled <b>Output</b><br><b>Type</b> and contains a list of input<br>types that are stored in the<br>MI_CALIBRATION_IO_TYPES<br>System Code Table. This field is<br>required.<br>The options that appear in the<br>list depend on the value stored<br>in the <b>Calibration Type</b> field. If<br>the value in the Calibration<br>Type field is <i>Meriam MFT4010</i> ,<br>you can choose from the<br>following options:<br>• Voltage<br>• Current<br>If the value in the Calibration<br>Type field is <i>Beamex MC5</i> , the<br>list includes all of the options<br>listed for a Meriam device and<br>the following additional options:<br>• Pressure<br>• Temperature<br>• Frequency<br>• Resistance<br>If the value in the Calibration<br>Type field is <i>Fluke 74x</i> or<br><i>Analog-Manual</i> , the list includes<br>all of the options listed for a<br>Beamex device and the<br>following additional options:<br>• Flow<br>• Level<br>• Weight<br>• Other | Calibration<br>Setup tab on<br>the Analog<br>Calibration<br>Template<br>Setup<br>datasheet. |

| Field                   | Data<br>Type | Description                                                                                                    | Behavior and Usage                                                                                                    | Datasheet/Tab                                                                               |
|-------------------------|--------------|----------------------------------------------------------------------------------------------------|----------------------------------------------------------------------------------------------------|---------------------------------------------------------------------------------------------|
| Performs<br>Square Root | Character    | Indicates<br>whether or<br>not a square<br>root<br>calculation<br>will be<br>performed on<br>the values in<br>the Input<br>Measure AF<br>and Input<br>Measure AL<br>fields. | <ul> <li>On the datasheet, this field appears as a list labeled Performs Square Root and contains the values Yes (Y) and No (N). This field is disabled or enabled based upon the state of other fields on the datasheet: <ul> <li>You can select the value Yes (Y) only if the value in the Input Type field is Pressure or Flow.</li> <li>When the value in the Calibration Strategy field is 2 Down or 2 Up then 2 Down, this field is disabled and displays the value No (N).</li> <li>If the value in the Input Type field is Flow, the value in the Calibration Type field must be Analog-Manual. Only pressure input values can be used with automated calibrations.</li> <li>When the Manual Entered Input Values check box on the Automated Calibration Parameters tab is selected, this field will be disabled an populated automatically with the value No (N).</li> </ul> </li> </ul> | Calibration<br>Setup tab on<br>the Analog<br>Calibration<br>Template<br>Setup<br>datasheet. |

| Field                           | Data<br>Type | Description                                                                                | Behavior and Usage                                                                                                    | Datasheet/Tab                                                                               |
|---------------------------------|--------------|--------------------------------------------------------------------------------------------|----------------------------------------------------------------------------------------------------|---------------------------------------------------------------------------------------------|
| Primary<br>Input LRV            | Number       | A number<br>representing<br>the lower<br>range value<br>for the<br>primary input<br>range. | On the datasheet, this field<br>appears as a text box labeled<br>LRV and is grouped with the<br>following other fields under the<br>label Primary Input Range:<br>• Primary Input URV<br>• Primary Input Range<br>Units<br>The value stored in the Primary<br>Input LRV field combined with<br>the value stored in the Primary<br>Input URV field define the<br>primary input range for the<br>calibration.<br>This field is required.                                                                                                    | Calibration<br>Setup tab on<br>the Analog<br>Calibration<br>Template<br>Setup<br>datasheet. |
| Primary<br>Input Range<br>Units | Character    | The UOM for<br>the primary<br>input.                                                       | On the datasheet, this field<br>appears as a list labeled UOM<br>and is grouped with the<br>following other fields under the<br>label Primary Input Range:<br>• Primary Input LRV<br>• Primary Input URV<br>This list contains a list of UOMs<br>that is filtered based on the<br>value in the Input Type field and<br>the Calibration Type field. This<br>means that only the UOM values<br>that are relevant for that input<br>type and calibration type will<br>appear in the list. After you<br>select a value in this list, the<br>Meridium APM system checks to<br>see if the UOM is compatible<br>with the device. If the selected<br>value is not compatible, an<br>error message will appear,<br>indicating the problem. | Calibration<br>Setup tab on<br>the Analog<br>Calibration<br>Template<br>Setup<br>datasheet. |

| Field                 | Data<br>Type | Description                                                                                 | Behavior and Usage                                                                                                    | Datasheet/Tab                                                                               |
|-----------------------|--------------|---------------------------------------------------------------------------------------------|----------------------------------------------------------------------------------------------------|---------------------------------------------------------------------------------------------|
| Primary<br>Input URV  | Number       | A number<br>representing<br>the upper<br>range value<br>for the<br>primary input<br>range.  | On the datasheet, this field<br>appears as a text box labeled<br>URV and is grouped with the<br>following other fields under the<br>label Primary Input Range:<br>• Primary Input LRV<br>• Primary Input Range<br>Units<br>The value stored in the Primary<br>Input URV field combined with<br>the value stored in the Primary<br>Input LRV field define the<br>primary input range for the<br>calibration.<br>This field is required.                             | Calibration<br>Setup tab on<br>the Analog<br>Calibration<br>Template<br>Setup<br>datasheet. |
| Primary<br>Output LRV | Number       | A number<br>representing<br>the lower<br>range value<br>for the<br>primary<br>output range. | <ul> <li>On the datasheet, this field appears as a text box labeled LRV and is grouped with the following other fields under the label Primary Output Range: <ul> <li>Primary Output URV</li> <li>Primary Output Range Units</li> </ul> </li> <li>The value stored in the Primary Output LRV field combined with the value stored in the Primary Output URV field define the primary output range for the calibration.</li> <li>This field is required.</li> </ul> | Calibration<br>Setup tab on<br>the Analog<br>Calibration<br>Template<br>Setup<br>datasheet. |

| Field                            | Data<br>Type | Description                                                                                 | Behavior and Usage                                                                                                    | Datasheet/Tab                                                                               |
|----------------------------------|--------------|---------------------------------------------------------------------------------------------|----------------------------------------------------------------------------------------------------|---------------------------------------------------------------------------------------------|
| Primary<br>Output<br>Range Units | Character    | The UOM for<br>the primary<br>input.                                                        | On the datasheet, this field<br>appears as a list labeled UOM<br>and is grouped with the<br>following other fields under the<br>label Primary Output Range:<br>• Primary Output LRV<br>• Primary Output URV<br>This list contains a list of UOMs<br>that is filtered based on the<br>value in the Output Type field<br>and the Calibration Type field.<br>This means that only the UOM<br>values that are relevant for that<br>input type and calibration type<br>will appear in the list. After you<br>select a value in this list, the<br>Meridium APM system checks to<br>see if the UOM is compatible<br>with the device. If the selected<br>value is not compatible, an<br>error message will appear,<br>indicating the problem. | Calibration<br>Setup tab on<br>the Analog<br>Calibration<br>Template<br>Setup<br>datasheet. |
| Primary<br>Output URV            | Number       | A number<br>representing<br>the upper<br>range value<br>for the<br>primary<br>output range. | <ul> <li>On the datasheet, this field appears as a text box labeled URV and is grouped with the following other fields under the label Primary Output Range: <ul> <li>Primary Output LRV</li> <li>Primary Output LRV</li> <li>Primary Output Range Units</li> </ul> </li> <li>The value stored in the Primary Output URV field combined with the value stored in the Primary Output LRV field define the primary ouput range for the calibration.</li> <li>This field is required.</li> </ul>                                                                                                    | Calibration<br>Setup tab on<br>the Analog<br>Calibration<br>Template<br>Setup<br>datasheet. |

| Field                        | Data<br>Type | Description                                                                                                    | Behavior and Usage                                                                                                    | Datasheet/Tab |
|------------------------------|--------------|----------------------------------------------------------------------------------------------------|----------------------------------------------------------------------------------------------------|---------------|
| Refresh<br>Equipment<br>Data | Logical      | Indicates<br>whether or<br>not<br>information<br>in the<br>Equipment<br>record that is<br>linked to the<br>Calibration<br>Template<br>record has<br>been<br>updated. This<br>field is used<br>by the<br>Meridium<br>APM system<br>and should<br>not be<br>modified. | This field does not appear on a<br>datasheet by default. This value<br>tells the Asset Key field to<br>execute the Instrument Data<br>query so that the equipment<br>data in the Calibration Template<br>record is updated or not. | None          |

| Field                       | Data<br>Type | Description                                                                  | Behavior and Usage                                                                                                    | Datasheet/Tab                                                                                                    |
|-----------------------------|--------------|------------------------------------------------------------------------------|----------------------------------------------------------------------------------------------------|----------------------------------------------------------------------------------------------------|
| RTD Wiring<br>Configuration | Character    | The RTD<br>wiring<br>configuration<br>associated<br>with the<br>calibration. | <ul> <li>On the datasheet, this field appears as a list labeled RTD Wiring Configuration and is enabled if: <ul> <li>The value stored in the Calibration Type field is Beamex MC5 or Fluke 74x.</li> <li>The value stored in the Output Type field is Temperature.</li> <li>The Temperature Element Type field contains an value that is an RTD type (i.e., the value ends in RTD).</li> </ul> </li> <li>If the value stored in the Calibration Type field is Beamex MC5, the following options appear in the RTD Wiring Configuration list: <ul> <li>2 Wire RTD</li> <li>3 Wire RTD</li> <li>4 Wire RTD</li> </ul> </li> <li>If the value stored in the Calibration Type field is Fluke 74x, the RTD Wiring</li> </ul> | Automated<br>Calibration<br>Parameters<br>tab on the<br>Analog<br>Calibration<br>Template<br>Setup<br>datasheet. |

| Field              | Data<br>Type | Description                                                                                                    | Behavior and Usage                                                                                                    | Datasheet/Tab                                                                               |
|--------------------|--------------|----------------------------------------------------------------------------------------------------|----------------------------------------------------------------------------------------------------|---------------------------------------------------------------------------------------------|
| Serial<br>Number   | Character    | The serial<br>number of<br>the piece of<br>equipment,<br>which is<br>represented<br>by the<br>Equipment<br>record to<br>which the<br>Calibration<br>Template<br>record is<br>linked. | On the datasheet, this field<br>appears as a text box labeled<br><b>Serial Number</b> and is populated<br>automatically with the value<br>stored in the Serial Number field<br>in the Equipment record to<br>which the Calibration Template<br>record is linked.<br>If the value stored in the<br><b>Calibration Type</b> field is <i>Meriam</i><br><i>MFT4010</i> , this value is required. | Calibration<br>Setup tab on<br>the Analog<br>Calibration<br>Template<br>Setup<br>datasheet. |
| Tag<br>Description | Character    | The<br>description of<br>the piece of<br>equipment,<br>which is<br>represented<br>by the<br>Equipment<br>record to<br>which the<br>Calibration<br>Template<br>record is<br>linked.   | On the datasheet, this field<br>appears as a text box labeled<br><b>Tag Description</b> . This field is<br>populated automatically with<br>the value stored in the<br>Equipment Short Description<br>field in the Equipment record to<br>which the Calibration Template<br>record is linked.                                                                                                 | Calibration<br>Setup tab on<br>the Analog<br>Calibration<br>Template<br>Setup<br>datasheet. |
| Tag Name           | Character    | The ID of the<br>Equipment<br>record to<br>which the<br>Calibration<br>Template<br>record is<br>linked.                                                                              | On the datasheet, this field<br>appears as a text box labeled<br><b>Tag Name</b> . This field is<br>populated automatically with<br>the value in the Equipment field<br>in the Equipment record to<br>which the Calibration Template<br>record is linked.                                                                                                    | Calibration<br>Setup tab on<br>the Analog<br>Calibration<br>Template<br>Setup<br>datasheet. |

| Field                          | Data<br>Type | Description                                                                                                    | Behavior and Usage                                                                                                    | Datasheet/Tab                                                                                                    |
|--------------------------------|--------------|----------------------------------------------------------------------------------------------------|----------------------------------------------------------------------------------------------------|----------------------------------------------------------------------------------------------------|
| TC Linear                      | Logical      | Indicates<br>whether you<br>want to<br>provide a<br>value in the<br>Linear TC LRV<br>and Linear TC<br>URV fields. | On the datasheet, this field<br>appears as a check box labeled<br><b>TC Linear</b> . This check box is<br>cleared by default and enabled<br>only if the value in the<br>Calibration Type field is <i>Fluke</i><br><i>74x</i> and the Temperature<br>Element Type field contains a<br>Thermocouple value (i.e., the<br>value ends in <i>Thermocouple</i> ).                                                                                                    | Automated<br>Calibration<br>Parameters<br>tab on the<br>Analog<br>Calibration<br>Template<br>Setup<br>datasheet. |
| Temperature<br>Element<br>Type | Character    | The type of<br>temperature<br>element used<br>for the<br>calibration.                                             | On the datasheet, this field<br>appears as a list labeled<br><b>Temperature Element Type</b><br>and contains a list of<br>temperature element types.<br>The Temperature Element Type<br>field is enabled and required<br>only if the value in the<br><b>Calibration Type</b> field is <i>not</i><br>Analog-Manual and if the Input<br>Type or Output Type fields<br>contain the value <i>Temperature</i> .<br>The temperature element types<br>that are listed depend on the<br>value stored in the <b>Calibration</b><br><b>Type</b> field (i.e., <i>Beamex MC5</i> ,<br><i>Meriam MFT4010</i> , or <i>Fluke 74x</i> ). | Automated<br>Calibration<br>Parameters<br>tab on the<br>Analog<br>Calibration<br>Template<br>Setup<br>datasheet. |
| Template ID                    | Character    | The ID of the<br>Calibration<br>Template<br>record.                                                               | On the datasheet, this field<br>appears as a text box labeled<br>Template ID and displays the<br>value in the format <tag<br>Name&gt;<calibration<br>Type&gt;<calibration<br>Strategy&gt;<primary input="" range<br="">Units&gt;<primary output="" range<br="">Units&gt;, where the values in<br/>brackets represent the values<br/>that are stored in the fields with<br/>the same names.</primary></primary></calibration<br></calibration<br></tag<br>                                                                                                    | Calibration<br>Setup tab on<br>the Analog<br>Calibration<br>Template<br>Setup<br>datasheet.                      |

| Field             | Data<br>Type | Description                                                                                                    | Behavior and Usage                                                                                                    | Datasheet/Tab                                                                               |
|-------------------|--------------|----------------------------------------------------------------------------------------------------|----------------------------------------------------------------------------------------------------|---------------------------------------------------------------------------------------------|
| Template<br>State | Character    | The state of<br>the<br>Calibration<br>Template<br>record. By<br>default, this<br>field contains<br>the value<br>Development. | On the datasheet, this field<br>appears as a list labeled<br><b>Template State</b> and contains<br>the following values:<br>• Development<br>• Approved<br>• Obsolete<br>You can select a value in this<br>list. | Calibration<br>Setup tab on<br>the Analog<br>Calibration<br>Template<br>Setup<br>datasheet. |

## Calibration Template, Discrete

Calibration Template, Discrete records store details on the discrete calibration that should be performed for a specific piece of equipment or a location. The following table provides an alphabetical list and description of the fields that exist for the Calibration Template, Discrete family. The information in the table reflects the baseline state and behavior of these fields. This list is not comprehensive.

| Field                | Data<br>Type | Description                                                                                                    | Behavior and Usage                                                                                                    | Datasheet/Tab                                                                                 |
|----------------------|--------------|----------------------------------------------------------------------------------------------------|----------------------------------------------------------------------------------------------------|-----------------------------------------------------------------------------------------------|
| Activate<br>Switch 1 | Character    | The direction<br>in which the<br>input value<br>will be<br>travelling<br>when switch<br>1 changes<br>states (i.e.,<br>when the<br>value in the<br>SW 1 Setpoint<br>field is<br>reached). | On the datasheet, this field appears as<br>a list labeled Activate Switch 1 and<br>contains the following baseline values:<br>• Increase<br>• Decrease<br>This field is enabled only when a value<br>exists in the Calibration Strategy field. | Calibration<br>Setup tab on<br>the Discrete<br>Calibration<br>Template<br>Setup<br>datasheet. |

| Field                   | Data<br>Type | Description                                                                                                    | Behavior and Usage                                                                                                    | Datasheet/Tab                                                                                 |
|-------------------------|--------------|----------------------------------------------------------------------------------------------------|----------------------------------------------------------------------------------------------------|-----------------------------------------------------------------------------------------------|
| Activate<br>Switch 2    | Character    | The direction<br>in which the<br>input value<br>will be<br>travelling<br>when switch<br>2 changes<br>states (i.e.,<br>when the<br>value in the<br>SW 2 Setpoint<br>field is<br>reached).                          | On the datasheet, this field appears as<br>a list labeled Activate Switch 2 and<br>contains the following baseline values:<br>• Increase<br>• Decrease<br>This field is enabled only when the<br>value in the Calibration Strategy field<br>is Double Switch.                                                                                                    | Calibration<br>Setup tab on<br>the Discrete<br>Calibration<br>Template<br>Setup<br>datasheet. |
| Asset Key               | Number       | The Entity<br>Key of the<br>Equipment<br>record to<br>which the<br>Calibration<br>Template<br>record is<br>linked. This<br>field is used<br>by the<br>Meridium<br>APM system<br>and should<br>not be<br>modified. | This field does not appear on a<br>datasheet by default. This value is<br>used to execute the Instrument Data<br>query that is specified on the<br><b>Calibration Administration</b> page, so<br>that equipment data can be populated<br>in the Calibration Template record.                                                                                                    | None                                                                                          |
| Calibration<br>Strategy | Character    | The strategy<br>for the<br>discrete<br>calibration.                                                                                                    | <ul> <li>On the datasheet, this field appears as a list labeled Calibration Strategy and contains the following values:</li> <li>Single Switch: Specifies that you are inspecting a single switch. When you select this value, the SW 1 Setpoint field is required.</li> <li>Double Switch: Specifies that you are inspecting a double switch. When you select this value, the SW 1 Setpoint field is required.</li> <li>Double Switch: Specifies that you are inspecting a double switch. When you select this value, the SW 1 Setpoint and SW 2 Setpoint fields are required.</li> <li>This field is required.</li> </ul> | Calibration<br>Setup tab on<br>the Discrete<br>Calibration<br>Template<br>Setup<br>datasheet. |

| Field                       | Data<br>Type | Description                                                                                                    | Behavior and Usage                                                                                                    | Datasheet/Tab                                                                                                    |
|-----------------------------|--------------|----------------------------------------------------------------------------------------------------|----------------------------------------------------------------------------------------------------|----------------------------------------------------------------------------------------------------|
| Calibration<br>Task ID      | Character    | The ID of the<br>Calibration<br>Task record<br>that is linked<br>to the<br>Equipment<br>record to<br>which the<br>Calibration<br>Template<br>record is<br>linked. | On the datasheet, this field appears as<br>a list which contains the IDs of the<br>Calibration Task record that are linked<br>to the Equipment record to which the<br>Calibration Template record is linked.<br>You can select the desired Calibration<br>Task record from the list. If the<br>Equipment record is not linked to a<br>Calibration Task record, this list will<br>be empty. | Calibration<br>Setup tab on<br>the Discrete<br>Calibration<br>Template<br>Setup<br>datasheet.                      |
| Custom Input<br>Lower Range | Number       | A number<br>representing<br>the lower<br>range value<br>for the<br>custom input<br>range.                                                                         | On the datasheet, this field appears as<br>a text box labeled Low and is grouped<br>with the following other fields under<br>the label Custom Input Values:<br>• Custom Input Upper Range<br>• Custom Input Range UOM<br>This field is enabled and required only<br>when the Custom Input Values check<br>box is selected.                                                                 | Automated<br>Calibration<br>Parameters<br>tab on the<br>Discrete<br>Calibration<br>Template<br>Setup<br>datasheet. |
| Custom Input<br>Range UOM   | Character    | The UOM for<br>the custom<br>input range.                                                                                                    | On the datasheet, this field appears as<br>a list labeled UOM and is grouped with<br>the following other fields under the<br>label Custom Input Values:<br>• Custom Input Lower Range<br>• Custom Input Upper Range<br>This field is enabled and required only<br>when the Custom Input Values check<br>box is selected.                                                                   | Automated<br>Calibration<br>Parameters<br>tab on the<br>Discrete<br>Calibration<br>Template<br>Setup<br>datasheet. |
| Custom Input<br>Upper Range | Number       | A number<br>representing<br>the upper<br>range value<br>for the<br>custom input<br>range.                                                                         | On the datasheet, this field appears as<br>a text box labeled <b>High</b> and is grouped<br>with the following other fields under<br>the label <b>Custom Input Values</b> :<br>• Custom Input Lower Range<br>• Custom Input Range UOM<br>This field is enabled and required only<br>when the <b>Custom Input Values</b> check<br>box is selected.                                          | Automated<br>Calibration<br>Parameters<br>tab on the<br>Discrete<br>Calibration<br>Template<br>Setup<br>datasheet. |

| Field                               | Data<br>Type | Description                                                                                              | Behavior and Usage                                                                                                    | Datasheet/Tab                                                                                 |
|-------------------------------------|--------------|----------------------------------------------------------------------------------------------------|----------------------------------------------------------------------------------------------------|-----------------------------------------------------------------------------------------------|
| Enable<br>Automated<br>Calibrations | Logical      | Indicates<br>whether or<br>not you want<br>to use this<br>template<br>with<br>automated<br>calibrations. | On the datasheet, this field appears as<br>a check box labeled Enable<br>Automated Calibrations and is<br>cleared by default. If you want to use<br>this template with automated<br>calibrations, select the Enable<br>Automated Calibrations check box.<br>When this check box is selected, the<br>fields on the Automated Calibration<br>Parameters tab are enabled and the<br>data in this record will be available to<br>send to a device. | Calibration<br>Setup tab on<br>the Discrete<br>Calibration<br>Template<br>Setup<br>datasheet. |

| Field                               | Data<br>Type | Description                                                                                                    | Behavior and Usage                                                                                                    | Datasheet/Tab                                                                                 |
|-------------------------------------|--------------|----------------------------------------------------------------------------------------------------|----------------------------------------------------------------------------------------------------|-----------------------------------------------------------------------------------------------|
| Engineering<br>Units Error<br>Limit | Number       | A number<br>representing<br>the maximum<br>amount of<br>error in<br>engineering<br>units that is<br>allowed<br>before a<br>calibration<br>event is<br>considered<br><i>failed</i> . | <ul> <li>On the datasheet, this field appears as a text box labeled Engineering Units Error Limit. The state of this field is dependent upon the stat of other fields. Specifically, if the: <ul> <li>Error Assessment field in the Calibration Setup Defaults record contains the value Engineering Units, this field populated automatically with a default value from the Calibration Setup Defaults record.</li> <li>Error Assessment field in the Calibration Setup Defaults record.</li> <li>Error Assessment field in the Calibration Setup Defaults record.</li> <li>Error Assessment field in the Calibration Setup Defaults record contains the value <i>Percent of Range</i>, this field is disabled and populated automatically based on the values in the Primary Input Range and the Error Limit fields, using the following calculation: (<max error="" limit="">/100) x (<urv> - <lrv>)</lrv></urv></max></li> <li>where:</li> <li></li> <li></li> &lt;</ul></li></ul> | Calibration<br>Setup tab on<br>the Discrete<br>Calibration<br>Template<br>Setup<br>datasheet. |

| Field                       | Data<br>Type | Description                                                                               | Behavior and Usage                                                                                                    | Datasheet/Tab                                                                                                    |
|-----------------------------|--------------|-------------------------------------------------------------------------------------------|----------------------------------------------------------------------------------------------------|----------------------------------------------------------------------------------------------------|
| Input<br>Damping<br>Setting | Character    | Indicates<br>whether this<br>setting should<br>be on or off.                              | This field appears as a list and<br>contains the following options:<br>• On<br>• Off                                                                                                    | Auxiliary<br>Automated<br>Calibration<br>Parameters<br>datasheet.                                                  |
| Input Min<br>Max Mode       | Character    | Indicates<br>whether this<br>setting should<br>be on or off.                              | This field appears as a list and<br>contains the following options:<br>• On<br>• Off                                                                                                    | Auxiliary<br>Automated<br>Calibration<br>Parameters<br>datasheet.                                                  |
| Input Type                  | Character    | The input<br>type for the<br>discrete<br>calibration.                                     | On the datasheet, this field appears as<br>a list labeled Input Type and contains<br>the input types that are stored in the<br>MI_CALIBRATION_IO_TYPES System<br>Code Table. You can choose from the<br>following input types:<br>• Pressure<br>• Temperature<br>• Flow<br>• Level<br>• Voltage<br>• Current<br>• Frequency<br>• Resistance<br>• Other<br>This field is required.                                                                                                    | Calibration<br>Setup tab on<br>the Discrete<br>Calibration<br>Template<br>Setup<br>datasheet.                      |
| Linear TC<br>LRV            | Number       | A number<br>representing<br>the lower<br>value on the<br>linear<br>thermocouple<br>range. | <ul> <li>On the datasheet, this field appears as a text box labeled Linear TC LRV. This field is enabled only when the TC Linear check box is selected. This field is populated automatically with values from the following fields based on the value that exists in the Output Type field and Input Type field:</li> <li>Primary Input Range LRV if the value in the Output Type field is not <i>Temperature</i> and the value in the Input Range field is <i>Temperature</i>.</li> <li>Primary Output Range LRV is the value in the Output Type field is <i>Temperature</i>.</li> </ul> | Automated<br>Calibration<br>Parameters<br>tab on the<br>Discrete<br>Calibration<br>Template<br>Setup<br>datasheet. |

| Field                             | Data<br>Type | Description                                                                                                    | Behavior and Usage                                                                                                    | Datasheet/Tab                                                                                                    |
|-----------------------------------|--------------|----------------------------------------------------------------------------------------------------|----------------------------------------------------------------------------------------------------|----------------------------------------------------------------------------------------------------|
| Linear TC<br>URV                  | Number       | A number<br>representing<br>upper value<br>on the linear<br>thermocouple<br>range.                                                     | <ul> <li>On the datasheet, this field appears as a text box labeled Linear TC URV. This field is enabled only when the TC Linear check box is selected. This field is populated automatically with values from the following fields based on the value that exists in the Output Type field:</li> <li>Primary Input Range URV if the value in the Output Type field is not <i>Temperature</i> and the value in the Input Range field is <i>Temperature</i>.</li> <li>Primary Output Range URV if the value in the Output Type field</li> </ul>                                         | Automated<br>Calibration<br>Parameters<br>tab on the<br>Discrete<br>Calibration<br>Template<br>Setup<br>datasheet. |
| Manual<br>Entered<br>Input Values | Logical      | Indicates<br>whether you<br>will manually<br>enter the<br>input value<br>into the<br>device during<br>the<br>automated<br>calibration. | On the datasheet, this field appears as<br>a check box labeled Enable<br>Automated Calibrations and is<br>cleared by default. Selecting this<br>check box indicates that you will<br>manually enter the input value into<br>the device during the automated<br>calibration.<br>The state of this field is dependent<br>upon the state of other fields.<br>Specifically, this check box is:<br>• Enabled only when the Enable<br>Automated Calibrations check<br>box is selected.<br>• Selected and disabled<br>automatically when the<br>Custom Input Values check<br>box is selected. | Automated<br>Calibration<br>Parameters<br>tab on the<br>Discrete<br>Calibration<br>Template<br>Setup<br>datasheet. |

| Field              | Data<br>Type | Description                                                                                                    | Behavior and Usage                                                                                                    | Datasheet/Tab                                                                                 |
|--------------------|--------------|----------------------------------------------------------------------------------------------------|----------------------------------------------------------------------------------------------------|-----------------------------------------------------------------------------------------------|
| Max Error<br>Limit | Number       | A number<br>representing<br>maximum<br>amount of<br>error in<br>percent that<br>is allowed<br>before a<br>calibration<br>event is<br>considered<br><i>failed</i> . | On the datasheet, this field appears as<br>a text box Max Error Limit and<br>includes an additional label PCT to the<br>right.<br>This state of this field is dependent<br>upon the state of other fields.<br>Specifically, if the:<br>• Error Assessment field in the<br>Calibration Setup Defaults<br>record contains the value<br>Engineering Units, this field is<br>disabled and populated<br>automatically based on the<br>values in the Primary Input<br>Range fields, using the<br>following calculation:<br>( <engineering error<br="" units="">Limit&gt;/100) x (<urv> -<br/><lrv>)<br/>where:<br/>• <engineering units<br="">Error Limit is the value<br/>in the Engineering Units<br/>Error Limit field.<br/>• <urv> is the value in<br/>the Primary Input Range<br/>URV field.<br/>• <lrv> is the value in<br/>the Primary Input Range<br/>LRV field.<br/>• Error Assessment field in the<br/>Calibration Setup Defaults<br/>record contains the value<br/>Percent of Range, this field is<br/>populated automatically with a<br/>default value from the<br/>Calibration Setup Defaults<br/>record.<br/>This value is used in the Calibration<br/>Event record to calculate whether the<br/>calibration setup Defaults<br/>record.<br/>This value is used in the Calibration<br/>Event record to calculate whether the<br/>calibration Setup Defaults<br/>record.<br/>This value is used in the Calibration<br/>Event record to calculate whether the<br/>calibration event is failed or passed.<br/>You can modify the default value if<br/>desired. This field accepts numeric<br/>values between 0 and 10. If you<br/>modify this value, the value in the<br/>Engineering Units Error Limit field will<br/>be updated automatically.<br/>This field is required. 151</lrv></urv></engineering></lrv></urv></engineering> | Calibration<br>Setup tab on<br>the Discrete<br>Calibration<br>Template<br>Setup<br>datasheet. |

| Field                        | Data<br>Type | Description                                                                                | Behavior and Usage                                                                                                    | Datasheet/Tab                                                                                 |
|------------------------------|--------------|--------------------------------------------------------------------------------------------|----------------------------------------------------------------------------------------------------|-----------------------------------------------------------------------------------------------|
| Output<br>Damping<br>Setting | Character    | Indicates<br>whether this<br>setting should<br>be on or off.                               | This field appears as a list and<br>contains the following options:<br>• On<br>• Off                                                                                                    | Auxiliary<br>Automated<br>Calibration<br>Parameters<br>datasheet.                             |
| Output Type                  | Character    | The output<br>type for the<br>discrete<br>calibration.                                     | <ul> <li>On the datasheet, this field appears as a list labeled Output Type and contains the list of output types that are stored in the MI_CALIBRATION_IO_TYPES System Code Table. You can choose from the following output types:</li> <li>Trip Cont: The output will be resistance, measured in ohms.</li> <li>Trip DCV: The output will be power, measured in DC volts.</li> <li>Trip ACV: The output will be power, measured in AC volts.</li> </ul> | Calibration<br>Setup tab on<br>the Discrete<br>Calibration<br>Template<br>Setup<br>datasheet. |
| Primary<br>Input LRV         | Number       | A number<br>representing<br>the lower<br>range value<br>for the<br>primary input<br>range. | On the datasheet, this field appears as<br>a text box labeled LRV and is grouped<br>with the following other fields under<br>the label Primary Input Range:<br>• Primary Input URV<br>• Primary Input Range Units<br>The value stored in the Primary Input<br>LRV field combined with the value<br>stored in the Primary Input URV field<br>define the primary input range for the<br>calibration.<br>This field is required.                             | Calibration<br>Setup tab on<br>the Discrete<br>Calibration<br>Template<br>Setup<br>datasheet. |

| Field                           | Data<br>Type | Description                                                                                 | Behavior and Usage                                                                                                    | Datasheet/Tab                                                                                 |
|---------------------------------|--------------|---------------------------------------------------------------------------------------------|----------------------------------------------------------------------------------------------------|-----------------------------------------------------------------------------------------------|
| Primary<br>Input Range<br>Units | Character    | The UOM for<br>the primary<br>input.                                                        | On the datasheet, this field appears as<br>a list labeled UOM and is grouped with<br>the following other fields under the<br>label Primary Input Range:<br>• Primary Input LRV<br>• Primary Input URV<br>This list contains a list of UOMs that is<br>filtered based on the value in the<br>Input Type field. This means that only<br>the UOM values that are relevant for<br>that input type will appear in the list.<br>After you select a value in this list,<br>the Meridium APM system checks to<br>see if the UOM is compatible with the<br>Fluke device. If the selected values is<br>not compatible, an error message will<br>appear, indicating the problem. | Calibration<br>Setup tab on<br>the Discrete<br>Calibration<br>Template<br>Setup<br>datasheet. |
| Primary<br>Input URV            | Number       | A number<br>representing<br>the upper<br>range value<br>for the<br>primary input<br>range.  | On the datasheet, this field appears as<br>a text box labeled URV and is grouped<br>with the following other fields under<br>the label <b>Primary Input Range</b> :<br>• Primary Input LRV<br>• Primary Input Range Units<br>The value stored in the Primary Input<br>URV field combined with the value<br>stored in the Primary Input LRV field<br>define the primary input range for the<br>calibration.<br>This field is required.                                                                                                    | Calibration<br>Setup tab on<br>the Discrete<br>Calibration<br>Template<br>Setup<br>datasheet. |
| Primary<br>Output LRV           | Number       | A number<br>representing<br>the lower<br>range value<br>for the<br>primary<br>output range. | On the datasheet, this field appears as<br>a text box labeled LRV and is grouped<br>with the following other fields under<br>the label Primary Output Range:<br>• Primary Output URV<br>• Primary Output Range Units<br>The value stored in the Primary<br>Output LRV field combined with the<br>value stored in the Primary Output<br>URV field define the primary output<br>URV field define the primary output<br>range for the calibration.<br>This field is required.                                                                                                    | Calibration<br>Setup tab on<br>the Discrete<br>Calibration<br>Template<br>Setup<br>datasheet. |

| Field                            | Data<br>Type | Description                                                                                 | Behavior and Usage                                                                                                    | Datasheet/Tab                                                                                                    |
|----------------------------------|--------------|---------------------------------------------------------------------------------------------|----------------------------------------------------------------------------------------------------|----------------------------------------------------------------------------------------------------|
| Primary<br>Output<br>Range Units | Character    | The UOM for<br>the primary<br>input.                                                        | On the datasheet, this field appears as<br>a list labeled UOM and is grouped with<br>the following other fields under the<br>label Primary Output Range:<br>• Primary Output LRV<br>• Primary Output URV<br>This list contains a list of UOMs that is<br>filtered based on the value in the<br>Output Type field. This means that<br>only the UOM values that are relevant<br>for that output type will appear in the<br>list. After you select a value in this<br>list, the Meridium APM system checks<br>to see if the UOM is compatible with<br>the Fluke device. If the selected<br>values is not compatible, an error<br>message will appear, indicating the<br>problem. | Calibration<br>Setup tab on<br>the Discrete<br>Calibration<br>Template<br>Setup<br>datasheet.                      |
| Primary<br>Output URV            | Number       | A number<br>representing<br>the upper<br>range value<br>for the<br>primary<br>output range. | On the datasheet, this field appears as<br>a text box labeled URV and is grouped<br>with the following other fields under<br>the label Primary Output Range:<br>• Primary Output LRV<br>• Primary Output Range Units<br>The value stored in the Primary<br>Output URV field combined with the<br>value stored in the Primary Output<br>LRV field define the primary ouput<br>range for the calibration.<br>This field is required.                                                                                                    | Calibration<br>Setup tab on<br>the Discrete<br>Calibration<br>Template<br>Setup<br>datasheet.                      |
| RTD Wiring<br>Configuration      | Character    | The RTD<br>wiring<br>configuration<br>associated<br>with the<br>calibration.                | <ul> <li>On the datasheet, this field appears as a list labeled RTD Wiring</li> <li>Configuration and is populated automatically if</li> <li>The Enable Automated</li> <li>Calibrations check box is selected.</li> <li>The Temperature Element Type field contains an value that is an RTD type (i.e., the value ends in <i>RTD</i>).</li> </ul>                                                                                                    | Automated<br>Calibration<br>Parameters<br>tab on the<br>Discrete<br>Calibration<br>Template<br>Setup<br>datasheet. |

| Field                                         | Data<br>Type | Description                                                                                                    | Behavior and Usage                                                                                                    | Datasheet/Tab                                                                                 |
|-----------------------------------------------|--------------|----------------------------------------------------------------------------------------------------|----------------------------------------------------------------------------------------------------|-----------------------------------------------------------------------------------------------|
| Specified<br>Maximum<br>Dead Band<br>Switch 1 | Number       | A number<br>representing<br>the upper<br>value on the<br>dead band<br>range, where<br>the value in<br>the SW 1<br>Setpoint field<br>is the<br>reference<br>point on that<br>range. The<br>maximum<br>dead band<br>value<br>represent the<br>amount of<br>allowable<br>error above<br>the value in<br>the setpoint<br>value that<br>can occur for<br>a calibration<br>to be<br>considered<br><i>passed</i> . | <ul> <li>On the datasheet, this field appears as a text box labeled Maximum Dead Band and is grouped with the following fields: <ul> <li>Specified Minimum Dead Band Switch 1</li> <li>Validate Deadband</li> </ul> </li> <li>This field is populated automatically using the following calculation: <set point=""> x <default deadband="" max=""> <ul> <li>where:</li> <li><set point=""> is the value in the SW 1 Setpoint field.</set></li> <li><default deadband="" max=""> is the default value in the Discrete Max Deadband field in the Calibration Setup Defaults record.</default></li> </ul> </default></set></li> <li>For example, if the value in the SW 1 Setpoint field is 80, by default, and the value in the Discrete Max Deadband field in the Calibration Setup Defaults record.</li> <li>For example, if the value in the SW 1 Setpoint field is 80, by default, and the value in the Discrete Max Deadband field will contain the value 8, which indicates that the calibration can still be considered passed if the output value is higher than 80 by a value of 8. In other words, if the output value is 89, the calibration will be considered <i>passed</i>. The Meridium APM system will include the dead band values in the pass/fail validation process only if the Validate Deadband check box is selected on the Discrete Calibration Template Setup datasheet. If this check box is not selected, only the values in the Max Error Limit and SW 1 Setpoint fields will be used to determine whether a calibration is passed or failed.</li> <li>The state of this field is dependent upon other fields. Specifically, if the Calibration Strategy field contains the value Single Switch or Double Switch, this field is enabled. Otherwise, this155 field is disabled.</li> </ul> | Calibration<br>Setup tab on<br>the Discrete<br>Calibration<br>Template<br>Setup<br>datasheet. |

| Field                                         | Data<br>Type | Description                                                                                                    | Behavior and Usage                                                                                                    | Datasheet/Tab |
|-----------------------------------------------|--------------|----------------------------------------------------------------------------------------------------|----------------------------------------------------------------------------------------------------|---------------|
| Specified<br>Maximum<br>Dead Band<br>Switch 2 | Number       | A number<br>representing<br>the upper<br>value on the<br>dead band<br>range, where<br>the value in<br>the SW 2<br>Setpoint field<br>is the<br>reference<br>point on that<br>range. The<br>maximum<br>dead band<br>value<br>represent the<br>amount of<br>allowable<br>error above<br>the value in<br>the setpoint<br>value that<br>can occur for<br>a calibration<br>to be<br>considered<br><i>passed</i> . | <ul> <li>On the datasheet, this field appears as a text box labeled Maximum Dead Band and is grouped with the following fields: <ul> <li>Specified Minimum Dead Band Switch 2</li> <li>Validate Deadband</li> </ul> </li> <li>This field is populated automatically using the following calculation: <set point=""> x <default deadband="" max=""> <ul> <li>where:</li> <li><set point=""> is the value in the SW 2 Setpoint field.</set></li> <li><default deadband="" max=""> is the default value in the Discrete Max Deadband field in the Calibration Setup Defaults record.</default></li> </ul> </default></set></li> <li>For example, if the value in the SW 2 Setpoint field is 80, by default, and the value in the Discrete Max Deadband field in the Calibration Setup Defaults record.</li> <li>For example, if the value in the SW 2 Setpoint field is 80, by default, and the value in the Discrete Max Deadband field will contain the value <i>8</i>, which indicates that the calibration can still be considered passed if the output value is higher than 80 by a value of 8. In other words, if the output value is 89, the calibration will be considered <i>passed</i>. The Meridium APM system will include the dead band values in the pass/fail validation process only if the Validate Deadband check box is selected on the Discrete Calibration Template Setup datasheet. If this check box is not selected, only the values in the Max Error Limit and SW 2 Setpoint fields will be used to determine whether a calibration is passed or failed.</li> <li>The state of this field is dependent upon other fields. Specifically, if the Calibration Strategy field contains the value Double Switch, this field is disabled.</li> </ul> |               |

| Field                                         | Data<br>Type | Description                                                                                                    | Behavior and Usage                                                                                                    | Datasheet/Tab                                                                                 |
|-----------------------------------------------|--------------|----------------------------------------------------------------------------------------------------|----------------------------------------------------------------------------------------------------|-----------------------------------------------------------------------------------------------|
| Specified<br>Minimum<br>Dead Band<br>Switch 1 | Number       | A number<br>representing<br>the lower<br>range value<br>on the dead<br>band range',<br>where the<br>value in the<br>SW 1 Setpoint<br>field is the<br>reference<br>point on that<br>range. The<br>minimum<br>dead band<br>value<br>represents<br>the amount<br>of allowable<br>error below<br>the value in<br>the setpoint<br>value that<br>can occur for<br>the<br>calibration<br>can be<br>considered<br><i>passed</i> . | <ul> <li>On the datasheet, this field appears as a text box labeled Minimum Dead Band and is grouped with the following fields: <ul> <li>Specified Maximum Dead Band Switch 1</li> <li>Validate Deadband</li> </ul> </li> <li>This field is populated automatically using the following calculation: <set point=""> x <default deadband="" min=""> <ul> <li>where:</li> <li><set point=""> is the value in the SW 1 Setpoint field.</set></li> <li><default deadband="" min=""> is the value in the Discrete Min Deadband field in the Calibration Setup Defaults record.</default></li> </ul> </default></set></li> <li>For example, if the value in the SW 1 Setpoint field is 80, by default, and the value in the Discrete Min Deadband field in the Calibration Setup Defaults record is 1%, the Minimum Dead Band field will contain the value .8, which indicates that the calibration can still be considered passed if the measurement is 78.9, the calibration will be considered failed. If the measurement is 79.2, the calibration will be considered failed. If the measurement is 79.2, the calibration will be considered failed. If the measurement is 79.2, the calibration will be considered failed. If the measurement is 79.2, the calibration will be considered failed. If the measurement is 79.2, the calibration will be considered failed. If the measurement is 79.2, the calibration will be considered failed. If the measurement is 79.2, the calibration will be considered failed. If the measurement is 79.2, the calibration will be considered failed. If the measurement is 79.4, the Meridium APM system will include the dead band values in the pass/fail validation process only if the Validate Deadband check box is selected on the Discrete Calibration Template Setup datasheet. If this check box is not selected, only the values in the Max Error Limit and SW 1 Setpoint fields will be used to determine whether a calibration is passed or failed. The state of this field is dependent upon other fields. Specifically, if the Calibration Strategy field contains the value Single Switch or Double Switch, this field</li></ul> | Calibration<br>Setup tab on<br>the Discrete<br>Calibration<br>Template<br>Setup<br>datasheet. |

| Field                                         | Data<br>Type | Description                                                                                                    | Behavior and Usage                                                                                                    | Datasheet/Tab                                                                                 |
|-----------------------------------------------|--------------|----------------------------------------------------------------------------------------------------|----------------------------------------------------------------------------------------------------|-----------------------------------------------------------------------------------------------|
| Specified<br>Minimum<br>Dead Band<br>Switch 2 | Number       | A number<br>representing<br>the lower<br>range value<br>on the dead<br>band range <sup>1</sup> ,<br>where the<br>value in the<br>SW 2 Setpoint<br>field is the<br>reference<br>point on that<br>range. The<br>minimum<br>dead band<br>value<br>represents<br>the amount<br>of allowable<br>error below<br>the value in<br>the setpoint<br>value that<br>can occur for<br>the<br>calibration<br>can be<br>considered<br><i>passed</i> . | <ul> <li>On the datasheet, this field appears as a text box labeled Minimum Dead Band and is grouped with the following fields: <ul> <li>Specified Maximum Dead Band Switch 2</li> <li>Validate Deadband</li> </ul> </li> <li>This field is populated automatically using the following calculation: <set point=""> x <default deadband="" min=""> <ul> <li>where:</li> <li><set point=""> is the value in the SW 2 Setpoint field.</set></li> <li><default deadband="" min=""> is the value in the Discrete Min Deadband field in the Calibration Setup Defaults record.</default></li> </ul> </default></set></li> <li>For example, if the value in the SW 2 Setpoint field is 80, by default, and the value in the Discrete Min Deadband field in the Calibration Setup Defaults record.</li> <li>For example, if the value in the SW 2 Setpoint field is 80, by default, and the value in the Discrete Min Deadband field in the Calibration Setup Defaults record is 1%, the Minimum Dead Band field will contain the value .8, which indicates that the calibration can still be considered passed if the measurement is 78.9, the calibration will be considered failed. If the measurement is 79.2, the calibration will be considered passed.</li> <li>The Meridium APM system will include the dead band values in the pass/fail validation process only if the Validate Deadband check box is selected on the Discrete Calibration Template Setup datasheet. If this check box is not selected, only the values in the Max Error Limit and SW 2 Setpoint fields will be used to determine whether a calibration is passed or failed.</li> <li>The state of this field is dependent upon other fields. Specifically, if the Calibration Strategy field contains the value Double Switch, this field is disabled.</li> <li>You can modify this value if desired.</li> </ul> | Calibration<br>Setup tab on<br>the Discrete<br>Calibration<br>Template<br>Setup<br>datasheet. |

| Field                 | Data<br>Type | Description                                                                                                    | Behavior and Usage                                                                                                    | Datasheet/Tab                                                                                 |
|-----------------------|--------------|----------------------------------------------------------------------------------------------------|----------------------------------------------------------------------------------------------------|-----------------------------------------------------------------------------------------------|
| SW 1 Contact<br>State | Character    | The contact<br>position in<br>which switch<br>1 will appear<br>before it<br>changes<br>states (i.e.,<br>when the<br>value in the<br>SW 1 Setpoint<br>field is<br>reached). | On the datasheet, this field appears as<br>a list labeled SW 1 Contact State and<br>contains the following baseline values:<br>• Normally Open (0)<br>• Normally Closed (1)<br>This field is enabled only when a value<br>exists in the Calibration Strategy field.                | Calibration<br>Setup tab on<br>the Discrete<br>Calibration<br>Template<br>Setup<br>datasheet. |
| SW 1<br>Setpoint      | Number       | A number<br>representing<br>the output<br>value where<br>you want<br>switch 1 to<br>trip.                                                                                  | On the datasheet, this field appears as<br>a text box. You can enter your own<br>value in the SW 1 Setpoint cell. This<br>field is required.                                                                                                    | Calibration<br>Setup tab on<br>the Discrete<br>Calibration<br>Template<br>Setup<br>datasheet. |
| SW 2 Contact<br>State | Character    | The contact<br>position in<br>which switch<br>1 will appear<br>before it<br>changes<br>states (i.e.,<br>when the<br>value in the<br>SW 2 Setpoint<br>field is<br>reached). | On the datasheet, this field appears as<br>a list labeled SW 2 Contact State and<br>contains the following baseline values:<br>• Normally Open (0)<br>• Normally Closed (1)<br>This field is enabled only when the<br>value in the Calibration Strategy field<br>is Double Switch. | Calibration<br>Setup tab on<br>the Discrete<br>Calibration<br>Template<br>Setup<br>datasheet. |
| SW 2<br>Setpoint      | Number       | A number<br>representing<br>the output<br>value where<br>you want<br>switch 2 to<br>trip.                                                                                  | On the datasheet, this field appears as<br>a text box. You can enter your own<br>value in the <b>SW 2 Setpoint</b> cell.<br>When the Calibration Strategy field<br>contains the value <i>Double Switch</i> , this<br>field is required. Otherwise, this field<br>is disabled.      | Calibration<br>Setup tab on<br>the Discrete<br>Calibration<br>Template<br>Setup<br>datasheet. |

| Field              | Data<br>Type | Description                                                                                                    | Behavior and Usage                                                                                                    | Datasheet/Tab                                                                                                    |
|--------------------|--------------|----------------------------------------------------------------------------------------------------|----------------------------------------------------------------------------------------------------|----------------------------------------------------------------------------------------------------|
| Tag<br>Description | Character    | The<br>description of<br>the piece of<br>equipment,<br>which is<br>represented<br>by the<br>Equipment<br>record to<br>which the<br>Calibration<br>Template<br>record is<br>linked. | On the datasheet, this field appears as<br>a text box labeled <b>Tag Description</b> .<br>This field is populated automatically<br>with the value stored in the<br>Equipment ID field in the Equipment<br>record to which the Calibration<br>Template record is linked.    | Calibration<br>Setup tab on<br>the Discrete<br>Calibration<br>Template<br>Setup<br>datasheet.                      |
| Template<br>State  | Character    | The state of<br>the<br>Calibration<br>Template<br>record. By<br>default, this<br>field contains<br>the value<br>Development.                                                       | <ul> <li>On the datasheet, this field appears as a list labeled Template State and contains the following values:</li> <li>Development</li> <li>Approved</li> <li>Obsolete</li> <li>You can select a value in this list.</li> </ul>                                        | Calibration<br>Setup tab on<br>the Discrete<br>Calibration<br>Template<br>Setup<br>datasheet.                      |
| TC Linear          | Logical      | Indicates<br>whether you<br>want to<br>provide a<br>value in the<br>Linear TC LRV<br>and Linear TC<br>URV fields.                                                                  | On the datasheet, this field appears as<br>a check box labeled <b>TC Linear</b> . This<br>check box is cleared by default and<br>enabled only if the Temperature<br>Element Type field contains a<br>Thermocouple value (i.e., the value<br>ends in <i>Thermocouple</i> ). | Automated<br>Calibration<br>Parameters<br>tab on the<br>Discrete<br>Calibration<br>Template<br>Setup<br>datasheet. |

| Field                | Data<br>Type | Description                                                                                                    | Behavior and Usage                                                                                                    | Datasheet/Tab                                                                                 |
|----------------------|--------------|----------------------------------------------------------------------------------------------------|----------------------------------------------------------------------------------------------------|-----------------------------------------------------------------------------------------------|
| Validate<br>Deadband | Logical      | Indicates<br>whether or<br>not you want<br>the Meridium<br>APM system<br>to include the<br>dead band<br>range values<br>in the<br>pass/fail<br>validation<br>process. | <ul> <li>On the datasheet, this field appears as a check box labeled Validate</li> <li>Deadband and is grouped with the following fields: <ul> <li>Specified Maximum Dead Band Switch 1</li> <li>Specified Minimum Dead Band Switch 1</li> <li>Specified Minimum Dead Band Switch 2</li> <li>Specified Maximum Dead Band Switch 2</li> </ul> </li> <li>Specified Minimum Dead Band Switch 2</li> <li>Specified Maximum Dead Band Switch 2</li> <li>Specified Maximum Dead Band Switch 2</li> <li>Specified Maximum Dead Band Switch 2</li> <li>Specified Maximum Dead Band Switch 2</li> <li>Selecting this check box indicates that you want the Meridium APM system to include the dead band range values in the pass/fail validation process. When this check box is <i>cleared</i>, the Meridium APM system will use ONLY the values in the Max Error Limit and SW 1 Setpoint or SW 2 Setpoint fields in the pass/fail validation process.</li> </ul> | Calibration<br>Setup tab on<br>the Discrete<br>Calibration<br>Template<br>Setup<br>datasheet. |

1. The dead band range specifies the allowable amount of variation from the setpoint value (stored in the SW 1 Setpoint or SW 2 Setpoint fields) that can occur before a calibration is considered *failed*. The dead band range includes a maximum value (stored in the Maxmimum Dead Band field) and a minimum value (stored in the Minimum Dead Band field).

## Calibration Template, Weight Scale

Calibration Template, Weight Scale records store details on the weight scale calibration that should be performed for a specific piece of equipment. The following table provides an alphabetical list and description of the fields that exist for the Calibration Template, Weight Scale family and appear on the Calibration Weight Scale Template Setup datasheet. The information in the table reflects the baseline state and behavior of these fields. This list is not comprehensive.

| Field Name              | Data<br>Type | Description                                                                                                    | Behavior and Usage                                                                                                    |
|-------------------------|--------------|----------------------------------------------------------------------------------------------------|----------------------------------------------------------------------------------------------------|
| Asset Key               | Number       | The Entity Key of the<br>Equipment record to<br>which the Calibration<br>Template record is<br>linked. This field is used<br>by the Meridium APM<br>system and should not<br>be modified. | This field does not appear<br>on a datasheet by default.<br>This value is used to<br>execute the Instrument<br>Data query that is<br>specified on the<br><b>Calibration</b><br><b>Administration</b> page, so<br>that equipment data can<br>be populated in the<br>Calibration Template<br>record.                                       |
| Calibration<br>Strategy | Character    | The strategy for the<br>weight scale<br>calibration.                                                                                                    | On the datasheet, this<br>field appears as a list<br>labeled Calibration<br>Strategy and contains the<br>following values:<br>2 Up<br>2 Down<br>2 Up then 2 Down<br>3 Up<br>3 Down<br>3 Up then 3 Down<br>5 Up<br>5 Down<br>5 Up then 5 Down<br>5 Up then 1 Down<br>11 Up<br>11 Down<br>11 Up then 11<br>Down<br>This field is required. |

| Field Name             | Data<br>Type | Description                                                                                                    | Behavior and Usage                                                                                                    |
|------------------------|--------------|----------------------------------------------------------------------------------------------------|----------------------------------------------------------------------------------------------------|
| Calibration<br>Task ID | Character    | The ID of the<br>Calibration Task record<br>that is linked to the<br>Equipment record to<br>which the Calibration<br>Template record is<br>linked. | On the datasheet, this<br>field appears as a list<br>which contains the IDs of<br>the Calibration Task<br>record that are linked to<br>the Equipment record to<br>which the Calibration<br>Template record is linked.<br>You can select the desired<br>Calibration Task record<br>from the list. If the<br>Equipment record is not<br>linked to a Calibration<br>Task record, this list will<br>be empty. |
| Input Type             | Character    | The input type for the<br>weight scale<br>calibration.                                                                                             | On the datasheet, this<br>field appears as a list<br>labeled Input Type and<br>contains the input types<br>that are stored in the<br>MI_CALIBRATION_IO_TYPES<br>System Code Table. You<br>can choose from the<br>following input types:<br>• Weight<br>• Voltage<br>• Current<br>• Other<br>This field is required.                                                                                       |

| Field Name   | Data<br>Type | Description                                                                                                    | Behavior and Usage                                                                                                    |
|--------------|--------------|----------------------------------------------------------------------------------------------------|----------------------------------------------------------------------------------------------------|
| Output Type  | Character    | The output type for the<br>weight scale<br>calibration.                                                                                                    | On the datasheet, this<br>field appears as a list<br>labeled <b>Output Type</b> and<br>contains the list of output<br>types that are stored in<br>the<br>MI_CALIBRATION_IO_TYPES<br>System Code Table. You<br>can choose from the<br>following output types:<br>• Pressure<br>• Temperature<br>• Flow<br>• Level<br>• Weight<br>• Voltage<br>• Current<br>• Frequency<br>• Resistance<br>• Other<br>This field is required. |
| Manufacturer | Character    | The manufacturer of<br>the piece of equipment,<br>which is represented by<br>the Equipment record<br>to which the Calibration<br>Template record is<br>linked. | On the datasheet, this<br>field appears as a text box<br>labeled <b>Manufacturer</b> and<br>is populated automatically<br>with the value stored in<br>the Manufacturer field in<br>the Equipment record to<br>which the Calibration<br>Template record is linked.                                                                                                    |

| Field Name           | Data<br>Type | Description                                                                                                    | Behavior and Usage                                                                                                    |
|----------------------|--------------|----------------------------------------------------------------------------------------------------|----------------------------------------------------------------------------------------------------|
| Max Error<br>Limit   | Number       | A number that<br>represents the<br>maximum amount of<br>error in percent that is<br>allowed before a<br>calibration event is<br>considered <i>failed</i> .     | On the datasheet, this<br>field appears as a text box<br>Max Error Limit and<br>includes an additional<br>label PCT to the right.<br>This field is populated<br>automatically with the<br>value specified in the<br>Weight Scale Error Limit<br>field in the Calibration<br>Setup Defaults record. You<br>can modify this value if<br>desired. This field accepts<br>numeric values between 0<br>and 10.                                                         |
| Model<br>Number      | Character    | The model number of<br>the piece of equipment,<br>which is represented by<br>the Equipment record<br>to which the Calibration<br>Template record is<br>linked. | On the datasheet, this<br>field appears as a text box<br>labeled <b>Model Number</b><br>and is populated<br>automatically with the<br>value stored in the Model<br>Number field in the<br>Equipment record to<br>which the Calibration<br>Template record is linked.                                                                                                    |
| Primary<br>Input LRV | Number       | A number representing<br>the lower range value<br>for the primary input<br>range.                                                                              | On the datasheet, this<br>field appears as a text box<br>labeled LRV and is<br>grouped with the following<br>other fields under the<br>label Primary Input<br>Range:<br>Primary Input URV<br>Primary Input URV<br>Primary Input<br>Range Units<br>The value stored in the<br>Primary Input LRV field<br>combined with the value<br>stored in the Primary<br>Input URV field define the<br>primary input range for<br>the calibration.<br>This field is required. |

| Field Name                      | Data<br>Type | Description                                                                       | Behavior and Usage                                                                                                    |
|---------------------------------|--------------|-----------------------------------------------------------------------------------|----------------------------------------------------------------------------------------------------|
| Primary<br>Input Range<br>Units | Character    | The UOM for the primary input.                                                    | On the datasheet, this<br>field appears as a list<br>labeled UOM and is<br>grouped with the following<br>other fields under the<br>label Primary Input<br>Range:<br>Primary Input LRV<br>Primary Input URV<br>This list contains a list of<br>UOMs that is filtered<br>based on the value in the<br>Input Type field. This<br>means that only the UOM<br>values that are relevant<br>for that input type will<br>appear in the list. After<br>you select a value in this<br>list, the Meridium APM<br>system checks to see if<br>the UOM is compatible<br>with the Fluke device. If<br>the selected values is not<br>compatible, an error<br>message will appear,<br>indicating the problem. |
| Primary<br>Input URV            | Number       | A number representing<br>the upper range value<br>for the primary input<br>range. | On the datasheet, this<br>field appears as a text box<br>labeled URV and is<br>grouped with the following<br>other fields under the<br>label Primary Input<br>Range:<br>• Primary Input LRV<br>• Primary Input<br>Range Units<br>The value stored in the<br>Primary Input URV field<br>combined with the value<br>stored in the Primary<br>Input LRV field define the<br>primary input range for<br>the calibration.<br>This field is required.                                                                                                    |

| Field Name            | Data<br>Type | Description                                                                        | Behavior and Usage                                                                                                    |
|-----------------------|--------------|------------------------------------------------------------------------------------|----------------------------------------------------------------------------------------------------|
| Primary<br>Output LRV | Number       | A number representing<br>the lower range value<br>for the primary output<br>range. | On the datasheet, this<br>field appears as a text box<br>labeled LRV and is<br>grouped with the following<br>other fields under the<br>label Primary Output<br>Range:<br>Primary Output<br>URV<br>Primary Output<br>Range Units<br>The value stored in the<br>Primary Output LRV field<br>combined with the value<br>stored in the Primary<br>Output URV field define<br>the primary output range<br>for the calibration.<br>This field is required. |

| Field Name                       | Data<br>Type | Description                    | Behavior and Usage                                                                                                    |
|----------------------------------|--------------|--------------------------------|----------------------------------------------------------------------------------------------------|
| Primary<br>Output<br>Range Units | Character    | The UOM for the primary input. | On the datasheet, this<br>field appears as a list<br>labeled UOM and is<br>grouped with the following<br>other fields under the<br>label Primary Output<br>Range:<br>Primary Output<br>LRV<br>Primary Output<br>URV<br>This list contains a list of<br>UOMs that is filtered<br>based on the value in the<br>Output Type field. This<br>means that only the UOM<br>values that are relevant<br>for that output type will<br>appear in the list. After<br>you select a value in this<br>list, the Meridium APM<br>system checks to see if<br>the UOM is compatible<br>with the Fluke device. If<br>the selected values is not<br>compatible, an error<br>message will appear,<br>indicating the problem. |

| Field Name                   | Data<br>Type | Description                                                                                                    | Behavior and Usage                                                                                                    |
|------------------------------|--------------|----------------------------------------------------------------------------------------------------|----------------------------------------------------------------------------------------------------|
| Primary<br>Output URV        | Number       | A number representing<br>the upper range value<br>for the primary output<br>range.                                                                                                    | On the datasheet, this<br>field appears as a text box<br>labeled URV and is<br>grouped with the following<br>other fields under the<br>label Primary Output<br>Range:<br>Primary Output<br>LRV<br>Primary Output<br>Range Units<br>The value stored in the<br>Primary Output URV field<br>combined with the value<br>stored in the Primary<br>Output LRV field define<br>the primary ouput range<br>for the calibration.<br>This field is required. |
| Refresh<br>Equipment<br>Data | Logical      | Indicates whether or<br>not information in the<br>Equipment record that<br>is linked to the<br>Calibration Template<br>record has been<br>updated. This field is<br>used by the Meridium<br>APM system and should<br>not be modified. | This field does not appear<br>on a datasheet by default.<br>This value tells the Asset<br>Key field to execute the<br>Instrument Data query so<br>that the equipment data<br>in the Calibration<br>Template record is<br>updated or not.                                                                                                    |
| Serial<br>Number             | Character    | The serial number of<br>the piece of equipment,<br>which is represented by<br>the Equipment record<br>to which the Calibration<br>Template record is<br>linked.                                                                       | On the datasheet, this<br>field appears as a text box<br>labeled <b>Serial Number</b><br>and is populated<br>automatically with the<br>value stored in the Serial<br>Number field in the<br>Equipment record to<br>which the Calibration<br>Template record is linked.                                                                                                    |

| Field Name         | Data<br>Type | Description                                                                                                    | Behavior and Usage                                                                                                    |
|--------------------|--------------|----------------------------------------------------------------------------------------------------|----------------------------------------------------------------------------------------------------|
| Tag<br>Description | Character    | The description of the<br>piece of equipment,<br>which is represented by<br>the Equipment record<br>to which the Calibration<br>Template record is<br>linked. | On the datasheet, this<br>field appears as a text box<br>labeled <b>Tag Description</b> .<br>This field is populated<br>automatically with the<br>value stored in the<br>Equipment ID field in the<br>Equipment record to<br>which the Calibration<br>Template record is linked. |
| Tag Name           | Character    | The ID of the Equipment<br>record to which the<br>Calibration Template<br>record is linked.                                                                   | On the datasheet, this<br>field appears as a text box<br>labeled <b>Tag Name</b> . This<br>field is populated<br>automatically with the<br>value in the Equipment<br>field in the Equipment<br>record to which the<br>Calibration Template<br>record is linked.                  |
| Template<br>State  | Character    | The state of the<br>Calibration Template<br>record. By default, this<br>field contains the value<br><i>Development</i> .                                      | On the datasheet, this<br>field appears as a list<br>labeled <b>Template State</b><br>and contains the following<br>values:                                                                                                    |

## Calibration Template, Multi-Component Analyzer

Calibration Template, Analyzer Multi-Component records store details on the multi-component analyzer calibration that should be performed for a specific piece of equipment. The following table provides an alphabetical list and description of the fields that exist for the Calibration Template, Multi-Component Analyzer family. The information in the table reflects the baseline state and behavior of these fields. This list is not comprehensive.
| Field Name             | Data<br>Type | Description                                                                                                    | Behavior and Usage                                                                                                    | Datasheet/Tab                                                                                                    |
|------------------------|--------------|----------------------------------------------------------------------------------------------------|----------------------------------------------------------------------------------------------------|----------------------------------------------------------------------------------------------------|
| Asset Key              | Number       | The Entity<br>Key of the<br>Equipment<br>record to<br>which the<br>Calibration<br>Template<br>record is<br>linked. This<br>field is used<br>by the<br>Meridium<br>APM system<br>and should<br>not be<br>modified. | This field does not<br>appear on a datasheet<br>by default. This value is<br>used to execute the<br>Instrument Data query<br>that is specified on the<br><b>Calibration</b><br><b>Administration</b> page,<br>so that equipment data<br>can be populated in the<br>Calibration Template<br>record.                                                                                                    | None                                                                                                    |
| Calibration<br>Task ID | Character    | The ID of the<br>Calibration<br>Task record<br>that is linked<br>to the<br>Equipment<br>record to<br>which the<br>Calibration<br>Template<br>record is<br>linked.                                                 | On the datasheet, this<br>field appears as a list<br>which contains the IDs<br>of the Calibration Task<br>record that are linked<br>to the Equipment<br>record to which the<br>Calibration Template<br>record is linked. You<br>can select the desired<br>Calibration Task record<br>from the list. If the<br>Equipment record is not<br>linked to a Calibration<br>Task record, this list<br>will be empty. | Calibration<br>Setup section<br>on the Multi-<br>Component<br>Analyzer Setup<br>and Multi-<br>Component<br>Analyzer<br>datasheets. |

| Field Name         | Data<br>Type | Description                                                                                                    | Behavior and Usage                                                                                                    | Datasheet/Tab                                                                                                    |
|--------------------|--------------|----------------------------------------------------------------------------------------------------|----------------------------------------------------------------------------------------------------|----------------------------------------------------------------------------------------------------|
| Manufacturer       | Character    | The<br>manufacturer<br>of the piece<br>of<br>equipment,<br>which is<br>represented<br>by the<br>Equipment<br>record to<br>which the<br>Calibration<br>Template<br>record is<br>linked. | On the datasheet, this<br>field appears as a text<br>box labeled<br>Manufacturer and is<br>populated<br>automatically with the<br>value stored in the<br>Manufacturer field in<br>the Equipment record<br>to which the<br>Calibration Template<br>record is linked.                                                                                                    | Calibration<br>Setup section<br>on the Multi-<br>Component<br>Analyzer Setup<br>and Multi-<br>Component<br>Analyzer<br>datasheets. |
| Max Error<br>Limit | Number       | A number<br>representing<br>the maximum<br>amount of<br>error in<br>percent that<br>is allowed<br>before a<br>calibration<br>event is<br>considered<br><i>failed</i> .                 | On the datasheet, this<br>field appears as a text<br>box Max Error Limit<br>and includes an<br>additional label PCT to<br>the right.<br>This field is populated<br>automatically with the<br>value specified in the<br>Weight Scale Error<br>Limit field in the<br>Calibration Setup<br>Defaults record. You<br>can modify this value if<br>desired. This field<br>accepts numeric values<br>between 0 and 10. | Calibration<br>Setup section<br>on the Multi-<br>Component<br>Analyzer Setup<br>and Multi-<br>Component<br>Analyzer<br>datasheets. |

| Field Name                   | Data<br>Type | Description                                                                                                    | Behavior and Usage                                                                                                    | Datasheet/Tab                                                                                                    |
|------------------------------|--------------|----------------------------------------------------------------------------------------------------|----------------------------------------------------------------------------------------------------|----------------------------------------------------------------------------------------------------|
| Model<br>Number              | Character    | The model<br>number of<br>the piece of<br>equipment,<br>which is<br>represented<br>by the<br>Equipment<br>record to<br>which the<br>Calibration<br>Template<br>record is<br>linked.                                                                                 | On the datasheet, this<br>field appears as a text<br>box labeled <b>Model</b><br><b>Number</b> and is<br>populated<br>automatically with the<br>value stored in the<br>Model Number field in<br>the Equipment record<br>to which the<br>Calibration Template<br>record is linked. | Calibration<br>Setup section<br>on the Multi-<br>Component<br>Analyzer Setup<br>and Multi-<br>Component<br>Analyzer<br>datasheets. |
| Refresh<br>Equipment<br>Data | Logical      | Indicates<br>whether or<br>not<br>information<br>in the<br>Equipment<br>record that is<br>linked to the<br>Calibration<br>Template<br>record has<br>been<br>updated. This<br>field is used<br>by the<br>Meridium<br>APM system<br>and should<br>not be<br>modified. | This field does not<br>appear on a datasheet<br>by default. This value<br>tells the Asset Key field<br>to execute the<br>Instrument Data query<br>so that the equipment<br>data in the Calibration<br>Template record is<br>updated or not.                                       | None                                                                                                    |

| Field Name         | Data<br>Type | Description                                                                                                    | Behavior and Usage                                                                                                    | Datasheet/Tab                                                                                                    |
|--------------------|--------------|----------------------------------------------------------------------------------------------------|----------------------------------------------------------------------------------------------------|----------------------------------------------------------------------------------------------------|
| Serial<br>Number   | Character    | The serial<br>number of<br>the piece of<br>equipment,<br>which is<br>represented<br>by the<br>Equipment<br>record to<br>which the<br>Calibration<br>Template<br>record is<br>linked. | On the datasheet, this<br>field appears as a text<br>box labeled <b>Serial</b><br><b>Number</b> and is<br>populated<br>automatically with the<br>value stored in the<br>Serial Number field in<br>the Equipment record<br>to which the<br>Calibration Template<br>record is linked.           | Calibration<br>Setup section<br>on the Multi-<br>Component<br>Analyzer Setup<br>and Multi-<br>Component<br>Analyzer<br>datasheets. |
| Tag Name           | Character    | The ID of the<br>Equipment<br>record to<br>which the<br>Calibration<br>Template<br>record is<br>linked.                                                                              | On the datasheet, this<br>field appears as a text<br>box labeled <b>Tag Name</b> .<br>This field is populated<br>automatically with the<br>value in the Equipment<br>field in the Equipment<br>record to which the<br>Calibration Template<br>record is linked.                               | Calibration<br>Setup section<br>on the Multi-<br>Component<br>Analyzer Setup<br>and Multi-<br>Component<br>Analyzer<br>datasheets. |
| Tag<br>Description | Character    | The<br>description of<br>the piece of<br>equipment,<br>which is<br>represented<br>by the<br>Equipment<br>record to<br>which the<br>Calibration<br>Template<br>record is<br>linked.   | On the datasheet, this<br>field appears as a text<br>box labeled <b>Tag</b><br><b>Description</b> . This field<br>is populated<br>automatically with the<br>value stored in the<br>Equipment ID field in<br>the Equipment record<br>to which the<br>Calibration Template<br>record is linked. | Calibration<br>Setup section<br>on the Multi-<br>Component<br>Analyzer Setup<br>and Multi-<br>Component<br>Analyzer<br>datasheets. |

| Field Name        | Data<br>Type | Description                                                                                                    | Behavior and Usage                                                                                                    | Datasheet/Tab                                                                                                    |
|-------------------|--------------|----------------------------------------------------------------------------------------------------|----------------------------------------------------------------------------------------------------|----------------------------------------------------------------------------------------------------|
| Template ID       | Character    | The ID for the record.                                                                                                    | On the datasheet, this<br>field appears as a text<br>box. You can enter your<br>own value in the<br><b>Template ID</b> cell. This<br>field is required.                                                             | Calibration<br>Setup section<br>on the Multi-<br>Component<br>Analyzer Setup<br>and Multi-<br>Component<br>Analyzer<br>datasheets. |
| Template<br>State | Character    | The state of<br>the<br>Calibration<br>Template<br>record. By<br>default, this<br>field contains<br>the value<br>Development. | On the datasheet, this<br>field appears as a list<br>labeled <b>Template State</b><br>and contains the<br>following values:<br>• Development<br>• Approved<br>• Obsolete<br>You can select a value<br>in this list. | Calibration<br>Setup section<br>on the Multi-<br>Component<br>Analyzer Setup<br>and Multi-<br>Component<br>Analyzer<br>datasheets. |

### Calibration Template, Single Component Analyzer

Calibration Template, Analyzer Single Component records store details on the single component analyzer calibration that should be performed for a specific piece of equipment. The following table provides an alphabetical list and description of the fields that exist for the Calibration Template, Single Component Analyzer family and appear both the *Single Component Analyzer* and *Single Component Analyzer Setup* datasheets with a few exceptions. The information in the table reflects the baseline state and behavior of these fields. This list is not comprehensive.

| Field Name              | Data<br>Type | Description                                                                                                    | Behavior and Usage                                                                                                    |
|-------------------------|--------------|----------------------------------------------------------------------------------------------------|----------------------------------------------------------------------------------------------------|
| Asset Key               | Number       | The Entity Key of<br>the Equipment<br>record to which<br>the Calibration<br>Template record<br>is linked. This<br>field is used by<br>the Meridium APM<br>system and should<br>not be modified. | This field does not appear on a<br>datasheet by default. This value<br>is used to execute the<br>Instrument Data query that is<br>specified on the <b>Calibration</b><br><b>Administration</b> page, so that<br>equipment data can be<br>populated in the Calibration<br>Template record.                                                                                                    |
| Calibration<br>Strategy | Character    | The strategy for<br>the analyzer<br>single component<br>calibration.                                                                                                    | On the datasheet, this field<br>appears a list labeled<br>Calibration Strategy and<br>contains the following<br>strategies:<br>2 Up<br>2 Down<br>2 Up then 2 Down<br>3 Up<br>3 Down<br>3 Up<br>3 Down<br>5 Up<br>5 Down<br>5 Up then 3 Down<br>5 Up then 5 Down<br>5 Up then 5 Down<br>11 Up<br>11 Down<br>11 Up then 11 Down<br>This field is required.                                         |
| Calibration<br>Task ID  | Character    | The ID of the<br>Calibration Task<br>record that is<br>linked to the<br>Equipment record<br>to which the<br>Calibration<br>Template record<br>is linked.                                        | On the datasheet, this field<br>appears as a list which contains<br>the IDs of the Calibration Task<br>record that are linked to the<br>Equipment record to which the<br>Calibration Template record is<br>linked. You can select the<br>desired Calibration Task record<br>from the list. If the Equipment<br>record is not linked to a<br>Calibration Task record, this list<br>will be empty. |

| Field Name         | Data<br>Type | Description                                                                                                    | Behavior and Usage                                                                                                    |
|--------------------|--------------|----------------------------------------------------------------------------------------------------|----------------------------------------------------------------------------------------------------|
| Input Type         | Character    | The input type for<br>the analyzer<br>single component<br>calibration.                                                                                               | On the datasheet, this field<br>appears as a list labeled Input<br>Type and contains the input<br>types that are stored in the<br>MI_CALIBRATION_IO_TYPES<br>System Code Table. You can<br>choose from the following input<br>types:                                                                                                    |
| Manufacturer       | Character    | The manufacturer<br>of the piece of<br>equipment, which<br>is represented by<br>the Equipment<br>record to which<br>the Calibration<br>Template record<br>is linked. | On the datasheet, this field<br>appears as a text box labeled<br><b>Manufacturer</b> and is populated<br>automatically with the value<br>stored in the Manufacturer field<br>in the Equipment record to<br>which the Calibration Template<br>record is linked.                                                                                                    |
| Max Error<br>Limit | Number       | The maximum<br>amount of error<br>that is allowed in<br>percent before a<br>calibration event<br>is considered<br><i>failed</i> .                                    | On the datasheet, this field<br>appears as a text box Max Error<br>Limit and includes an additional<br>label PCT to the right. This<br>field is populated automatically<br>with the value specified in the<br>SC Analyzer Error Limit field in<br>the Calibration Setup Defaults<br>record. You can modify this<br>value if desired. This field<br>accepts numeric values between<br>0 and 10. |

| Field Name           | Data<br>Type | Description                                                                                                    | Behavior and Usage                                                                                                    |
|----------------------|--------------|----------------------------------------------------------------------------------------------------|----------------------------------------------------------------------------------------------------|
| Model<br>Number      | Character    | The model<br>number of the<br>piece of<br>equipment, which<br>is represented by<br>the Equipment<br>record to which<br>the Calibration<br>Template record<br>is linked. | On the datasheet, this field<br>appears as a text box labeled<br><b>Model Number</b> and is populated<br>automatically with the value<br>stored in the Model Number<br>field in the Equipment record to<br>which the Calibration Template<br>record is linked.                                                                                                    |
| Output Type          | Character    | The output type<br>for the analyzer<br>single component<br>calibration.                                                                                                 | On the datasheet, this field<br>appears as a list labeled <b>Output</b><br><b>Type</b> and contains the list of<br>output types that are stored in<br>the MI_CALIBRATION_IO_TYPES<br>System Code Table. You can<br>choose from the following<br>output types:<br>• Analyzer<br>• Current<br>• Resistance<br>• Voltage<br>• Other<br>This field is required.                                                                            |
| Primary<br>Input LRV | Number       | A number<br>representing the<br>lower range value<br>for the primary<br>input range.                                                                                    | On the datasheet, this field<br>appears as a text box labeled<br>LRV and is grouped with the<br>following other fields under the<br>label Primary Input Range:<br>• Primary Input URV<br>• Primary Input Range<br>Units<br>The value stored in the Primary<br>Input LRV field combined with<br>the value stored in the Primary<br>Input URV field define the<br>primary input range for the<br>calibration.<br>This field is required. |

| Field Name                      | Data<br>Type | Description                                                                          | Behavior and Usage                                                                                                    |
|---------------------------------|--------------|--------------------------------------------------------------------------------------|----------------------------------------------------------------------------------------------------|
| Primary<br>Input Range<br>Units | Character    | The UOM for the primary input.                                                       | On the datasheet, this field<br>appears as a list labeled UOM<br>and is grouped with the<br>following other fields under the<br>label Primary Input Range:<br>• Primary Input LRV<br>• Primary Input URV<br>This list contains a list of UOMs<br>that is filtered based on the<br>value in the Input Type field.<br>This means that only the UOM<br>values that are relevant for that<br>input type will appear in the<br>list. After you select a value in<br>this list, the Meridium APM<br>system checks to see if the UOM<br>is compatible with the Fluke<br>device. If the selected values is<br>not compatible, an error<br>message will appear, indicating<br>the problem. |
| Primary<br>Input URV            | Number       | A number<br>representing the<br>upper range value<br>for the primary<br>input range. | On the datasheet, this field<br>appears as a text box labeled<br>URV and is grouped with the<br>following other fields under the<br>label Primary Input Range:<br>• Primary Input LRV<br>• Primary Input Range<br>Units<br>The value stored in the Primary<br>Input URV field combined with<br>the value stored in the Primary<br>Input LRV field define the<br>primary input range for the<br>calibration.<br>This field is required.                                                                                                    |

| Field Name                       | Data<br>Type | Description                                                                           | Behavior and Usage                                                                                                    |
|----------------------------------|--------------|---------------------------------------------------------------------------------------|----------------------------------------------------------------------------------------------------|
| Primary<br>Output LRV            | Number       | A number<br>representing the<br>lower range value<br>for the primary<br>output range. | On the datasheet, this field<br>appears as a text box labeled<br>LRV and is grouped with the<br>following other fields under the<br>label Primary Output Range:<br>• Primary Output URV<br>• Primary Output Range<br>Units<br>The value stored in the Primary<br>Output LRV field combined with<br>the value stored in the Primary<br>Output URV field define the<br>primary output range for the<br>calibration.<br>This field is required.                                                                                                    |
| Primary<br>Output<br>Range Units | Character    | The UOM for the primary input.                                                        | On the datasheet, this field<br>appears as a list labeled UOM<br>and is grouped with the<br>following other fields under the<br>label <b>Primary Output Range</b> :<br>• Primary Output LRV<br>• Primary Output URV<br>This list contains a list of UOMs<br>that is filtered based on the<br>value in the Output Type field.<br>This means that only the UOM<br>values that are relevant for that<br>output type will appear in the<br>list. After you select a value in<br>this list, the Meridium APM<br>system checks to see if the UOM<br>is compatible with the Fluke<br>device. If the selected values is<br>not compatible, an error<br>message will appear, indicating<br>the problem. |

| Field Name                   | Data<br>Type | Description                                                                                                    | Behavior and Usage                                                                                                    |
|------------------------------|--------------|----------------------------------------------------------------------------------------------------|----------------------------------------------------------------------------------------------------|
| Primary<br>Output URV        | Number       | A number<br>representing the<br>upper range value<br>for the primary<br>output range.                                                                                                    | On the datasheet, this field<br>appears as a text box labeled<br>URV and is grouped with the<br>following other fields under the<br>label Primary Output Range:<br>• Primary Output LRV<br>• Primary Output Range<br>Units<br>The value stored in the Primary<br>Output URV field combined with<br>the value stored in the Primary<br>Output LRV field define the<br>primary ouput range for the<br>calibration.<br>This field is required. |
| Refresh<br>Equipment<br>Data | Logical      | Indicates whether<br>or not information<br>in the Equipment<br>record that is<br>linked to the<br>Calibration<br>Template record<br>has been updated.<br>This field is used<br>by the Meridium<br>APM system and<br>should not be<br>modified. | This field does not appear on a<br>datasheet by default. This value<br>tells the Asset Key field to<br>execute the Instrument Data<br>query so that the equipment<br>data in the Calibration<br>Template record is updated or<br>not.                                                                                                    |
| Serial<br>Number             | Character    | The serial number<br>of the piece of<br>equipment, which<br>is represented by<br>the Equipment<br>record to which<br>the Calibration<br>Template record<br>is linked.                                                                          | On the datasheet, this field<br>appears as a text box labeled<br><b>Serial Number</b> and is populated<br>automatically with the value<br>stored in the Serial Number<br>field in the Equipment record to<br>which the Calibration Template<br>record is linked.                                                                                                    |

| Field Name         | Data<br>Type | Description                                                                                                    | Behavior and Usage                                                                                                    |
|--------------------|--------------|----------------------------------------------------------------------------------------------------|----------------------------------------------------------------------------------------------------|
| Tag<br>Description | Character    | The description of<br>the piece of<br>equipment, which<br>is represented by<br>the Equipment<br>record to which<br>the Calibration<br>Template record<br>is linked. | On the datasheet, this field<br>appears as a text box labeled<br><b>Tag Description</b> . This field is<br>populated automatically with<br>the value stored in the<br>Equipment ID field in the<br>Equipment record to which the<br>Calibration Template record is<br>linked. |
| Tag Name           | Character    | The ID of the<br>Equipment record<br>to which the<br>Calibration<br>Template record<br>is linked.                                                                   | On the datasheet, this field<br>appears as a text box labeled<br><b>Tag Name</b> . This field is<br>populated automatically with<br>the value in the Equipment field<br>in the Equipment record to<br>which the Calibration Template<br>record is linked.                     |
| Template<br>State  | Character    | The state of the<br>Calibration<br>Template record.<br>By default, this<br>field contains the<br>value<br>Development.                                              | On the datasheet, this field<br>appears as a list labeled<br>Template State and contains<br>the following values:<br>• Development<br>• Approved<br>• Obsolete<br>You can select a value in this<br>list.                                                                     |

# Calibration Template, Functional Test

Calibration Template, Functional Test records store information about a functional test that should be performed on a piece of equipment. The following table provides an alphabetical list and description of the fields that exist for the Calibration Template, Functional Test family and appear on both the Functional Test and Functional Test Setup datasheets by default. The information in the table reflects the baseline state and behavior of these fields.

| Field Name                          | Data<br>Type | Description                                                                                                    | Behavior and Usage                                                                                                    |
|-------------------------------------|--------------|----------------------------------------------------------------------------------------------------|----------------------------------------------------------------------------------------------------|
| Calibration<br>Task ID              | Character    | The ID of the<br>Calibration Task<br>record that is<br>linked to the<br>Equipment record<br>to which the<br>Calibration<br>Template record<br>is linked.        | This field appears as a list<br>labeled <b>Calibration Task ID</b> ,<br>which contains the IDs of all the<br>Calibration Task records that are<br>linked to the Equipment record<br>to which the Calibration<br>Template record is linked. You<br>can select a Calibration Task<br>record from the list.<br>If the Equipment record is not<br>linked to any Calibration Task<br>records, this list will be empty. |
| Enable<br>Automated<br>Calibrations | Logical      | Indicates whether<br>or not you want to<br>use this template<br>with automated<br>calibrations.                                                                 | This field appears as a check box<br>labeled Enable Automated<br>Calibrations and is cleared by<br>default. If you want to use this<br>template with automated<br>calibrations, select the Enable<br>Automated Calibrations check<br>box.                                                                                                    |
| Manufacturer                        | Character    | The manufacturer<br>of the piece of<br>equipment<br>(represented by<br>the Equipment<br>record to which<br>the Calibration<br>Template record<br>is linked).    | This field appears as a text box<br>labeled <b>Manufacturer</b> and is<br>populated automatically with<br>the value stored in the<br>Manufacturer field in the<br>Equipment record to which the<br>Calibration Template record is<br>linked.                                                                                                    |
| Model<br>Number                     | Character    | The model<br>number of the<br>piece of<br>equipment<br>(represented by<br>the Equipment<br>record to which<br>the Calibration<br>Template record<br>is linked). | This field appears as a text box<br>labeled Model Number and is<br>populated automatically with<br>the value stored in the Model<br>Number field in the Equipment<br>record to which the Calibration<br>Template record is linked.                                                                                                    |

| Field Name         | Data<br>Type | Data Description Behavior and U<br>Type                                                                                                    |                                                                                                    |
|--------------------|--------------|----------------------------------------------------------------------------------------------------|----------------------------------------------------------------------------------------------------|
| Serial<br>Number   | Character    | The serial number<br>of the piece of<br>equipment<br>(represented by<br>the Equipment<br>record to which<br>the Calibration<br>Template record<br>is linked). | This field appears as a text box<br>labeled <b>Serial Number</b> and is<br>populated automatically with<br>the value stored in the Serial<br>Number field in the Equipment<br>record to which the Calibration<br>Template record is linked.                             |
| Tag<br>Description | Character    | The description of<br>the piece of<br>equipment<br>(represented by<br>the Equipment<br>record to which<br>the Calibration<br>Template record<br>is linked).   | This field appears as a text box<br>labeled <b>Tag Description</b> . This<br>field is populated automatically<br>with the value stored in the<br>Equipment Short Description<br>field in the Equipment record to<br>which the Calibration Template<br>record is linked. |
| Tag Name           | Character    | The ID of the<br>Equipment record<br>to which the<br>calibration<br>Template record<br>is linked.                                                             | This field appears as a text box<br>labeled <b>Tag Name</b> . This field is<br>populated automatically with<br>the value in the Equipment field<br>in the Equipment record to<br>which the Calibration Template<br>record is linked.                                    |

| Field Name        | Data<br>Type | Description                                                                                                    | Behavior and Usage                                                                                                    |
|-------------------|--------------|----------------------------------------------------------------------------------------------------|----------------------------------------------------------------------------------------------------|
| Template ID       | Character    | The ID of the<br>Calibration<br>record.                                                                                | This field appears as a text box<br>labeled Template ID. This field<br>is required and populated<br>automatically with the<br>appropriate value, depending on<br>the state of the Enable<br>Automated Calibrations check<br>box:<br>If the check box is<br>selected, this field will<br>be populated<br>automatically <tag<br>Name&gt;, Automated,<br/>Functional Test_01.<br/>If the check box is<br/>cleared, this field will be<br/>populated automatically<br/>with <tag name="">,<br/>Manual, Functional<br/>Test_01.<br/>where <tag name=""> is the<br/>value stored in the Tag Name<br/>field. Note that the value 01 will<br/>increase incrementally by one<br/>each time a new Calibration</tag></tag></tag<br> |
|                   |              |                                                                                                    | record is created (i.e., 01, 02, 03, and so on).                                                                                                    |
| Template<br>State | Character    | The state of the<br>Calibration<br>Template record.<br>By default, this<br>field contains the<br>value<br>Development. | This field appears as a list<br>labeled <b>Template State</b> and<br>contains the following values:<br>• Development<br>• Approved<br>• Obsolete<br>You can select a value in this<br>list.                                                                                                    |

## Calibration Template Detail, Functional Test

Calibration Template Detail, Functional Test records store details about a functional test that should be performed on a piece of equipment. The following table provides an alphabetical list and description of the fields that

exist for the Calibration Template Detail, Functional Test family and appear on the Functional Test Setup datasheet by default. The information in the table reflects the baseline state and behavior of these fields.

| Field Name  | Data<br>Type | Description Behavior and Usage                                                                                                    |                                                                                                    |
|-------------|--------------|----------------------------------------------------------------------------------------------------|----------------------------------------------------------------------------------------------------|
| Condition 1 | Character    | A possible answer<br>to an instruction<br>that has the<br>response type <i>list</i> .<br>You can define up<br>to 10 conditions<br>(i.e., options) for<br>each list response<br>type. | This field is enabled only if the value stored in the Response Type field is <i>List</i> . In this case, you can type a value directly into the <b>Condition 1</b> cell. |
| Condition 2 | Character    | A possible answer<br>to an instruction<br>that has the<br>response type <i>list</i> .<br>You can define up<br>to 10 conditions<br>(i.e., options) for<br>each list response<br>type. | This field is enabled only if the value stored in the Response Type field is <i>List</i> . In this case, you can type a value directly into the <b>Condition 2</b> cell. |
| Condition 3 | Character    | A possible answer<br>to an instruction<br>that has the<br>response type <i>list</i> .<br>You can define up<br>to 10 conditions<br>(i.e., options) for<br>each list response<br>type. | This field is enabled only if the value stored in the Response Type field is <i>List</i> . In this case, you can type a value directly into the <b>Condition 3</b> cell. |
| Condition 4 | Character    | A possible answer<br>to an instruction<br>that has the<br>response type <i>list</i> .<br>You can define up<br>to 10 conditions<br>(i.e., options) for<br>each list response<br>type. | This field is enabled only if the value stored in the Response Type field is <i>List</i> . In this case, you can type a value directly into the <b>Condition 4</b> cell. |

| Field Name  | Data<br>Type | Description                                                                                                    | Behavior and Usage                                                                                                    |
|-------------|--------------|----------------------------------------------------------------------------------------------------|----------------------------------------------------------------------------------------------------|
| Condition 5 | Character    | A possible answer<br>to an instruction<br>that has the<br>response type <i>list</i> .<br>You can define up<br>to 10 conditions<br>(i.e., options) for<br>each list response<br>type. | This field is enabled only if the value stored in the Response Type field is <i>List</i> . In this case, you can type a value directly into the <b>Condition 5</b> cell. |
| Condition 6 | Character    | A possible answer<br>to an instruction<br>that has the<br>response type <i>list</i> .<br>You can define up<br>to 10 conditions<br>(i.e., options) for<br>each list response<br>type. | This field is enabled only if the value stored in the Response Type field is <i>List</i> . In this case, you can type a value directly into the <b>Condition 6</b> cell. |
| Condition 7 | Character    | A possible answer<br>to an instruction<br>that has the<br>response type <i>list</i> .<br>You can define up<br>to 10 conditions<br>(i.e., options) for<br>each list response<br>type. | This field is enabled only if the value stored in the Response Type field is <i>List</i> . In this case, you can type a value directly into the <b>Condition 7</b> cell. |
| Condition 8 | Character    | A possible answer<br>to an instruction<br>that has the<br>response type <i>list</i> .<br>You can define up<br>to 10 conditions<br>(i.e., options) for<br>each list response<br>type. | This field is enabled only if the value stored in the Response Type field is <i>List</i> . In this case, you can type a value directly into the <b>Condition 8</b> cell. |

| Field Name       | Data<br>Type | Description                                                                                                    | Behavior and Usage                                                                                                    |
|------------------|--------------|----------------------------------------------------------------------------------------------------|----------------------------------------------------------------------------------------------------|
| Condition 9      | Character    | A possible answer<br>to an instruction<br>that has the<br>response type <i>list</i> .<br>You can define up<br>to 10 conditions<br>(i.e., options) for<br>each list response<br>type. | This field is enabled only if the value stored in the Response Type field is <i>List</i> . In this case, you can type a value directly into the <b>Condition 9</b> cell.                                                                                                    |
| Condition<br>10  | Character    | A possible answer<br>to an instruction<br>that has the<br>response type <i>list</i> .<br>You can define up<br>to 10 conditions<br>(i.e., options) for<br>each list response<br>type. | This field is enabled only if the value stored in the Response Type field is <i>List</i> . In this case, you can type a value directly into the <b>Condition 10</b> cell.                                                                                                    |
| Instruction      | Text         | The step you are<br>performing during<br>the functional test<br>(e.g., Describe the<br>condition of the<br>wires).                                                                   | You can type a value directly<br>into the <b>Instruction</b> cell.<br>Alternatively, you can click the<br><b>•••</b> button to type a value into<br>the Text Editor.                                                                                                    |
| Response<br>Type | Character    | The type of answer<br>you should give to<br>the question<br>defined in the<br>Instruction field.                                                                                     | <ul> <li>This value appears as a list<br/>labeled Response Type, from<br/>which you can select one of the<br/>following values: <ul> <li>Yes/No: The response will<br/>be either Yes or No.</li> <li>Number: The response<br/>will be a numeric value.</li> <li>Text: The response will<br/>be a text value.</li> <li>Selection: The response<br/>will be one or more of the<br/>options provided in the<br/>Condition fields.</li> </ul> </li> </ul> |

| Field Name         | Data<br>Type | Description                                                                                                    | Behavior and Usage                                                                                                    |
|--------------------|--------------|----------------------------------------------------------------------------------------------------|----------------------------------------------------------------------------------------------------|
| Sequence<br>Number | Number       | A numeric value<br>that represents the<br>order in which the<br>step identified in<br>the Instruction<br>field should be<br>executed in<br>relation to the<br>other steps. | This field appears as a list<br>labeled <b>Sequence Number</b> and<br>contains numeric values 1<br>through 25. We recommend that<br>you select values in sequential<br>order (e.g., select the value 1 in<br>the first record, select the value<br>2 in the second record), but if<br>you do not, when you save the<br>records, they will be sorted<br>automatically according to the<br>values stored in the Sequence<br>Number fields. This field is<br>required. |

### Calibration, Analog

Calibration, Analog records store information for linear or square root calibrations that have a single input signal, a primary output, and an optional secondary output. The following table provides an alphabetical list and description of the fields that exist for the Calibration, Analog family. The information in this table reflects the baseline state and behavior of these fields. Unless the information indicates otherwise, the behavior and usage for these fields is the same for both manual *and* automated calibrations. This list is not comprehensive.

| Field    | Data<br>Type | Description                                                                                      | Behavior and Usage                                                                                                    | Datasheet/Tab                                                                                                    |
|----------|--------------|--------------------------------------------------------------------------------------------------|----------------------------------------------------------------------------------------------------|----------------------------------------------------------------------------------------------------|
| Asset ID | Character    | The ID for the<br>Equipment<br>record that is<br>linked to the<br>Calibration,<br>Analog record. | On the datasheet, this<br>field appears as a text<br>box labeled <b>Equipment</b><br><b>ID</b> , which is disabled<br>and populated<br>automatically with the<br>value stored in the<br>Equipment ID field in<br>the Equipment record<br>to which the<br>Calibration, Analog<br>record is linked. | The<br>Identification/Details<br>tab on the following<br>datasheets:<br>• Calibration,<br>Analog<br>• Calibration,<br>Analog MDF<br>• Calibration,<br>Analog SAP<br>Integration |

| Field                      | Data<br>Type | Description                                                                                                    | Behavior and Usage                                                                                                    | Datasheet/Tab                                                                                                    |
|----------------------------|--------------|----------------------------------------------------------------------------------------------------|----------------------------------------------------------------------------------------------------|----------------------------------------------------------------------------------------------------|
| Asset Short<br>Description | Character    | A description<br>of the<br>equipment<br>represented<br>by the<br>Equipment<br>record that is<br>linked to the<br>Calibration,<br>Analog record. | On the datasheet, this<br>field appears as a text<br>box labeled <b>Equipment</b><br><b>Short Description</b> ,<br>which is disabled and<br>populated<br>automatically with the<br>value stored in the<br>Equipment Short<br>Description field in the<br>Equipment record to<br>which the Calibration,<br>Analog record is<br>linked. | The<br>Identification/Details<br>tab on the following<br>datasheets:<br>• Calibration,<br>Analog<br>• Calibration,<br>Analog MDF<br>• Calibration,<br>Analog SAP<br>Integration |
| Asset Type                 | Character    | The type of<br>equipment<br>represented<br>by the<br>Equipment<br>record that is<br>linked to the<br>Calibration,<br>Analog record.             | On the datasheet, this<br>field appears as a text<br>box labeled <b>Equipment</b><br><b>Type</b> , which is<br>disabled and populated<br>automatically with the<br>value stored in the<br>Object Type field in<br>the Equipment record<br>to which the<br>Calibration, Analog<br>record is linked.                                    | The<br>Identification/Details<br>tab on the following<br>datasheets:<br>• Calibration,<br>Analog<br>• Calibration,<br>Analog MDF<br>• Calibration,<br>Analog SAP<br>Integration |
| Calibration<br>Approval By | Character    | The name and<br>User ID of the<br>user who<br>approved the<br>calibration.                                                                      | On the datasheet, this<br>field appears as a list<br>labeled <b>Calibration</b><br><b>Approval By</b> and<br>contains a list of user<br>names. You can select<br>the desired user from<br>the list.                                                                                                    | The<br>Identification/Details<br>tab on the following<br>datasheets:<br>• Calibration,<br>Analog<br>• Calibration,<br>Analog MDF<br>• Calibration,<br>Analog SAP<br>Integration |

| Field                 | Data<br>Type | Description                                                                                                    | Behavior and Usage                                                                                                    | Datasheet/Tab                                                                                                    |
|-----------------------|--------------|----------------------------------------------------------------------------------------------------|----------------------------------------------------------------------------------------------------|----------------------------------------------------------------------------------------------------|
| Calibration<br>Closed | Logical      | Indicates<br>whether or<br>not the<br>calibration<br>even is<br>closed. By<br>default, this<br>field contains<br>the value<br><i>False</i> . | On the datasheet, this<br>field appears as a<br>check box labeled<br>Calibration Close. The<br>state of this check box<br>affects the state of<br>other fields in other<br>records. Specifically, if<br>this check box is<br>selected:<br>• The date and<br>time on which<br>the check box<br>was selected is<br>used to<br>populate the<br>Last Date field<br>in the<br>Calibration Task<br>record whose<br>Record ID<br>appears in the<br>Tasks<br>Addressed cell.<br>• If your database<br>has been<br>configured<br>correctly, a<br>Task Execution<br>record will be<br>created and<br>linked to the<br>Calibration Task<br>record whose<br>Entity ID<br>appears in the<br>Tasks<br>Addressed cell.<br>• The value in the<br>Date Executed<br>field in the Task<br>Execution<br>record will be<br>set<br>automatically<br>to the date that<br>the Calibration<br>Close check box<br>was selected. | The<br>Identification/Details<br>tab on the following<br>datasheets:<br>Calibration,<br>Analog MDF<br>Calibration,<br>Analog SAP<br>Integration<br>191 |

| Field                      | Data<br>Type | Description                                                                                                    | Behavior and Usage                                                                                                    | Datasheet/Tab                                                                                                    |
|----------------------------|--------------|----------------------------------------------------------------------------------------------------|----------------------------------------------------------------------------------------------------|----------------------------------------------------------------------------------------------------|
| Calibration<br>Error Limit | Number       | A number<br>indicating the<br>maximum<br>percentage of<br>acceptable<br>error before<br>the<br>calibration is<br>considered to<br>be <i>failed</i> . | On the datasheet, this<br>field appears as a text<br>box labeled<br><b>Calibration Error Limit</b><br>which appears below<br>the column labeled %<br><b>of Scale</b> .<br>If the Equipment<br>record to which the<br>Calibration, Analog<br>record is linked is<br>linked to a Calibration<br>Template, Analog<br>record, this field is<br>populated<br>automatically with the<br>value stored in the Max<br>Error Limit field of that<br>Calibration Template,<br>Analog record.<br>Otherwise, you can<br>type a value directly<br>into the Calibration<br><b>Error Limit</b> cell.<br>If the value in the<br>Calibration Type field<br>is anything other than<br>Analog-Manual <i>or</i> the<br><b>Calibration Close</b><br>check box is selected,<br>this field is disabled. | <ul> <li>Calibration Summary<br/>tab on the following<br/>datasheets:</li> <li>Calibration,<br/>Analog</li> <li>Calibration,<br/>Analog MDF</li> <li>Calibration,<br/>Analog SAP<br/>Integration</li> </ul> |

| Field                   | Data<br>Type | Description                                                                                                    | Behavior and Usage                                                                                                    | Datasheet/Tab                                                                                                    |
|-------------------------|--------------|----------------------------------------------------------------------------------------------------|----------------------------------------------------------------------------------------------------|----------------------------------------------------------------------------------------------------|
| Calibration<br>Strategy | Character    | The number<br>of test points<br>and the<br>direction of<br>the input<br>signal that<br>will be<br>recorded for<br>the<br>calibration. | On the datasheet, this<br>field appears as a list<br>labeled Calibration<br>Strategy and contains<br>the following values:<br><ul> <li>2 Up</li> <li>2 Down</li> <li>2 Up then 2<br/>Down</li> <li>3 Up</li> <li>3 Down</li> <li>3 Up then 3<br/>Down</li> <li>5 Up</li> <li>5 Down</li> <li>5 Up then 5<br/>Down</li> <li>5 Up then 1<br/>Down</li> <li>11 Up</li> <li>11 Down</li> <li>11 Up then 11<br/>Down</li> <li>11 Up then 11<br/>Down</li> <li>11 Up then 11<br/>Down</li> <li>11 Up then 11<br/>Down</li> <li>3 Up then 5<br/>Down</li> <li>3 Up then 1<br/>Down</li> <li>4 Up then 1<br/>Down</li> <li>5 Up then 1<br/>Down</li> <li>5 Up then 1<br/>Down</li> <li>5 Up then 1<br/>Down</li> <li>5 Up then 1<br/>Down</li> <li>5 Up then 1<br/>Down</li> <li>5 Up then 1<br/>Down</li> <li>5 Up then 1<br/>Down</li> <li>5 Up then 1<br/>Down</li> <li>5 Up then 1<br/>Down</li> <li>6 Up then 1<br/>Down</li> <li>7 Up then 11<br/>Down</li> <li>11 Up then 11<br/>Down</li> <li>11 Up then 11<br/>Down</li> <li>11 Up then 11<br/>Down</li> <li>11 Up then 11<br/>Down</li> <li>11 Up then 11<br/>Down</li> </ul> | The<br>Identification/Details<br>tab on the following<br>datasheets:<br>Calibration,<br>Analog MDF<br>Calibration,<br>Analog SAP<br>Integration |

| Field                  | Data<br>Type | Description                                                                                                    | Behavior and Usage                                                                                                    | Datasheet/Tab                                                                                                    |
|------------------------|--------------|----------------------------------------------------------------------------------------------------|----------------------------------------------------------------------------------------------------|----------------------------------------------------------------------------------------------------|
| Calibration<br>Task ID | Character    | The ID of the<br>Calibration<br>Task record<br>that is linked<br>to the<br>Equipment<br>record to<br>which the<br>Calibration,<br>Analog record<br>is linked. | On the datasheet, this<br>field appears as a list<br>labeled Calibration<br>Task ID and contains<br>the list of Calibration<br>Task records that are<br>linked to the<br>Equipment record to<br>which the Calibration,<br>Analog record is<br>linked.<br>You can select a value<br>from this list, or if the<br>Calibration Template<br>ID field contains a<br>Calibration Template<br>record that contains a<br>reference to a<br>Calibration Task<br>record, the Calibration<br>Task ID field will be<br>populated<br>automatically with the<br>Record ID of that<br>Calibration Task<br>record.<br>After the Calibration<br>Task record, the Tasks<br>Addressed field will be<br>populated<br>automatically with the<br>Entity Key of that<br>Calibration Task<br>record. | The<br>Identification/Details<br>tab on the following<br>datasheets:<br>Calibration,<br>Analog<br>MDF<br>Calibration,<br>Analog SAP<br>Integration |

| Field                     | Data<br>Type | Description                                                                                 | Behavior and Usage                                                                                                    | Datasheet/Tab                                                                                                    |
|---------------------------|--------------|---------------------------------------------------------------------------------------------|----------------------------------------------------------------------------------------------------|----------------------------------------------------------------------------------------------------|
| Calibration<br>Technician | Character    | The name of<br>the person<br>who is<br>responsible<br>for performing<br>the<br>calibration. | On the datasheet, this<br>field appears as a list<br>labeled <b>Calibration</b><br><b>Technician</b> .<br>If you performed a<br>manual calibration <i>or</i><br>an automated<br>calibration using a<br><i>Meriam</i> device, this<br>field is populated<br>automatically with the<br>name and User ID of<br>the user who created<br>the record.<br>If you perform an<br>automated calibration<br>using a <i>Fluke</i> or<br><i>Beamex</i> device, this<br>field is populated<br>automatically from the<br>device.<br>You can change this<br>value by clicking in the<br>cell and selecting the<br>desired value from the<br>list. | The<br>Identification/Details<br>tab on the following<br>datasheets:<br>Calibration,<br>Analog<br>Calibration,<br>Analog MDF<br>Calibration,<br>Analog SAP<br>Integration |

| Field                       | Data<br>Type | Description                                                                                                    | Behavior and Usage                                                                                                    | Datasheet/Tab                                                                                                    |
|-----------------------------|--------------|----------------------------------------------------------------------------------------------------|----------------------------------------------------------------------------------------------------|----------------------------------------------------------------------------------------------------|
| Calibration<br>Template Key | Number       | The ID of the<br>Calibration<br>Template<br>record that is<br>linked to the<br>Equipment<br>record to<br>which the<br>Calibration,<br>Analog record<br>is linked. | On the datasheet, this<br>field appears as a list<br>labeled Calibration<br>Template ID and<br>contains the Record IDs<br>of the Calibration<br>Template records that<br>are linked to the<br>Equipment record to<br>which the Calibration<br>Event record is linked.<br>If only one Calibration<br>Template record is<br>linked to the<br>Equipment record, this<br>field is populated<br>automatically with the<br>Record ID of that<br>Calibration Template<br>record. If a Calibration<br>Template is not linked<br>to the Equipment<br>record, this field will<br>be empty.<br>After a Calibration<br>Template record is<br>specified in this field,<br>other fields on the<br>Calibration Event<br>datasheet will be<br>populated<br>automatically with<br>equipment data from<br>the specified<br>Calibration Template<br>record. Additionally,<br>the Calibration Task ID<br>and Tasks Addressed<br>fields are populated<br>automatically with the<br>Record ID and Entity<br>Key of the Calibration<br>Task record that is<br>referenced in the<br>Calibration Template<br>record. Ithe Calibration | The<br>Identification/Details<br>tab on the following<br>datasheets:<br>• Calibration,<br>Analog MDF<br>• Calibration,<br>Analog SAP<br>Integration |

| Field                     | Data<br>Type | Description                                                                 | Behavior and Usage                                                                                                    | Datasheet/Tab                                                                                                    |
|---------------------------|--------------|-----------------------------------------------------------------------------|----------------------------------------------------------------------------------------------------|----------------------------------------------------------------------------------------------------|
| Calibration<br>Type       | Character    | The type of calibration event.                                              | On the datasheet, this<br>field appears as a text<br>box labeled<br><b>Calibration Type</b> and<br>is disabled.<br>This value is disabled<br>and populated<br>automatically with<br><i>Analog - Manual</i> .<br>If, however, the<br>Equipment record to<br>which the Calibration,<br>Analog record is linked<br>is linked to a<br>Calibration Template,<br>Analog record, this<br>field is populated<br>automatically with the<br>value stored in the<br>Calibration Type field<br>of that Calibration<br>Template, Analog<br>record. | The<br>Identification/Details<br>tab on the following<br>datasheets:<br>• Calibration,<br>Analog MDF<br>• Calibration,<br>Analog SAP<br>Integration                       |
| Equipment<br>Manufacturer | Character    | The<br>manufacturer<br>of the<br>instrument<br>that is being<br>calibrated. | On the datasheet, this<br>field appears as a text<br>box labeled<br>Instrument<br>Manufacturer, which is<br>populated<br>automatically with the<br>value stored in the<br>Manufacturer field in<br>the Equipment record<br>to which the<br>Calibration, Analog<br>record is linked. You<br>can modify this value if<br>needed.                                                                                                    | The<br>Identification/Details<br>tab on the following<br>datasheets:<br>Calibration,<br>Analog<br>Calibration,<br>Analog MDF<br>Calibration,<br>Analog SAP<br>Integration |

| Field                         | Data<br>Type | Description                                                               | Behavior and Usage                                                                                                    | Datasheet/Tab                                                                                                    |
|-------------------------------|--------------|---------------------------------------------------------------------------|----------------------------------------------------------------------------------------------------|----------------------------------------------------------------------------------------------------|
| Equipment<br>Model<br>Number  | Character    | The model<br>number of the<br>instrument<br>that is being<br>calibrated.  | On the datasheet, this<br>field appears as a text<br>box labeled<br>Instrument Model<br>Number, which is<br>populated<br>automatically with the<br>value stored in the<br>Model Number field in<br>the Equipment record<br>to which the<br>Calibration, Analog<br>record is linked. You<br>can modify this value if<br>needed.             | The<br>Identification/Details<br>tab on the following<br>datasheets:<br>Calibration,<br>Analog<br>Calibration,<br>Analog MDF<br>Calibration,<br>Analog SAP<br>Integration       |
| Equipment<br>Serial<br>Number | Character    | The serial<br>number of the<br>instrument<br>that is being<br>calibrated. | On the datasheet, this<br>field appears as a text<br>box labeled<br>Instrument Serial<br>Number, which is<br>populated<br>automatically with the<br>value stored in the<br>Equipment Serial<br>Number field in the<br>Equipment record to<br>which the Calibration,<br>Analog record is<br>linked. You can modify<br>this value if needed. | The<br>Identification/Details<br>tab on the following<br>datasheets:<br>• Calibration,<br>Analog<br>• Calibration,<br>Analog MDF<br>• Calibration,<br>Analog SAP<br>Integration |

| Field                     | Data<br>Type | Description                                                        | Behavior and Usage                                                                                                    | Datasheet/Tab                                                                                                    |
|---------------------------|--------------|--------------------------------------------------------------------|----------------------------------------------------------------------------------------------------|----------------------------------------------------------------------------------------------------|
| Event End<br>Date         | Date         | The date on<br>which the<br>calibration<br>event was<br>completed. | On the datasheet, this<br>field appears as a text<br>box labeled<br><b>Calibration End Date</b> .<br>If you perform a<br>manual calibration or<br>an automated<br>calibration using a<br><i>Meriam</i> device, this<br>field is populated<br>automatically with the<br>date and time that the<br>Calibration, Analog<br>record was created.<br>If you perform an<br>automated calibration<br>using a <i>Fluke</i> or<br><i>Beamex</i> device, this<br>field is populated<br>automatically with the<br>data and time that the<br>calibration was<br>performed on the<br>device.<br>You can modify this<br>value if needed. | The<br>Identification/Details<br>tab on the following<br>datasheets:<br>• Calibration,<br>Analog<br>MDF<br>• Calibration,<br>Analog SAP<br>Integration                          |
| Event Long<br>Description | Character    | Additional<br>comments<br>about the<br>calibration<br>event.       | On the datasheet, this<br>field appears as a text<br>box labeled <b>Comments</b><br>and contains a ••••<br>button, which you can<br>click to access the Text<br>Editor.                                                                                                    | The<br>Identification/Details<br>tab on the following<br>datasheets:<br>• Calibration,<br>Analog<br>• Calibration,<br>Analog MDF<br>• Calibration,<br>Analog SAP<br>Integration |

| Field                            | Data<br>Type | Description                                                                                                    | Behavior and Usage                                                                                                    | Datasheet/Tab                                                                                                    |
|----------------------------------|--------------|----------------------------------------------------------------------------------------------------|----------------------------------------------------------------------------------------------------|----------------------------------------------------------------------------------------------------|
| Event Start<br>Date              | Date         | The date on<br>which the<br>calibration<br>event is<br>initiated.                                                                            | On the datasheet, this<br>field appears as a text<br>box labeled<br><b>Calibration Start Date</b> .<br>By default, this field is<br>populated<br>automatically with the<br>date and time that the<br>Calibration, Analog<br>record was created.<br>You can modify this<br>value if needed. | The<br>Identification/Details<br>tab on the following<br>datasheets:<br>• Calibration,<br>Analog<br>• Calibration,<br>Analog MDF<br>• Calibration,<br>Analog SAP<br>Integration |
| Input<br>Characteristic<br>Curve | Character    | The<br>characteristics<br>of the input<br>signal to the<br>instrument<br>that you are<br>calibrating.                                        | On the datasheet, this<br>field appears as a list<br>labeled Input<br>Characteristic Curve<br>and contains the<br>following values:<br>• Linear<br>• Percent<br>• Square Root<br>• None<br>You can select a value<br>from the list.                                                        | The<br>Identification/Details<br>tab on the following<br>datasheets:<br>• Calibration,<br>Analog<br>• Calibration,<br>Analog MDF<br>• Calibration,<br>Analog SAP<br>Integration |
| Maintenance<br>Type              | Character    | The type of<br>maintenance<br>performed by<br>this<br>calibration<br>event. By<br>default, this<br>field contains<br>the value<br>Scheduled. | On the datasheet, this<br>field appears as a list<br>labeled Maintenance<br>Type and contains the<br>following values:<br>Scheduled<br>Repair<br>Unscheduled<br>New Installation<br>You can select a value<br>from the list.                                                               | The<br>Identification/Details<br>tab on the following<br>datasheets:<br>• Calibration,<br>Analog<br>• Calibration,<br>Analog MDF<br>• Calibration,<br>Analog SAP<br>Integration |

| Field                   | Data<br>Type | Description                                                                                                    | Behavior and Usage                                                                                                    | Datasheet/Tab                                                                                                    |
|-------------------------|--------------|----------------------------------------------------------------------------------------------------|----------------------------------------------------------------------------------------------------|----------------------------------------------------------------------------------------------------|
| Off Line<br>Duration    | Number       | A number<br>representing<br>the amount of<br>time in hours<br>that passed<br>between the<br>time the<br>calibration<br>was initiated<br>and the time<br>that it was<br>completed.              | On the datasheet, this<br>field appears as a text<br>box labeled Off Line<br>Duration, in which you<br>can enter your own<br>value.                                                                                                    | The<br>Identification/Details<br>tab on the following<br>datasheets:<br>• Calibration,<br>Analog<br>• Calibration,<br>Analog MDF<br>• Calibration,<br>Analog SAP<br>Integration                             |
| Overall AF<br>Error Max | Number       | A number that<br>corresponds<br>to the highest<br>error value<br>recorded from<br>all the as<br>found values<br>in all existing<br>records in the<br>current<br>family.                        | On the datasheet, this<br>field is disabled and<br>populated<br>automatically. If you<br>perform an automated<br>calibration, the<br>Meridium APM system<br>calculates the value in<br>this field based on data<br>received from the<br>device. If the<br>calculated value<br>contains more than six<br>digits, it will be<br>rounded. | <ul> <li>Calibration Summary<br/>tab on the following<br/>datasheets:</li> <li>Calibration,<br/>Analog</li> <li>Calibration,<br/>Analog MDF</li> <li>Calibration,<br/>Analog SAP<br/>Integration</li> </ul> |
| Overall AF<br>Pass/Fail | Character    | A value that<br>indicates<br>whether the<br>calibration<br>passed or<br>failed based<br>on whether<br>the as found<br>values fall<br>within the<br>range values<br>specified in<br>the record. | On the datasheet, this<br>field is disabled and<br>populated<br>automatically. If the<br>value in the Overall AF<br>Error Max field is<br>greater than the value<br>stored in the<br>Calibration Error Limit<br>field, this value is <i>Fail</i> .<br>Otherwise, this value is<br><i>Pass</i> .                                        | Calibration Summary<br>tab on the following<br>datasheets:<br>Calibration,<br>Analog<br>Calibration,<br>Analog MDF<br>Calibration,<br>Analog SAP<br>Integration                                             |

| Field                            | Data<br>Type | Description                                                                                                    | Behavior and Usage                                                                                                    | Datasheet/Tab                                                                                                    |
|----------------------------------|--------------|----------------------------------------------------------------------------------------------------|----------------------------------------------------------------------------------------------------|----------------------------------------------------------------------------------------------------|
| Overall AL<br>Error Max          | Number       | The highest<br>error value<br>recorded for<br>all the As left<br>values in all<br>the existing<br>records in the<br>Calibration,<br>Analog family.                                                                 | On the datasheet, this<br>field is disabled and<br>populated<br>automatically. If you<br>perform an automated<br>calibration, the<br>Meridium APM system<br>calculates the value in<br>this field based on data<br>received from the<br>device. If the<br>calculated value<br>contains more than six<br>digits, it will be<br>rounded. | Calibration Summary<br>tab on the following<br>datasheets:<br>Calibration,<br>Analog<br>Calibration,<br>Analog MDF<br>Calibration,<br>Analog SAP<br>Integration                 |
| Overall AL<br>Pass/Fail          | Character    | A value that<br>indicates if<br>the<br>calibration<br>passed or<br>failed based<br>on whether<br>the as left<br>values fall<br>within the<br>range values<br>specified in<br>the<br>Calibration,<br>Analog record. | On the datasheet, this<br>field is disabled and<br>populated<br>automatically. If the<br>value in the Overall AL<br>Error Max field is<br>greater than the value<br>in the Calibration Error<br>Limit field, this value<br>is <i>Fail</i> . Otherwise, this<br>value is <i>Pass</i> .                                                  | Calibration Summary<br>tab on the following<br>datasheets:<br>Calibration,<br>Analog<br>Calibration,<br>Analog MDF<br>Calibration,<br>Analog SAP<br>Integration                 |
| Scheduled<br>Calibration<br>Date | Date         | The date on<br>which the<br>calibration is<br>scheduled to<br>be executed.                                                                                                    | On the datasheet, this<br>field appears as a box<br>labeled <b>Scheduled</b><br><b>Date</b> , where you can<br>type or select the<br>desired date.                                                                                                    | The<br>Identification/Details<br>tab on the following<br>datasheets:<br>• Calibration,<br>Analog<br>• Calibration,<br>Analog MDF<br>• Calibration,<br>Analog SAP<br>Integration |

| Field                                                                                                    | Data<br>Type | Description                                                                                             | Behavior and Usage                                                                                                    | Datasheet/Tab                                                                                                    |
|----------------------------------------------------------------------------------------------------|--------------|----------------------------------------------------------------------------------------------------|----------------------------------------------------------------------------------------------------|----------------------------------------------------------------------------------------------------|
| Test<br>Equipment<br>Cal. Expire 1,<br>Test<br>Equipment<br>Cal. Expire 2,<br>Test<br>Equipment<br>Cal. Expire 3 | Date         | The date on<br>which the<br>certification<br>of the test<br>equipment<br>expires.                       | This field appears as a<br>text box labeled<br><b>Calibration Expire</b> and<br>is populated<br>automatically with the<br>value stored in the<br>Next Certification field<br>in the Test Equipment<br>record that is<br>identified in the<br>corresponding Test<br>Equipment ID No field. | The Test Equipment<br>tab on the following<br>datasheets:<br>Calibration,<br>Analog<br>Calibration,<br>Analog MDF<br>Calibration,<br>Analog SAP<br>Integration |
| Test<br>Equipment ID<br>No 1, Test<br>Equipment ID<br>No 2, Test<br>Equipment ID<br>No 3                         | Character    | The ID of the<br>Test<br>Equipment<br>record that is<br>linked to the<br>Calibration,<br>Analog record. | <ul> <li>This field appears as a text box labeled ID No and contains the</li></ul>                                                                                                    | The Test Equipment<br>tab on the following<br>datasheets:<br>• Calibration,<br>Analog MDF<br>• Calibration,<br>Analog SAP<br>Integration                       |

| Field                                                                                                    | Data<br>Type | Description                                                                      | Behavior and Usage                                                                                                    | Datasheet/Tab                                                                                                    |
|----------------------------------------------------------------------------------------------------|--------------|----------------------------------------------------------------------------------|----------------------------------------------------------------------------------------------------|----------------------------------------------------------------------------------------------------|
| Test<br>Equipment<br>Last Cal. 1,<br>Test<br>Equipment<br>Last Cal. 2,<br>Test<br>Equipment<br>Last Cal. 3             | Date         | The date on<br>which the test<br>equipment<br>was most<br>recently<br>certified. | This field appears as a<br>text box labeled Last<br>Calibration Date and is<br>populated<br>automatically with the<br>value stored in the Last<br>Certification Date field<br>in the Test Equipment<br>record that is<br>identified in the<br>corresponding Test<br>Equipment ID No field.                                                                                            | The Test Equipment<br>tab on the following<br>datasheets:<br>Calibration,<br>Analog<br>Calibration,<br>Analog MDF<br>Calibration,<br>Analog SAP<br>Integration |
| Test<br>Equipment<br>Manufacturer<br>1, Test<br>Equipment<br>Manufacturer<br>2, Test<br>Equipment<br>Manufacturer<br>3 | Character    | The<br>manufacturer<br>of the test<br>equipment.                                 | This field appears as a<br>text box labeled<br>Manufacturer and is<br>populated<br>automatically with the<br>value stored in the<br>Manufacturer field in<br>the Test Equipment<br>record that is<br>identified in the<br>corresponding Test<br>Equipment ID No field.<br>If you perform an<br>automated calibration,<br>this field is populated<br>automatically from the<br>device. | The Test Equipment<br>tab on the following<br>datasheets:<br>Calibration,<br>Analog<br>Calibration,<br>Analog MDF<br>Calibration,<br>Analog SAP<br>Integration |

| Field                                                                                                    | Data<br>Type | Description                                                 | Behavior and Usage                                                                                                    | Datasheet/Tab                                                                                                    |
|----------------------------------------------------------------------------------------------------|--------------|-------------------------------------------------------------|----------------------------------------------------------------------------------------------------|----------------------------------------------------------------------------------------------------|
| Test<br>Equipment<br>Model<br>Number 1,<br>Test<br>Equipment<br>Model<br>Number 2,<br>Test<br>Equipment<br>Model<br>Number 3    | Character    | The model of<br>the test<br>equipment.                      | This field appears as a<br>text box labeled Model<br>Number and is<br>populated<br>automatically with the<br>value stored in the<br>Model Number field in<br>the Test Equipment<br>record that is<br>identified in the<br>corresponding Test<br>Equipment ID No field.<br>If you perform an<br>automated calibration,<br>this field is populated<br>automatically from the<br>device.                 | The Test Equipment<br>tab on the following<br>datasheets:<br>Calibration,<br>Analog<br>Calibration,<br>Analog MDF<br>Calibration,<br>Analog SAP<br>Integration |
| Test<br>Equipment<br>Serial<br>Number 1,<br>Test<br>Equipment<br>Serial<br>Number 2,<br>Test<br>Equipment<br>Serial<br>Number 3 | Character    | The serial<br>number of the<br>test<br>equipment.           | This field appears as a<br>text box labeled <b>Serial</b><br><b>Number</b> and is<br>populated<br>automatically with the<br>value stored in the<br>Serial Number field in<br>the Test Equipment<br>record that is<br>identified in the<br>corresponding Test<br>Equipment ID No field.<br>If you perform an<br>automated calibration,<br>this field is populated<br>automatically from the<br>device. | The Test Equipment<br>tab on the following<br>datasheets:<br>Calibration,<br>Analog<br>Calibration,<br>Analog MDF<br>Calibration,<br>Analog SAP<br>Integration |
| Test<br>Equipment<br>Status 1, Test<br>Equipment<br>Status 2, Test<br>Equipment<br>Status 3                                     | Character    | The<br>certification<br>status of the<br>test<br>equipment. | This field appears as a<br>text box labeled <b>Status</b><br>and is populated<br>automatically with the<br>value stored in the<br>Certification Status<br>field in the Test<br>Equipment record that<br>is identified in the<br>corresponding Test<br>Equipment ID No field.                                                                                                    | The Test Equipment<br>tab on the following<br>datasheets:<br>Calibration,<br>Analog<br>Calibration,<br>Analog MDF<br>Calibration,<br>Analog SAP<br>Integration |

| Field                      | Data<br>Type | Description                                                                 | Behavior and Usage                                                                                                    | Datasheet/Tab                                                                                                    |
|----------------------------|--------------|-----------------------------------------------------------------------------|----------------------------------------------------------------------------------------------------|----------------------------------------------------------------------------------------------------|
| WO<br>Reference<br>(Event) | Character    | The work<br>order number<br>associated<br>with the<br>calibration<br>event. | On the datasheet, this<br>field appears as a text<br>box labeled <b>WO</b><br><b>Reference</b> , in which<br>you can type your own<br>value. | The<br>Identification/Details<br>tab on the following<br>datasheets:<br>• Calibration,<br>Analog<br>• Calibration,<br>Analog MDF<br>• Calibration,<br>Analog SAP<br>Integration |

### Calibration, Discrete

Calibration, Discrete records store information for single- or dual- switch instruments. The following table provides an alphabetical list and description of the fields that exist for the Calibration, Discrete family. The information in this table reflects the baseline state and behavior of these fields. This list is not comprehensive.

| Field    | Data<br>Type | Description                                                                                           | Behavior and Usage                                                                                                    | Datasheet/Tab                                                                                                    |
|----------|--------------|----------------------------------------------------------------------------------------------------|----------------------------------------------------------------------------------------------------|----------------------------------------------------------------------------------------------------|
| Asset ID | Character    | The ID for the<br>Equipment<br>record that is<br>linked to the<br>Calibration,<br>Discrete<br>record. | On the datasheet, this<br>field appears as a text<br>box labeled <b>Equipment</b><br><b>ID</b> , which is disabled<br>and populated<br>automatically with the<br>value stored in the<br>Equipment ID field in<br>the Equipment record<br>to which the<br>Calibration, Discrete<br>record is linked. | The<br>Identification/Details<br>tab on the following<br>datasheets:<br>• Calibration,<br>Discrete<br>• Calibration,<br>Discrete MDF<br>• Calibration,<br>Discrete SAP<br>Integration |
| Field                      | Data<br>Type | Description                                                                                                    | Behavior and Usage                                                                                                    | Datasheet/Tab                                                                                                    |
|----------------------------|--------------|----------------------------------------------------------------------------------------------------|----------------------------------------------------------------------------------------------------|----------------------------------------------------------------------------------------------------|
| Asset Short<br>Description | Character    | A description<br>of the<br>equipment<br>represented<br>by the<br>Equipment<br>record that is<br>linked to the<br>Calibration,<br>Discrete<br>record. | On the datasheet, this<br>field appears as a text<br>box labeled <b>Equipment</b><br><b>Short Description</b> ,<br>which is disabled and<br>populated<br>automatically with the<br>value stored in the<br>Equipment Short<br>Description field in the<br>Equipment record to<br>which the Calibration,<br>Discrete record is<br>linked. | The<br>Identification/Details<br>tab on the following<br>datasheets:<br>• Calibration,<br>Discrete<br>• Calibration,<br>Discrete MDF<br>• Calibration,<br>Discrete SAP<br>Integration |
| Asset Type                 | Character    | The type of<br>equipment<br>represented<br>by the<br>Equipment<br>record that is<br>linked to the<br>Calibration,<br>Discrete<br>record.             | On the datasheet, this<br>field appears as a text<br>box labeled <b>Equipment</b><br><b>Type</b> , which is<br>disabled and populated<br>automatically with the<br>value stored in the<br>Object Type field in<br>the Equipment record<br>to which the<br>Calibration, Discrete<br>record is linked.                                    | The<br>Identification/Details<br>tab on the following<br>datasheets:<br>• Calibration,<br>Discrete<br>• Calibration,<br>Discrete MDF<br>• Calibration,<br>Discrete SAP<br>Integration |
| Calibration<br>Approval By | Character    | The name and<br>User ID of the<br>user who<br>approved the<br>calibration.                                                                           | On the datasheet, this<br>field appears as a list<br>labeled <b>Calibration</b><br><b>Approval By</b> and<br>contains a list of user<br>names. You can select<br>the desired user from<br>the list.                                                                                                    | The<br>Identification/Details<br>tab on the following<br>datasheets:<br>• Calibration,<br>Discrete<br>• Calibration,<br>Discrete MDF<br>• Calibration,<br>Discrete SAP<br>Integration |

| Field                 | Data<br>Type | Description                                                                                                    | Behavior and Usage                                                                                                    | Datasheet/Tab                                                                                                    |
|-----------------------|--------------|----------------------------------------------------------------------------------------------------|----------------------------------------------------------------------------------------------------|----------------------------------------------------------------------------------------------------|
| Calibration<br>Closed | Logical      | Indicates<br>whether or<br>not the<br>calibration<br>even is<br>closed. By<br>default, this<br>field contains<br>the value<br><i>False</i> . | On the datasheet, this<br>field appears as a<br>check box labeled<br>Calibration Close. The<br>state of this check box<br>affects the state of<br>other fields in other<br>records. Specifically, if<br>this check box is<br>selected<br>• The date and<br>time on which<br>the check box<br>was selected is<br>used to<br>populate the<br>Last Date field<br>in the<br>Calibration Task<br>record whose<br>Record ID<br>appears in the<br>Tasks<br>Addressed cell.<br>• If your database<br>has been<br>configured<br>correctly, a<br>Task Execution<br>record will be<br>created and<br>linked to the<br>Calibration Task<br>record whose<br>Entity ID<br>appears in the<br>Tasks<br>Addressed cell.<br>- and-<br>The value in the<br>Date Executed<br>field in the Task<br>Execution record<br>will be set<br>automatically to<br>the date that the<br>Calibration<br>Close check box<br>was selected. | The<br>Identification/Details<br>tab on the following<br>datasheets:<br>• Calibration,<br>Discrete MDF<br>• Calibration,<br>Discrete SAP<br>Integration |

| Field                      | Data<br>Type | Description                                                                                                    | Behavior and Usage                                                                                                    | Datasheet/Tab                                                                                                    |
|----------------------------|--------------|----------------------------------------------------------------------------------------------------|----------------------------------------------------------------------------------------------------|----------------------------------------------------------------------------------------------------|
| Calibration<br>Error Limit | Number       | A number<br>indicating the<br>maximum<br>percentage of<br>acceptable<br>error before<br>the<br>calibration is<br>considered to<br>be <i>failed</i> . | On the datasheet, this<br>field appears as a text<br>box labeled<br>Calibration Error Limit<br>which appears below<br>the column labeled %<br>of Scale. You can enter<br>the desired value<br>directly in the<br>Calibration Error Limit<br>cell. If the Error<br>Assessment field<br>contains the value<br><i>Percent of Range</i> , this<br>field is enabled and<br>populated<br>automatically with the<br>value that exists in the<br>Discrete Error Limit<br>field in the Calibration<br>Setup Defaults record.<br>This field is disabled if:<br>• The Calibration<br>Type field<br>contains a<br>device name<br>(i.e., for an<br>automated<br>calibration).<br>-OR-<br>• The Calibration | <ul> <li>The Calibration</li> <li>Summary tab on the following datasheets: <ul> <li>Calibration, Discrete</li> <li>Calibration, Discrete MDF</li> </ul> </li> <li>Calibration, Discrete SAP Integration</li> </ul> |

| Field                   | Data<br>Type | Description                                                                                                    | Behavior and Usage                                                                                                    | Datasheet/Tab                                                                                                    |
|-------------------------|--------------|----------------------------------------------------------------------------------------------------|----------------------------------------------------------------------------------------------------|----------------------------------------------------------------------------------------------------|
| Calibration<br>Strategy | Character    | The number<br>of test points<br>and the<br>direction of<br>the input<br>signal that<br>will be<br>recorded for<br>the<br>calibration. | On the datasheet, this<br>field appears as a list<br>labeled Calibration<br>Strategy and contains<br>the following values:<br>• Single Switch<br>• Double Switch<br>You can select this<br>value from the list. If,<br>however, the<br>Equipment record to<br>which the Calibration,<br>Discrete record is<br>linked is linked to a<br>Calibration Template<br>record, this field is<br>populated<br>automatically based on<br>the strategy that is<br>defined in the<br>template. | The<br>Identification/Details<br>tab on the following<br>datasheets:<br>Calibration,<br>Discrete<br>Calibration,<br>Discrete MDF<br>Calibration,<br>Discrete SAP<br>Integration |

| Field                  | Data<br>Type | Description                                                                                                    | Behavior and Usage                                                                                                    | Datasheet/Tab                                                                                                    |
|------------------------|--------------|----------------------------------------------------------------------------------------------------|----------------------------------------------------------------------------------------------------|----------------------------------------------------------------------------------------------------|
| Calibration<br>Task ID | Character    | The ID of the<br>Calibration<br>Task record<br>that is linked<br>to the<br>Equipment<br>record to<br>which the<br>Calibration,<br>Discrete<br>record is<br>linked. | On the datasheet, this<br>field appears as a list<br>labeled <b>Calibration</b><br><b>Task ID</b> and contains<br>the list of Calibration<br>Task records that are<br>linked to the<br>Equipment record to<br>which the Calibration<br>Event record is linked.<br>You can select a value<br>from this list, or if the<br>Calibration Template<br>ID field contains a<br>Calibration Template<br>record that contains a<br>reference to a<br>Calibration Task<br>record, the Calibration<br>Task ID field will be<br>populated<br>automatically with the<br>Record ID of that<br>Calibration Task<br>record.<br>After the Calibration<br>Task ID field contains<br>the ID of a Calibration<br>Task record, the Tasks<br>Addressed field will be<br>populated<br>automatically with the<br>Entity Key of that<br>Calibration Task<br>record. | The<br>Identification/Details<br>tab on the following<br>datasheets:<br>Calibration,<br>Discrete MDF<br>Calibration,<br>Discrete SAP<br>Integration |

| Field                     | Data<br>Type | Description                                                                                 | Behavior and Usage                                                                                                    | Datasheet/Tab                                                                                                    |
|---------------------------|--------------|---------------------------------------------------------------------------------------------|----------------------------------------------------------------------------------------------------|----------------------------------------------------------------------------------------------------|
| Calibration<br>Technician | Character    | The name of<br>the person<br>who is<br>responsible<br>for performing<br>the<br>calibration. | On the datasheet, this<br>field appears as a list<br>labeled Calibration<br>Technician. This field<br>is populated<br>automatically with the<br>name and User ID of<br>the user who created<br>the record. You can<br>change this value by<br>clicking in the cell and<br>selecting the desired<br>value from the list. | The<br>Identification/Details<br>tab on the following<br>datasheets:<br>• Calibration,<br>Discrete<br>• Calibration,<br>Discrete MDF<br>• Calibration,<br>Discrete SAP<br>Integration |

| Field                       | Data<br>Type | Description                                                                                                    | Behavior and Usage                                                                                                    | Datasheet/Tab                                                                                                    |
|-----------------------------|--------------|----------------------------------------------------------------------------------------------------|----------------------------------------------------------------------------------------------------|----------------------------------------------------------------------------------------------------|
| Calibration<br>Template Key | Number       | The ID of the<br>Calibration<br>Template<br>record that is<br>linked to the<br>Equipment<br>record to<br>which the<br>Calibration,<br>Discrete<br>record is<br>linked. | On the datasheet, this<br>field appears as a list<br>labeled Calibration<br>Template ID and<br>contains the Record IDs<br>of the Calibration<br>Template records that<br>are linked to the<br>Equipment record to<br>which the Calibration<br>Event record is linked.<br>If only one Calibration<br>Template record is<br>linked to the<br>Equipment record, this<br>field is populated<br>automatically with the<br>Record ID of that<br>Calibration Template<br>record. If a Calibration<br>Template is not linked<br>to the Equipment<br>record, this field will<br>be empty.<br>After a Calibration<br>Template record is<br>specified in this field,<br>other fields on the<br>Calibration Event<br>datasheet will be<br>populated<br>automatically with<br>equipment data from<br>the specified<br>Calibration Template<br>record. Additionally,<br>the Calibration Task ID<br>and Tasks Addressed<br>fields are populated<br>automatically with the<br>Record ID and Entity<br>Key of the Calibration<br>Task record that is<br>referenced in the<br>Calibration Template<br>record. | The<br>Identification/Details<br>tab on the following<br>datasheets:<br>• Calibration,<br>Discrete MDF<br>• Calibration,<br>Discrete SAP<br>Integration |

| Field               | Data<br>Type | Description                    | Behavior and Usage                                                                                             | Datasheet/Tab                                                                                                    |
|---------------------|--------------|--------------------------------|----------------------------------------------------------------------------------------------------|----------------------------------------------------------------------------------------------------|
| Calibration<br>Type | Character    | The type of calibration event. | On the datasheet,<br>this field is disabled<br>and populated<br>automatically with<br><i>Switch - Manual</i> . | The<br>Identification/Details<br>tab on the following<br>datasheets:<br>• Calibration,<br>Discrete<br>• Calibration,<br>Discrete MDF<br>• Calibration,<br>Discrete SAP<br>Integration |

| Field                               | Data<br>Type | Description                                                                                                    | Behavior and Usage                                                                                                    | Datasheet/Tab                                                                                                    |
|-------------------------------------|--------------|----------------------------------------------------------------------------------------------------|----------------------------------------------------------------------------------------------------|----------------------------------------------------------------------------------------------------|
| Engineering<br>Units Error<br>Limit | Character    | The maximum<br>amount of<br>error in<br>engineering<br>units that is<br>allowed<br>before a<br>calibration<br>event is<br>considered<br><i>failed</i> . | On the datasheet, this<br>field appears as a text<br>box labeled<br>Engineering Units<br>Error Limit, which<br>appears below the<br>column labeled % of<br>Scale. The value<br>stored in this field is<br>the value that is sent<br>to the device. This<br>field disabled and<br>populated<br>automatically with a<br>default value from the<br>Calibration Setup<br>Defaults record, if the<br>Error Assessment field<br>in the Calibration<br>Setup Defaults record<br>contains the value<br><i>Engineering Units</i> . You<br>can modify the default<br>value if desired. This<br>field accepts numeric<br>values between 0 and<br>100. If you modify this<br>value, the value in the<br>Error Limit field will be<br>updated automatically.<br>If the Error Assessment<br>field in the Calibration<br>Setup Defaults record<br>contains the value<br><i>Percent of Range</i> , this<br>field is disabled and<br>populated<br>automatically based on<br>the values in the<br>Primary Input Range<br>and the Error Limit<br>fields. This field is<br>populated using the<br>following calculation:<br>( <max error<br="">Limit&gt;/100) x (<urv><br/>- <lrv>)<br/>where:<br/>• <max error<="" td=""><td><ul> <li>The Calibration Summary tab on the following datasheets:</li> <li>Calibration, Discrete MDF</li> <li>Calibration, Discrete SAP Integration</li> </ul></td></max></lrv></urv></max> | <ul> <li>The Calibration Summary tab on the following datasheets:</li> <li>Calibration, Discrete MDF</li> <li>Calibration, Discrete SAP Integration</li> </ul> |
|                                     |              |                                                                                                    | value in the<br>Max Error Limit                                                                                                    |                                                                                                    |

| Field                         | Data<br>Type | Description                                                                 | Behavior and Usage                                                                                                    | Datasheet/Tab                                                                                                    |
|-------------------------------|--------------|-----------------------------------------------------------------------------|----------------------------------------------------------------------------------------------------|----------------------------------------------------------------------------------------------------|
| Equipment<br>Manufacturer     | Character    | The<br>manufacturer<br>of the<br>instrument<br>that is being<br>calibrated. | On the datasheet, this<br>field appears as a text<br>box labeled<br>Instrument<br>Manufacturer, in<br>which you can enter<br>your own value.                | The<br>Identification/Details<br>tab on the following<br>datasheets:<br>• Calibration,<br>Discrete<br>• Calibration,<br>Discrete MDF<br>• Calibration,<br>Discrete SAP<br>Integration |
| Equipment<br>Model<br>Number  | Character    | The model<br>number of the<br>instrument<br>that is being<br>calibrated.    | On the datasheet, this<br>field appears as a text<br>box labeled<br><b>Instrument Model</b><br><b>Number</b> , in which you<br>can enter your own<br>value. | The<br>Identification/Details<br>tab on the following<br>datasheets:<br>• Calibration,<br>Discrete<br>• Calibration,<br>Discrete MDF<br>• Calibration,<br>Discrete SAP<br>Integration |
| Equipment<br>Serial<br>Number | Character    | The serial<br>number of the<br>instrument<br>that is being<br>calibrated.   | On the datasheet, this<br>field appears as a text<br>box labeled<br>Instrument Serial<br>Number, in which you<br>can enter your own<br>value.               | The<br>Identification/Details<br>tab on the following<br>datasheets:<br>• Calibration,<br>Discrete<br>• Calibration,<br>Discrete MDF<br>• Calibration,<br>Discrete SAP<br>Integration |

| Field               | Data<br>Type | Description                                                              | Behavior and Usage                                                                                                    | Datasheet/Tab                                                                                                    |
|---------------------|--------------|--------------------------------------------------------------------------|----------------------------------------------------------------------------------------------------|----------------------------------------------------------------------------------------------------|
| Error<br>Assessment | Character    | The measurement type that you will use to enter the calibration results. | On the datasheet, this<br>field appears as a list<br>and contains the<br>following values:<br>• Percent of<br>Range: When<br>this value is<br>selected, the<br>Error Limit field<br>is enabled, and<br>the Engineering<br>Units Error<br>Limit field is<br>disabled.<br>• Engineering<br>Units: When<br>this value is<br>selected, the<br>Engineering<br>Units Error<br>Limit field is<br>enabled, and<br>the Error Limit<br>field is<br>disabled.<br>This field is disabled if<br>the:<br>• Calibration<br>Type field<br>contains a<br>device name<br>(i.e., for an<br>automated<br>calibration)<br>• Calibration<br>Close check box<br>is selected, this<br>field will be<br>disabled. | <ul> <li>The Calibration</li> <li>Summary tab on the following datasheets: <ul> <li>Calibration, Discrete</li> <li>Calibration, Discrete MDF</li> </ul> </li> <li>Calibration, Discrete SAP Integration</li> </ul> |

| Field                     | Data<br>Type | Description                                                        | Behavior and Usage                                                                                                    | Datasheet/Tab                                                                                                    |
|---------------------------|--------------|--------------------------------------------------------------------|----------------------------------------------------------------------------------------------------|----------------------------------------------------------------------------------------------------|
| Event End<br>Date         | Date         | The date on<br>which the<br>calibration<br>event was<br>completed. | On the datasheet, this<br>field appears as a box<br>labeled <b>Calibration</b><br><b>End Date</b> , where you<br>can type or select the<br>desired date.           | The<br>Identification/Details<br>tab on the following<br>datasheets:<br>• Calibration,<br>Discrete<br>• Calibration,<br>Discrete MDF<br>• Calibration,<br>Discrete SAP<br>Integration |
| Event ID                  | Character    | The ID of the calibration event.                                   | On the datasheet, this<br>field is disabled and<br>automatically<br>populated with a<br>sequential value in<br>relation to all<br>Calibration Event<br>families.   | The<br>Identification/Details<br>tab on the following<br>datasheets:<br>• Calibration,<br>Discrete<br>• Calibration,<br>Discrete MDF<br>• Calibration,<br>Discrete SAP<br>Integration |
| Event Long<br>Description | Character    | Additional<br>comments<br>about the<br>calibration<br>event.       | On the datasheet, this<br>field appears as a text<br>box labeled <b>Comments</b><br>and contains a<br>button, which you can<br>click to access the Text<br>Editor. | The<br>Identification/Details<br>tab on the following<br>datasheets:<br>• Calibration,<br>Discrete<br>• Calibration,<br>Discrete MDF<br>• Calibration,<br>Discrete SAP<br>Integration |

| Field                            | Data<br>Type | Description                                                                                                    | Behavior and Usage                                                                                                    | Datasheet/Tab                                                                                                    |
|----------------------------------|--------------|----------------------------------------------------------------------------------------------------|----------------------------------------------------------------------------------------------------|----------------------------------------------------------------------------------------------------|
| Event Start<br>Date              | Date         | The date on<br>which the<br>calibration<br>event is<br>initiated.                                                                                    | On the datasheet, this<br>field appears as a box<br>labeled Calibration<br>Start Date, where you<br>can select the desired<br>date.                                                                                                  | The<br>Identification/Details<br>tab on the following<br>datasheets:<br>• Calibration,<br>Discrete<br>• Calibration,<br>Discrete MDF<br>• Calibration,<br>Discrete SAP<br>Integration |
| Input<br>Characteristic<br>Curve | Character    | The<br>characteristics<br>of the input<br>signal to the<br>instrument<br>that you are<br>calibrating.                                                | On the datasheet, this<br>field appears as a list<br>labeled Input<br>Characteristic Curve<br>and contains the<br>following values:<br>• Linear<br>• Percent<br>• Square Root<br>• None<br>You can select a value<br>from the list.  | The<br>Identification/Details<br>tab on the following<br>datasheets:<br>• Calibration,<br>Discrete<br>• Calibration,<br>Discrete MDF<br>• Calibration,<br>Discrete SAP<br>Integration |
| Maintenance<br>Type              | Character    | The type of<br>maintenance<br>performed by<br>this<br>calibration<br>event. By<br>default, this<br>field contains<br>the value<br><i>Scheduled</i> . | On the datasheet, this<br>field appears as a list<br>labeled Maintenance<br>Type and contains the<br>following values:<br>• Scheduled<br>• Repair<br>• Unscheduled<br>• New Installation<br>You can select a value<br>from the list. | The<br>Identification/Details<br>tab on the following<br>datasheets:<br>• Calibration,<br>Discrete<br>• Calibration,<br>Discrete MDF<br>• Calibration,<br>Discrete SAP<br>Integration |

| Field                   | Data<br>Type | Description                                                                                                    | Behavior and Usage                                                                                                    | Datasheet/Tab                                                                                                    |
|-------------------------|--------------|----------------------------------------------------------------------------------------------------|----------------------------------------------------------------------------------------------------|----------------------------------------------------------------------------------------------------|
| Off Line<br>Duration    | Number       | A number<br>representing<br>the amount of<br>time in hours<br>that passed<br>between the<br>time the<br>calibration<br>was initiated<br>and the time<br>that it was<br>completed               | On the datasheet, this<br>field appears as a text<br>box labeled Off Line<br>Duration, in which you<br>can enter your own<br>value. | The<br>Identification/Details<br>tab on the following<br>datasheets:<br>• Calibration,<br>Discrete<br>• Calibration,<br>Discrete MDF<br>• Calibration,<br>Discrete SAP<br>Integration |
| Overall AF<br>Error Max | Number       | A number that<br>corresponds<br>to the highest<br>error value<br>recorded from<br>all the as<br>found values<br>in all existing<br>records in the<br>current<br>family.                        | On the datasheet, this<br>field is disabled and<br>populated<br>automatically.                                                      | The Calibration<br>Summary tab on the<br>following datasheets:<br>Calibration,<br>Discrete<br>Calibration,<br>Discrete MDF<br>Calibration,<br>Discrete SAP<br>Integration             |
| Overall AF<br>Pass/Fail | Character    | A value that<br>indicates<br>whether the<br>calibration<br>passed or<br>failed based<br>on whether<br>the as found<br>values fall<br>within the<br>range values<br>specified in<br>the record. | On the datasheet, this<br>field is disabled and<br>populated<br>automatically.                                                      | The Calibration<br>Summary tab on the<br>following datasheets:<br>• Calibration,<br>Discrete<br>• Calibration,<br>Discrete MDF<br>• Calibration,<br>Discrete SAP<br>Integration       |

| Field                            | Data<br>Type | Description                                                                                                    | Behavior and Usage                                                                                                    | Datasheet/Tab                                                                                                    |
|----------------------------------|--------------|----------------------------------------------------------------------------------------------------|----------------------------------------------------------------------------------------------------|----------------------------------------------------------------------------------------------------|
| Overall AL<br>Error Max          | Number       | The highest<br>error value<br>recorded for<br>all the As left<br>values in all<br>the existing<br>records in the<br>Calibration,<br>Discrete<br>family.                                                                 | On the datasheet, this<br>field is disabled and<br>populated<br>automatically.                                                                     | The Calibration<br>Summary tab on the<br>following datasheets:<br>• Calibration,<br>Discrete<br>• Calibration,<br>Discrete MDF<br>• Calibration,<br>Discrete SAP<br>Integration       |
| Overall AL<br>Pass/Fail          | Character    | A value that<br>indicates if<br>the<br>calibration<br>passed or<br>failed based<br>on whether<br>the as left<br>values fall<br>within the<br>range values<br>specified in<br>the<br>Calibration,<br>Discrete<br>record. | On the datasheet, this<br>field is disabled and<br>populated<br>automatically.                                                                     | The Calibration<br>Summary tab on the<br>following datasheets:<br>Calibration,<br>Discrete<br>Calibration,<br>Discrete MDF<br>Calibration,<br>Discrete SAP<br>Integration             |
| Scheduled<br>Calibration<br>Date | Date         | The date on<br>which the<br>calibration is<br>scheduled to<br>be executed.                                                                                                    | On the datasheet, this<br>field appears as a box<br>labeled <b>Scheduled</b><br><b>Date</b> , where you can<br>type or select the<br>desired date. | The<br>Identification/Details<br>tab on the following<br>datasheets:<br>• Calibration,<br>Discrete<br>• Calibration,<br>Discrete MDF<br>• Calibration,<br>Discrete SAP<br>Integration |

| Field                                                                                                    | Data<br>Type | Description                                                                                                  | Behavior and Usage                                                                                                    | Datasheet/Tab                                                                                                    |
|----------------------------------------------------------------------------------------------------|--------------|----------------------------------------------------------------------------------------------------|----------------------------------------------------------------------------------------------------|----------------------------------------------------------------------------------------------------|
| Test<br>Equipment<br>Cal. Expire 1,<br>Test<br>Equipment<br>Cal. Expire 2,<br>Test<br>Equipment<br>Cal. Expire 3 | Date         | The date on<br>which the<br>certification<br>of the test<br>equipment<br>expires.                            | This field appears as a<br>text box labeled<br><b>Calibration Expire</b> and<br>is populated<br>automatically with the<br>value stored in the<br>Next Certification field<br>in the Test Equipment<br>record that is<br>identified in the<br>corresponding Test<br>Equipment ID No field.                                                                                                    | The Test Equipment<br>tab on the following<br>datasheets:<br>• Calibration,<br>Discrete<br>• Calibration,<br>Discrete MDF<br>• Calibration,<br>Discrete SAP<br>Integration    |
| Test<br>Equipment ID<br>No 1, Test<br>Equipment ID<br>No 2, Test<br>Equipment ID<br>No 3                         | Character    | The ID of the<br>Test<br>Equipment<br>record that is<br>linked to the<br>Calibration,<br>Discrete<br>record. | <ul> <li>This field appears as a text box labeled ID No and contains the</li> <li>button, which you can use to select a Test Equipment record.</li> <li>If you select a Test Equipment record that is certified, this cell will be shaded green.</li> <li>If you select a Test Equipment record that is <i>not</i> certified, a message appears indicating that the Test Equipment is out of certification, and the cell will be shaded red.</li> <li>If you try to select the same Test Equipment record that on the cell will be shaded red.</li> <li>If you try to select the same Test Equipment record that not certification, and the cell will be shaded red.</li> <li>If you try to select the same Test Equipment record more than once (i.e., if you try to select it the Test Equipment ID No 1 and in the Test Equipment ID No 1 and in the Test Equipment ID No 2 fields), an error message appears.</li> </ul> | <ul> <li>The Test Equipment<br/>tab on the following<br/>datasheets:</li> <li>Calibration,<br/>Discrete MDF</li> <li>Calibration,<br/>Discrete SAP<br/>Integration</li> </ul> |

| Field                                                                                                    | Data<br>Type | Description                                                                      | Behavior and Usage                                                                                                    | Datasheet/Tab                                                                                                    |
|----------------------------------------------------------------------------------------------------|--------------|----------------------------------------------------------------------------------|----------------------------------------------------------------------------------------------------|----------------------------------------------------------------------------------------------------|
| Test<br>Equipment<br>Last Cal. 1,<br>Test<br>Equipment<br>Last Cal. 2,<br>Test<br>Equipment<br>Last Cal. 3             | Date         | The date on<br>which the test<br>equipment<br>was most<br>recently<br>certified. | This field appears as a<br>text box labeled Last<br>Calibration Date and is<br>populated<br>automatically with the<br>value stored in the Last<br>Certification Date field<br>in the Test Equipment<br>record that is<br>identified in the<br>corresponding Test<br>Equipment ID No field.                                                                                            | The Test Equipment<br>tab on the following<br>datasheets:<br>Calibration,<br>Discrete<br>Calibration,<br>Discrete MDF<br>Calibration,<br>Discrete SAP<br>Integration |
| Test<br>Equipment<br>Manufacturer<br>1, Test<br>Equipment<br>Manufacturer<br>2, Test<br>Equipment<br>Manufacturer<br>3 | Character    | The<br>manufacturer<br>of the test<br>equipment.                                 | This field appears as a<br>text box labeled<br>Manufacturer and is<br>populated<br>automatically with the<br>value stored in the<br>Manufacturer field in<br>the Test Equipment<br>record that is<br>identified in the<br>corresponding Test<br>Equipment ID No field.<br>If you perform an<br>automated calibration,<br>this field is populated<br>automatically from the<br>device. | The Test Equipment<br>tab on the following<br>datasheets:<br>Calibration,<br>Discrete<br>Calibration,<br>Discrete MDF<br>Calibration,<br>Discrete SAP<br>Integration |

| Field                                                                                                    | Data<br>Type | Description                                                 | Behavior and Usage                                                                                                    | Datasheet/Tab                                                                                                    |
|----------------------------------------------------------------------------------------------------|--------------|-------------------------------------------------------------|----------------------------------------------------------------------------------------------------|----------------------------------------------------------------------------------------------------|
| Test<br>Equipment<br>Model<br>Number 1,<br>Test<br>Equipment<br>Model<br>Number 2,<br>Test<br>Equipment<br>Model<br>Number 3    | Character    | The model of<br>the test<br>equipment.                      | This field appears as a<br>text box labeled Model<br>Number and is<br>populated<br>automatically with the<br>value stored in the<br>Model Number field in<br>the Test Equipment<br>record that is<br>identified in the<br>corresponding Test<br>Equipment ID No field.<br>If you perform an<br>automated calibration,<br>this field is populated<br>automatically from the<br>device.                 | The Test Equipment<br>tab on the following<br>datasheets:<br>Calibration,<br>Discrete<br>Calibration,<br>Discrete MDF<br>Calibration,<br>Discrete SAP<br>Integration |
| Test<br>Equipment<br>Serial<br>Number 1,<br>Test<br>Equipment<br>Serial<br>Number 2,<br>Test<br>Equipment<br>Serial<br>Number 3 | Character    | The serial<br>number of the<br>test<br>equipment.           | This field appears as a<br>text box labeled <b>Serial</b><br><b>Number</b> and is<br>populated<br>automatically with the<br>value stored in the<br>Serial Number field in<br>the Test Equipment<br>record that is<br>identified in the<br>corresponding Test<br>Equipment ID No field.<br>If you perform an<br>automated calibration,<br>this field is populated<br>automatically from the<br>device. | The Test Equipment<br>tab on the following<br>datasheets:<br>Calibration,<br>Discrete<br>Calibration,<br>Discrete MDF<br>Calibration,<br>Discrete SAP<br>Integration |
| Test<br>Equipment<br>Status 1, Test<br>Equipment<br>Status 2, Test<br>Equipment<br>Status 3                                     | Character    | The<br>certification<br>status of the<br>test<br>equipment. | This field appears as a<br>text box labeled <b>Status</b><br>and is populated<br>automatically with the<br>value stored in the<br>Certification Status<br>field in the Test<br>Equipment record that<br>is identified in the<br>corresponding Test<br>Equipment ID No field.                                                                                                    | The Test Equipment<br>tab on the following<br>datasheets:<br>Calibration,<br>Discrete<br>Calibration,<br>Discrete MDF<br>Calibration,<br>Discrete SAP<br>Integration |

| Field                      | Data<br>Type | Description                                                                 | Behavior and Usage                                                                                                    | Datasheet/Tab                                                                                                    |
|----------------------------|--------------|-----------------------------------------------------------------------------|----------------------------------------------------------------------------------------------------|----------------------------------------------------------------------------------------------------|
| WO<br>Reference<br>(Event) | Character    | The work<br>order number<br>associated<br>with the<br>calibration<br>event. | On the datasheet, this<br>field appears as a text<br>box labeled <b>WO</b><br><b>Reference</b> , in which<br>you can type your own<br>value. | The<br>Identification/Details<br>tab on the following<br>datasheets:<br>• Calibration,<br>Discrete<br>• Calibration,<br>Discrete MDF<br>• Calibration,<br>Discrete SAP<br>Integration |

## Calibration, Functional Test

Calibration, Functional Test records store information about functional test calibrations. The following table provides an alphabetical list and description of the fields that exist for the Calibration, Functional Test family. The information in the table reflects the baseline state and behavior of these fields.

| Field    | Data<br>Type | Description                                                                                                    | Behavior and Usage                                                                                                    | Datasheet/Tab                                                                                                    |
|----------|--------------|----------------------------------------------------------------------------------------------------|----------------------------------------------------------------------------------------------------|----------------------------------------------------------------------------------------------------|
| Asset ID | Character    | The ID for<br>the<br>Equipment<br>record that is<br>linked to the<br>Calibration,<br>Functional<br>Test record. | This field appears as a<br>text box labeled<br><b>Equipment ID</b> , which is<br>disabled and populated<br>automatically with the<br>value stored in the<br>Equipment ID field in<br>the Equipment record<br>to which the<br>Calibration, Functional<br>Test record is linked. | The Default tab<br>on the following<br>datasheets:<br>Calibration,<br>Functional<br>Test<br>Calibration,<br>Functional<br>Test MDF<br>Calibration,<br>Functional<br>Test SAP<br>Integration |

| Field                      | Data<br>Type | Description                                                                                                    | Behavior and Usage                                                                                                    | Datasheet/Tab                                                                                                    |
|----------------------------|--------------|----------------------------------------------------------------------------------------------------|----------------------------------------------------------------------------------------------------|----------------------------------------------------------------------------------------------------|
| Asset Short<br>Description | Character    | A description<br>of the<br>equipment<br>represented<br>by the<br>Equipment<br>record that is<br>linked to the<br>Calibration,<br>Functional<br>Test record. | This field appears as a<br>text box labeled<br>Equipment Short<br>Description, which is<br>disabled and populated<br>automatically with the<br>value stored in the<br>Equipment Short<br>Description field in the<br>Equipment record to<br>which the Calibration,<br>Functional Test record<br>is linked. | <ul> <li>The Default tab<br/>on the following<br/>datasheets:</li> <li>Calibration,<br/>Functional<br/>Test</li> <li>Calibration,<br/>Functional<br/>Test MDF</li> <li>Calibration,<br/>Functional<br/>Test SAP<br/>Integration</li> </ul> |
| Asset Type                 | Character    | The type of<br>equipment<br>represented<br>by the<br>Equipment<br>record that is<br>linked to the<br>Calibration,<br>Functional<br>Test record.             | This field appears as a<br>text box labeled<br><b>Equipment Type</b> ,<br>which is disabled and<br>populated<br>automatically with the<br>value stored in the<br>Object Type field in<br>the Equipment record<br>to which the<br>Calibration, Functional<br>Test record is linked.                         | <ul> <li>The Default tab<br/>on the following<br/>datasheets:</li> <li>Calibration,<br/>Functional<br/>Test</li> <li>Calibration,<br/>Functional<br/>Test MDF</li> <li>Calibration,<br/>Functional<br/>Test SAP<br/>Integration</li> </ul> |
| Calibration<br>Approval By | Character    | The name<br>and User ID<br>of the user<br>who<br>approved the<br>functional<br>test.                                                                        | This field appears as a<br>list labeled <b>Calibration</b><br><b>Approval By</b> and<br>contains a list of user<br>names. You can select<br>the desired user from<br>the list.                                                                                                    | <ul> <li>The Default tab<br/>on the following<br/>datasheets:</li> <li>Calibration,<br/>Functional<br/>Test</li> <li>Calibration,<br/>Functional<br/>Test MDF</li> <li>Calibration,<br/>Functional<br/>Test SAP<br/>Integration</li> </ul> |

| Field                 | Data<br>Type | Description                                                                                                    | Behavior and Usage                                                                                                    | Datasheet/Tab                                                                                                    |
|-----------------------|--------------|----------------------------------------------------------------------------------------------------|----------------------------------------------------------------------------------------------------|----------------------------------------------------------------------------------------------------|
| Calibration<br>Closed | Logical      | Indicates<br>whether or<br>not the<br>calibration<br>event is<br>closed. By<br>default, this<br>field contains<br>the value<br><i>False</i> . | This field appears as a<br>check box labeled<br>Calibration Close. The<br>state of this check box<br>affects the state of<br>other fields in other<br>records. Specifically, if<br>this check box is<br>selected:<br>• The date and<br>time on which<br>the check box<br>was selected is<br>used to<br>populate the<br>Last Date field<br>in the<br>Calibration Task<br>record whose<br>Record ID<br>appears in the<br>Tasks<br>Addressed cell.<br>• If your database<br>has been<br>configured<br>correctly, a<br>Task Execution<br>record will be<br>created and<br>linked to the<br>Calibration Task<br>record whose<br>Entity ID<br>appears in the<br>Tasks<br>Addressed cell.<br>• The value in the<br>Date Executed<br>field in the Task<br>Execution<br>record will be<br>created and<br>linked to the<br>Calibration Task<br>record whose<br>Entity ID<br>appears in the<br>Tasks<br>Addressed cell.<br>• The value in the<br>Date Executed<br>field in the Task<br>Execution<br>record will be<br>set<br>automatically<br>to the date that<br>the Calibration<br>Close check box<br>was selected.<br>This field is enabled | <ul> <li>The Default tab on the following datasheets:</li> <li>Calibration, Functional Test MDF</li> <li>Calibration, Functional Test SAP Integration</li> </ul> |

| Field                   | Data<br>Type | Description                                                                           | Behavior and Usage                                                                                                    | Datasheet/Tab                                                                                                    |
|-------------------------|--------------|---------------------------------------------------------------------------------------|----------------------------------------------------------------------------------------------------|----------------------------------------------------------------------------------------------------|
| Calibration<br>Strategy | Character    | The number<br>of steps that<br>will be<br>performed<br>for the<br>functional<br>test. | This field appears as a<br>list labeled <b>Calibration</b><br><b>Strategy</b> and contains<br>the values in the<br>following format <i>&lt;#&gt;</i><br><i>Step</i> , where <i>&lt;#&gt;</i> is a<br>number. These values<br>start with <i>1</i> and span<br>through <i>25</i> . You can<br>select a value from the<br>list.<br>If the Equipment<br>record (to which the<br>Calibration, Functional<br>Test record is linked is<br>linked) is linked to a<br><i>Calibration Template</i> ,<br><i>Functional Test</i> record,<br>this field is populated<br>automatically with the<br>number of Calibration<br>Template Detail,<br>Functional Test records<br>that exist. | <ul> <li>The Default tab<br/>on the following<br/>datasheets:</li> <li>Calibration,<br/>Functional<br/>Test</li> <li>Calibration,<br/>Functional<br/>Test MDF</li> <li>Calibration,<br/>Functional<br/>Test SAP<br/>Integration</li> </ul> |

| Field                  | Data<br>Type | Description                                                                                                    | Behavior and Usage                                                                                                    | Datasheet/Tab                                                                                                    |
|------------------------|--------------|----------------------------------------------------------------------------------------------------|----------------------------------------------------------------------------------------------------|----------------------------------------------------------------------------------------------------|
| Calibration<br>Task ID | Character    | The ID of the<br>Calibration<br>Task record<br>that is linked<br>to the<br>Equipment<br>record to<br>which the<br>Calibration,<br>Functional<br>Test record<br>is linked. | This field appears as a<br>list labeled Calibration<br>Task ID and contains<br>the list of Calibration<br>Task records that are<br>linked to the<br>Equipment record to<br>which the Calibration,<br>Functional Test record<br>is linked.<br>You can select a value<br>from this list, or if the<br>Calibration Template<br>ID field contains a<br>Calibration Template<br>record that contains a<br>reference to a<br>Calibration Task<br>record, the Calibration<br>Task ID field will be<br>populated<br>automatically with the<br>Record ID of that<br>Calibration Task<br>record.<br>After the Calibration<br>Task ID field contains<br>the ID of a Calibration<br>Task record, the Tasks<br>Addressed field will be<br>populated<br>automatically with the<br>Entity Key of that<br>Calibration Task<br>record. | <ul> <li>The Default tab<br/>on the following<br/>datasheets:</li> <li>Calibration,<br/>Functional<br/>Test MDF</li> <li>Calibration,<br/>Functional<br/>Test SAP<br/>Integration</li> </ul> |

| Field                     | Data<br>Type | Description                                                                                    | Behavior and Usage                                                                                                    | Datasheet/Tab                                                                                                    |
|---------------------------|--------------|------------------------------------------------------------------------------------------------|----------------------------------------------------------------------------------------------------|----------------------------------------------------------------------------------------------------|
| Calibration<br>Technician | Character    | The name of<br>the person<br>who is<br>responsible<br>for<br>performing<br>the<br>calibration. | This field appears as a<br>list labeled Calibration<br>Technician.<br>If you performed a<br>manual functional test,<br>this field is populated<br>automatically with the<br>name and User ID of<br>the user who created<br>the record.<br>If you perform an<br>automated calibration<br>functional test, this<br>field is populated<br>automatically from the<br>device.<br>You can change this<br>value by clicking in the<br>cell and selecting the<br>desired value from the<br>list. | <ul> <li>The Default tab<br/>on the following<br/>datasheets:</li> <li>Calibration,<br/>Functional<br/>Test</li> <li>Calibration,<br/>Functional<br/>Test MDF</li> <li>Calibration,<br/>Functional<br/>Test SAP<br/>Integration</li> </ul> |

| Field                          | Data<br>Type | Description                                                                                                    | Behavior and Usage                                                                                                    | Datasheet/Tab                                                                                                    |
|--------------------------------|--------------|----------------------------------------------------------------------------------------------------|----------------------------------------------------------------------------------------------------|----------------------------------------------------------------------------------------------------|
| Calibration<br>Template<br>Key | Number       | The ID of the<br>Calibration<br>Template<br>record that is<br>linked to the<br>Equipment<br>record to<br>which the<br>Calibration,<br>Functional<br>Test record<br>is linked. | This field appears as a<br>list labeled Calibration<br>Template ID and<br>contains the Record IDs<br>of the Calibration<br>Template records that<br>are linked to the<br>Equipment record to<br>which the Calibration<br>Event record is linked.<br>If only one Calibration<br>Template record is<br>linked to the<br>Equipment record, this<br>field is populated<br>automatically with the<br>Record ID of that<br>Calibration Template<br>record. If a Calibration<br>Template is not linked<br>to the Equipment<br>record, this field will<br>be empty.<br>After a Calibration<br>Template record is<br>specified in this field,<br>other fields on the<br>Calibration Event<br>datasheet will be<br>populated<br>automatically with<br>equipment data from<br>the specified<br>Calibration Template<br>record. Additionally,<br>the Calibration Task ID<br>and Tasks Addressed<br>fields are populated<br>automatically with the<br>Record ID and Entity<br>Key of the Calibration<br>Task record that is<br>referenced in the<br>Calibration Template | <ul> <li>The Default tab<br/>on the following<br/>datasheets:</li> <li>Calibration,<br/>Functional<br/>Test MDF</li> <li>Calibration,<br/>Functional<br/>Test SAP<br/>Integration</li> </ul> |

| Field                        | Data<br>Type | Description                                                                                              | Behavior and Usage                                                                                                    | Datasheet/Tab                                                                                                    |
|------------------------------|--------------|----------------------------------------------------------------------------------------------------|----------------------------------------------------------------------------------------------------|----------------------------------------------------------------------------------------------------|
| Calibration<br>Type          | Character    | The type of calibration event.                                                                           | This field appears as a text box labeled<br>Calibration Type and is disabled.<br>If you perform a manual functional test, this field is populated automatically with <i>Functional - Manual</i> .<br>If you perform an automated calibration, this field is populated automatically with <i>Fluce 74x</i> .        | <ul> <li>The Default tab<br/>on the following<br/>datasheets:</li> <li>Calibration,<br/>Functional<br/>Test</li> <li>Calibration,<br/>Functional<br/>Test MDF</li> <li>Calibration,<br/>Functional<br/>Test SAP<br/>Integration</li> </ul> |
| Equipment<br>Manufacturer    | Character    | The<br>manufacturer<br>of the<br>instrument<br>on which the<br>functional<br>test is being<br>performed. | This field appears as a<br>text box labeled<br>Instrument<br>Manufacturer, which is<br>populated<br>automatically with the<br>value stored in the<br>Manufacturer field in<br>the Equipment record<br>to which the<br>Calibration, Functional<br>Test record is linked.<br>You can modify this<br>value if needed. | <ul> <li>The Default tab<br/>on the following<br/>datasheets:</li> <li>Calibration,<br/>Functional<br/>Test</li> <li>Calibration,<br/>Functional<br/>Test MDF</li> <li>Calibration,<br/>Functional<br/>Test SAP<br/>Integration</li> </ul> |
| Equipment<br>Model<br>Number | Character    | The model<br>number of<br>the<br>instrument<br>on which the<br>functional<br>test is being<br>performed. | This field appears as a<br>text box labeled<br>Instrument Model<br>Number, which is<br>populated<br>automatically with the<br>value stored in the<br>Model Number field in<br>the Equipment record<br>to which the<br>Calibration, Functional<br>Test record is linked.<br>You can modify this<br>value if needed. | <ul> <li>The Default tab<br/>on the following<br/>datasheets:</li> <li>Calibration,<br/>Functional<br/>Test</li> <li>Calibration,<br/>Functional<br/>Test MDF</li> <li>Calibration,<br/>Functional<br/>Test SAP<br/>Integration</li> </ul> |

| Field                         | Data<br>Type | Description                                                                                               | Behavior and Usage                                                                                                    | Datasheet/Tab                                                                                                    |
|-------------------------------|--------------|----------------------------------------------------------------------------------------------------|----------------------------------------------------------------------------------------------------|----------------------------------------------------------------------------------------------------|
| Equipment<br>Serial<br>Number | Character    | The serial<br>number of<br>the<br>instrument<br>on which the<br>functional<br>test is being<br>performed. | This field appears as a<br>text box labeled<br>Instrument Serial<br>Number, which is<br>populated<br>automatically with the<br>value stored in the<br>Equipment Serial<br>Number field in the<br>Equipment record to<br>which the Calibration,<br>Functional Test record<br>is linked. You can<br>modify this value if<br>needed.                                                                                                    | <ul> <li>The Default tab<br/>on the following<br/>datasheets:</li> <li>Calibration,<br/>Functional<br/>Test</li> <li>Calibration,<br/>Functional<br/>Test MDF</li> <li>Calibration,<br/>Functional<br/>Test SAP<br/>Integration</li> </ul> |
| Event End<br>Date             | Date         | The date on<br>which the<br>functional<br>test was<br>completed.                                          | This field appears as a<br>text box labeled<br><b>Calibration End Date</b> .<br>If you perform a<br>manual calibration,<br>this field is populated<br>automatically with the<br>date and time that the<br>Calibration, Functional<br>Test record was<br>created.<br>If you perform an<br>automated calibration,<br>this field is populated<br>automatically with the<br>data and time that the<br>functional test was<br>performed on the<br>device.<br>You can modify this<br>value if needed. | <ul> <li>The Default tab<br/>on the following<br/>datasheets:</li> <li>Calibration,<br/>Functional<br/>Test</li> <li>Calibration,<br/>Functional<br/>Test MDF</li> <li>Calibration,<br/>Functional<br/>Test SAP<br/>Integration</li> </ul> |

| Field                     | Data<br>Type | Description                                                                                                    | Behavior and Usage                                                                                                    | Datasheet/Tab                                                                                                    |
|---------------------------|--------------|----------------------------------------------------------------------------------------------------|----------------------------------------------------------------------------------------------------|----------------------------------------------------------------------------------------------------|
| Event Long<br>Description | Character    | Additional<br>comments<br>about the<br>calibration<br>event.                                                                                       | This field appears as a text box labeled<br>Comments and<br>contains a •••• button,<br>which you can click to<br>access the Text Editor.                                                                                                    | <ul> <li>The Default tab<br/>on the following<br/>datasheets:</li> <li>Calibration,<br/>Functional<br/>Test</li> <li>Calibration,<br/>Functional<br/>Test MDF</li> <li>Calibration,<br/>Functional<br/>Test SAP<br/>Integration</li> </ul> |
| Event Start<br>Date       | Date         | The date on<br>which the<br>calibration<br>event is<br>initiated.                                                                                  | This field appears as a<br>text box labeled<br><b>Calibration Start Date</b> .<br>By default, this field is<br>populated<br>automatically with the<br>date and time that the<br>Calibration, Functional<br>Test record was<br>created. You can<br>modify this value if<br>needed. | <ul> <li>The Default tab<br/>on the following<br/>datasheets:</li> <li>Calibration,<br/>Functional<br/>Test</li> <li>Calibration,<br/>Functional<br/>Test MDF</li> <li>Calibration,<br/>Functional<br/>Test SAP<br/>Integration</li> </ul> |
| Maintenance<br>Type       | Character    | The type of<br>maintenance<br>performed by<br>this<br>functional<br>test. By<br>default, this<br>field contains<br>the value<br><i>Scheduled</i> . | This field appears as a<br>list labeled<br>Maintenance Type and<br>contains the following<br>values:<br>Scheduled<br>Repair<br>Unscheduled<br>New Installation<br>You can select a value<br>from the list.                                                                        | The Default tab<br>on the following<br>datasheets:<br>Calibration,<br>Functional<br>Test<br>Calibration,<br>Functional<br>Test MDF<br>Calibration,<br>Functional<br>Test SAP<br>Integration                                                |

| Field                                                                                                    | Data<br>Type | Description                                                                                                    | Behavior and Usage                                                                                                    | Datasheet/Tab                                                                                                    |
|----------------------------------------------------------------------------------------------------|--------------|----------------------------------------------------------------------------------------------------|----------------------------------------------------------------------------------------------------|----------------------------------------------------------------------------------------------------|
| Off Line<br>Duration                                                                                                | Number       | A number<br>representing<br>the amount<br>of time in<br>hours that<br>passed<br>between the<br>time the<br>functional<br>test was<br>initiated and<br>the time that<br>it was<br>completed. | This field appears as a<br>text box labeled Off<br>Line Duration, in<br>which you can enter<br>your own value.                                                                                                    | <ul> <li>The Default tab<br/>on the following<br/>datasheets:</li> <li>Calibration,<br/>Functional<br/>Test</li> <li>Calibration,<br/>Functional<br/>Test MDF</li> <li>Calibration,<br/>Functional<br/>Test SAP<br/>Integration</li> </ul> |
| Scheduled<br>Calibration<br>Date                                                                                    | Date         | The date on<br>which the<br>functional<br>test is<br>scheduled to<br>be executed.                                                                                                    | This field appears as a<br>box labeled <b>Scheduled</b><br><b>Date</b> , where you can<br>type or select the<br>desired date.                                                                                                    | <ul> <li>The Default tab<br/>on the following<br/>datasheets:</li> <li>Calibration,<br/>Functional<br/>Test</li> <li>Calibration,<br/>Functional<br/>Test MDF</li> <li>Calibration,<br/>Functional<br/>Test SAP<br/>Integration</li> </ul> |
| Test<br>Equipment<br>Cal. Expire<br>1, Test<br>Equipment<br>Cal. Expire<br>2,<br>Test<br>Equipment<br>Cal. Expire 3 | Date         | The date on<br>which the<br>certification<br>of the test<br>equipment<br>expires.                                                                                                    | This field appears as a<br>text box labeled<br><b>Calibration Expire</b> and<br>is populated<br>automatically with the<br>value stored in the<br>Next Certification<br>field in the Test<br>Equipment record that<br>is identified in the<br>corresponding Test<br>Equipment ID No field. | The Test<br>Equipment tab<br>on the following<br>datasheets:<br>• Calibration,<br>Functional<br>Test<br>• Calibration,<br>Functional<br>Test MDF<br>• Calibration,<br>Functional<br>Test SAP<br>Integration                                |

| Field                                                                                    | Data<br>Type | Description                                                                                                    | Behavior and Usage                                                                                                    | Datasheet/Tab                                                                                                    |
|------------------------------------------------------------------------------------------|--------------|----------------------------------------------------------------------------------------------------|----------------------------------------------------------------------------------------------------|----------------------------------------------------------------------------------------------------|
| Test<br>Equipment ID<br>No 1, Test<br>Equipment ID<br>No 2, Test<br>Equipment ID<br>No 3 | Character    | The ID of the<br>Test<br>Equipment<br>record that is<br>linked to the<br>Calibration,<br>Functional<br>Test record. | <ul> <li>This field appears as a text box labeled ID No and contains the</li> <li>button, which you can use to select a Test Equipment record.</li> <li>If you select a Test Equipment record that is certified, this cell will be shaded green.</li> <li>If you select a Test Equipment record that is <i>not</i> certified, a message appears indicating that the Test Equipment is out of certification, and the cell will be shaded red.</li> <li>If you try to select the same Test Equipment record that on the cell will be shaded red.</li> <li>If you try to select the same Test Equipment record that on the cell will be shaded red.</li> <li>If you try to select the same Test Equipment record more than once (i.e., if you try to select it the Test Equipment ID No 1 and in the Test Equipment ID No 1 and in the Test Equipment ID No 2 fields), an error message appears.</li> </ul> | <ul> <li>The Test</li> <li>Equipment tab</li> <li>on the following</li> <li>datasheets:</li> <li>Calibration,</li> <li>Functional</li> <li>Test MDF</li> <li>Calibration,</li> <li>Functional</li> <li>Test SAP</li> <li>Integration</li> </ul> |

| Field                                                                                                    | Data<br>Type | Description                                                                         | Behavior and Usage                                                                                                    | Datasheet/Tab                                                                                                    |
|----------------------------------------------------------------------------------------------------|--------------|-------------------------------------------------------------------------------------|----------------------------------------------------------------------------------------------------|----------------------------------------------------------------------------------------------------|
| Test<br>Equipment<br>Last Cal. 1,<br>Test<br>Equipment<br>Last Cal. 2,<br>Test<br>Equipment<br>Last Cal. 3             | Date         | The date on<br>which the<br>test<br>equipment<br>was most<br>recently<br>certified. | This field appears as a<br>text box labeled Last<br>Calibration Date and is<br>populated<br>automatically with the<br>value stored in the Last<br>Certification Date field<br>in the Test Equipment<br>record that is<br>identified in the<br>corresponding Test<br>Equipment ID No field.                                                                                            | The Test<br>Equipment tab<br>on the following<br>datasheets:<br>• Calibration,<br>Functional<br>Test<br>• Calibration,<br>Functional<br>Test MDF<br>• Calibration,<br>Functional<br>Test SAP<br>Integration                                                |
| Test<br>Equipment<br>Manufacturer<br>1, Test<br>Equipment<br>Manufacturer<br>2, Test<br>Equipment<br>Manufacturer<br>3 | Character    | The<br>manufacturer<br>of the test<br>equipment.                                    | This field appears as a<br>text box labeled<br>Manufacturer and is<br>populated<br>automatically with the<br>value stored in the<br>Manufacturer field in<br>the Test Equipment<br>record that is<br>identified in the<br>corresponding Test<br>Equipment ID No field.<br>If you perform an<br>automated calibration,<br>this field is populated<br>automatically from the<br>device. | <ul> <li>The Test</li> <li>Equipment tab<br/>on the following<br/>datasheets:</li> <li>Calibration,<br/>Functional<br/>Test</li> <li>Calibration,<br/>Functional<br/>Test MDF</li> <li>Calibration,<br/>Functional<br/>Test SAP<br/>Integration</li> </ul> |

| Field                                                                                                    | Data<br>Type | Description                                       | Behavior and Usage                                                                                                    | Datasheet/Tab                                                                                                    |
|----------------------------------------------------------------------------------------------------|--------------|---------------------------------------------------|----------------------------------------------------------------------------------------------------|----------------------------------------------------------------------------------------------------|
| Test<br>Equipment<br>Model<br>Number 1,<br>Test<br>Equipment<br>Model<br>Number 2,<br>Test<br>Equipment<br>Model<br>Number 3    | Character    | The model of<br>the test<br>equipment.            | This field appears as a<br>text box labeled Model<br>Number and is<br>populated<br>automatically with the<br>value stored in the<br>Model Number field in<br>the Test Equipment<br>record that is<br>identified in the<br>corresponding Test<br>Equipment ID No field.<br>If you perform an<br>automated calibration,<br>this field is populated<br>automatically from the<br>device.   | <ul> <li>The Test</li> <li>Equipment tab<br/>on the following<br/>datasheets:</li> <li>Calibration,<br/>Functional<br/>Test</li> <li>Calibration,<br/>Functional<br/>Test MDF</li> <li>Calibration,<br/>Functional<br/>Test SAP<br/>Integration</li> </ul> |
| Test<br>Equipment<br>Serial<br>Number 1,<br>Test<br>Equipment<br>Serial<br>Number 2,<br>Test<br>Equipment<br>Serial<br>Number 3 | Character    | The serial<br>number of<br>the test<br>equipment. | This field appears as a<br>text box labeled Serial<br>Number and is<br>populated<br>automatically with the<br>value stored in the<br>Serial Number field in<br>the Test Equipment<br>record that is<br>identified in the<br>corresponding Test<br>Equipment ID No field.<br>If you perform an<br>automated calibration,<br>this field is populated<br>automatically from the<br>device. | <ul> <li>The Test</li> <li>Equipment tab<br/>on the following<br/>datasheets:</li> <li>Calibration,<br/>Functional<br/>Test</li> <li>Calibration,<br/>Functional<br/>Test MDF</li> <li>Calibration,<br/>Functional<br/>Test SAP<br/>Integration</li> </ul> |

| Field                                                                                             | Data<br>Type | Description                                                                  | Behavior and Usage                                                                                                    | Datasheet/Tab                                                                                                    |
|---------------------------------------------------------------------------------------------------|--------------|------------------------------------------------------------------------------|----------------------------------------------------------------------------------------------------|----------------------------------------------------------------------------------------------------|
| Test<br>Equipment<br>Status 1,<br>Test<br>Equipment<br>Status 2,<br>Test<br>Equipment<br>Status 3 | Character    | The<br>certification<br>status of the<br>test<br>equipment.                  | This field appears as a<br>text box labeled <b>Status</b><br>and is populated<br>automatically with the<br>value stored in the<br>Certification Status<br>field in the Test<br>Equipment record that<br>is identified in the<br>corresponding Test<br>Equipment ID No field. | The Test<br>Equipment tab<br>on the following<br>datasheets:<br>• Calibration,<br>Functional<br>Test<br>• Calibration,<br>Functional<br>Test MDF<br>• Calibration,<br>Functional<br>Test SAP<br>Integration                                |
| WO<br>Reference<br>(Event)                                                                        | Character    | The work<br>order<br>number<br>associated<br>with the<br>functional<br>test. | This field appears as a text box labeled <b>WO</b><br><b>Reference</b> , in which you can type your own value.                                                                                                    | <ul> <li>The Default tab<br/>on the following<br/>datasheets:</li> <li>Calibration,<br/>Functional<br/>Test</li> <li>Calibration,<br/>Functional<br/>Test MDF</li> <li>Calibration,<br/>Functional<br/>Test SAP<br/>Integration</li> </ul> |

## Calibration, Analyzer Single Component

Calibration, Analyzer Single Component records store information about single component calibrations. Examples of single- component analyzer calibrations include calibrating pH, in-situ oxygen, toxic gas, and combustible gas. The following table provides an alphabetical list and description of the fields that exist for the Calibration, Analyzer Single Component family. The information in the table reflects the baseline state and behavior of these fields. This list is not comprehensive.

| Field                      | Data<br>Type | Description                                                                                                    | Behavior and Usage                                                                                                    | Datasheet/Tab                                                                                                    |
|----------------------------|--------------|----------------------------------------------------------------------------------------------------|----------------------------------------------------------------------------------------------------|----------------------------------------------------------------------------------------------------|
| Asset ID                   | Character    | The ID for<br>the<br>Equipment<br>record that is<br>linked to the<br>Calibration,<br>Analyzer<br>Single<br>Component<br>record.                                             | On the datasheet, this<br>field appears as a text<br>box labeled <b>Equipment</b><br>ID, which is disabled<br>and populated<br>automatically with the<br>value stored in the<br>Equipment ID field in<br>the Equipment record<br>to which the<br>Calibration, Analyzer<br>Single Component<br>record is linked.                              | The<br>Identification/Details<br>tab on the following<br>datasheets:<br>• Calibration,<br>Analyzer Single<br>Component<br>• Calibration,<br>Analyzer Single<br>Component<br>MDF<br>• Calibration,<br>Analyzer Single<br>Component<br>SAP Intgtn |
| Asset Short<br>Description | Character    | A description<br>of the<br>equipment<br>represented<br>by the<br>Equipment<br>record that is<br>linked to the<br>Calibration,<br>Analyzer<br>Single<br>Component<br>record. | On the datasheet, this<br>field appears as a text<br>box labeled Equipment<br>Short Description,<br>which is disabled and<br>populated<br>automatically with the<br>value stored in the<br>Equipment Short<br>Description field in the<br>Equipment record to<br>which the Calibration,<br>Analyzer Single<br>Component record is<br>linked. | The<br>Identification/Details<br>tab on the following<br>datasheets:<br>• Calibration,<br>Analyzer Single<br>Component<br>• Calibration,<br>Analyzer Single<br>Component<br>MDF<br>• Calibration,<br>Analyzer Single<br>Component<br>SAP Intgtn |

| Field                      | Data<br>Type | Description                                                                                                    | Behavior and Usage                                                                                                    | Datasheet/Tab                                                                                                    |
|----------------------------|--------------|----------------------------------------------------------------------------------------------------|----------------------------------------------------------------------------------------------------|----------------------------------------------------------------------------------------------------|
| Asset Type                 | Character    | The type of<br>equipment<br>represented<br>by the<br>Equipment<br>record that is<br>linked to the<br>Calibration,<br>Analyzer<br>Single<br>Component<br>record. | On the datasheet, this<br>field appears as a text<br>box labeled <b>Equipment</b><br><b>Type</b> , which is<br>disabled and populated<br>automatically with the<br>value stored in the<br>Object Type field in<br>the Equipment record<br>to which the<br>Calibration, Analyzer<br>Single Component<br>record is linked. | The<br>Identification/Details<br>tab on the following<br>datasheets:<br>• Calibration,<br>Analyzer Single<br>Component<br>• Calibration,<br>Analyzer Single<br>Component<br>MDF<br>• Calibration,<br>Analyzer Single<br>Component<br>SAP Intgtn |
| Calibration<br>Approval By | Character    | The name<br>and User ID<br>of the user<br>who<br>approved the<br>calibration.                                                                                   | On the datasheet, this<br>field appears as a list<br>labeled Calibration<br>Approval By and<br>contains a list of user<br>names. You can select<br>the desired user from<br>the list.                                                                                                    | The<br>Identification/Details<br>tab on the following<br>datasheets:<br>• Calibration,<br>Analyzer Single<br>Component<br>• Calibration,<br>Analyzer Single<br>Component<br>MDF<br>• Calibration,<br>Analyzer Single<br>Component<br>SAP Intgtn |

| Field                 | Data<br>Type | Description                                                                                                    | Behavior and Usage                                                                                                    | Datasheet/Tab                                                                                                    |
|-----------------------|--------------|----------------------------------------------------------------------------------------------------|----------------------------------------------------------------------------------------------------|----------------------------------------------------------------------------------------------------|
| Calibration<br>Closed | Logical      | Indicates<br>whether or<br>not the<br>calibration<br>even is<br>closed. By<br>default, this<br>field contains<br>the value<br><i>False</i> . | On the datasheet, this<br>field appears as a<br>check box labeled<br>Calibration Close. The<br>state of this check box<br>affects the state of<br>other fields in other<br>records. Specifically, if<br>this check box is<br>selected:<br>• The date and<br>time on which<br>the check box<br>was selected is<br>used to<br>populate the<br>Last Date field<br>in the<br>Calibration Task<br>record whose<br>Record ID<br>appears in the<br>Tasks<br>Addressed cell.<br>• If your database<br>has been<br>configured<br>correctly, a<br>Task Execution<br>record will be<br>created and<br>linked to the<br>Calibration Task<br>record whose<br>Entity ID<br>appears in the<br>Tasks<br>Addressed cell.<br>- and-<br>The value in the<br>Date Executed<br>field in the Task<br>Execution record<br>will be set<br>automatically to<br>the date that the<br>Calibration<br>Close check box<br>was selected. | <ul> <li>The Identification/Details tab on the following datasheets:</li> <li>Calibration, Analyzer Single Component MDF</li> <li>Calibration, Analyzer Single Component SAP Intgtn</li> </ul> |
| Field                      | Data<br>Type | Description                                                                                                    | Behavior and Usage                                                                                                    | Datasheet/Tab                                                                                                    |
|----------------------------|--------------|----------------------------------------------------------------------------------------------------|----------------------------------------------------------------------------------------------------|----------------------------------------------------------------------------------------------------|
| Calibration<br>Error Limit | Number       | A number<br>indicating<br>the<br>maximum<br>percentage<br>of<br>acceptable<br>error before<br>the<br>calibration is<br>considered to<br>be <i>failed</i> . | On the datasheet, this<br>field appears as a text<br>box labeled<br>Calibration Error Limit<br>which appears below<br>the column labeled %<br>of Scale. You can enter<br>the desired value<br>directly in the<br>Calibration Error Limit<br>cell.<br>This field is disabled if:<br>• The Calibration<br>Type field<br>contains a<br>device name<br>(i.e., for an<br>automated<br>calibration).<br>-OR-<br>• The Calibration<br>Close check box<br>is selected. | <ul> <li>Calibration Summary<br/>tab on the following<br/>datasheets: <ul> <li>Calibration,<br/>Analyzer Single<br/>Component</li> <li>Calibration,<br/>Analyzer Single<br/>Component<br/>MDF</li> </ul> </li> <li>Calibration,<br/>Analyzer Single<br/>Component<br/>SAP Intgtn</li> </ul> |

| Field                   | Data<br>Type | Description                                                                                                    | Behavior and Usage                                                                                                    | Datasheet/Tab                                                                                                    |
|-------------------------|--------------|----------------------------------------------------------------------------------------------------|----------------------------------------------------------------------------------------------------|----------------------------------------------------------------------------------------------------|
| Calibration<br>Strategy | Character    | The number<br>of test points<br>and the<br>direction of<br>the input<br>signal that<br>will be<br>recorded for<br>the<br>calibration. | On the datasheet, this<br>field appears as a list<br>labeled Calibration<br>Strategy and contains<br>the following values:<br>2 Up<br>2 Down<br>2 Up then 2<br>Down<br>3 Up<br>3 Down<br>3 Up then 3<br>Down<br>5 Up<br>5 Down<br>5 Up then 3<br>Down<br>5 Up then 5<br>Down<br>5 Up then 1<br>Down<br>5 Up then 1<br>Down<br>11 Up<br>11 Down<br>11 Up then 11<br>Down<br>You can select this<br>value from the list. If,<br>however, the<br>Equipment record to<br>which the Calibration,<br>Analyzer Single<br>Component record is<br>linked is linked to a<br>Calibration Template<br>record, this field is<br>populated<br>automatically based on<br>the strategy that is<br>defined in the<br>template. | The<br>Identification/Details<br>tab on the following<br>datasheets:<br>Calibration,<br>Analyzer Single<br>Component<br>MDF<br>Calibration,<br>Analyzer Single<br>Component<br>SAP Intgtn |

| Field                  | Data<br>Type | Description                                                                                                    | Behavior and Usage                                                                                                    | Datasheet/Tab                                                                                                    |
|------------------------|--------------|----------------------------------------------------------------------------------------------------|----------------------------------------------------------------------------------------------------|----------------------------------------------------------------------------------------------------|
| Calibration<br>Task ID | Character    | The ID of the<br>Calibration<br>Task record<br>that is linked<br>to the<br>Equipment<br>record to<br>which the<br>Calibration,<br>Analyzer<br>Single<br>Component<br>record is<br>linked. | On the datasheet, this<br>field appears as a list<br>labeled Calibration<br>Task ID and contains<br>the list of Calibration<br>Task records that are<br>linked to the<br>Equipment record to<br>which the Calibration<br>Event record is linked.<br>You can select a value<br>from this list, or if the<br>Calibration Template<br>ID field contains a<br>Calibration Template<br>record that contains a<br>reference to a<br>Calibration Task<br>record, the Calibration<br>Task ID field will be<br>populated<br>automatically with the<br>Record ID of that<br>Calibration Task<br>record.<br>After the Calibration<br>Task ID field contains<br>the ID of a Calibration<br>Task record, the Tasks<br>Addressed field will be<br>populated<br>automatically with the<br>Entity Key of that<br>Calibration Task<br>record. | The<br>Identification/Details<br>tab on the following<br>datasheets:<br>• Calibration,<br>Analyzer Single<br>Component<br>MDF<br>• Calibration,<br>Analyzer Single<br>Component<br>SAP Intgtn |

| Field                     | Data<br>Type | Description                                                                                    | Behavior and Usage                                                                                                    | Datasheet/Tab                                                                                                    |
|---------------------------|--------------|------------------------------------------------------------------------------------------------|----------------------------------------------------------------------------------------------------|----------------------------------------------------------------------------------------------------|
| Calibration<br>Technician | Character    | The name of<br>the person<br>who is<br>responsible<br>for<br>performing<br>the<br>calibration. | On the datasheet, this<br>field appears as a list<br>labeled <b>Calibration</b><br><b>Technician</b> . This field<br>is populated<br>automatically with the<br>name and User ID of<br>the user who created<br>the record. You can<br>change this value by<br>clicking in the cell and<br>selecting the desired<br>value from the list. | The<br>Identification/Details<br>tab on the following<br>datasheets:<br>Calibration,<br>Analyzer Single<br>Component<br>Calibration,<br>Analyzer Single<br>Component<br>MDF<br>Calibration,<br>Analyzer Single<br>Component<br>SAP Intgtn |

| Field                          | Data<br>Type | Description                                                                                                    | Behavior and Usage                                                                                                    | Datasheet/Tab                                                                                                    |
|--------------------------------|--------------|----------------------------------------------------------------------------------------------------|----------------------------------------------------------------------------------------------------|----------------------------------------------------------------------------------------------------|
| Calibration<br>Template<br>Key | Number       | The ID of the<br>Calibration<br>Template<br>record that is<br>linked to the<br>Equipment<br>record to<br>which the<br>Calibration,<br>Analyzer<br>Single<br>Component<br>record is<br>linked. | On the datasheet, this<br>field appears as a list<br>labeled Calibration<br>Template ID and<br>contains the Record IDs<br>of the Calibration<br>Template records that<br>are linked to the<br>Equipment record to<br>which the Calibration<br>Event record is linked.<br>If only one Calibration<br>Template record is<br>linked to the<br>Equipment record, this<br>field is populated<br>automatically with the<br>Record ID of that<br>Calibration Template<br>record. If a Calibration<br>Template is not linked<br>to the Equipment<br>record, this field will<br>be empty.<br>After a Calibration<br>Template record is<br>specified in this field,<br>other fields on the<br>Calibration Event<br>datasheet will be<br>populated<br>automatically with<br>equipment data from<br>the specified<br>Calibration Template<br>record. Additionally,<br>the Calibration Task ID<br>and Tasks Addressed<br>fields are populated<br>automatically with the<br>Record ID and Entity<br>Key of the Calibration<br>Task record that is<br>referenced in the<br>Calibration Template<br>record. Mation Template | The<br>Identification/Details<br>tab on the following<br>datasheets:<br>• Calibration,<br>Analyzer Single<br>Component<br>MDF<br>• Calibration,<br>Analyzer Single<br>Component<br>SAP Intgtn |

| Field                     | Data<br>Type | Description                                                                 | Behavior and Usage                                                                                                    | Datasheet/Tab                                                                                                    |
|---------------------------|--------------|-----------------------------------------------------------------------------|----------------------------------------------------------------------------------------------------|----------------------------------------------------------------------------------------------------|
| Calibration<br>Type       | Character    | The type of<br>calibration<br>event.                                        | On the datasheet, this<br>field is disabled and<br>populated<br>automatically with<br>Analyzer - Single<br>Component.                        | The<br>Identification/Details<br>tab on the following<br>datasheets:<br>• Calibration,<br>Analyzer Single<br>Component<br>• Calibration,<br>Analyzer Single<br>Component<br>MDF<br>• Calibration,<br>Analyzer Single<br>Component<br>SAP Intgtn |
| Equipment<br>Manufacturer | Character    | The<br>manufacturer<br>of the<br>instrument<br>that is being<br>calibrated. | On the datasheet, this<br>field appears as a text<br>box labeled<br>Instrument<br>Manufacturer, in<br>which you can enter<br>your own value. | The<br>Identification/Details<br>tab on the following<br>datasheets:<br>• Calibration,<br>Analyzer Single<br>Component<br>• Calibration,<br>Analyzer Single<br>Component<br>MDF<br>• Calibration,<br>Analyzer Single<br>Component<br>SAP Intgtn |

| Field                         | Data<br>Type | Description                                                                  | Behavior and Usage                                                                                                    | Datasheet/Tab                                                                                                    |
|-------------------------------|--------------|------------------------------------------------------------------------------|----------------------------------------------------------------------------------------------------|----------------------------------------------------------------------------------------------------|
| Equipment<br>Model<br>Number  | Character    | The model<br>number of<br>the<br>instrument<br>that is being<br>calibrated.  | On the datasheet, this<br>field appears as a text<br>box labeled<br>Instrument Model<br>Number, in which you<br>can enter your own<br>value.  | The<br>Identification/Details<br>tab on the following<br>datasheets:<br>• Calibration,<br>Analyzer Single<br>Component<br>• Calibration,<br>Analyzer Single<br>Component<br>MDF<br>• Calibration,<br>Analyzer Single<br>Component<br>SAP Intgtn |
| Equipment<br>Serial<br>Number | Character    | The serial<br>number of<br>the<br>instrument<br>that is being<br>calibrated. | On the datasheet, this<br>field appears as a text<br>box labeled<br>Instrument Serial<br>Number, in which you<br>can enter your own<br>value. | The<br>Identification/Details<br>tab on the following<br>datasheets:<br>• Calibration,<br>Analyzer Single<br>Component<br>• Calibration,<br>Analyzer Single<br>Component<br>MDF<br>• Calibration,<br>Analyzer Single<br>Component<br>SAP Intgtn |

| Field             | Data<br>Type | Description                                                        | Behavior and Usage                                                                                                    | Datasheet/Tab                                                                                                    |
|-------------------|--------------|--------------------------------------------------------------------|----------------------------------------------------------------------------------------------------|----------------------------------------------------------------------------------------------------|
| Event End<br>Date | Date         | The date on<br>which the<br>calibration<br>event was<br>completed. | On the datasheet, this<br>field appears as a box<br>labeled <b>Calibration</b><br><b>End Date</b> , where you<br>can type or select the<br>desired date.         | The<br>Identification/Details<br>tab on the following<br>datasheets:<br>Calibration,<br>Analyzer Single<br>Component<br>MDF<br>Calibration,<br>Analyzer Single<br>Component<br>MDF<br>Calibration,<br>Analyzer Single<br>Component<br>SAP Intgtn |
| Event ID          | Character    | The ID of the calibration event.                                   | On the datasheet, this<br>field is disabled and<br>automatically<br>populated with a<br>sequential value in<br>relation to all<br>Calibration Event<br>families. | The<br>Identification/Details<br>tab on the following<br>datasheets:<br>• Calibration,<br>Analyzer Single<br>Component<br>• Calibration,<br>Analyzer Single<br>Component<br>MDF<br>• Calibration,<br>Analyzer Single<br>Component<br>SAP Intgtn  |

| Field                     | Data<br>Type | Description                                                       | Behavior and Usage                                                                                                    | Datasheet/Tab                                                                                                    |
|---------------------------|--------------|-------------------------------------------------------------------|----------------------------------------------------------------------------------------------------|----------------------------------------------------------------------------------------------------|
| Event Long<br>Description | Character    | Additional<br>comments<br>about the<br>calibration<br>event.      | On the datasheet, this<br>field appears as a text<br>box labeled <b>Comments</b><br>and contains a<br>button, which you can<br>click to access the Text<br>Editor. | The<br>Identification/Details<br>tab on the following<br>datasheets:<br>• Calibration,<br>Analyzer Single<br>Component<br>• Calibration,<br>Analyzer Single<br>Component<br>MDF<br>• Calibration,<br>Analyzer Single<br>Component<br>SAP Intgtn |
| Event Start<br>Date       | Date         | The date on<br>which the<br>calibration<br>event is<br>initiated. | On the datasheet, this<br>field appears as a box<br>labeled Calibration<br>Start Date, where you<br>can type or select the<br>desired date.                        | The<br>Identification/Details<br>tab on the following<br>datasheets:<br>• Calibration,<br>Analyzer Single<br>Component<br>• Calibration,<br>Analyzer Single<br>Component<br>MDF<br>• Calibration,<br>Analyzer Single<br>Component<br>SAP Intgtn |

| Field                | Data<br>Type | Description                                                                                                    | Behavior and Usage                                                                                                    | Datasheet/Tab                                                                                                    |
|----------------------|--------------|----------------------------------------------------------------------------------------------------|----------------------------------------------------------------------------------------------------|----------------------------------------------------------------------------------------------------|
| Maintenance<br>Type  | Character    | The type of<br>maintenance<br>performed by<br>this<br>calibration<br>event. By<br>default, this<br>field contains<br>the value<br><i>Scheduled</i> .                                | On the datasheet, this<br>field appears as a list<br>labeled Maintenance<br>Type and contains the<br>following values:<br>• Scheduled<br>• Repair<br>• Unscheduled<br>• New Installation<br>You can select a value<br>from the list. | The<br>Identification/Details<br>tab on the following<br>datasheets:<br>• Calibration,<br>Analyzer Single<br>Component<br>• Calibration,<br>Analyzer Single<br>Component<br>MDF<br>• Calibration,<br>Analyzer Single<br>Component<br>SAP Intgtn |
| Off Line<br>Duration | Number       | A number<br>representing<br>the amount<br>of time in<br>hours that<br>passed<br>between the<br>time the<br>calibration<br>was initiated<br>and the time<br>that it was<br>completed | On the datasheet, this<br>field appears as a text<br>box labeled Off Line<br>Duration, in which you<br>can enter your own<br>value.                                                                                                  | The<br>Identification/Details<br>tab on the following<br>datasheets:<br>• Calibration,<br>Analyzer Single<br>Component<br>• Calibration,<br>Analyzer Single<br>Component<br>MDF<br>• Calibration,<br>Analyzer Single<br>Component<br>SAP Intgtn |

| Field                   | Data<br>Type | Description                                                                                                    | Behavior and Usage                                                             | Datasheet/Tab                                                                                                    |
|-------------------------|--------------|----------------------------------------------------------------------------------------------------|--------------------------------------------------------------------------------|----------------------------------------------------------------------------------------------------|
| Overall AF<br>Error Max | Number       | A number<br>that<br>corresponds<br>to the<br>highest error<br>value<br>recorded<br>from all the<br>as found<br>values in all<br>existing<br>records in<br>the current<br>family.               | On the datasheet, this<br>field is disabled and<br>populated<br>automatically. | Calibration Summary<br>tab on the following<br>datasheets:<br>Calibration,<br>Analyzer Single<br>Component<br>Calibration,<br>Analyzer Single<br>Component<br>MDF<br>Calibration,<br>Analyzer Single<br>Component<br>SAP Intgtn |
| Overall AF<br>Pass/Fail | Character    | A value that<br>indicates<br>whether the<br>calibration<br>passed or<br>failed based<br>on whether<br>the as found<br>values fall<br>within the<br>range values<br>specified in<br>the record. | On the datasheet, this<br>field is disabled and<br>populated<br>automatically. | Calibration Summary<br>tab on the following<br>datasheets:<br>Calibration,<br>Analyzer Single<br>Component<br>Calibration,<br>Analyzer Single<br>Component<br>MDF<br>Calibration,<br>Analyzer Single<br>Component<br>SAP Intgtn |
| Overall AL<br>Error Max | Number       | The highest<br>error value<br>recorded for<br>all the As<br>left values in<br>all the<br>existing<br>records in<br>the<br>Calibration,<br>Analyzer<br>Single<br>Component<br>family.           | On the datasheet, this<br>field is disabled and<br>populated<br>automatically. | Calibration Summary<br>tab on the following<br>datasheets:<br>Calibration,<br>Analyzer Single<br>Component<br>Calibration,<br>Analyzer Single<br>Component<br>MDF<br>Calibration,<br>Analyzer Single<br>Component<br>SAP Intgtn |

| Field                            | Data<br>Type | Description                                                                                                    | Behavior and Usage                                                                                                    | Datasheet/Tab                                                                                                    |
|----------------------------------|--------------|----------------------------------------------------------------------------------------------------|----------------------------------------------------------------------------------------------------|----------------------------------------------------------------------------------------------------|
| Overall AL<br>Pass/Fail          | Character    | A value that<br>indicates if<br>the<br>calibration<br>passed or<br>failed based<br>on whether<br>the as left<br>values fall<br>within the<br>range values<br>specified in<br>the<br>Calibration,<br>Analyzer<br>Single<br>Component<br>record. | On the datasheet, this<br>field is disabled and<br>populated<br>automatically.                                                                     | <ul> <li>Calibration Summary<br/>tab on the following<br/>datasheets:</li> <li>Calibration,<br/>Analyzer Single<br/>Component</li> <li>Calibration,<br/>Analyzer Single<br/>Component<br/>MDF</li> <li>Calibration,<br/>Analyzer Single<br/>Component<br/>SAP Intgtn</li> </ul> |
| Scheduled<br>Calibration<br>Date | Date         | The date on<br>which the<br>calibration is<br>scheduled to<br>be executed.                                                                                                    | On the datasheet, this<br>field appears as a box<br>labeled <b>Scheduled</b><br><b>Date</b> , where you can<br>type or select the<br>desired date. | The<br>Identification/Details<br>tab on the following<br>datasheets:<br>• Calibration,<br>Analyzer Single<br>Component<br>• Calibration,<br>Analyzer Single<br>Component<br>MDF<br>• Calibration,<br>Analyzer Single<br>Component<br>SAP Intgtn                                 |

| Field                                                                                                    | Data<br>Type | Description                                                                       | Behavior and Usage                                                                                                    | Datasheet/Tab                                                                                                    |
|----------------------------------------------------------------------------------------------------|--------------|-----------------------------------------------------------------------------------|----------------------------------------------------------------------------------------------------|----------------------------------------------------------------------------------------------------|
| Test<br>Equipment<br>Cal. Expire<br>1, Test<br>Equipment<br>Cal. Expire<br>2,<br>Test<br>Equipment<br>Cal. Expire 3 | Date         | The date on<br>which the<br>certification<br>of the test<br>equipment<br>expires. | This field appears as a<br>text box labeled<br><b>Calibration Expire</b> and<br>is populated<br>automatically with the<br>value stored in the<br>Next Certification<br>field in the Test<br>Equipment record that<br>is identified in the<br>corresponding Test<br>Equipment ID No field. | The Test Equipment<br>tab on the following<br>datasheets:<br>Calibration,<br>Analyzer Single<br>Component<br>Calibration,<br>Analyzer Single<br>Component<br>MDF<br>Calibration,<br>Analyzer Single<br>Component<br>SAP Intgtn |

| Field                                                                                    | Data<br>Type | Description                                                                                                    | Behavior and Usage                                                                                                    | Datasheet/Tab                                                                                                    |
|------------------------------------------------------------------------------------------|--------------|----------------------------------------------------------------------------------------------------|----------------------------------------------------------------------------------------------------|----------------------------------------------------------------------------------------------------|
| Test<br>Equipment ID<br>No 1, Test<br>Equipment ID<br>No 2, Test<br>Equipment ID<br>No 3 | Character    | The ID of the<br>Test<br>Equipment<br>record that is<br>linked to the<br>Calibration,<br>Analyzer<br>Single<br>Component<br>record. | <ul> <li>This field appears as a text box labeled ID No and contains the</li> <li>button, which you can use to select a Test Equipment record.</li> <li>If you select a Test Equipment record that is certified, this cell will be shaded green.</li> <li>If you select a Test Equipment record that is <i>not</i> certified, a message appears indicating that the Test Equipment is out of certification, and the cell will be shaded red.</li> <li>If you try to select the same Test Equipment record that once (i.e., if you try to select it the Test Equipment ID No 1 and in the Test Equipment ID No 2 fields), an error message appears.</li> </ul> | The Test Equipment<br>tab on the following<br>datasheets:<br>• Calibration,<br>Analyzer Single<br>Component<br>MDF<br>• Calibration,<br>Analyzer Single<br>Component<br>SAP Intgtn |

| Field                                                                                                    | Data<br>Type | Description                                                                         | Behavior and Usage                                                                                                    | Datasheet/Tab                                                                                                    |
|----------------------------------------------------------------------------------------------------|--------------|-------------------------------------------------------------------------------------|----------------------------------------------------------------------------------------------------|----------------------------------------------------------------------------------------------------|
| Test<br>Equipment<br>Last Cal. 1,<br>Test<br>Equipment<br>Last Cal. 2,<br>Test<br>Equipment<br>Last Cal. 3             | Date         | The date on<br>which the<br>test<br>equipment<br>was most<br>recently<br>certified. | This field appears as a<br>text box labeled Last<br>Calibration Date and is<br>populated<br>automatically with the<br>value stored in the Last<br>Certification Date field<br>in the Test Equipment<br>record that is<br>identified in the<br>corresponding Test<br>Equipment ID No field.                                                                                            | The Test Equipment<br>tab on the following<br>datasheets:<br>Calibration,<br>Analyzer Single<br>Component<br>Calibration,<br>Analyzer Single<br>Component<br>MDF<br>Calibration,<br>Analyzer Single<br>Component<br>SAP Intgtn                                                 |
| Test<br>Equipment<br>Manufacturer<br>1, Test<br>Equipment<br>Manufacturer<br>2, Test<br>Equipment<br>Manufacturer<br>3 | Character    | The<br>manufacturer<br>of the test<br>equipment.                                    | This field appears as a<br>text box labeled<br>Manufacturer and is<br>populated<br>automatically with the<br>value stored in the<br>Manufacturer field in<br>the Test Equipment<br>record that is<br>identified in the<br>corresponding Test<br>Equipment ID No field.<br>If you perform an<br>automated calibration,<br>this field is populated<br>automatically from the<br>device. | <ul> <li>The Test Equipment<br/>tab on the following<br/>datasheets:</li> <li>Calibration,<br/>Analyzer Single<br/>Component</li> <li>Calibration,<br/>Analyzer Single<br/>Component<br/>MDF</li> <li>Calibration,<br/>Analyzer Single<br/>Component<br/>SAP Intgtn</li> </ul> |

| Field                                                                                                    | Data<br>Type | Description                                       | Behavior and Usage                                                                                                    | Datasheet/Tab                                                                                                    |
|----------------------------------------------------------------------------------------------------|--------------|---------------------------------------------------|----------------------------------------------------------------------------------------------------|----------------------------------------------------------------------------------------------------|
| Test<br>Equipment<br>Model<br>Number 1,<br>Test<br>Equipment<br>Model<br>Number 2,<br>Test<br>Equipment<br>Model<br>Number 3    | Character    | The model of<br>the test<br>equipment.            | This field appears as a<br>text box labeled Model<br>Number and is<br>populated<br>automatically with the<br>value stored in the<br>Model Number field in<br>the Test Equipment<br>record that is<br>identified in the<br>corresponding Test<br>Equipment ID No field.<br>If you perform an<br>automated calibration,<br>this field is populated<br>automatically from the<br>device.   | <ul> <li>The Test Equipment<br/>tab on the following<br/>datasheets:</li> <li>Calibration,<br/>Analyzer Single<br/>Component</li> <li>Calibration,<br/>Analyzer Single<br/>Component<br/>MDF</li> <li>Calibration,<br/>Analyzer Single<br/>Component<br/>SAP Intgtn</li> </ul> |
| Test<br>Equipment<br>Serial<br>Number 1,<br>Test<br>Equipment<br>Serial<br>Number 2,<br>Test<br>Equipment<br>Serial<br>Number 3 | Character    | The serial<br>number of<br>the test<br>equipment. | This field appears as a<br>text box labeled Serial<br>Number and is<br>populated<br>automatically with the<br>value stored in the<br>Serial Number field in<br>the Test Equipment<br>record that is<br>identified in the<br>corresponding Test<br>Equipment ID No field.<br>If you perform an<br>automated calibration,<br>this field is populated<br>automatically from the<br>device. | <ul> <li>The Test Equipment<br/>tab on the following<br/>datasheets:</li> <li>Calibration,<br/>Analyzer Single<br/>Component</li> <li>Calibration,<br/>Analyzer Single<br/>Component<br/>MDF</li> <li>Calibration,<br/>Analyzer Single<br/>Component<br/>SAP Intgtn</li> </ul> |

| Field                                                                                             | Data<br>Type | Description                                                                    | Behavior and Usage                                                                                                    | Datasheet/Tab                                                                                                    |
|---------------------------------------------------------------------------------------------------|--------------|--------------------------------------------------------------------------------|----------------------------------------------------------------------------------------------------|----------------------------------------------------------------------------------------------------|
| Test<br>Equipment<br>Status 1,<br>Test<br>Equipment<br>Status 2,<br>Test<br>Equipment<br>Status 3 | Character    | The<br>certification<br>status of the<br>test<br>equipment.                    | This field appears as a<br>text box labeled <b>Status</b><br>and is populated<br>automatically with the<br>value stored in the<br>Certification Status<br>field in the Test<br>Equipment record that<br>is identified in the<br>corresponding Test<br>Equipment ID No field. | The Test Equipment<br>tab on the following<br>datasheets:<br>Calibration,<br>Analyzer Single<br>Component<br>Calibration,<br>Analyzer Single<br>Component<br>MDF<br>Calibration,<br>Analyzer Single<br>Component<br>SAP Intgtn                  |
| WO<br>Reference<br>(Event)                                                                        | Character    | The work<br>order<br>number<br>associated<br>with the<br>calibration<br>event. | On the datasheet, this<br>field appears as a text<br>box labeled WO<br>Reference, in which<br>you can type your own<br>value.                                                                                                    | The<br>Identification/Details<br>tab on the following<br>datasheets:<br>• Calibration,<br>Analyzer Single<br>Component<br>• Calibration,<br>Analyzer Single<br>Component<br>MDF<br>• Calibration,<br>Analyzer Single<br>Component<br>SAP Intgtn |

## Calibration, Analyzer Multi-Component

Calibration, Analyzer Multi-Component records store information for comparing standard gas values to test results form the analyzer. Examples of multicomponent analyzer calibrations include Mass Spectrometers and Process Gas Chromatographs. The following table provides an alphabetical list and description of the fields that exist for the Calibration, Analyzer Multi-Component family. The information in the table reflects the baseline state and behavior of these fields. This list is not comprehensive.

| Field                      | Data<br>Type | Description                                                                                                    | Behavior and Usage                                                                                                    | Datasheet/Tab                                                                                                    |
|----------------------------|--------------|----------------------------------------------------------------------------------------------------|----------------------------------------------------------------------------------------------------|----------------------------------------------------------------------------------------------------|
| Asset ID                   | Character    | The ID for<br>the<br>Equipment<br>record that is<br>linked to the<br>Calibration,<br>Analyzer<br>Single<br>Component<br>record.                                             | On the datasheet, this<br>field appears as a text<br>box labeled <b>Equipment</b><br>ID, which is disabled<br>and populated<br>automatically with the<br>value stored in the<br>Equipment ID field in<br>the Equipment record<br>to which the<br>Calibration, Analyzer<br>Single Component<br>record is linked.                              | The<br>Identification/Details<br>tab on the following<br>datasheets:<br>• Calibration,<br>Analyzer Multi-<br>Component<br>• Calibration,<br>Analyzer Multi-<br>Component<br>MDF<br>• Calibration,<br>Analyzer Multi-<br>Component<br>SAP Intgtn |
| Asset Short<br>Description | Character    | A description<br>of the<br>equipment<br>represented<br>by the<br>Equipment<br>record that is<br>linked to the<br>Calibration,<br>Analyzer<br>Single<br>Component<br>record. | On the datasheet, this<br>field appears as a text<br>box labeled Equipment<br>Short Description,<br>which is disabled and<br>populated<br>automatically with the<br>value stored in the<br>Equipment Short<br>Description field in the<br>Equipment record to<br>which the Calibration,<br>Analyzer Single<br>Component record is<br>linked. | The<br>Identification/Details<br>tab on the following<br>datasheets:<br>• Calibration,<br>Analyzer Multi-<br>Component<br>• Calibration,<br>Analyzer Multi-<br>Component<br>MDF<br>• Calibration,<br>Analyzer Multi-<br>Component<br>SAP Intgtn |

| Field                      | Data<br>Type | Description                                                                                                    | Behavior and Usage                                                                                                    | Datasheet/Tab                                                                                                    |
|----------------------------|--------------|----------------------------------------------------------------------------------------------------|----------------------------------------------------------------------------------------------------|----------------------------------------------------------------------------------------------------|
| Asset Type                 | Character    | The type of<br>equipment<br>represented<br>by the<br>Equipment<br>record that is<br>linked to the<br>Calibration,<br>Analyzer<br>Single<br>Component<br>record. | On the datasheet, this<br>field appears as a text<br>box labeled <b>Equipment</b><br><b>Type</b> , which is<br>disabled and populated<br>automatically with the<br>value stored in the<br>Object Type field in<br>the Equipment record<br>to which the<br>Calibration, Analyzer<br>Single Component<br>record is linked. | The<br>Identification/Details<br>tab on the following<br>datasheets:<br>• Calibration,<br>Analyzer Multi-<br>Component<br>• Calibration,<br>Analyzer Multi-<br>Component<br>MDF<br>• Calibration,<br>Analyzer Multi-<br>Component<br>SAP Intgtn |
| Calibration<br>Approval By | Character    | The name<br>and User ID<br>of the user<br>who<br>approved the<br>calibration.                                                                                   | On the datasheet, this<br>field appears as a list<br>labeled Calibration<br>Approval By and<br>contains a list of user<br>names. You can select<br>the desired user from<br>the list.                                                                                                    | The<br>Identification/Details<br>tab on the following<br>datasheets:<br>• Calibration,<br>Analyzer Multi-<br>Component<br>• Calibration,<br>Analyzer Multi-<br>Component<br>MDF<br>• Calibration,<br>Analyzer Multi-<br>Component<br>SAP Intgtn |

| Field                 | Data<br>Type | Description                                                                                                    | Behavior and Usage                                                                                                    | Datasheet/Tab                                                                                                    |
|-----------------------|--------------|----------------------------------------------------------------------------------------------------|----------------------------------------------------------------------------------------------------|----------------------------------------------------------------------------------------------------|
| Calibration<br>Closed | Logical      | Indicates<br>whether or<br>not the<br>calibration<br>even is<br>closed. By<br>default, this<br>field contains<br>the value<br><i>False</i> . | On the datasheet, this<br>field appears as a<br>check box labeled<br>Calibration Close. The<br>state of this check box<br>affects the state of<br>other fields in other<br>records. Specifically, if<br>this check box is<br>selected:<br>• The date and<br>time on which<br>the check box<br>was selected is<br>used to<br>populate the<br>Last Date field<br>in the<br>Calibration Task<br>record whose<br>Record ID<br>appears in the<br>Tasks<br>Addressed cell.<br>• If your database<br>has been<br>configured<br>correctly, a<br>Task Execution<br>record will be<br>created and<br>linked to the<br>Calibration Task<br>record whose<br>Entity ID<br>appears in the<br>Tasks<br>Addressed cell.<br>• If vour database<br>has been<br>configured<br>correctly, a<br>Task Execution<br>record will be<br>created and<br>linked to the<br>Calibration<br>Event record<br>and the<br>Calibration Task<br>record whose<br>Entity ID<br>appears in the<br>Tasks<br>Addressed cell.<br>-and-<br>The value in the<br>Date Executed<br>field in the Task<br>Execution record<br>will be set<br>automatically to<br>the date that the<br>Calibration<br>Close check box<br>was selected. | The<br>Identification/Details<br>tab on the following<br>datasheets:<br>• Calibration,<br>Analyzer Multi-<br>Component MDF<br>• Calibration,<br>Analyzer Multi-<br>Component SAP<br>Intgtn |

| Field                      | Data<br>Type | Description                                                                                                    | Behavior and Usage                                                                                                    | Datasheet/Tab                                                                                                    |
|----------------------------|--------------|----------------------------------------------------------------------------------------------------|----------------------------------------------------------------------------------------------------|----------------------------------------------------------------------------------------------------|
| Calibration<br>Error Limit | Number       | A number<br>indicating<br>the<br>maximum<br>percentage<br>of<br>acceptable<br>error before<br>the<br>calibration is<br>considered to<br>be <i>failed</i> . | On the datasheet, this<br>field appears as a text<br>box labeled<br>Calibration Error Limit<br>which appears below<br>the column labeled %<br>of Scale. You can enter<br>the desired value<br>directly in the<br>Calibration Error Limit<br>cell.<br>This field is disabled if:<br>• The Calibration<br>Type field<br>contains a<br>device name<br>(i.e., for an<br>automated<br>calibration).<br>-OR-<br>• The Calibration<br>Close check box<br>is selected. | Calibration Summary<br>tab on the following<br>datasheets:<br>Calibration,<br>Analyzer Multi-<br>Component<br>Calibration,<br>Analyzer Multi-<br>Component MDF<br>Calibration,<br>Analyzer Multi-<br>Component SAP<br>Intgtn |

| Field                  | Data<br>Type | Description                                                                                                    | Behavior and Usage                                                                                                    | Datasheet/Tab                                                                                                    |
|------------------------|--------------|----------------------------------------------------------------------------------------------------|----------------------------------------------------------------------------------------------------|----------------------------------------------------------------------------------------------------|
| Calibration<br>Task ID | Character    | The ID of the<br>Calibration<br>Task record<br>that is linked<br>to the<br>Equipment<br>record to<br>which the<br>Calibration,<br>Analyzer<br>Multi-<br>Component<br>record is<br>linked. | On the datasheet, this<br>field appears as a list<br>labeled Calibration<br>Task ID and contains<br>the list of Calibration<br>Task records that are<br>linked to the<br>Equipment record to<br>which the Calibration<br>Event record is linked.<br>You can select a value<br>from this list, or if the<br>Calibration Template<br>ID field contains a<br>Calibration Template<br>record that contains a<br>reference to a<br>Calibration Task<br>record, the Calibration<br>Task ID field will be<br>populated<br>automatically with the<br>Record ID of that<br>Calibration Task<br>record.<br>After the Calibration<br>Task ID field contains<br>the ID of a Calibration<br>Task record, the Tasks<br>Addressed field will be<br>populated<br>automatically with the<br>Entity Key of that<br>Calibration Task<br>record. | The<br>Identification/Details<br>tab on the following<br>datasheets:<br>• Calibration,<br>Analyzer Multi-<br>Component MDF<br>• Calibration,<br>Analyzer Multi-<br>Component SAP<br>Intgtn |

| Field                     | Data<br>Type | Description                                                                                    | Behavior and Usage                                                                                                    | Datasheet/Tab                                                                                                    |
|---------------------------|--------------|------------------------------------------------------------------------------------------------|----------------------------------------------------------------------------------------------------|----------------------------------------------------------------------------------------------------|
| Calibration<br>Technician | Character    | The name of<br>the person<br>who is<br>responsible<br>for<br>performing<br>the<br>calibration. | On the datasheet, this<br>field appears as a list<br>labeled <b>Calibration</b><br><b>Technician</b> . This field<br>is populated<br>automatically with the<br>name and User ID of<br>the user who created<br>the record. You can<br>change this value by<br>clicking in the cell and<br>selecting the desired<br>value from the list. | The<br>Identification/Details<br>tab on the following<br>datasheets:<br>• Calibration,<br>Analyzer Multi-<br>Component<br>• Calibration,<br>Analyzer Multi-<br>Component MDF<br>• Calibration,<br>Analyzer Multi-<br>Component SAP<br>Intgtn |

| Field                          | Data<br>Type | Description                                                                                                    | Behavior and Usage                                                                                                    | Datasheet/Tab                                                                                                    |
|--------------------------------|--------------|----------------------------------------------------------------------------------------------------|----------------------------------------------------------------------------------------------------|----------------------------------------------------------------------------------------------------|
| Calibration<br>Template<br>Key | Number       | The ID of the<br>Calibration<br>Template<br>record that is<br>linked to the<br>Equipment<br>record to<br>which the<br>Calibration,<br>Analyzer<br>Single<br>Component<br>record is<br>linked. | On the datasheet, this<br>field appears as a list<br>labeled Calibration<br>Template ID and<br>contains the Record IDs<br>of the Calibration<br>Template records that<br>are linked to the<br>Equipment record to<br>which the Calibration<br>Event record is linked.<br>If only one Calibration<br>Template record is<br>linked to the<br>Equipment record, this<br>field is populated<br>automatically with the<br>Record ID of that<br>Calibration Template<br>record. If a Calibration<br>Template is not linked<br>to the Equipment<br>record, this field will<br>be empty.<br>After a Calibration<br>Template record is<br>specified in this field,<br>other fields on the<br>Calibration Event<br>datasheet will be<br>populated<br>automatically with<br>equipment data from<br>the specified<br>Calibration Template<br>record. Additionally,<br>the Calibration Task ID<br>and Tasks Addressed<br>fields are populated<br>automatically with the<br>Record ID and Entity<br>Key of the Calibration<br>Task record that is<br>referenced in the<br>Calibration Template<br>record. It a Calibration | The<br>Identification/Details<br>tab on the following<br>datasheets:<br>• Calibration,<br>Analyzer Multi-<br>Component MDF<br>• Calibration,<br>Analyzer Multi-<br>Component SAP<br>Intgtn |

| Field                          | Data<br>Type | Description                                                                                                    | Behavior and Usage                                                                                                    | Datasheet/Tab                                                                                                    |
|--------------------------------|--------------|----------------------------------------------------------------------------------------------------|----------------------------------------------------------------------------------------------------|----------------------------------------------------------------------------------------------------|
| Cylinder ID                    | Character    | The Record<br>ID of the<br>Standard Gas<br>Cylinder<br>record that<br>represents<br>the standard<br>gas cylinder<br>used to<br>perform the<br>calibration. | On the datasheet,<br>this field appears as<br>a list and contains<br>the Record IDs of the<br>existing Standard Gas<br>Cylinder records. You<br>can select a value in<br>the list. | The<br>Identification/Details<br>tab on the following<br>datasheets:<br>• Calibration,<br>Analyzer Multi-<br>Component<br>• Calibration,<br>Analyzer Multi-<br>Component MDF<br>• Calibration,<br>Analyzer Multi-<br>Component SAP<br>Intgtn |
| Calibration<br>Type            | Character    | The type of calibration event.                                                                                                    | On the datasheet,<br>this field is disabled<br>and populated<br>automatically with<br><i>Analyzer - Multi-</i><br><i>Component</i> .                                               | The<br>Identification/Details<br>tab on the following<br>datasheets:<br>• Calibration,<br>Analyzer Multi-<br>Component<br>• Calibration,<br>Analyzer Multi-<br>Component MDF<br>• Calibration,<br>Analyzer Multi-<br>Component SAP<br>Intgtn |
| Cylinder<br>Expiration<br>Date | Date         | The<br>expiration<br>date of the<br>standard gas<br>cylinder                                                                                               | On the datasheet, this<br>field is disabled and<br>populated<br>automatically based<br>upon the value stored<br>in the Cylinder ID field.                                          | The<br>Identification/Details<br>tab on the following<br>datasheets:<br>• Calibration,<br>Analyzer Multi-<br>Component<br>• Calibration,<br>Analyzer Multi-<br>Component MDF<br>• Calibration,<br>Analyzer Multi-<br>Component SAP<br>Intgtn |

| Field                         | Data<br>Type | Description                                                                  | Behavior and Usage                                                                                                    | Datasheet/Tab                                                                                                    |
|-------------------------------|--------------|------------------------------------------------------------------------------|----------------------------------------------------------------------------------------------------|----------------------------------------------------------------------------------------------------|
| Equipment<br>Manufacturer     | Character    | The<br>manufacturer<br>of the<br>instrument<br>that is being<br>calibrated.  | On the datasheet, this<br>field appears as a text<br>box labeled<br>Instrument<br>Manufacturer, in<br>which you can enter<br>your own value.                 | The<br>Identification/Details<br>tab on the following<br>datasheets:<br>• Calibration,<br>Analyzer Multi-<br>Component<br>• Calibration,<br>Analyzer Multi-<br>Component MDF<br>• Calibration,<br>Analyzer Multi-<br>Component SAP<br>Intgtn |
| Equipment<br>Model<br>Number  | Character    | The model<br>number of<br>the<br>instrument<br>that is being<br>calibrated.  | On the datasheet, this<br>field appears as a text<br>box labeled<br>Instrument Model<br>Number, in which you<br>can enter your own<br>value.                 | The<br>Identification/Details<br>tab on the following<br>datasheets:<br>• Calibration,<br>Analyzer Multi-<br>Component<br>• Calibration,<br>Analyzer Multi-<br>Component MDF<br>• Calibration,<br>Analyzer Multi-<br>Component SAP<br>Intgtn |
| Equipment<br>Serial<br>Number | Character    | The serial<br>number of<br>the<br>instrument<br>that is being<br>calibrated. | On the datasheet, this<br>field appears as a text<br>box labeled<br><b>Instrument Serial</b><br><b>Number</b> , in which you<br>can enter your own<br>value. | The<br>Identification/Details<br>tab on the following<br>datasheets:<br>• Calibration,<br>Analyzer Multi-<br>Component<br>• Calibration,<br>Analyzer Multi-<br>Component MDF<br>• Calibration,<br>Analyzer Multi-<br>Component SAP<br>Intgtn |

| Field                     | Data<br>Type | Description                                                        | Behavior and Usage                                                                                                    | Datasheet/Tab                                                                                                    |
|---------------------------|--------------|--------------------------------------------------------------------|----------------------------------------------------------------------------------------------------|----------------------------------------------------------------------------------------------------|
| Event End<br>Date         | Date         | The date on<br>which the<br>calibration<br>event was<br>completed. | On the datasheet, this<br>field appears as a box<br>labeled Calibration<br>End Date, where you<br>can type or select the<br>desired date.                          | The<br>Identification/Details<br>tab on the following<br>datasheets:<br>• Calibration,<br>Analyzer Multi-<br>Component<br>• Calibration,<br>Analyzer Multi-<br>Component MDF<br>• Calibration,<br>Analyzer Multi-<br>Component SAP<br>Intgtn |
| Event ID                  | Character    | The ID of the calibration event.                                   | On the datasheet, this<br>field is disabled and<br>automatically<br>populated with a<br>sequential value in<br>relation to all<br>Calibration Event<br>families.   | The<br>Identification/Details<br>tab on the following<br>datasheets:<br>• Calibration,<br>Analyzer Multi-<br>Component<br>• Calibration,<br>Analyzer Multi-<br>Component MDF<br>• Calibration,<br>Analyzer Multi-<br>Component SAP<br>Intgtn |
| Event Long<br>Description | Character    | Additional<br>comments<br>about the<br>calibration<br>event.       | On the datasheet, this<br>field appears as a text<br>box labeled <b>Comments</b><br>and contains a<br>button, which you can<br>click to access the Text<br>Editor. | The<br>Identification/Details<br>tab on the following<br>datasheets:<br>• Calibration,<br>Analyzer Multi-<br>Component<br>• Calibration,<br>Analyzer Multi-<br>Component MDF<br>• Calibration,<br>Analyzer Multi-<br>Component SAP<br>Intgtn |

| Field                | Data<br>Type | Description                                                                                                    | Behavior and Usage                                                                                                    | Datasheet/Tab                                                                                                    |
|----------------------|--------------|----------------------------------------------------------------------------------------------------|----------------------------------------------------------------------------------------------------|----------------------------------------------------------------------------------------------------|
| Event Start<br>Date  | Date         | The date on<br>which the<br>calibration<br>event is<br>initiated.                                                                                                    | On the datasheet, this<br>field appears as a box<br>labeled Calibration<br>Start Date, where you<br>can type or select the<br>desired date.                                                                                  | The<br>Identification/Details<br>tab on the following<br>datasheets:<br>• Calibration,<br>Analyzer Multi-<br>Component<br>• Calibration,<br>Analyzer Multi-<br>Component MDF<br>• Calibration,<br>Analyzer Multi-<br>Component SAP<br>Intgtn |
| Maintenance<br>Type  | Character    | The type of<br>maintenance<br>performed by<br>this<br>calibration<br>event. By<br>default, this<br>field contains<br>the value<br><i>Scheduled</i> .                                | On the datasheet, this<br>field appears as a list<br>labeled Maintenance<br>Type and contains the<br>following values:<br>Scheduled<br>Repair<br>Unscheduled<br>New Installation<br>You can select a value<br>from the list. | The<br>Identification/Details<br>tab on the following<br>datasheets:<br>• Calibration,<br>Analyzer Multi-<br>Component<br>• Calibration,<br>Analyzer Multi-<br>Component MDF<br>• Calibration,<br>Analyzer Multi-<br>Component SAP<br>Intgtn |
| Off Line<br>Duration | Number       | A number<br>representing<br>the amount<br>of time in<br>hours that<br>passed<br>between the<br>time the<br>calibration<br>was initiated<br>and the time<br>that it was<br>completed | On the datasheet, this<br>field appears as a text<br>box labeled Off Line<br>Duration, in which you<br>can enter your own<br>value.                                                                                          | The<br>Identification/Details<br>tab on the following<br>datasheets:<br>• Calibration,<br>Analyzer Multi-<br>Component<br>• Calibration,<br>Analyzer Multi-<br>Component MDF<br>• Calibration,<br>Analyzer Multi-<br>Component SAP<br>Intgtn |

| Field                   | Data<br>Type | Description                                                                                                    | Behavior and Usage                                                             | Datasheet/Tab                                                                                                    |
|-------------------------|--------------|----------------------------------------------------------------------------------------------------|--------------------------------------------------------------------------------|----------------------------------------------------------------------------------------------------|
| Overall AF<br>Error Max | Number       | A number<br>that<br>corresponds<br>to the<br>highest error<br>value<br>recorded<br>from all the<br>as found<br>values in all<br>existing<br>records in<br>the current<br>family.               | On the datasheet, this<br>field is disabled and<br>populated<br>automatically. | Calibration Summary<br>tab on the following<br>datasheets:<br>Calibration,<br>Analyzer Multi-<br>Component<br>Calibration,<br>Analyzer Multi-<br>Component MDF<br>Calibration,<br>Analyzer Multi-<br>Component SAP<br>Intgtn |
| Overall AF<br>Pass/Fail | Character    | A value that<br>indicates<br>whether the<br>calibration<br>passed or<br>failed based<br>on whether<br>the as found<br>values fall<br>within the<br>range values<br>specified in<br>the record. | On the datasheet, this<br>field is disabled and<br>populated<br>automatically. | Calibration Summary<br>tab on the following<br>datasheets:<br>Calibration,<br>Analyzer Multi-<br>Component<br>Calibration,<br>Analyzer Multi-<br>Component MDF<br>Calibration,<br>Analyzer Multi-<br>Component SAP<br>Intgtn |
| Overall AL<br>Error Max | Number       | The highest<br>error value<br>recorded for<br>all the As<br>left values in<br>all the<br>existing<br>records in<br>the<br>Calibration,<br>Analyzer<br>Single<br>Component<br>family.           | On the datasheet, this<br>field is disabled and<br>populated<br>automatically. | Calibration Summary<br>tab on the following<br>datasheets:<br>Calibration,<br>Analyzer Multi-<br>Component<br>Calibration,<br>Analyzer Multi-<br>Component MDF<br>Calibration,<br>Analyzer Multi-<br>Component SAP<br>Intgtn |

| Field                            | Data<br>Type | Description                                                                                                    | Behavior and Usage                                                                                                    | Datasheet/Tab                                                                                                    |
|----------------------------------|--------------|----------------------------------------------------------------------------------------------------|----------------------------------------------------------------------------------------------------|----------------------------------------------------------------------------------------------------|
| Overall AL<br>Pass/Fail          | Character    | A value that<br>indicates if<br>the<br>calibration<br>passed or<br>failed based<br>on whether<br>the as left<br>values fall<br>within the<br>range values<br>specified in<br>the<br>Calibration,<br>Analyzer<br>Single<br>Component<br>record. | On the datasheet, this<br>field is disabled and<br>populated<br>automatically.                                                                          | Calibration Summary<br>tab on the following<br>datasheets:<br>Calibration,<br>Analyzer Multi-<br>Component<br>Calibration,<br>Analyzer Multi-<br>Component MDF<br>Calibration,<br>Analyzer Multi-<br>Component SAP<br>Intgtn                 |
| Scheduled<br>Calibration<br>Date | Date         | The date on<br>which the<br>calibration is<br>scheduled to<br>be executed.                                                                                                    | On the datasheet, this<br>field appears as a text<br>box labeled <b>Scheduled</b><br><b>Date</b> , where you can<br>type or select the<br>desired date. | The<br>Identification/Details<br>tab on the following<br>datasheets:<br>• Calibration,<br>Analyzer Multi-<br>Component<br>• Calibration,<br>Analyzer Multi-<br>Component MDF<br>• Calibration,<br>Analyzer Multi-<br>Component SAP<br>Intgtn |

| Field                      | Data<br>Type | Description                                                                    | Behavior and Usage                                                                                                    | Datasheet/Tab                                                                                                    |
|----------------------------|--------------|--------------------------------------------------------------------------------|----------------------------------------------------------------------------------------------------|----------------------------------------------------------------------------------------------------|
| WO<br>Reference<br>(Event) | Character    | The work<br>order<br>number<br>associated<br>with the<br>calibration<br>event. | On the datasheet, this<br>field appears as a text<br>box labeled WO<br>Reference, in which<br>you can enter your own<br>value. | The<br>Identification/Details<br>tab on the following<br>datasheets:<br>Calibration,<br>Analyzer Multi-<br>Component<br>Calibration,<br>Analyzer Multi-<br>Component MDF<br>Calibration,<br>Analyzer Multi-<br>Component SAP<br>Intgtn |

## Calibration, Weight Scale

Calibration, Weight Scale records store information about weight scale calibrations. The following table provides an alphabetical list and description of the fields that exist for the Calibration, Weight Scale family. The information in the table reflects the baseline state and behavior of these fields. This list is not comprehensive.

| Field    | Data<br>Type | Description                                                                                               | Behavior and Usage                                                                                                    | Datasheet/Tab                                                                                                    |
|----------|--------------|----------------------------------------------------------------------------------------------------|----------------------------------------------------------------------------------------------------|----------------------------------------------------------------------------------------------------|
| Asset ID | Character    | The ID for the<br>Equipment<br>record that is<br>linked to the<br>Calibration,<br>Weight Scale<br>record. | On the datasheet, this<br>field appears as a text<br>box labeled <b>Equipment</b><br>ID, which is disabled<br>and populated<br>automatically with the<br>value stored in the<br>Equipment ID field in<br>the Equipment record<br>to which the<br>Calibration, Weight<br>Scale record is linked. | The<br>Identification/Details<br>tab on the following<br>datasheets:<br>• Calibration,<br>Weight Scale<br>• Calibration,<br>Weight Scale<br>MDF<br>• Calibration,<br>Weight Scale<br>SAP Integration |

| Field                      | Data<br>Type | Description                                                                                                    | Behavior and Usage                                                                                                    | Datasheet/Tab                                                                                                    |
|----------------------------|--------------|----------------------------------------------------------------------------------------------------|----------------------------------------------------------------------------------------------------|----------------------------------------------------------------------------------------------------|
| Asset Short<br>Description | Character    | A description<br>of the<br>equipment<br>represented<br>by the<br>Equipment<br>record that is<br>linked to the<br>Calibration,<br>Weight Scale<br>record. | On the datasheet, this<br>field appears as a text<br>box labeled <b>Equipment</b><br><b>Short Description</b> ,<br>which is disabled and<br>populated<br>automatically with the<br>value stored in the<br>Equipment Short<br>Description field in the<br>Equipment record to<br>which the Calibration,<br>Weight Scale record is<br>linked. | The<br>Identification/Details<br>tab on the following<br>datasheets:<br>• Calibration,<br>Weight Scale<br>• Calibration,<br>Weight Scale<br>MDF<br>• Calibration,<br>Weight Scale<br>SAP Integration |
| Asset Type                 | Character    | The type of<br>equipment<br>represented<br>by the<br>Equipment<br>record that is<br>linked to the<br>Calibration,<br>Weight Scale<br>record.             | On the datasheet, this<br>field appears as a text<br>box labeled Equipment<br>Type, which is<br>disabled and populated<br>automatically with the<br>value stored in the<br>Object Type field in<br>the Equipment record<br>to which the<br>Calibration, Weight<br>Scale record is linked.                                                   | The<br>Identification/Details<br>tab on the following<br>datasheets:<br>• Calibration,<br>Weight Scale<br>• Calibration,<br>Weight Scale<br>MDF<br>• Calibration,<br>Weight Scale<br>SAP Integration |
| Calibration<br>Approval By | Character    | The name and<br>User ID of the<br>user who<br>approved the<br>calibration.                                                                               | On the datasheet, this<br>field appears as a list<br>labeled <b>Calibration</b><br><b>Approval By</b> and<br>contains a list of user<br>names. You can select<br>the desired user from<br>the list.                                                                                                    | The<br>Identification/Details<br>tab on the following<br>datasheets:<br>• Calibration,<br>Weight Scale<br>• Calibration,<br>Weight Scale<br>MDF<br>• Calibration,<br>Weight Scale<br>SAP Integration |

| Field                 | Data<br>Type | Description                                                                                                    | Behavior and Usage                                                                                                    | Datasheet/Tab                                                                                                    |
|-----------------------|--------------|----------------------------------------------------------------------------------------------------|----------------------------------------------------------------------------------------------------|----------------------------------------------------------------------------------------------------|
| Calibration<br>Closed | Logical      | Indicates<br>whether or<br>not the<br>calibration<br>even is<br>closed. By<br>default, this<br>field contains<br>the value<br><i>False</i> . | On the datasheet, this<br>field appears as a<br>check box labeled<br>Calibration Close. The<br>state of this check box<br>affects the state of<br>other fields in other<br>records. Specifically, if<br>this check box is<br>selected:<br>• The date and<br>time on which<br>the check box<br>was selected is<br>used to<br>populate the<br>Last Date field<br>in the<br>Calibration Task<br>record whose<br>Record ID<br>appears in the<br>Tasks<br>Addressed cell.<br>• If your database<br>has been<br>configured<br>correctly, a<br>Task Execution<br>record will be<br>created and<br>linked to the<br>Calibration Task<br>record whose<br>Entity ID<br>appears in the<br>Tasks<br>Addressed cell.<br>• The value in the<br>Date Executed<br>field in the Task<br>Execution record<br>will be set<br>automatically to<br>the date that the<br>Calibration<br>Close check box<br>was selected. | <ul> <li>The Identification/Details tab on the following datasheets:</li> <li>Calibration, Weight Scale MDF</li> <li>Calibration, Weight Scale SAP Integration</li> </ul> |

| Field                      | Data<br>Type | Description                                                                                                    | Behavior and Usage                                                                                                    | Datasheet/Tab                                                                                                    |
|----------------------------|--------------|----------------------------------------------------------------------------------------------------|----------------------------------------------------------------------------------------------------|----------------------------------------------------------------------------------------------------|
| Calibration<br>Error Limit | Number       | A number<br>indicating the<br>maximum<br>percentage of<br>acceptable<br>error before<br>the<br>calibration is<br>considered to<br>be <i>failed</i> . | On the datasheet, this<br>field appears as a text<br>box labeled<br>Calibration Error Limit<br>which appears below<br>the column labeled %<br>of Scale. You can enter<br>the desired value<br>directly in the<br>Calibration Error Limit<br>cell.<br>This field is disabled if:<br>• The Calibration<br>Type field<br>contains a<br>device name<br>(i.e., for an<br>automated<br>calibration).<br>•OR-<br>• The Calibration<br>Close check box<br>is selected. | Calibration Summary<br>tab on the following<br>datasheets:<br>• Calibration,<br>Weight Scale<br>MDF<br>• Calibration,<br>Weight Scale<br>SAP Integration |

| Field                  | Data<br>Type | Description                                                                                                    | Behavior and Usage                                                                                                    | Datasheet/Tab                                                                                                    |
|------------------------|--------------|----------------------------------------------------------------------------------------------------|----------------------------------------------------------------------------------------------------|----------------------------------------------------------------------------------------------------|
| Calibration<br>Task ID | Character    | The ID of the<br>Calibration<br>Task record<br>that is linked<br>to the<br>Equipment<br>record to<br>which the<br>Calibration,<br>Weight Scale<br>record is<br>linked. | On the datasheet, this<br>field appears as a list<br>labeled <b>Calibration</b><br><b>Task ID</b> and contains<br>the list of Calibration<br>Task records that are<br>linked to the<br>Equipment record to<br>which the Calibration<br>Event record is linked.<br>You can select a value<br>from this list, or if the<br>Calibration Template<br>ID field contains a<br>Calibration Template<br>record that contains a<br>reference to a<br>Calibration Task<br>record, the Calibration<br>Task ID field will be<br>populated<br>automatically with the<br>Record ID of that<br>Calibration Task<br>record.<br>After the Calibration<br>Task ID field contains<br>the ID of a Calibration<br>Task record, the Tasks<br>Addressed field will be<br>populated<br>automatically with the<br>Entity Key of that<br>Calibration Task<br>record. | The<br>Identification/Details<br>tab on the following<br>datasheets:<br>• Calibration,<br>Weight Scale<br>MDF<br>• Calibration,<br>Weight Scale<br>SAP Integration |

| Field                     | Data<br>Type | Description                                                                                 | Behavior and Usage                                                                                                    | Datasheet/Tab                                                                                                    |
|---------------------------|--------------|---------------------------------------------------------------------------------------------|----------------------------------------------------------------------------------------------------|----------------------------------------------------------------------------------------------------|
| Calibration<br>Technician | Character    | The name of<br>the person<br>who is<br>responsible<br>for performing<br>the<br>calibration. | On the datasheet, this<br>field appears as a list<br>labeled Calibration<br>Technician. This field<br>is populated<br>automatically with the<br>name and User ID of<br>the user who created<br>the record. You can<br>change this value by<br>clicking in the cell and<br>selecting the desired<br>value from the list. | The<br>Identification/Details<br>tab on the following<br>datasheets:<br>• Calibration,<br>Weight Scale<br>• Calibration,<br>Weight Scale<br>MDF<br>• Calibration,<br>Weight Scale<br>SAP Integration |
| Field                       | Data<br>Type | Description                                                                                                    | Behavior and Usage                                                                                                    | Datasheet/Tab                                                                                                    |
|-----------------------------|--------------|----------------------------------------------------------------------------------------------------|----------------------------------------------------------------------------------------------------|----------------------------------------------------------------------------------------------------|
| Calibration<br>Template Key | Number       | The ID of the<br>Calibration<br>Template<br>record that is<br>linked to the<br>Equipment<br>record to<br>which the<br>Calibration,<br>Weight Scale<br>record is<br>linked. | On the datasheet, this<br>field appears as a list<br>labeled Calibration<br>Template ID and<br>contains the Record IDs<br>of the Calibration<br>Template records that<br>are linked to the<br>Equipment record to<br>which the Calibration<br>Event record is linked.<br>If only one Calibration<br>Template record is<br>linked to the<br>Equipment record, this<br>field is populated<br>automatically with the<br>Record ID of that<br>Calibration Template<br>record. If a Calibration<br>Template is not linked<br>to the Equipment<br>record, this field will<br>be empty.<br>After a Calibration<br>Template record is<br>specified in this field,<br>other fields on the<br>Calibration Event<br>datasheet will be<br>populated<br>automatically with<br>equipment data from<br>the specified<br>Calibration Template<br>record. Additionally,<br>the Calibration Task ID<br>and Tasks Addressed<br>fields are populated<br>automatically with the<br>Record ID and Entity<br>Key of the Calibration<br>Task record that is<br>referenced in the<br>Calibration Template<br>record. | The<br>Identification/Details<br>tab on the following<br>datasheets:<br>• Calibration,<br>Weight Scale<br>MDF<br>• Calibration,<br>Weight Scale<br>SAP Integration |

| Field                        | Data<br>Type | Description                                                                 | Behavior and Usage                                                                                                    | Datasheet/Tab                                                                                                    |
|------------------------------|--------------|-----------------------------------------------------------------------------|----------------------------------------------------------------------------------------------------|----------------------------------------------------------------------------------------------------|
| Calibration<br>Type          | Character    | The type of calibration event.                                              | On the datasheet, this<br>field is disabled and<br>populated<br>automatically with<br>Analog - Manual.                                       | The<br>Identification/Details<br>tab on the following<br>datasheets:<br>• Calibration,<br>Weight Scale<br>• Calibration,<br>Weight Scale<br>MDF<br>• Calibration,<br>Weight Scale<br>SAP Integration |
| Equipment<br>Manufacturer    | Character    | The<br>manufacturer<br>of the<br>instrument<br>that is being<br>calibrated. | On the datasheet, this<br>field appears as a text<br>box labeled<br>Instrument<br>Manufacturer, in<br>which you can enter<br>your own value. | The<br>Identification/Details<br>tab on the following<br>datasheets:<br>• Calibration,<br>Weight Scale<br>• Calibration,<br>Weight Scale<br>MDF<br>• Calibration,<br>Weight Scale<br>SAP Integration |
| Equipment<br>Model<br>Number | Character    | The model<br>number of the<br>instrument<br>that is being<br>calibrated.    | On the datasheet, this<br>field appears as a text<br>box labeled<br>Instrument Model<br>Number, in which you<br>can enter your own<br>value. | The<br>Identification/Details<br>tab on the following<br>datasheets:<br>• Calibration,<br>Weight Scale<br>• Calibration,<br>Weight Scale<br>MDF<br>• Calibration,<br>Weight Scale<br>SAP Integration |

| Field                         | Data<br>Type | Description                                                               | Behavior and Usage                                                                                                    | Datasheet/Tab                                                                                                    |
|-------------------------------|--------------|---------------------------------------------------------------------------|----------------------------------------------------------------------------------------------------|----------------------------------------------------------------------------------------------------|
| Equipment<br>Serial<br>Number | Character    | The serial<br>number of the<br>instrument<br>that is being<br>calibrated. | On the datasheet, this<br>field appears as a text<br>box labeled<br><b>Instrument Serial</b><br><b>Number</b> , in which you<br>can enter your own<br>value.     | The<br>Identification/Details<br>tab on the following<br>datasheets:<br>• Calibration,<br>Weight Scale<br>• Calibration,<br>Weight Scale<br>MDF<br>• Calibration,<br>Weight Scale<br>SAP Integration |
| Event End<br>Date             | Date         | The date on<br>which the<br>calibration<br>event was<br>completed.        | On the datasheet, this<br>field appears as a box<br>labeled <b>Calibration</b><br><b>End Date</b> , where you<br>can select the desired<br>date.                 | The<br>Identification/Details<br>tab on the following<br>datasheets:<br>• Calibration,<br>Weight Scale<br>• Calibration,<br>Weight Scale<br>MDF<br>• Calibration,<br>Weight Scale<br>SAP Integration |
| Event ID                      | Character    | The ID of the calibration event.                                          | On the datasheet, this<br>field is disabled and<br>automatically<br>populated with a<br>sequential value in<br>relation to all<br>Calibration Event<br>families. | The<br>Identification/Details<br>tab on the following<br>datasheets:<br>• Calibration,<br>Weight Scale<br>• Calibration,<br>Weight Scale<br>MDF<br>• Calibration,<br>Weight Scale<br>SAP Integration |

| Field                            | Data<br>Type | Description                                                                                           | Behavior and Usage                                                                                                    | Datasheet/Tab                                                                                                    |
|----------------------------------|--------------|----------------------------------------------------------------------------------------------------|----------------------------------------------------------------------------------------------------|----------------------------------------------------------------------------------------------------|
| Event Long<br>Description        | Character    | Additional<br>comments<br>about the<br>calibration<br>event.                                          | On the datasheet, this<br>field appears as a text<br>box labeled <b>Comments</b><br>and contains a<br>button, which you can<br>click to access the Text<br>Editor.                                                                  | The<br>Identification/Details<br>tab on the following<br>datasheets:<br>• Calibration,<br>Weight Scale<br>• Calibration,<br>Weight Scale<br>MDF<br>• Calibration,<br>Weight Scale<br>SAP Integration |
| Event Start<br>Date              | Date         | The date on<br>which the<br>calibration<br>event is<br>initiated.                                     | On the datasheet, this<br>field appears as a box<br>labeled Calibration<br>Start Date, where you<br>can select the desired<br>date.                                                                                                 | The<br>Identification/Details<br>tab on the following<br>datasheets:<br>• Calibration,<br>Weight Scale<br>• Calibration,<br>Weight Scale<br>MDF<br>• Calibration,<br>Weight Scale<br>SAP Integration |
| Input<br>Characteristic<br>Curve | Character    | The<br>characteristics<br>of the input<br>signal to the<br>instrument<br>that you are<br>calibrating. | On the datasheet, this<br>field appears as a list<br>labeled Input<br>Characteristic Curve<br>and contains the<br>following values:<br>• Linear<br>• Percent<br>• Square Root<br>• None<br>You can select a value<br>from the list. | The<br>Identification/Details<br>tab on the following<br>datasheets:<br>• Calibration,<br>Weight Scale<br>• Calibration,<br>Weight Scale<br>MDF<br>• Calibration,<br>Weight Scale<br>SAP Integration |

| Field                             | Data<br>Type | Description                                                                                                    | Behavior and Usage                                                                                                    | Datasheet/Tab                                                                                                    |
|-----------------------------------|--------------|----------------------------------------------------------------------------------------------------|----------------------------------------------------------------------------------------------------|----------------------------------------------------------------------------------------------------|
| Maintenance<br>Type               | Character    | The type of<br>maintenance<br>performed by<br>this<br>calibration<br>event. By<br>default, this<br>field contains<br>the value<br><i>Scheduled</i> .                              | On the datasheet, this<br>field appears as a list<br>labeled Maintenance<br>Type and contains the<br>following values:<br>Scheduled<br>Repair<br>Unscheduled<br>New Installation<br>You can select a value<br>from the list.                       | The<br>Identification/Details<br>tab on the following<br>datasheets:<br>• Calibration,<br>Weight Scale<br>• Calibration,<br>Weight Scale<br>MDF<br>• Calibration,<br>Weight Scale<br>SAP Integration |
| Off Line<br>Duration              | Number       | A number<br>representing<br>the amount of<br>time in hours<br>that passed<br>between the<br>time the<br>calibration<br>was initiated<br>and the time<br>that it was<br>completed. | On the datasheet, this<br>field appears as a text<br>box labeled <b>Off Line</b><br><b>Duration</b> , in which you<br>can enter your own<br>value.                                                                                                 | The<br>Identification/Details<br>tab on the following<br>datasheets:<br>• Calibration,<br>Weight Scale<br>• Calibration,<br>Weight Scale<br>MDF<br>• Calibration,<br>Weight Scale<br>SAP Integration |
| Output<br>Characteristic<br>Curve | Character    | The type of<br>output signal<br>to the piece<br>of equipment<br>being<br>calibrated.                                                                                              | On the datasheet, this<br>field appears as a list<br>labeled <b>Output</b><br><b>Characteristic Curve</b><br>and contains the<br>following values:<br>• Linear<br>• Percent<br>• Square Root<br>• None<br>You can select a value<br>from the list. | The<br>Identification/Details<br>tab on the following<br>datasheets:<br>• Calibration,<br>Weight Scale<br>• Calibration,<br>Weight Scale<br>MDF<br>• Calibration,<br>Weight Scale<br>SAP Integration |

| Field                   | Data<br>Type | Description                                                                                                    | Behavior and Usage                                                             | Datasheet/Tab                                                                                                    |
|-------------------------|--------------|----------------------------------------------------------------------------------------------------|--------------------------------------------------------------------------------|----------------------------------------------------------------------------------------------------|
| Overall AF<br>Error Max | Number       | A number that<br>corresponds<br>to the highest<br>error value<br>recorded from<br>all the as<br>found values<br>in all existing<br>records in the<br>current<br>family.                        | On the datasheet, this<br>field is disabled and<br>populated<br>automatically. | Calibration Summary<br>tab on the following<br>datasheets:<br>Calibration,<br>Weight Scale<br>Calibration,<br>Weight Scale<br>MDF<br>Calibration,<br>Weight Scale<br>SAP Integration                                              |
| Overall AF<br>Pass/Fail | Character    | A value that<br>indicates<br>whether the<br>calibration<br>passed or<br>failed based<br>on whether<br>the as found<br>values fall<br>within the<br>range values<br>specified in<br>the record. | On the datasheet, this<br>field is disabled and<br>populated<br>automatically. | <ul> <li>Calibration Summary<br/>tab on the following<br/>datasheets:</li> <li>Calibration,<br/>Weight Scale</li> <li>Calibration,<br/>Weight Scale<br/>MDF</li> <li>Calibration,<br/>Weight Scale<br/>SAP Integration</li> </ul> |
| Overall AL<br>Error Max | Number       | The highest<br>error value<br>recorded for<br>all the As left<br>values in all<br>the existing<br>records in the<br>Calibration,<br>Weight Scale<br>family.                                    | On the datasheet, this<br>field is disabled and<br>populated<br>automatically. | Calibration Summary<br>tab on the following<br>datasheets:<br>Calibration,<br>Weight Scale<br>Calibration,<br>Weight Scale<br>MDF<br>Calibration,<br>Weight Scale<br>SAP Integration                                              |

| Field                                                                                                    | Data<br>Type | Description                                                                                                    | Behavior and Usage                                                                                                    | Datasheet/Tab                                                                                                    |
|----------------------------------------------------------------------------------------------------|--------------|----------------------------------------------------------------------------------------------------|----------------------------------------------------------------------------------------------------|----------------------------------------------------------------------------------------------------|
| Overall AL<br>Pass/Fail                                                                                          | Character    | A value that<br>indicates if<br>the<br>calibration<br>passed or<br>failed based<br>on whether<br>the as left<br>values fall<br>within the<br>range values<br>specified in<br>the<br>Calibration,<br>Weight Scale<br>record. | On the datasheet, this<br>field is disabled and<br>populated<br>automatically.                                                                                                    | Calibration Summary<br>tab on the following<br>datasheets:<br>Calibration,<br>Weight Scale<br>Calibration,<br>Weight Scale<br>MDF<br>Calibration,<br>Weight Scale<br>SAP Integration |
| Test<br>Equipment<br>Cal. Expire 1,<br>Test<br>Equipment<br>Cal. Expire 2,<br>Test<br>Equipment<br>Cal. Expire 3 | Date         | The date on<br>which the<br>certification<br>of the test<br>equipment<br>expires.                                                                                                    | This field appears as a<br>text box labeled<br><b>Calibration Expire</b> and<br>is populated<br>automatically with the<br>value stored in the<br>Next Certification<br>field in the Test<br>Equipment record that<br>is identified in the<br>corresponding Test<br>Equipment ID No field. | The Test Equipment<br>tab on the following<br>datasheets:<br>Calibration,<br>Weight Scale<br>Calibration,<br>Weight Scale<br>MDF<br>Calibration,<br>Weight Scale<br>SAP Integration  |

| Field                                                                                                    | Data<br>Type | Description                                                                                                    | Behavior and Usage                                                                                                    | Datasheet/Tab                                                                                                    |
|----------------------------------------------------------------------------------------------------|--------------|----------------------------------------------------------------------------------------------------|----------------------------------------------------------------------------------------------------|----------------------------------------------------------------------------------------------------|
| Test<br>Equipment ID<br>No 1, Test<br>Equipment ID<br>No 2, Test<br>Equipment ID<br>No 3                   | Character    | The ID of the<br>Test<br>Equipment<br>record that is<br>linked to the<br>Calibration,<br>Weight Scale<br>record. | <ul> <li>This field appears as a text box labeled ID No and contains the</li></ul>                                                                                                    | The Test Equipment<br>tab on the following<br>datasheets:<br>• Calibration,<br>Weight Scale<br>MDF<br>• Calibration,<br>Weight Scale<br>SAP Integration                             |
| Test<br>Equipment<br>Last Cal. 1,<br>Test<br>Equipment<br>Last Cal. 2,<br>Test<br>Equipment<br>Last Cal. 3 | Date         | The date on<br>which the test<br>equipment<br>was most<br>recently<br>certified.                                 | This field appears as a<br>text box labeled Last<br>Calibration Date and is<br>populated<br>automatically with the<br>value stored in the Last<br>Certification Date field<br>in the Test Equipment<br>record that is<br>identified in the<br>corresponding Test<br>Equipment ID No field. | The Test Equipment<br>tab on the following<br>datasheets:<br>Calibration,<br>Weight Scale<br>Calibration,<br>Weight Scale<br>MDF<br>Calibration,<br>Weight Scale<br>SAP Integration |

| Field                                                                                                    | Data<br>Type | Description                                      | Behavior and Usage                                                                                                    | Datasheet/Tab                                                                                                    |
|----------------------------------------------------------------------------------------------------|--------------|--------------------------------------------------|----------------------------------------------------------------------------------------------------|----------------------------------------------------------------------------------------------------|
| Test<br>Equipment<br>Manufacturer<br>1, Test<br>Equipment<br>Manufacturer<br>2, Test<br>Equipment<br>Manufacturer<br>3       | Character    | The<br>manufacturer<br>of the test<br>equipment. | This field appears as a<br>text box labeled<br>Manufacturer and is<br>populated<br>automatically with the<br>value stored in the<br>Manufacturer field in<br>the Test Equipment<br>record that is<br>identified in the<br>corresponding Test<br>Equipment ID No field.<br>If you perform an<br>automated calibration,<br>this field is populated<br>automatically from the<br>device. | The Test Equipment<br>tab on the following<br>datasheets:<br>Calibration,<br>Weight Scale<br>Calibration,<br>Weight Scale<br>MDF<br>Calibration,<br>Weight Scale<br>SAP Integration |
| Test<br>Equipment<br>Model<br>Number 1,<br>Test<br>Equipment<br>Model<br>Number 2,<br>Test<br>Equipment<br>Model<br>Number 3 | Character    | The model of<br>the test<br>equipment.           | This field appears as a<br>text box labeled Model<br>Number and is<br>populated<br>automatically with the<br>value stored in the<br>Model Number field in<br>the Test Equipment<br>record that is<br>identified in the<br>corresponding Test<br>Equipment ID No field.<br>If you perform an<br>automated calibration,<br>this field is populated<br>automatically from the<br>device. | The Test Equipment<br>tab on the following<br>datasheets:<br>Calibration,<br>Weight Scale<br>Calibration,<br>Weight Scale<br>MDF<br>Calibration,<br>Weight Scale<br>SAP Integration |

| Field                                                                                                    | Data<br>Type | Description                                                                 | Behavior and Usage                                                                                                    | Datasheet/Tab                                                                                                    |
|----------------------------------------------------------------------------------------------------|--------------|-----------------------------------------------------------------------------|----------------------------------------------------------------------------------------------------|----------------------------------------------------------------------------------------------------|
| Test<br>Equipment<br>Serial<br>Number 1,<br>Test<br>Equipment<br>Serial<br>Number 2,<br>Test<br>Equipment<br>Serial<br>Number 3 | Character    | The serial<br>number of the<br>test<br>equipment.                           | This field appears as a<br>text box labeled <b>Serial</b><br><b>Number</b> and is<br>populated<br>automatically with the<br>value stored in the<br>Serial Number field in<br>the Test Equipment<br>record that is<br>identified in the<br>corresponding Test<br>Equipment ID No field.<br>If you perform an<br>automated calibration,<br>this field is populated<br>automatically from the<br>device. | The Test Equipment<br>tab on the following<br>datasheets:<br>Calibration,<br>Weight Scale<br>Calibration,<br>Weight Scale<br>MDF<br>Calibration,<br>Weight Scale<br>SAP Integration                  |
| Test<br>Equipment<br>Status 1, Test<br>Equipment<br>Status 2, Test<br>Equipment<br>Status 3                                     | Character    | The<br>certification<br>status of the<br>test<br>equipment.                 | This field appears as a<br>text box labeled <b>Status</b><br>and is populated<br>automatically with the<br>value stored in the<br>Certification Status<br>field in the Test<br>Equipment record that<br>is identified in the<br>corresponding Test<br>Equipment ID No field.                                                                                                    | The Test Equipment<br>tab on the following<br>datasheets:<br>Calibration,<br>Weight Scale<br>Calibration,<br>Weight Scale<br>MDF<br>Calibration,<br>Weight Scale<br>SAP Integration                  |
| WO<br>Reference<br>(Event)                                                                                                    | Character    | The work<br>order number<br>associated<br>with the<br>calibration<br>event. | On the datasheet, this<br>field appears as a text<br>box labeled WO<br>Reference, in which<br>you can type your own<br>value.                                                                                                    | The<br>Identification/Details<br>tab on the following<br>datasheets:<br>• Calibration,<br>Weight Scale<br>• Calibration,<br>Weight Scale<br>MDF<br>• Calibration,<br>Weight Scale<br>SAP Integration |

### Calibration Results, Functional Test

Calibration Results, Functional Test records store information about the results of a functional test calibration. The following table provides an alphabetical list and description of the fields that exist for the Calibration Results, Functional Test family and appear on the Calibration Results, Functional Test datasheet by default. Each row displayed on the datasheet represents a different Calibration Results, Functional Test record. The information in the table reflects the baseline state and behavior of these fields.

| Field Name | Data<br>Type | Description                                                                       | Behavior and Usage                                                                                                    |
|------------|--------------|-----------------------------------------------------------------------------------|----------------------------------------------------------------------------------------------------|
| Response 1 | Character    | The response<br>associated with the<br>step defined in the<br>Instructions field. | <ul> <li>This field behaves differently depending upon the value in the Response Type field. If the value in the Response Type field is:</li> <li>Number: The Response field appears as a text box and accepts only a <i>numeric</i> value. If you type a value other than a number, an error message will appear.</li> <li>Yes/No: The Response field will appear as a list from which you can select one of the following options: <ul> <li>Yes</li> <li>No</li> </ul> </li> <li>Text: The Response field appears as a text box, and you can type any value directly into the cell.</li> <li>Selection: The Response field appears as a list containing the options that you defined in the Calibration Template Details, Functional Test record to which the Calibration, Functional Test record is linked.</li> </ul> |

| Field Name | Data<br>Type | Description                                                                                                    | Behavior and Usage                                                                                                    |
|------------|--------------|----------------------------------------------------------------------------------------------------|----------------------------------------------------------------------------------------------------|
| Response 2 | Character    | A possible answer<br>to an instruction<br>that has the<br>response type <i>list</i> .<br>The number of<br>response fields that<br>appear is the same<br>as the number of<br>Condition fields<br>that are defined<br>for the associated<br>Calibration<br>Template Details,<br>Functional Test<br>record. | This field is enabled only if the<br>value stored in the Response<br>Type field is <i>List</i> . In this case,<br>the field appears as a list that<br>contains the options you defined<br>in the Condition fields in the<br>Calibration Template Details,<br>Functional Test record that is<br>linked to the Calibration<br>Template, Functional Test record<br>to which the Calibration,<br>Functional Test record is linked. |
| Response 3 | Character    | A possible answer<br>to an instruction<br>that has the<br>response type <i>list</i> .<br>The number of<br>response fields that<br>appear is the same<br>as the number of<br>Condition fields<br>that are defined<br>for the associated<br>Calibration<br>Template Details,<br>Functional Test<br>record. | This field is enabled only if the<br>value stored in the Response<br>Type field is <i>List</i> . In this case,<br>the field appears as a list that<br>contains the options you defined<br>in the Condition fields in the<br>Calibration Template Details,<br>Functional Test record that is<br>linked to the Calibration<br>Template, Functional Test record<br>to which the Calibration,<br>Functional Test record is linked. |
| Response 4 | Character    | A possible answer<br>to an instruction<br>that has the<br>response type <i>list</i> .<br>The number of<br>response fields that<br>appear is the same<br>as the number of<br>Condition fields<br>that are defined<br>for the associated<br>Calibration<br>Template Details,<br>Functional Test<br>record. | This field is enabled only if the<br>value stored in the Response<br>Type field is <i>List</i> . In this case,<br>the field appears as a list that<br>contains the options you defined<br>in the Condition fields in the<br>Calibration Template Details,<br>Functional Test record that is<br>linked to the Calibration<br>Template, Functional Test record<br>to which the Calibration,<br>Functional Test record is linked. |

| Field Name | Data<br>Type | Description                                                                                                    | Behavior and Usage                                                                                                    |
|------------|--------------|----------------------------------------------------------------------------------------------------|----------------------------------------------------------------------------------------------------|
| Response 5 | Character    | A possible answer<br>to an instruction<br>that has the<br>response type <i>list</i> .<br>The number of<br>response fields that<br>appear is the same<br>as the number of<br>Condition fields<br>that are defined<br>for the associated<br>Calibration<br>Template Details,<br>Functional Test<br>record. | This field is enabled only if the<br>value stored in the Response<br>Type field is <i>List</i> . In this case,<br>the field appears as a list that<br>contains the options you defined<br>in the Condition fields in the<br>Calibration Template Details,<br>Functional Test record that is<br>linked to the Calibration<br>Template, Functional Test record<br>to which the Calibration,<br>Functional Test record is linked. |
| Response 6 | Character    | A possible answer<br>to an instruction<br>that has the<br>response type <i>list</i> .<br>The number of<br>response fields that<br>appear is the same<br>as the number of<br>Condition fields<br>that are defined<br>for the associated<br>Calibration<br>Template Details,<br>Functional Test<br>record. | This field is enabled only if the<br>value stored in the Response<br>Type field is <i>List</i> . In this case,<br>the field appears as a list that<br>contains the options you defined<br>in the Condition fields in the<br>Calibration Template Details,<br>Functional Test record that is<br>linked to the Calibration<br>Template, Functional Test record<br>to which the Calibration,<br>Functional Test record is linked. |
| Response 7 | Character    | A possible answer<br>to an instruction<br>that has the<br>response type <i>list</i> .<br>The number of<br>response fields that<br>appear is the same<br>as the number of<br>Condition fields<br>that are defined<br>for the associated<br>Calibration<br>Template Details,<br>Functional Test<br>record. | This field is enabled only if the<br>value stored in the Response<br>Type field is <i>List</i> . In this case,<br>the field appears as a list that<br>contains the options you defined<br>in the Condition fields in the<br>Calibration Template Details,<br>Functional Test record that is<br>linked to the Calibration<br>Template, Functional Test record<br>to which the Calibration,<br>Functional Test record is linked. |

| Field Name     | Data<br>Type | Description                                                                                                    | Behavior and Usage                                                                                                    |
|----------------|--------------|----------------------------------------------------------------------------------------------------|----------------------------------------------------------------------------------------------------|
| Response 8     | Character    | A possible answer<br>to an instruction<br>that has the<br>response type <i>list</i> .<br>The number of<br>response fields that<br>appear is the same<br>as the number of<br>Condition fields<br>that are defined<br>for the associated<br>Calibration<br>Template Details,<br>Functional Test<br>record. | This field is enabled only if the<br>value stored in the Response<br>Type field is <i>List</i> . In this case,<br>the field appears as a list that<br>contains the options you defined<br>in the Condition fields in the<br>Calibration Template Details,<br>Functional Test record that is<br>linked to the Calibration<br>Template, Functional Test record<br>to which the Calibration,<br>Functional Test record is linked. |
| Response 9     | Character    | A possible answer<br>to an instruction<br>that has the<br>response type <i>list</i> .<br>The number of<br>response fields that<br>appear is the same<br>as the number of<br>Condition fields<br>that are defined<br>for the associated<br>Calibration<br>Template Details,<br>Functional Test<br>record. | This field is enabled only if the<br>value stored in the Response<br>Type field is <i>List</i> . In this case,<br>the field appears as a list that<br>contains the options you defined<br>in the Condition fields in the<br>Calibration Template Details,<br>Functional Test record that is<br>linked to the Calibration<br>Template, Functional Test record<br>to which the Calibration,<br>Functional Test record is linked. |
| Response<br>10 | Character    | A possible answer<br>to an instruction<br>that has the<br>response type <i>list</i> .<br>The number of<br>response fields that<br>appear is the same<br>as the number of<br>Condition fields<br>that are defined<br>for the associated<br>Calibration<br>Template Details,<br>Functional Test<br>record. | This field is enabled only if the<br>value stored in the Response<br>Type field is <i>List</i> . In this case,<br>the field appears as a list that<br>contains the options you defined<br>in the Condition fields in the<br>Calibration Template Details,<br>Functional Test record that is<br>linked to the Calibration<br>Template, Functional Test record<br>to which the Calibration,<br>Functional Test record is linked. |

| Field Name                        | Data<br>Type | Description                                                                                                    | Behavior and Usage                                                                                                    |
|-----------------------------------|--------------|----------------------------------------------------------------------------------------------------|----------------------------------------------------------------------------------------------------|
| Instruction                       | Text         | The question you<br>are answering<br>during the<br>functional test<br>(e.g., What is the<br>current<br>temperature?).                                             | This field is disabled and<br>populated automatically with the<br>value stored in the Instruction<br>field in the Calibration Template<br>Details, Functional Test record<br>that is linked to the Calibration<br>Template, Functional Test record<br>to which the Calibration,<br>Functional Test record is linked.        |
| Response<br>Type                  | Character    | The type of answer<br>you should give to<br>the question<br>defined in the<br>Instruction field.                                                                  | This field is disabled and<br>populated automatically with the<br>value stored in the Response<br>Type field in the Calibration<br>Template Details, Functional<br>Test record that is linked to the<br>Calibration Template, Functional<br>Test record to which the<br>Calibration, Functional Test<br>record is linked.   |
| Calibration<br>Sequence<br>Number | Number       | A numeric value<br>that represents the<br>order in which the<br>step identified in<br>the Instruction<br>field was<br>performed in<br>relation to other<br>steps. | This field is disabled and<br>populated automatically with the<br>value stored in the Sequence<br>Number field in the Calibration<br>Template Details, Functional<br>Test record that is linked to the<br>Calibration Template, Functional<br>Test record to which the<br>Calibration, Functional Test<br>record is linked. |

### **Calibration Recommendation**

Calibration Recommendation records store information about recommendations that were created for Calibration Event records or Equipment records after a calibration. The following table provides an alphabetical list and description of the fields that exist for the Calibration Recommendation family. The information in the table reflects the baseline state and behavior of these fields. This list is not comprehensive.

| Field                       | Data<br>Type | Description                                                                                                    | Behavior and Usage                                                                                                    | Datasheet/Tab                                                                             |
|-----------------------------|--------------|----------------------------------------------------------------------------------------------------|----------------------------------------------------------------------------------------------------|-------------------------------------------------------------------------------------------|
| Alert Assignee<br>When Due? | Logical      | Indicates<br>whether or not<br>you want to send<br>an email message<br>to the person<br>who is<br>responsible for<br>implementing<br>the<br>recommendation<br>when the<br>recommendation<br>is due. | This field appears as a<br>check box labeled Alert<br>Assignee When Due. If<br>this value is <i>True</i> , an<br>email message will be<br>sent to the user<br>identified in the<br>Assigned to Name field<br>on the date defined in<br>the Target Completion<br>Date field. If this value<br>is <i>False</i> , no alert will be<br>sent.<br>In order for an email<br>message to be sent, the<br>value in the Status field<br>must be <i>Approved</i> or <i>In</i><br><i>Progress</i> . | Alert tab on the<br>Calibration<br>Recommendation<br>datasheet                            |
| Assigned to<br>Name         | Character    | The name of the<br>person who is<br>responsible for<br>implementing<br>the<br>recommendation.                                                                                                    | This field appears as a<br>list labeled <b>Assigned to</b><br><b>Name</b> , which contains a<br>list of Security Users<br>that are members of<br>the MI Calibration User<br>Security Group. You can<br>select a value from the<br>list.                                                                                                    | Calibration<br>Recommendation<br>tab on the<br>Calibration<br>Recommendation<br>datasheet |
| Author Name                 | Character    | The name of the<br>person proposing<br>the<br>recommendation.                                                                                                    | This value appears as a<br>list labeled <b>Author</b><br><b>Name</b> , which contains<br>list of Security Users<br>that are members of<br>the MI Calibration User<br>Security Group.<br>This field is populated<br>with the name of the<br>Security User who<br>created the Calibration<br>Recommendation<br>record by default.                                                                                                    | Calibration<br>Recommendation<br>tab on the<br>Calibration<br>Recommendation<br>datasheet |

| Field           | Data<br>Type | Description                                                                    | Behavior and Usage                                                                                                    | Datasheet/Tab                                                                             |
|-----------------|--------------|--------------------------------------------------------------------------------|----------------------------------------------------------------------------------------------------|-------------------------------------------------------------------------------------------|
| Business Impact | Character    | The impact to<br>the facility if the<br>recommended<br>action is<br>performed. | This field appears as a<br>list labeled Business<br>Impact and contains a<br>list of System Codes<br>that exist in the<br>MI_BUSINESS_IMPACT<br>System Code Table. You<br>can choose from the<br>following values:<br>• Facility<br>Shutdown<br>(FACILITY<br>SHUTDOWN)<br>• Facility<br>Slowdown<br>(FACILITY<br>SLOWDOWN)<br>• Unit Shutdown<br>(UNIT<br>SHUTDOWN)<br>• Unit Slowdown<br>(UNIT<br>SLOWDOWN)<br>• Unit Slowdown<br>(SYSTEM<br>Shutdown<br>(SYSTEM<br>SHUTDOWN)<br>• System<br>Shutdown<br>(SYSTEM<br>SLOWDOWN)<br>• System<br>Slowdown<br>(SYSTEM<br>SLOWDOWN)<br>• Product<br>Degradation<br>(PRODUCT<br>DEGRADATION)<br>• None (NONE) | Calibration<br>Recommendation<br>tab on the<br>Calibration<br>Recommendation<br>datasheet |

| Field                                  | Data<br>Type | Description                                                                                                    | Behavior and Usage                                                                                                    | Datasheet/Tab                                                                             |
|----------------------------------------|--------------|----------------------------------------------------------------------------------------------------|----------------------------------------------------------------------------------------------------|-------------------------------------------------------------------------------------------|
| Calibration Type                       | Character    | The type of<br>Calibration Event<br>record for which<br>the<br>recommendation<br>was created.                                                                                          | This field appears as a<br>text box labeled<br><b>Calibration Type</b> ,<br>which is disabled and<br>populated<br>automatically with the<br>value stored in the<br>Calibration Type field<br>in the Calibration Event<br>record to which the<br>Calibration<br>Recommendation<br>record is linked.                          | Calibration<br>Recommendation<br>tab on the<br>Calibration<br>Recommendation<br>datasheet |
| Calibration<br>Recommendation<br>Basis | Character    | The ID of the<br>Calibration Event<br>record for which<br>the<br>recommendation<br>was created.                                                                                        | This field appears as a<br>text box labeled<br><b>Calibration</b><br><b>Recommendation</b><br><b>Basis</b> , which is disabled<br>and populated<br>automatically with the<br>value stored in the<br>Event ID field in the<br>Calibration Event<br>record to which the<br>Calibration<br>Recommendation<br>record is linked. | Calibration<br>Recommendation<br>tab on the<br>Calibration<br>Recommendation<br>datasheet |
| Create Work<br>Request?                | Logical      | Indicates<br>whether not an<br>SAP Notification<br>or Oracle EBS<br>eAM Work<br>Request should<br>be created from<br>this Calibration<br>Recommendation<br>record when it is<br>saved. | This field appears as a<br>check box labeled<br><b>Create Work Request</b> .<br>If this value is <i>True</i> ,<br>and SAP Notification or<br>Oracle EBS eAM Work<br>Request will be<br>created.                                                                                                    | Calibration<br>Recommendation<br>tab on the<br>Calibration<br>Recommendation<br>datasheet |

| Field                                     | Data<br>Type | Description                                                                                                    | Behavior and Usage                                                                                                    | Datasheet/Tab                                                                             |
|-------------------------------------------|--------------|----------------------------------------------------------------------------------------------------|----------------------------------------------------------------------------------------------------|-------------------------------------------------------------------------------------------|
| Creation Date                             | Date         | The date that<br>the<br>recommendation<br>was created.                                                                                | This field appears as a<br>text box labeled<br><b>Creation Date</b> , which is<br>disabled and populated<br>automatically with the<br>date on which the<br>Calibration<br>Recommendation<br>record was created.                                                                      | Calibration<br>Recommendation<br>tab on the<br>Calibration<br>Recommendation<br>datasheet |
| Completion<br>Comments                    | Text         | Details about the<br>completed<br>recommendation.                                                                                     | You can type a value<br>directly into the<br><b>Completion Comments</b><br>cell. This field is<br>required if the value in<br>the Status field is<br><i>Rejected, Superseded,</i><br>or <i>Cancelled</i> .                                                                           | Calibration<br>Recommendation<br>tab on the<br>Calibration<br>Recommendation<br>datasheet |
| Days Before Due<br>Date to be<br>Notified | Number       | Specifies how<br>many days before<br>the value in the<br>Target<br>Completion Date<br>field that an<br>email message<br>will be sent. | When the value in the<br>Alert Assignee When<br>Due field is <i>True</i> , this<br>field is enabled and<br>required, and you can<br>type a number directly<br>into the <b>Days Before</b><br><b>Due Date to be</b><br><b>Notified</b> cell.<br>Otherwise, this field is<br>disabled. | Alert tab on the<br>Calibration<br>Recommendation<br>datasheet                            |

| Field        | Data<br>Type | Description                                                                                             | Behavior and Usage                                                                                                    | Datasheet/Tab                                                                             |
|--------------|--------------|----------------------------------------------------------------------------------------------------|----------------------------------------------------------------------------------------------------|-------------------------------------------------------------------------------------------|
| Equipment ID | Character    | The ID of the<br>Equipment<br>record to which<br>the Calibration<br>Recommendation<br>record is linked. | This field appears as a text box labeled<br>Equipment ID. If the<br>Calibration<br>Recommendation<br>record is created from<br>an Equipment record,<br>this field is disabled<br>and populated<br>automatically with the<br>value stored in the<br>Equipment ID field in<br>that Equipment record.<br>If the Calibration<br>Recommendation<br>record is created from<br>a Calibration Event<br>record, this field is<br>disabled and populated<br>automatically with the<br>value stored in the<br>Equipment ID field in<br>the Equipment record<br>to which that<br>Calibration Event<br>record is linked.<br>If the Calibration<br>Recommendation<br>record is created from<br>the Recommendation<br>record is created from<br>the Recommendation<br>Management page, you<br>can click the ••••<br>button to select one or<br>more Equipment<br>records to link to the<br>Calibration<br>Recommendation<br>record. | Calibration<br>Recommendation<br>tab on the<br>Calibration<br>Recommendation<br>datasheet |

| Field                  | Data<br>Type | Description                                                                                                    | Behavior and Usage                                                                                                    | Datasheet/Tab                                                                             |
|------------------------|--------------|----------------------------------------------------------------------------------------------------|----------------------------------------------------------------------------------------------------|-------------------------------------------------------------------------------------------|
| Final Approver<br>Name | Character    | The name of the<br>person who<br>should approve<br>the information<br>in the Calibration<br>Recommendation<br>record after the<br>recommended<br>action has been<br>performed. | This field appears as a<br>list labeled Final<br>Approver Name, which<br>contains a list of<br>Security Users that are<br>members of the MI<br>Calibration<br>Administrator Security<br>Group. You can select a<br>value from the list.<br>Note that only the user<br>identified in the Final<br>Approver field can set<br>the value in the Status<br>field to Approved. | Calibration<br>Recommendation<br>tab on the<br>Calibration<br>Recommendation<br>datasheet |
| Final State Lock       | Logical      | Indicates<br>whether or not<br>the Calibration<br>Recommendation<br>record has<br>reached a final<br>state.                                                                    | This field appears as a<br>check box labeled Final<br>State Lock. If this<br>value is <i>True</i> , the<br>recommendation has<br>been completed and<br>the Calibration<br>Recommendation<br>record is in a final<br>state. If this value is<br><i>False</i> , the<br>recommendation has<br>not yet been finalized.                                                       | Calibration<br>Recommendation<br>tab on the<br>Calibration<br>Recommendation<br>datasheet |

| Field                                   | Data<br>Type | Description                                                                                                    | Behavior and Usage                                                                                                    | Datasheet/Tab                                                                             |
|-----------------------------------------|--------------|----------------------------------------------------------------------------------------------------|----------------------------------------------------------------------------------------------------|-------------------------------------------------------------------------------------------|
| Frequency of<br>Alert After Due<br>Date | Character    | Specifies how<br>often email<br>messages will be<br>sent to the<br>person who is<br>responsible for<br>implementing<br>the<br>recommendation<br>after the<br>completion date<br>has passed. | This field appears as a<br>list labeled Frequency<br>of Alert After Due<br>Date. You can choose<br>from a list of the<br>following options:<br>• Never<br>• Daily<br>• Weekly<br>• Monthly<br>• Yearly<br>This field is enabled<br>and required when the<br>value in the Alert<br>Assignee When Due<br>field is <i>True</i> .<br>Otherwise, this field is<br>disabled.                                                                                                    | Alert tab on the<br>Calibration<br>Recommendation<br>datasheet                            |
| Functional<br>Location ID               | Character    | The ID of the<br>Functional<br>Location record<br>to which the<br>Equipment<br>record identified<br>in the Equipment<br>ID field is linked.                                                 | This field appears as a text box labeled<br>Functional Location ID<br>and is populated<br>automatically with the<br>value stored in the<br>Functional Location<br>field in the Functional<br>Location record to<br>which the Equipment<br>record identified in the<br>Equipment ID field is<br>linked.<br>If the Calibration<br>Recommendation<br>record is created from<br>the Recommendation<br>Management page, you<br>can click the ••••<br>button to select one or<br>more Functional<br>Location records to link<br>to the Calibration<br>Recommendation<br>record sto link<br>to the Calibration | Calibration<br>Recommendation<br>tab on the<br>Calibration<br>Recommendation<br>datasheet |

| Field                         | Data<br>Type | Description                                                                                                    | Behavior and Usage                                                                                                    | Datasheet/Tab                                                                             |
|-------------------------------|--------------|----------------------------------------------------------------------------------------------------|----------------------------------------------------------------------------------------------------|-------------------------------------------------------------------------------------------|
| Implementation<br>Alert Text  | Text         | The date on<br>which the<br>recommended<br>action was<br>performed.                                                                       | You can type a value<br>directly into the<br>Implementation Alert<br>Text cell.                                                                                                    | Alert tab on the<br>Calibration<br>Recommendation<br>datasheet                            |
| Implemented<br>Date           | Date         | The date the<br>recommendation<br>was<br>implemented.                                                                                     | You can type a value<br>directly into the<br><b>Implemented Date</b><br>cell.                                                                                                    | Calibration<br>Recommendation<br>tab on the<br>Calibration<br>Recommendation<br>datasheet |
| Mandatory Date                | Date         | The date by<br>which the<br>recommended<br>action must be<br>completed if it<br>was not<br>completed by the<br>target<br>completion date. | You can type a value<br>directly into the<br>Mandatory Date cell.                                                                                                    | Calibration<br>Recommendation<br>tab on the<br>Calibration<br>Recommendation<br>datasheet |
| Recommendation<br>Description | Text         | A description of<br>the<br>recommended<br>action.                                                                                         | You can type a value<br>directly into the<br><b>Recommendation</b><br><b>Description</b> cell.                                                                                                    | Calibration<br>Recommendation<br>tab on the<br>Calibration<br>Recommendation<br>datasheet |
| Recommendation<br>Headline    | Character    | A brief<br>description of<br>the<br>recommended<br>action.                                                                                | You can type a value<br>directly into the<br><b>Recommendation</b><br><b>Headline</b> cell. If the<br>value in the Alert<br>Assignee When Due<br>field is <i>True</i> , the text<br>that you type in the<br>Recommendation<br>Headline field will<br>become the subject of<br>the email. | Calibration<br>Recommendation<br>tab on the<br>Calibration<br>Recommendation<br>datasheet |

| Field                      | Data<br>Type | Description                                                                                                    | Behavior and Usage                                                                                                    | Datasheet/Tab                                                                             |
|----------------------------|--------------|----------------------------------------------------------------------------------------------------|----------------------------------------------------------------------------------------------------|-------------------------------------------------------------------------------------------|
| Recommendation<br>ID       | Character    | A value that<br>identifies the<br>Calibration<br>Recommendation<br>record.                                                      | This field appears as a<br>text box labeled<br><b>Recommendation ID</b> ,<br>which is disabled and<br>populated<br>automatically with an<br>ID generated by the<br>Meridium APM system.                                                                                                    | Calibration<br>Recommendation<br>tab on the<br>Calibration<br>Recommendation<br>datasheet |
| Recommendation<br>Priority | Character    | The priority of<br>the<br>recommended<br>action.                                                                                | This field appears as a<br>list labeled<br><b>Recommendation</b><br><b>Priority</b> , which<br>contains a list of<br>System Codes that exist<br>in the MI_PRIORITY<br>System Code Table. You<br>can choose from the<br>following baseline<br>values:<br>• High (HIGH)<br>• Medium<br>(MEDIUM)<br>• Low (LOW)                                                                                                    | Calibration<br>Recommendation<br>tab on the<br>Calibration<br>Recommendation<br>datasheet |
| Reevaluate?                | Logical      | Indicates<br>whether or not<br>you want to send<br>an email message<br>suggesting a re-<br>evaluation of the<br>recommendation. | This field appears as a<br>check box labeled<br><b>Reevaluate</b> . If the<br>value is set to <i>True</i> , an<br>email message will be<br>sent to users specified<br>in the Reevaluation<br>Notification List field.<br>If this value is <i>False</i> ,<br>the recommendation<br>does not need to be re-<br>evaluated.<br>In order for an email<br>message to be sent, the<br>value in the Status field<br>must be <i>Approved</i> or <i>In</i><br><i>Progress</i> . | Alert tab on the<br>Calibration<br>Recommendation<br>datasheet                            |

| Field                             | Data<br>Type | Description                                                                                                    | Behavior and Usage                                                                                                    | Datasheet/Tab                                                                             |
|-----------------------------------|--------------|----------------------------------------------------------------------------------------------------|----------------------------------------------------------------------------------------------------|-------------------------------------------------------------------------------------------|
| Reevaluation<br>Alert Body Text   | Text         | The text that will<br>be included in<br>the re-evaluation<br>email message.                                             | This field is enabled<br>and required when the<br>value in the Reevaluate<br>field is <i>True</i> , and you<br>can type a value<br>directly into the<br><b>Reevaluation Alert</b><br><b>Body Text</b> cell.<br>Otherwise, this field is<br>disabled. | Alert tab on the<br>Calibration<br>Recommendation<br>datasheet                            |
| Reevaluation<br>Date              | Date         | The date that a<br>re-evaluation<br>email message<br>will be sent.                                                      | This field is enabled<br>and required when the<br>value in the Reevaluate<br>field is <i>True</i> , and you<br>can select a date<br>manually. Otherwise,<br>this field is disabled.                                                                  | Alert tab on the<br>Calibration<br>Recommendation<br>datasheet                            |
| Reevaluation<br>Notification List | Character    | The users to<br>whom the re-<br>evaluation email<br>message will be<br>sent.                                            | This field is enabled<br>and required when the<br>value in the Reevaluate<br>field is <i>True</i> .<br>Otherwise, this field is<br>disabled.                                                                                                    | Alert tab on the<br>Calibration<br>Recommendation<br>datasheet                            |
| Required<br>Equipment<br>Status   | Character    | The state in<br>which the<br>equipment<br>should exist<br>before<br>performing the<br>recommended<br>action against it. | This field contains a list<br>of System Codes that<br>exist in the MI_STATUS<br>System Code Table. You<br>can choose from the<br>following baseline<br>values:<br>• On-line (ON-<br>LINE)<br>• Off-line (OFF-<br>LINE)<br>• Not Applicable<br>(N/A)  | Calibration<br>Recommendation<br>tab on the<br>Calibration<br>Recommendation<br>datasheet |

| Field                     | Data<br>Type | Description                                                                                                    | Behavior and Usage                                                                                                    | Datasheet/Tab                                                                             |
|---------------------------|--------------|----------------------------------------------------------------------------------------------------|----------------------------------------------------------------------------------------------------|-------------------------------------------------------------------------------------------|
| Reviewer Name             | Character    | The name of the<br>person<br>responsible for<br>reviewing the<br>recommendation.                                  | This field appears as a<br>list labeled <b>Review</b><br><b>Name</b> and contains a<br>list of Security Users<br>that are a member of<br>the MI Calibration<br>Administrator Security<br>Group. You can select a<br>value from the list.                                                                                                 | Calibration<br>Recommendation<br>tab on the<br>Calibration<br>Recommendation<br>datasheet |
| Status                    | Character    | The status of the recommendation.                                                                                 | You can choose from a<br>list of the following<br>values:<br>Approved<br>Created<br>Pending Review<br>Reviewed<br>Rejected<br>Cancelled<br>Superseded<br>In Progress<br>Implemented<br>When the record is<br>created, the field set<br>automatically to<br><i>Created</i> , but can be<br>modified if needed.<br>This field is required. | Calibration<br>Recommendation<br>tab on the<br>Calibration<br>Recommendation<br>datasheet |
| Target<br>Completion Date | Date         | The date by<br>which the<br>recommended<br>action should be<br>completed.                                         | You can select a date<br>manually. This value is<br>required.                                                                                                    | Calibration<br>Recommendation<br>tab on the<br>Calibration<br>Recommendation<br>datasheet |
| Technical<br>Number       | Character    | The technical<br>number<br>associated with<br>the Equipment<br>record identified<br>in the Equipment<br>ID field. | You can type a value<br>into this field manually.                                                                                                    | Calibration<br>Recommendation<br>tab on the<br>Calibration<br>Recommendation<br>datasheet |

| Field                                  | Data<br>Type | Description                                                                                                    | Behavior and Usage                                                                                                    | Datasheet/Tab                                                                             |
|----------------------------------------|--------------|----------------------------------------------------------------------------------------------------|----------------------------------------------------------------------------------------------------|-------------------------------------------------------------------------------------------|
| Work Request<br>Equipment              | Character    | The ID of the<br>Equipment<br>associated with<br>the SAP<br>Notification or<br>Oracle EBS eAM<br>Work Request<br>created from the<br>Calibration<br>Recommendation<br>record.              | If the value in the<br>Create Work Request<br>field is <i>True</i> , this field<br>is disabled and<br>populated<br>automatically with the<br>ID of the SAP or Oracle<br>EBS eAM Equipment<br>that is associated with<br>the SAP Notification or<br>Oracle EBS eAM Work<br>Request that was<br>created.           | Calibration<br>Recommendation<br>tab on the<br>Calibration<br>Recommendation<br>datasheet |
| Work Request<br>Functional<br>Location | Character    | The ID of the<br>Functional<br>Location<br>associated with<br>the SAP<br>Notification or<br>Oracle EBS eAM<br>Work Request<br>created from the<br>Calibration<br>Recommendation<br>record. | If the value in the<br>Create Work Request<br>field is <i>True</i> , this field<br>is disabled and<br>populated<br>automatically with the<br>ID of the SAP or Oracle<br>EBS eAM Functional<br>Location that is<br>associated with the SAP<br>Notification or Oracle<br>EBS eAM Work Request<br>that was created. | Calibration<br>Recommendation<br>tab on the<br>Calibration<br>Recommendation<br>datasheet |
| Work Request<br>Reference              | Character    | The ID of the SAP<br>Notification or<br>Oracle EBS eAM<br>Work Request<br>that was created<br>from the<br>Calibration<br>Recommendation<br>record.                                         | If the value in the<br>Create Work Request<br>field is <i>True</i> , this field<br>is disabled and<br>populated<br>automatically with the<br>ID of the SAP<br>Notification or Oracle<br>EBS eAM Work Request<br>that was created.                                                                                | Calibration<br>Recommendation<br>tab on the<br>Calibration<br>Recommendation<br>datasheet |

### Test Equipment

Test Equipment records store details about a piece of test equipment that is used to perform calibrations. The following table provides an alphabetical list and description of the fields that exist for the Test Equipment family and appear on the Test Equipment MDI and Test Equipment datasheets by default. The information in the table reflects the baseline state and behavior of these fields.

| Field                                                         | Data<br>Type | Description                                                                                                    | Behavior and Usage                                                                                                    |
|---------------------------------------------------------------|--------------|----------------------------------------------------------------------------------------------------|----------------------------------------------------------------------------------------------------|
| Assigned To                                                   | Character    | The person to which the<br>test equipment is<br>assigned. In other words,<br>the person who is<br>responsible for the test<br>equipment.                                        | You can type a value<br>directly into the<br>Assigned To cell.                                                                                                    |
| Category                                                      | Character    | The category of the test equipment.                                                                                                    | You can type a value<br>directly into the<br>Category cell.                                                                                                    |
| Certification<br>Interval                                     | Number       | A number that, along<br>with the unit of measure<br>stored in the<br>Certification Units field,<br>represents the amount of<br>time that is required<br>between certifications. | This field appears as a<br>text box labeled<br><b>Certification Interval</b><br>and is populated with 1<br>by default. You must<br>type a number into this<br>field. Otherwise, an error<br>message will appear.                                                                                                    |
| Certification<br>Status                                       | Character    | A value that indicates<br>whether or not the test<br>equipment is currently<br>certified.                                                                                       | This value appears as a<br>text box labeled<br><b>Certification Status</b> and<br>is disabled. If the date<br>stored in the Next<br>Certification field has<br>passed, this field is<br>populated automatically<br>with <i>Out of Cert</i> to<br>indicate that the test<br>equipment is no longer<br>certified. If the date in<br>the Next Certification<br>has not yet passed, this<br>field is populated<br>automatically with<br><i>Certified</i> . |
| Certification<br>Supplier is<br>ISO/IEC<br>17025<br>Certified | Character    | Indicates that the<br>organization that<br>certified the device uses<br>a work process that is in<br>compliance with the<br>certification standard<br>ISO/IEC 17025.            | You can type a value<br>directly into the<br>Certification Supplier is<br>ISO/IEC 17025 Certified<br>cell.                                                                                                    |

| Field                      | Data<br>Type | Description                                                                                                    | Behavior and Usage                                                                                                    |
|----------------------------|--------------|----------------------------------------------------------------------------------------------------|----------------------------------------------------------------------------------------------------|
| Certification<br>Units     | Character    | The time unit associated<br>with the certification<br>interval identified in the<br>Certification Interval<br>field.                                                                       | This field appears as a<br>list labeled Certification<br>Units and contains the<br>following options:<br>• Minutes<br>• Hours<br>• Days<br>• Weeks<br>• Months<br>• Years<br>This field is populated<br>with Years by default.        |
| Check<br>Interval          | Number       | A number that, along<br>with the unit of measure<br>stored in the Check<br>Interval Units field,<br>represents the amount of<br>time that is required<br>between test equipment<br>checks. | You can type a value<br>directly into the Check<br>Interval cell. You must<br>type a numeric value into<br>this field. Otherwise, an<br>error message will<br>appear.                                                                 |
| Check<br>Interval<br>Units | Character    | The time unit associated<br>with the check interval<br>identified in the Check<br>Interval field.                                                                                          | This field appears as a<br>text box labeled Check<br>Interval Unit and<br>contains the following<br>options:<br>• Minutes<br>• Hours<br>• Days<br>• Weeks<br>• Months<br>• Years<br>This field is populated<br>with Years by default. |
| Class                      | Character    | The class of the test equipment.                                                                                                    | You can type a value directly into the Class cell.                                                                                                    |
| Description                | Character    | A description of the test equipment.                                                                                                    | You can type a value directly into the <b>Description</b> cell.                                                                                                    |

| Field                         | Data<br>Type | Description                                                                                                    | Behavior and Usage                                                                                                    |
|-------------------------------|--------------|----------------------------------------------------------------------------------------------------|----------------------------------------------------------------------------------------------------|
| Equipment ID                  | Character    | The ID of the test equipment.                                                                                                 | This field appears as a text box labeled <b>Test</b><br><b>Equipment ID</b> . This field is required and must be unique.       |
| Last<br>Certification<br>Date | Date         | The most recent date on<br>which the test<br>equipment was certified.                                                         | This field appears as a text box labeled Last<br>Certification Date and displays the Calendar feature. This field is required. |
| Last Check<br>Date            | Date         | The most recent date on<br>which the test<br>equipment was checked.                                                           | This field appears as a text box labeled Last<br>Check Date and displays the Calendar feature.                                 |
| Maintenance<br>Plant          | Character    | The plant to which the<br>test equipment is<br>assigned. In other words,<br>the plant where the test<br>equipment is located. | You can type a value<br>directly into the<br>Maintenance Plant cell.                                                           |
| Manufacturer                  | Character    | The manufacturer of the test equipment.                                                                                       | You can type a value<br>directly into the<br>Manufacturer cell. This<br>field is required.                                     |
| Model<br>Number               | Character    | The model number of the test equipment.                                                                                       | You can type a value<br>directly into the <b>Model</b><br><b>Number</b> cell. This field is<br>required.                       |

| Field                            | Data<br>Type | Description                                                                                                    | Behavior and Usage                                                                                                    |
|----------------------------------|--------------|----------------------------------------------------------------------------------------------------|----------------------------------------------------------------------------------------------------|
| Next<br>Certification            | Date         | The date on which the<br>next certification of the<br>test equipment is due.                                                                                                    | This field appears as a text box labeled<br>Certification Due, which is disabled and populated automatically with the next certification date.<br>This value is calculated by adding the value stored in the Certification Interval field to the value stored in the Last Certification Date field. For example, if the Last Certification Date field contains the date $4/1/2013$ , the Certification Interval field contains the value 1, and the Certification Units field contains the value stored in the Next Certification field will be $4/1/2014$ . |
| NIST<br>Traceability<br>Required | Character    | Indicates that the test<br>equipment performs<br>calibrations using a<br>standard that can be<br>traced back to a valid<br>standard with regards to<br>the National Institute of<br>Standards and<br>Technology (NIST). | You can type a value<br>directly into the NIST<br>Traceability Required<br>cell.                                                                                                    |
| Purchase<br>Date                 | Date         | The date the test<br>equipment was<br>purchased.                                                                                                    | This field appears as a text box labeled<br>Purchase Date and displays the Calendar feature.                                                                                                    |
| Purchase<br>Order<br>Number      | Character    | The order number that<br>was used to purchase the<br>test equipment.                                                                                                    | You can type a value<br>directly into the<br><b>Purchase Order Number</b><br>cell.                                                                                                    |

| Field            | Data<br>Type | Description                                                   | Behavior and Usage                                                                                        |
|------------------|--------------|---------------------------------------------------------------|----------------------------------------------------------------------------------------------------|
| Serial<br>Number | Character    | The serial number of the test equipment.                      | You can type a value<br>directly into the <b>Serial</b><br><b>Number</b> cell. This field is<br>required. |
| Туре             | Character    | The type of test equipment.                                   | You can type a value<br>directly into the <b>Type</b><br>cell.                                            |
| Vendor           | Character    | The vendor from which<br>the test equipment was<br>purchased. | You can type a value<br>directly into the Vendor<br>cell.                                                 |

### **Test Equipment History**

Test Equipment History records store details about the certification history of a piece of test equipment. The following table provides an alphabetical list and description of the fields that exist for the Test Equipment History family and appear on the Test Equipment History datasheet by default. The information in the table reflects the baseline state and behavior of these fields.

| Field                   | Data<br>Type | Description                                                                                                    | Behavior and Usage                                                                                                    |
|-------------------------|--------------|----------------------------------------------------------------------------------------------------|----------------------------------------------------------------------------------------------------|
| Certification<br>Date   | Date         | The date on which that<br>the test equipment was<br>certified.                                                                                     | This field appears as a<br>text box labeled<br><b>Certification Date</b> and<br>displays the Calendar<br>feature. This field is<br>required.<br>After the Test Equipment<br>History record is saved,<br>this field becomes<br>disabled. |
| Certification<br>Number | Character    | The certification number<br>that is assigned to the<br>test equipment by the<br>certification organization<br>identified in the Supplier<br>field. | You can type a value<br>directly in the<br><b>Certification Number</b><br>field. This field is<br>required.<br>After the Test Equipment<br>History record is saved,<br>this field becomes<br>disabled.                                  |

| Field      | Data<br>Type | Description                                                                                  | Behavior and Usage                                                                                                    |
|------------|--------------|----------------------------------------------------------------------------------------------|----------------------------------------------------------------------------------------------------|
| Entered By | Character    | The user ID of the<br>Security User that<br>created the Test<br>Equipment History<br>record. | This field is disabled and<br>populated automatically<br>with the user ID of the<br>Security User who was<br>logged in when the Test<br>Equipment History record<br>was created.         |
| Supplier   | Character    | The third party<br>organization that<br>certified of the piece of<br>test equipment.         | You can type a value<br>directly into the <b>Supplier</b><br>cell. This field is<br>required.<br>After the Test Equipment<br>History record is saved,<br>this field becomes<br>disabled. |

## System Code Tables Used by Calibration Management

The following System Code Tables are used by Calibration Management.

| Table ID                          | Table Description                              |
|-----------------------------------|------------------------------------------------|
| MI_CALIBRATION_CHECKLIST_TYPE     | MI Calibration, Check List Type                |
| MI_CALIBRATION_ERROR_ASSESSMENT   | MI Calibration Error Assessment                |
| MI_CALIBRATION_FUNCTION           | MI Calibration, Calibration Function           |
| MI_CALIBRATION_IO_TYPES           | Calibration Input/Output Types                 |
| MI_CALIBRATION_MODE               | MI Calibration, Calibration Mode               |
| MI_CALIBRATION_REFERENCES         | MI Calibration, Calibration List of References |
| MI_CALIBRATION_STRATEGIES         | MI Calibration, Strategies                     |
| MI_CALIBRATION_TEMPERATURE_SOURCE | MI Calibration Temperature Source              |
| MI_CALIBRATION_TYPE               | MI Calibration, Calibration Type               |
| MI_CALIBRATION_YES_OR_NO          | MI Calibration, Yes or No                      |

| Table ID                            | Table Description                                                   |
|-------------------------------------|---------------------------------------------------------------------|
| MI_CHARACTERISTIC_CURVE             | MI Calibration, Characteristic Curve                                |
| MI_CHEMICAL_COMPONENTS              | Calibration, Chemical Components                                    |
| MI_DAMPING_TYPE                     | MI Calibration, Damping Type                                        |
| MI_ERROR_BASIS                      | MI Calibration, Percent Error Basic Calculation                     |
| MI_FLUKE_ERROR_MODES                | MI Calibration, Fluke Error Modes                                   |
| MI_GAS _CYLINDER_CONNECTION_NUMBER  | MI Calibration, Gas Cylinder<br>Connection Number                   |
| MI_GAS_CYLINDER_SIZE                | MI Calibration, Gas Cylinder Size                                   |
| MI_GAS_CYLINDER_TYPE                | MI Calibration, Gas Cylinder Type                                   |
| MI_MAINTENANCE_TYPE                 | MI Calibration, Maintenance Type                                    |
| MI_POWER_SOURCE                     | MI Calibration, Power Source                                        |
| MI_RTD_TYPE                         | MI Calibration, RTD Type                                            |
| MI_SENSOR_TYPE                      | MI Calibration, Sensor Type                                         |
| MI_STATUS                           | Status Codes - CORE                                                 |
| MI_SWITCH_CONTACT_STATE             | MI Calibration, Switch Contact State                                |
| MI_TASK_TYPE_REFERENCE              | CORE, Reference values to limit task type lists when creating tasks |
| MI_TEMPERATURE_MEASUREMENT_STANDARD | MI Calibration, Temperature<br>Measurement Standard                 |
| MI_THERMOCOUPLE_TYPE                | MI Calibration, Thermocouple Type                                   |
| MI_YES_NO                           | MI Core, Yes-No                                                     |

# URLs

### **URL Paths for Calibration Features**

The following table lists and describes the paths for the Meridium APM Calibration Management features. Note that to construct a valid URL, you must prepend **meridium:**// to the path. In some cases, you must define parameters following the path.

| Feature                       | URL Path                | Description                                                                                                    |
|-------------------------------|-------------------------|----------------------------------------------------------------------------------------------------|
| Calibration<br>Start Page     | Calibration             | Displays the Calibration<br>Management Functions page.                                                                                                    |
| Calibration<br>Devices        | Calibration/Devices     | Displays the Select a Device and<br>Properties dialog box. This path<br>accepts parameters that let you<br>specify whether to send or receive<br>data.                                                                                                    |
| Calibration<br>Events         | Calibration/Events      | Displays the Calibration Event<br>Options dialog box, where you can<br>choose to create a new event or<br>search for an existing event. This<br>path accepts a parameter that allows<br>you to launch the Event Builder for<br>the purpose of creating a Calibration<br>event. |
| Calibration<br>Graphs         | Calibration/Graphs      | Serves as the path for URLs that open<br>Calibration graphs. This path accepts<br>parameters that allow you to specify<br>which graph to open.                                                                                                    |
| Calibration<br>Administration | Calibration/Preferences | Displays the Calibration<br>Administration page, where you can<br>configure administrative settings for<br>Calibration Management.                                                                                                    |
| Calibration<br>Reports        | Calibration/Reports     | Serves as the path for URLs that open Calibration reports.                                                                                                    |
| Calibration<br>Tasks          | Calibration/Tasks       | Serves as the path for accessing and<br>building Calibration Tasks. This path<br>accepts parameters that let you<br>supply details about the task that<br>you want to access.                                                                                                  |
| Calibration<br>Templates      | Calibration/Templates   | Serves as the path for accessing Calibration templates.                                                                                                    |

### **Calibration Devices URLs**

#### Parameters for the Calibration Devices URL

The URL for accessing Devices in Calibration, meridium://Calibration/Devices, accepts the parameter described in the following table. Note that a link
created from the path with NO parameters open the Select a Device and Properties dialog box.

| Parameter<br>Name | Description                                                           | Accepted<br>Value(s) | Notes                                                                                                    |
|-------------------|-----------------------------------------------------------------------|----------------------|----------------------------------------------------------------------------------------------------|
| Action            | Specifies the<br>action that you<br>want to take:<br>send or receive. | Send<br>Receive      | When you specify Send, the Send to<br>Device option will be selected by<br>default on the Select a Device and<br>Properties dialog box. Specifying<br>Receive will cause the Receive from<br>Device option to be selected by<br>default. |

### **Examples of the Calibration Devices URL**

• meridium://Calibration/Devices

Opens the Select a Device and Properties dialog box.

• meridium://Calibration/Devices?Action=Send

Opens the Select a Device and Properties dialog box with the Send to Device option selected by default.

• meridium://Calibration/Devices?Action=Receive

Opens the Select a Device and Properties dialog box with the Receive from Device option selected by default.

## **Calibration Events URLs**

#### Parameters for the Calibration Events URL

The URL for accessing Devices in Calibration, meridium://Calibration/Events, accepts the parameter described in the following table. Note that a link created from the path with NO parameters open the Calibration Event Options dialog box.

| Parameter<br>Name | Description                               | Accepted<br>Value(s) | Notes                                                                                                    |
|-------------------|-------------------------------------------|----------------------|----------------------------------------------------------------------------------------------------|
| Mode              | Specifies to<br>use the Event<br>Builder. | Build                | Specifying this parameter launches the<br>Event Builder, where you can create a<br>new Calibration Event record. Note that<br>this URL is different from the Event<br>Builder URL, as it supplies Calibration-<br>specific selections to the builder<br>automatically without requiring you to<br>specify additional parameters. |

## Examples of the Calibration Events URL

• meridium://Calibration/Events

Opens the Calibration Event Options dialog box.

• meridium://Calibration/Events?Mode=Builder

Launches the **Event Builder**, which guides you through the process of creating a Calibration Event record.

# **Calibration Graphs URL**

### Parameters for the Calibration Graphs URL

The URL for accessing Calibration graphs, meridium://Calibration/Graphs, accepts the parameters described in the following table. This URL is designed to display a specific type of graph for a specific Calibration Event. Therefore, both parameters are *required* for the URL to work.

| Parameter<br>Name | Description                                                                  | Accepted Value(s)                               |
|-------------------|------------------------------------------------------------------------------|-------------------------------------------------|
| EventKey          | Specifies the Calibration Event record for which you want to access a graph. | The Entity Key of the Calibration Event record. |

| Parameter<br>Name | Description                                                            | Accepted Value(s)                                                |
|-------------------|------------------------------------------------------------------------|------------------------------------------------------------------|
| GraphType         | Specifies which graph you want to access for the specified Entity Key. | Analog<br>AnalogError<br>AnalogMeasure<br>AnalyzerMultiComponent |

**Note:** By default, Calibration graph URLs are configured as links on the **Associated Pages** menu for each of the baseline Calibration Event families.

## Examples of the Calibration Graphs URL

 meridium://Calibration/Graphs?EventKey=1234567&GraphType=Analo gError

Displays the Analog Error graph for the Calibration Event record with the Entity Key 1234567.

## Calibration Reports URLs

### Parameters for the Calibration Reports URL

The URL for accessing Calibration reports, meridium://Calibration/Reports, accepts the parameters described in the following table. This URL is designed to display a specific type of report for a specific Calibration Event record. Therefore, both parameters are *required* for the URL to work.

| Parameter<br>Name | Description                                                                   | Accepted Value(s)                               |
|-------------------|-------------------------------------------------------------------------------|-------------------------------------------------|
| EventKey          | Specifies the Calibration Event record for which you want to access a report. | The Entity Key of the Calibration Event record. |
| ReportType        | Specifies which report you want<br>to access for the specified Entity<br>Key. | Analog<br>AnalyzerMultiComponent<br>Functional  |

## Examples of the Calibration Reports URL

 meridium://Calibration/Reports?EventKey=1234567&ReportType=Anal og

Displays the Analog report for the Calibration Event record the Entity Key 1234567.

## Calibration Tasks URLs

## Parameters for the Calibration Tasks URL

The URL for accessing Calibration Task records, meridium://Calibration/Tasks, accepts the parameters described in the following table. Note that a link constructed from the path with NO parameters will open the Task Options dialog box, where you can choose to create a new task or access an existing Task record.

| Parameter Name     | Description                                                                                                    | Accepted<br>Value(s)                                               | Notes                                                                                                    |
|--------------------|----------------------------------------------------------------------------------------------------|--------------------------------------------------------------------|----------------------------------------------------------------------------------------------------|
| EntityKey          | Specifies the<br>Entity Key of the<br>Task record that<br>you want to link<br>to a Calibration<br>Template<br>record. | The Entity<br>Key of the<br>desired<br>Calibration<br>Task record. | This parameter is used in<br>conjunction with the<br>Mode and FamilyKey<br>parameters.                                                                                                  |
| EquipmentEntityKey | Specifies the<br>piece of<br>equipment for<br>which to create<br>a new Task<br>record.                                | The Entity<br>Key of the<br>appropriate<br>piece of<br>equipment.  | Use this parameter in<br>conjunction with the<br>UseTaskBuilder parameter<br>to pass in the Entity Key<br>of the piece of equipment<br>for which you are creating<br>a new Task record. |
| FamilyKey          | Specifies the<br>Family Key of<br>the family to<br>which the<br>specified Task<br>record belongs.                     | The Family<br>Key of the<br>appropriate<br>family.                 | This parameter is used in<br>conjunction with the<br>Mode and EntityKey<br>parameters.                                                                                                  |

| Parameter Name | Description                                                                                                    | Accepted<br>Value(s) | Notes                                                                                                    |  |
|----------------|----------------------------------------------------------------------------------------------------|----------------------|----------------------------------------------------------------------------------------------------|--|
| Mode           | Specifies<br>whether you<br>want to link the<br>Calibration Task<br>record to a<br>Calibration<br>Template record<br>or unlink the<br>Calibration Task<br>record from a<br>Calibration<br>Template record | Link<br>Unlink       | <ul> <li>This parameter is used in conjunction with the FamilyKey and EntityKey parameters.</li> <li>Link: Launches the Link Calibration Task to Calibration Template Builder, which lets you link a specific Calibration Task record (as determined by the EntityKey) to a Calibration Template record.</li> <li>Unlink: Removes the link between a given Calibration Task record and the Calibration Template record to which it is currently linked.</li> </ul> |  |
| UseTaskBuilder | Specifies that<br>you want to use<br>the <b>Task Builder</b><br>for creating a<br>new Task record.                                                                                                    | True                 | When you use this<br>parameter, you can also<br>use the<br>EquipmentEntityKey<br>parameter to specify the<br>piece of equipment for<br>which you are creating<br>the new Task record.                                                                                                    |  |

## Examples of the Calibration Tasks URL

• meridium://Calibration/Tasks

Opens the **Task Options** dialog box, where you can choose to create a new Task record or access an existing Task record.

 meridium://Calibration/Tasks?Mode=Link&EntityKey=[ENTY\_KEY]&Fa milyKey=[FMLY\_KEY] Launches the Link Calibration Task to Calibration Template Builder, which lets you link a specific Calibration Task record (as determined by the EntityKey) to a Calibration Template record.

 meridium://Calibration/Tasks?Mode=Unlink&EntityKey=[ENTY\_KEY]&Fa milyKey=[FMLY\_KEY]

Removes the link between a given Calibration Task record and the Calibration Template record to which it is currently linked.

**Note:** The Link and Unlink URLs are pre-configured as links on the **Associated Pages** menu for the Calibration Task family.

• meridium://Calibration/Tasks?UseTaskBuilder=True

Launches the Task Builder, where you can create a new Calibration Task record.

 meridium://Calibration/Tasks?UseTaskBuilder=True&EquipmentEntityK ey=[ENTY\_KEY]

Launches the **Task Builder** and automatically selects the Equipment record indicated by the **EquipmentEntityKey** so that you can create a new Calibration Task for that piece of equipment.

Hint: You can use this URL to create links for equipment families that can have Calibration Tasks. In this way, when you are viewing Equipment records in the Record Manager, you will be able to click the link to create a Calibration Task record that is linked to the current Equipment record.

## **Calibration Templates URLs**

### Parameters for the Calibration Templates URL

The URL for accessing Calibration Template records, meridium://Calibration/Templates, requires the parameters described in the following table. To construct a valid URL from the path, you must define all three parameters.

| Parameter Name | Description                                                                                                    | Accepted<br>Value(s)                                                      | Notes                                                                                              |
|----------------|----------------------------------------------------------------------------------------------------|---------------------------------------------------------------------------|----------------------------------------------------------------------------------------------------|
| EntityKey      | Specifies the Entity Key of<br>the Calibration Template<br>record that you want to<br>link to an Equipment<br>record. | The Entity<br>Key of the<br>desired<br>Calibration<br>Template<br>record. | This<br>parameter<br>is used in<br>conjunction<br>with the<br>Mode and<br>FamilyKey<br>parameters. |
| FamilyKey      | Specifies the Family Key of<br>the family to which the<br>specified Calibration<br>Template record belongs.           | The Family<br>Key of the<br>appropriate<br>family.                        | This<br>parameter<br>is used in<br>conjunction<br>with the<br>Mode and<br>EntityKey<br>parameters. |

| Parameter Name | Description                                                                                                    | Accepted<br>Value(s) | Notes                                                                                                    |
|----------------|----------------------------------------------------------------------------------------------------|----------------------|----------------------------------------------------------------------------------------------------|
| Mode           | Specifies whether you want<br>to link the Calibration<br>Template record to an<br>Equipment record or unlink<br>the Calibration Task record<br>from an Equipment record. | Link<br>Unlink       | This<br>parameter<br>is used in<br>conjunction<br>with the<br>FamilyKey<br>and<br>EntityKey<br>parameters.<br>• Link:<br>Launch<br>es the<br>Link<br>Calibra<br>tion<br>Templa<br>te<br>builder,<br>which<br>lets you<br>link a<br>specific<br>Calibrat<br>ion<br>Templa<br>te<br>record<br>(as<br>determi<br>ned by<br>the<br>EntityK<br>ey) to<br>an<br>Equipm<br>ent<br>record.<br>• Unlink:<br>Remove<br>s the<br>link<br>betwee<br>n a |
| 322            |                                                                                                    |                      | given<br>Calibrat<br>ion<br>Templa<br>te<br>record<br>and the<br>Equipm                                                                                                    |

## Examples of the Calibration Templates URL

 meridium://Calibration/Templates?EntityKey=1234567&FamilyKey=12 34567&Mode=Link

Launches the Link Calibration Template builder, where you can link the Calibration Template record with the Entity Key 1234567 to a selected Equipment record.

 meridium://Calibration/Templates?EntityKey=1234567&FamilyKey=1234 567&Mode=Unlink

Unlinks the Calibration Template record with the Entity Key 1234567 from the Equipment record to which it is currently linked.

# Glossary

# Automated Calibration

A calibration performed using a device such as a Fluke.

# Manual Calibration

A calibration in which calibration data is recorded by hand and typed manually into Calibration Event records.